# *Prosonic* FMU 860...862 Ultraschallmeßtechnik

Betriebsanleitung

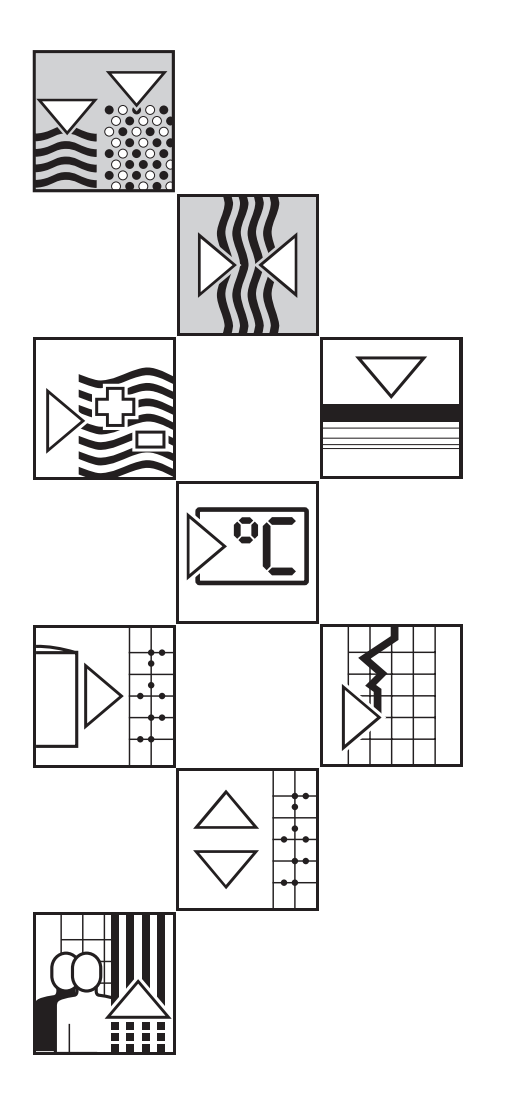

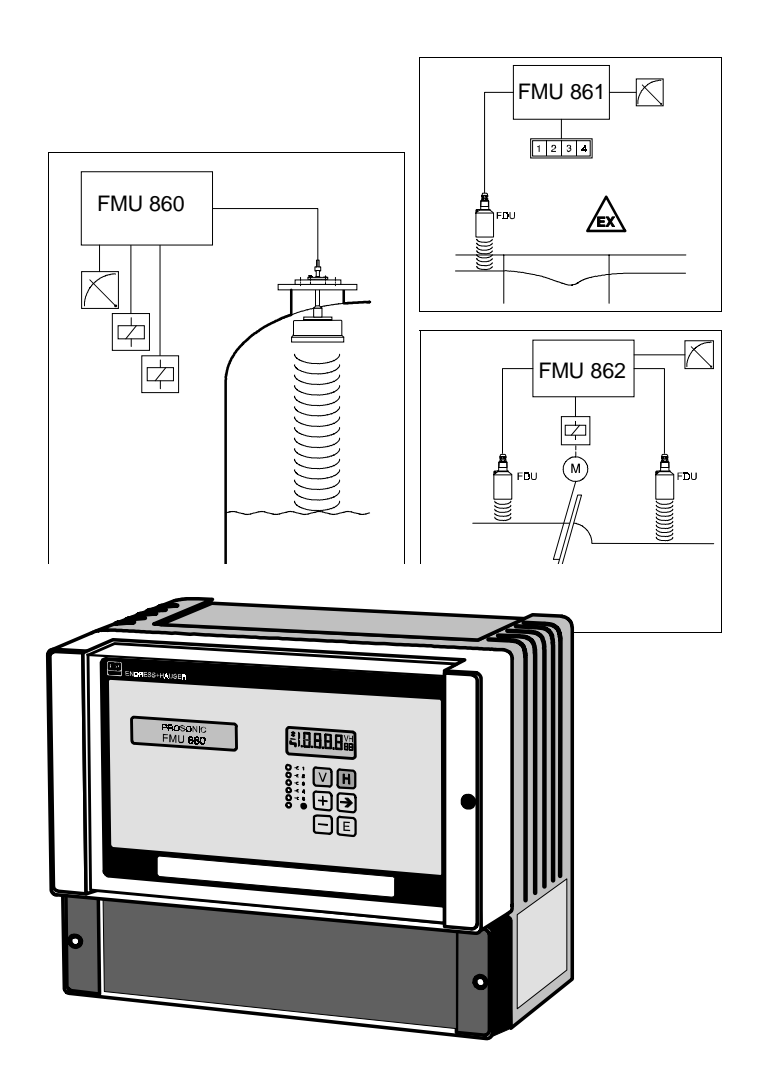

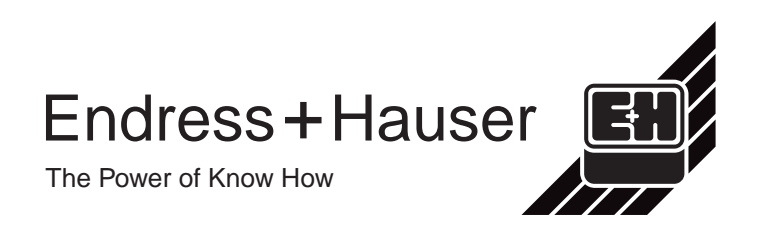

# Inhaltsverzeichnis

|   | Soft                                   | ware-Historie                                                                                                    | 4                                |
|---|----------------------------------------|----------------------------------------------------------------------------------------------------|----------------------------------|
|   | Sich                                   | nerheitshinweise                                                                                                    | 5                                |
|   | Sich                                   | nerheitsrelevante Hinweise                                                                                                    | 6                                |
| 1 | <b>Ein</b><br>1.1<br>1.2<br>1.3        | leitung         .         .         .         .         .         .         .         .         .         .         .         .         .         .         .         .         .         .         .         .         .         .         .         .         .         .         .         .         .         .         .         .         .         .         .         .         .         .         .         .         .         .         .         .         .         .         .         .         .         .         .         .         .         .         .         .         .         .         .         .         .         .         .         .         .         .         .         .         .         .         .         .         .         .         .         .         .         .         .         .         .         .         .         .         .         .         .         .         .         .         .         .         .         .         .         .         .         .         .         .         .         .         .         .         .         . </th <th>7<br/>. 8<br/>. 9<br/>11</th> | 7<br>. 8<br>. 9<br>11            |
| 2 | Inst                                   | allation                                                                                                    | 13                               |
|   | 2.1<br>2.2<br>2.3                      | Montage des Prosonic FMU                                                                                                    | 13<br>17<br>23                   |
| 3 | Bed                                    | ienelemente                                                                                                    | 28                               |
|   | 3.1<br>3.2<br>3.3                      | Prosonic-Bedienmatrix                                                                                                    | 28<br>29                         |
|   | 3.5                                    | Communicator DXR 275                                                                                                    | 31<br>32                         |
| 4 | Füll                                   | lstand, Differenz, Mittelwert                                                                                                    | 34                               |
|   | 4.1<br>4.2<br>4.3<br>4.4<br>4.5<br>4.6 | Grundeinstellungen                                                                                                    | 34<br>37<br>40<br>42<br>46<br>48 |
| 5 | Dur                                    | chflußmessung                                                                                                    | 49                               |
|   | 5.1<br>5.2<br>5.3<br>5.4               | Grundeinstellungen                                                                                                    | 49<br>51<br>57                   |
|   |                                        | Rückstau V8H0: 9)                                                                                                    | 58                               |
| 6 | Ana                                    | llogausgang                                                                                                    | 59                               |
| 7 | Rela                                   | ais                                                                                                    | 63                               |
|   | 7.1<br>7.2<br>7.3<br>7.4<br>7.5<br>7.6 | Relaisfunktion »Grenzwert«.Relaisfunktion »Störrelais«.Relaisfunktion »Tendenz«.Relaisfunktion »Zählimpulse«.Relaisfunktion »Zeitimpulse«.Relaisfunktion »Rückstau«.                                                                                                    | 65<br>71<br>72<br>73<br>76<br>76 |

| 8  | Eing                                         | gaben zur Meßstelle                                                                                                    | 77                                           |
|----|----------------------------------------------|----------------------------------------------------------------------------------------------------|----------------------------------------------|
|    | 8.1<br>8.2                                   | Auffrischen von Meßstelleninformationen<br>Verriegelung der Matrix                                                                               | . 77<br>. 77                                 |
| 9  | Diag                                         | ynose und Störungsbeseitigung                                                                                                    | 79                                           |
|    | 9.1<br>9.2<br>9.3<br>9.4<br>9.5<br>9.6       | Zwei Fehlerarten: Störung und WarnungFehleranalyseUnterdrückung von StörsignalenSimulationAustausch des Prosonic FMUsoder eines SensorsReparatur | . 79<br>. 81<br>. 84<br>. 86<br>. 87<br>. 87 |
| 10 | Übe                                          | rsicht über alle Einstellmöglichkeiten                                                                                                    | 89                                           |
| 11 | PRO                                          | FIBUS-DP-Schnittstelle                                                                                                    | 97                                           |
|    | 11.1<br>11.2<br>11.3<br>11.4<br>11.5<br>11.6 | Übersicht                                                                                                    | . 97<br>. 98<br>101<br>103<br>104<br>107     |
|    | Anh                                          | ang A: Offene Gerinne und Meßwehre                                                                                                    | 111                                          |
|    | Anh                                          | ang B: Füllstandanwendung V0H3                                                                                                    | 122                                          |
|    | Bed                                          | ienmatrix                                                                                                    | 125                                          |
|    | Mat                                          | rix Prosonic FMU 860                                                                                                    | 126                                          |
|    | Mat                                          | rix Prosonic FMU 861                                                                                                    | 127                                          |
|    | Mat                                          | rix Prosonic FMU 862                                                                                                    | 128                                          |
|    | Stic                                         | hwortverzeichnis                                                                                                    | 129                                          |

Diese Betriebsanleitung gilt für Softwareversion 2.3/2.4 des Prosonic-Meßumformers. Version 2.4 wird nur für PROFIBUS-DP-Geräte verwendet.

# Software-Historie

| SW /<br>BA              | Geräte- und<br>SW-Nummer                                                                                   | Device-<br>Revision | DD-<br>Revision | Änderungen                         | Bemerkungen                                                      |                                    |                      |
|-------------------------|----------------------------------------------------------------------------------------------------|---------------------|-----------------|------------------------------------|------------------------------------------------------------------|------------------------------------|----------------------|
| 1.0 /<br>04.93          | 5910                                                                                                    | 1                   | 1               |                                    | Kein<br>Up-/Download<br>zwischen SW 1.x<br>und SW 2.x<br>möglich | Kein<br>Up-/Download               | Kein<br>Up-/Download |
| 1.1 /<br>08.93<br>12.93 | 5911                                                                                                    |                     |                 | keine Änderung in<br>Dokumentation |                                                                  |                                    |                      |
| 2.0 /<br>09.95          | 5920                                                                                                    | 2                   | 1               | erweiterte Funktionalität          |                                                                  |                                    |                      |
| 2.1 /<br>09.95          | 5921                                                                                                    |                     |                 |                                    |                                                                  | keine Änderung in<br>Dokumentation |                      |
| 2.2 /<br>05.99          | 5922                                                                                                    |                     |                 |                                    | erweiterte Funktionalität                                        |                                    |                      |
| 2.3/<br>12.99           | 5923                                                                                                    |                     |                 | erweiterte Funktionalität          |                                                                  |                                    |                      |
| 2.4/<br>12.01           | PROFIBUS-DP eingeführt.<br>Für Geräte ohne PROFIBUS-DP-Schnittstelle wird weiterhin Version 2.3 verwendet. |                     |                 |                                    |                                                                  |                                    |                      |

# Sicherheitshinweise

Das Prosonic FMU 860...862 ist ein Ultraschallmeßumformer, der je nach Version zu folgenden Meßaufgaben eingesetzt werden kann. Verwendung

- Durchfluß in offenen Gerinnen und Meßwehren
- Wasserpegel
- Steuerung von Rechen und Pumpen
- Messung der Füllhöhe in Silos und Tanks
- Ermittlung von Volumen oder Masse des Inhalts von Silos und Tanks

Die Auswertegeräte Prosonic FMU 860, 861, 862 sind nach dem Stand der Technik betriebssicher gebaut und berücksichtigen die einschlägigen Vorschrifte und EG-Richtlinien. Wenn sie jedoch unsachgemäß oder nicht bestimmungsgemäß eingesetzt werden, können von Ihnen applikationsbedingte Gefahren ausgehen , z.B. Produktüberlauf durch falsche Montage bzw. Einstellung. Deshalb dürfen Montage, elektrischer Anschluß, Inbetriebnahme, Bedienung und Wartung des Gerätes nur durch ausgebildetes Fachpersonal erfolgen, das vom Anlagenbetreiber dazu autorisiert wurde. Das Fachpersonal muß diese Betriebsanleitung gelesen und verstanden haben und die Anweisungen befolgen. Veränderungen und Reparaturen am Gerät dürfen nur vorgenommen werden, wenn dies die Betriebsanleitung ausdrücklich zuläßt.

Bei Einsatz des Meßsystems in explosionsgefährdeten Bereichen sind die entsprechenden nationalen Normen einzuhalten.

Montage Inbetriebnahme Bedienung

Explosionsgefährdeter Bereich

# Sicherheitsrelevante Hinweise

Um sicherheitsrelevante oder alternative Vorgänge hervorzuheben, haben wir die folgenden Sicherheitshinweise festgelegt, wobei jeder Hinweis durch ein entsprechendes Piktogramm gekennzeichnet ist.

#### Sicherheitshinweise

| Symbol     | Bedeutung                                                                                                    |
|------------|----------------------------------------------------------------------------------------------------|
| Hinweis!   | Hinweis!<br>Hinweis deutet auf Aktivitäten oder Vorgänge hin, die - wenn sie nicht ordnungsgemäß<br>durchgeführt werden - einen indirekten Einfluß auf den Betrieb haben oder eine<br>unvorhergesehene Gerätereaktion auslösen können. |
| C Achtung! | Achtung!<br>Achtung deutet auf Aktivitäten oder Vorgänge hin, die - wenn sie nicht ordnungsgemäß<br>durchgeführt werden, zu Verletzungen von Personen oder zu fehlerhaftem Betrieb des<br>Gerätes führen können.                       |
| Warnung!   | Warnung<br>Warnung deutet auf Aktivitäten oder Vorgänge hin, die - wenn sie nicht ordnungsgemäß<br>durchgeführt - zu ernsthaften Verletzungen von Personen,<br>zu einem Sicherheitsrisiko oder zur Zerstörung des Gerätes führen.      |

#### Zündschutzart

| Symbol    | Bedeutung                                                                                                    |
|-----------|----------------------------------------------------------------------------------------------------|
| (Ex)      | <b>Explosionsgeschützte, baumustergeprüfte Betriebsmittel</b><br>Befindet sich dieses Zeichen auf dem Typenschild des Gerätes, kann das Gerät im<br>explosionsgeschützten Bereich eingesetzt werden.                                                                                                    |
| <u>Ex</u> | <ul> <li>Explosionsgefährdeter Bereich</li> <li>Dieses Symbol kennzeichnet in den Zeichnungen dieser Betriebsanleitung den<br/>explosionsgefährdeten Bereich.</li> <li>Geräte, die sich im explosionsgefährdeten Bereich befinden oder Leitungen für solche<br/>Geräte müssen eine entsprechende Zündschutzart haben.</li> </ul>                                |
| Ex        | <ul> <li>Sicherer Bereich (nicht explosionsgefährdeter Bereich)</li> <li>Dieses Symbol kennzeichnet in den Zeichnungen dieser Bedienungsanleitung den nicht explosionsgefährdeten Bereich.</li> <li>Geräte im nicht explosionsgefährdeten Bereich müssen auch zertifiziert sein, wenn Anschlußleitungen in den explosionsgefährdeten Bereich führen.</li> </ul> |

#### **Elektrische Symbole**

| Symbol             | Bedeutung                                                                                                    |
|--------------------|----------------------------------------------------------------------------------------------------|
|                    | Gleichstrom<br>Eine Klemme, an der Gleichspannung anliegt oder durch die Gleichstrom fließt                                                                                                    |
| $\sim$             | Wechselstrom<br>Eine Klemme, an der (sinusförmige) Wechselspannung anliegt oder durch die Wechselstrom<br>fließt                                                                                                    |
|                    | Erdanschluß<br>Eine geerdete Klemme, die vom Gesichtspunkt des Benutzers schon über ein<br>Erdungssystem geerdet ist                                                                                                    |
|                    | Schutzleiteranschluß<br>Eine Klemme, die geerdet werden muß, bevor andere Anschlüsse hergestellt werden dürfen                                                                                                    |
| $\bigtriangledown$ | Äquipotentialanschluß<br>Ein Anschluß, der mit dem Erdungssystem der Anlage verbunden werden muß: dies kann<br>z.B. eine Potentialausgleichsleitung oder ein sternförmiges Erdungssystem sein, je nach<br>nationaler bzw. Firmenpraxis |

# 1 Einleitung

Die Anwender, die mit der Bedienung des Prosonic FMU vertraut sind, können die Kurz-Bedienungsanleitung von Kapitel 10 oder die separate Kurzanleitung Füllstandmessung KA 017F benutzen. Neuen Anwendern empfehlen wir, die Teile der Betriebsanleitung gründlich zu lesen, die ihre Anwendung betreffen.

Der Prosonic FMU ist ein intelligenter Ultraschall-Meßumformer zur Sensorenfamilie **Betriebsanleitung** Prosonic FDU... Die Anleitung ist wie folgt gegliedert:

| • Kapital 1:                   | Finloitung                                                       |
|--------------------------------|------------------------------------------------------------------|
| • Rapiler 1:                   | Einellung;                                                       |
|                                | beinnallet allgemeine mormalionen zur Anwendung.                 |
| • Kapiter 2:                   | Installation;                                                    |
|                                | beinnaitet die Montage, den elektrischen Anschluß                |
|                                | und die technischen Daten.                                       |
| <ul> <li>Kapitel 3:</li> </ul> | Anzeige- und Bedienelemente;                                     |
|                                | beschreibt die Anzeige und Bedienelemente des Prosonic,          |
|                                | sowie die Gerätebedienung mit dem HART-Handbediengerät           |
|                                | DXR 275 oder mit dem Bedienprogramm Commuwin II bzw. ToF-Tool.   |
| <ul> <li>Kapitel 4:</li> </ul> | Abgleich für Füllstand-/Pegelmessung,                            |
|                                | Differenz- und Mittelwertmessung, Abstandmessung;                |
|                                | beschreibt sowohl die Grundeinstellungen, um schnell einen       |
|                                | Meßwert anzuzeigen, als auch erweitere Funktionen, z.B. die      |
|                                | Linearisierung für Volumenmessung.                               |
| <ul> <li>Kapitel 5:</li> </ul> | Durchflußmessung;                                                |
|                                | beschreibt sowohl die Grundeinstellung für eine Durchflußmessung |
|                                | mit offenen Gerinnen, als auch die Eingabe einer Q/h-Kurve zur   |
|                                | Durchflußmessung.                                                |
| <ul> <li>Kapitel 6:</li> </ul> | Analogausgang;                                                   |
|                                | beschreibt die Einstellung des 0/420 mA-Signalausgangs,          |
|                                | einschließlich des Störungsverhaltens des Stromausgangs.         |
| <ul> <li>Kapitel 7:</li> </ul> | Relais und externe Zähler;                                       |
|                                | nennt alle Relaisfunktionen und ihre Einstellungen,              |
|                                | und das Schaltverhalten zusammen mit einem externen              |
|                                | Grenzschalter.                                                   |
| <ul> <li>Kapitel 8:</li> </ul> | Eingaben zur Meßstelle;                                          |
|                                | Verriegelung und Entriegelung der Matrix, Eingabe von            |
|                                | Meßstelleninformationen, auch mit dem HART-Handbediengerät       |
|                                | DXR 275 (Meßstellenbezeichnung, Benutzertext).                   |
| <ul> <li>Kapitel 9:</li> </ul> | Diagnose und Störungsbeseitigung;                                |
|                                | beinhaltet eine Beschreibung des Störungsverhaltens,             |
|                                | der Fehlermeldungen, eine Störungssuchtabelle,                   |
|                                | Störsignalunterdrückung, Simulation, sowie Hinweise              |
|                                | zum Austauschen des Meßumformers und des Sensors.                |
| Kapitel 10:                    | Kurz-Bedienungsanleitung für jede Betriebsart.                   |
| Kapitel 11:                    | PROFIBUS-DP-Schnittstelle;                                       |
|                                | beschreibt die Integration des Prosonic FMU in ein               |
|                                | PROFIBUS-DP-Netzwerk sowie den zyklischen und azyklischen        |
|                                | Datenaustausch über diese Schnittstelle.                         |
|                                |                                                                  |

- Anhang A: Tabellen der gespeicherten Q/h-Kurven zur Durchflußmessung.
- Anhang B: Um die Inbetriebnahme zu verkürzen, kann bei der Füllstandmessung ein sogenannter Anwendungsparameter gewählt werden, der die Ultraschall-Meßlinie automatisch an eine von fünf verschiedenen Füllstandanwendungen anpaßt. In Anhang B sind die fünf Füllstandanwendungen beschrieben.

Anhang

Ergänzende Dokumentation Zusätzlich zu dieser Betriebsanleitung geben folgende Dokumente Informationen zu Prosonic FMU:

- TI 189F für die Installation des Ultraschallsensors Prosonic FDU 8...
- BA 139F zur Konfiguration des Prosonic mit dem HART-Communicator DXR 275
- BA 134F zum Anschluß an den Rackbus RS-485
- KA 017F für die schnelle Einstellung der wichtigsten Funktionen zur Füllstandmessung
- BA 198F PROFIBUS-DP/-PA: Leitfaden zur Projektierung und Inbetriebnahme.
- XA 255F-A Sicherheitshinweise (für die ATEX II 3 D-Ausführung)

### 1.1 Merkmale

Den Prosonic-Meßumformer gibt es in folgenden Varianten...

- für Feld oder Warte
- einkanalig oder zweikanalig, mit drei oder fünf Relais, auch mit Mengenzähler
- optional mit serieller Schnittstelle für Fernbedienung (HART-Protokoll).
- optional mit RS-485-Schnittstelle oder PROFIBUS-DP-Schnittstelle
- Das analoge Ausgangssignal ist ein normierter Strom von 4...20 mA, umschaltbar auf 0...20 mA.

Einfache Bedienung und einfache Inbetriebnahme wird erreicht durch:

- übersichtliche Anordnung aller Einstellwerte in Matrixform
- verschiedene Funktionen zur Linearisierung oder Mengenerfassung, alle verbreiteten Q/h-Kennlinien abrufbar
- Signalmustererkennung mit Fuzzy-Logic-Elementen und der einstellbare Anwendungsparameter verkürzen die Inbetriebnahme und bewirken eine dauerhafte und störungsfreie Ultraschallmessung.

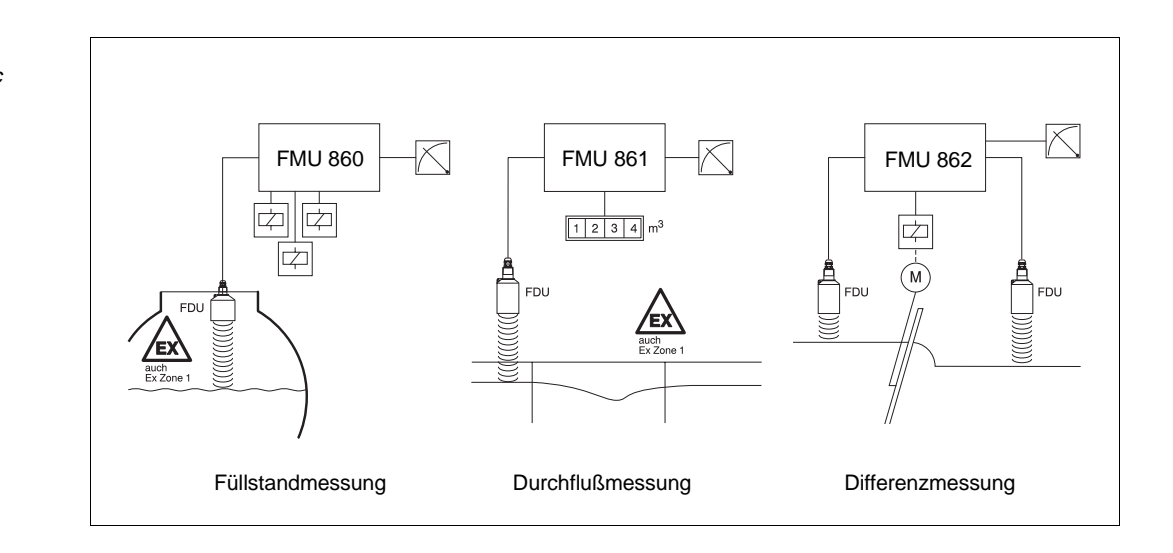

Abb. 1.1 Praxisbeispiele für Prosonic

Varianten des

Meßumformers

### 1.2 Meßeinrichtung

Die Meßeinrichtung besteht aus: einem Prosonic-Meßumformer mit einem Prosonic-Sensor (Ausführliche Information siehe TI 189F/00/de). Eine Variante mit zwei Kanälen dient der Differenzmessung oder faßt zwei Meßstellen zusammen. Mit einem zertifizierten Sensor wird die Meßeinrichtung für explosionsgefährdete Bereiche eingesetzt. Für besondere Anwendungen können weitere Meßgeräte an den Prosonic-Meßumformer angeschlossen werden:

- separater Temperaturfühler, z.B. wenn der Ultraschallsensor beheizt ist
- separater Grenzschalter, z.B. zu Detektion des Füllstandes in der Nähe der Blockdistanz

**Prosonic FMU 860** zur Pegelmessung oder zur kontinuierlichen Füllstand- und Volumenmessung von Flüssigkeiten und Schüttgütern in Tanks und Silos.

**Prosonic FMU 861** zur Durchflußmessung in Meßrinnen und -wehren, oder zur Füllstandmessung.

Prosonic FMU 862 Variante mit zwei Kanälen,

- zur Durchfluß- oder Füllstandmessung im ersten und zur Füllstandmessung im zweiten Kanal oder
- zur Differenz- oder Mittelwertmessung.

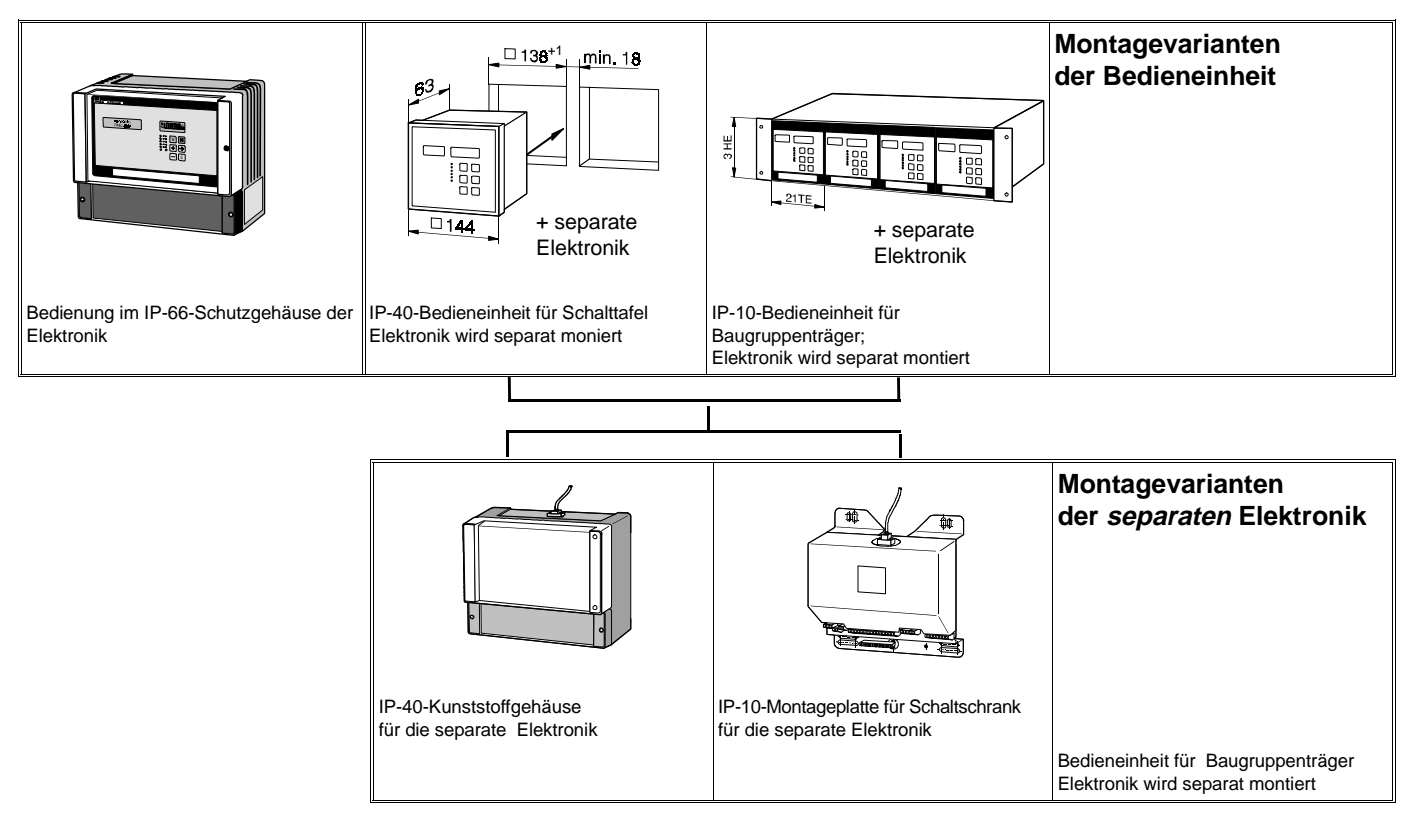

| Tab. 1.2<br>Am Typenschild steht ein Code,<br>der die Gerätevariante und die<br>Ausstattung angibt. Die<br>Codierung können Sie mit<br>dieser Tabelle entschlüsseln. | Prosonic Meßumformer FMU 86         0       Zur Füllstandmessung mit Ultraschall         1       Zur Durchflußmessung mit Ultraschall         2       Zweikanäle zur Durchfluß- und/oder Füllstandmessung         Zertifikate       R         R       Standard (nicht zertifiziert)         E       ATEX II 3 D IP66 T 70 °C         U       CSA General Purpose                                                                                                    |
|----------------------------------------------------------------------------------------------------|----------------------------------------------------------------------------------------------------|
|                                                                                                    | Gehäuse für Elektronik         1       IP-66-Schutzgehäuse, Kunststoff, für Feldmontage mit Bedienung         2       Kunststoffgehäuse IP 40 bei separater Bedienung         7       Montageplate IP 10 für Schaltschrankmontage bei separater Bedienung         8       Bauformen für Bedienung / Display / Mengenzähler         A       Tastatur im Schutzgehäuse/mit Display/ohne Mengenzähler,<br>nicht als FMU 861         B       Tastatur im Schutzgehäuse/mit beleuchtetem Display/ohne Mengenzähler,<br>nicht als FMU 861         F       Tastatur im Schutzgehäuse/mit beleuchtetem Display/ohne Mengenzähler,<br>nicht als FMU 860         D       Separate Tastatur für Schalttafel/mit bisplay/ohne Zähler/ohne RS 485         Separate Tastatur für Sugruppenträger/mit Display/ohne Zähler,<br>ohne RS 485       Separate Tastatur für Baugruppenträger/mit Display/ohne Zähler,<br>ohne RS 485         C       Separate Tastatur für Baugruppenträger/mit Display/ohne Zähler,<br>ohne RS 485       Separate Tastatur für Baugruppenträger/mit Display/ohne Zähler,<br>ohne RS 485         S       Separate Tastatur für Baugruppenträger/mit Display/ohne Zähler,<br>ohne RS 485       Separate Tastatur für Baugruppenträger/mit Display/ohne RS 485         S       Separate Tastatur für Baugruppenträger/mit Display/ohne Zähler,<br>ohne RS 485       Separate Tastatur für Baugruppenträger/mit Display/ohne Zähler,<br>ohne RS 485         Mechselspannung       10253 V 50/60 Hz       Spreinung/Anzeige über Kommunikation         Relais       1 |

Zubehör

Wetterschutzhaube für Schutzgehäuse. Werkstoff: Aluminium (Bestell-Nr. 919567-0000) blau lackiert; korrosionsbeständiger Stahl 1.4301 (Bestell-Nr. 919567-0001). Gewicht: ca. 1 kg. Befestigungsschrauben liegen bei.
Mastbefestigung. Werkstoff: Stahl, verzinkt (Bestell-Nr. für 2"-Rohr: 919566-0000;

für 1"-Rohr: 919566-1000); korrosionsbeständiger Stahl 1.4301 (Bestell-Nr. für 2"-Rohr: 919566-0001; für 1"-Rohr: 919566-1001). Gewicht: ca. 1 kg. Befestigungsschrauben und Muttern liegen bei.

• HART-Communicator DXR 275. Handbediengerät bei eingebauter serieller Schnittstelle für HART-Protokoll (siehe Bedienungsanleitung BA 139F/00/de).

- Überspannungsschutz und Speisegerät für Sensorheizung von max. 2 Sensoren im IP-66-Schutzgehäuse. Speisegerät (24 V DC) für die Sensorheizung mit eingebautem Überspannungsschutz für Netzspannung.
   Versorgungsspannung 230 V (+15 %/–20 %). Abmessungen: IP-66-Schutzgehäuse Bestell-Nr.: 215095-0000
- Überspannungsschutz für Netzspannung im IP-66-Schutzgehäuse. Abmessungen: IP-66-Schutzgehäuse. Bestell-Nr.:215095-0001
- Speisegerät (24 V DC) für die Sensorheizung von max. 2 Sensoren im IP-66-Schutzgehäuse. Versorgungsspannung 230 V (+15 %/–20 %). Abmessungen: IP-66-Schutzgehäuse. Bestell-Nr.: 215095-0002

### 1.3 Meßprinzip

Ein oberhalb des Füllgutes angeordneter Ultraschallgeber (Sensor) wird elektrisch **Ultraschallmessung** angeregt und sendet einen gerichteten Ultraschallimpuls durch die Luft auf das Füllgut. Dieser Impuls wird von der Füllgutoberfläche reflektiert. Der in Richtung Sensor reflektierte Echoanteil wird vom gleichen Sensor, der nun als Richtmikrofon arbeitet, wieder in ein elektrisches Signal umgewandelt.

Die Zeit zwischen Senden und Empfangen des Impulses – die *Laufzeit* – ist direkt proportional zum Abstand Sensor–Füllstand. Die Distanz D ergibt sich aus der Schallgeschwindigkeit c und der Laufzeit t durch die Formel:

$$D = c \cdot \frac{t}{2}$$

Bei einer Schallgeschwindigkeit (in Luft unter Normalbedingungen) c = 340 m/s entspricht eine Laufzeit von 10 ms einem zurückgelegtem Weg von 3,4 m und damit einer Distanz von 1,7 m.

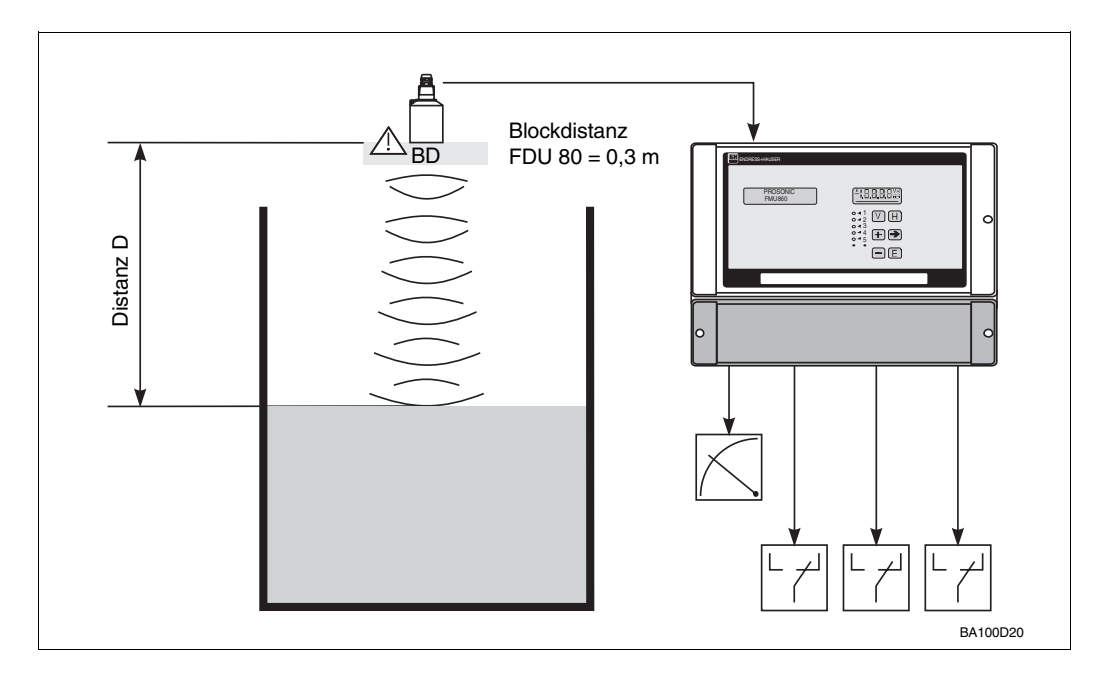

Abb. 1.3 Ultraschallmeßprinzip

Die Messung ist unabhängig von

- Produkteigenschaften wie spezifisches Gewicht, Leitfähigkeit, Viskosität, Dielektrizitätskonstante.
- Temperaturschwankungen im Tank oder im Becken (Der Prosonic FMU gleicht Temperaturschwankungen aus, denn der Sensor liefert ebenfalls eine Temperaturinformation.)

# Meßbereich und Blockdistanz

Der maximale Meßbereich des Meßsystems ist vom Sensor abhängig und reicht von 5 m in Flüssigkeiten bis 70 m in Schüttgütern (siehe auch Technische Daten S. 26...27). Bedingt durch das Ausschwingungsverhalten des Sensors gibt es einen Bereich unmittelbar unterhalb des Sensors, in welchem keine Impulse empfangen werden können. Diese sogenannte *Blockdistanz BD* bestimmt den minimalen Abstand zwischen Sensormembran und maximalem Füllstand im Silo. Sie ist vom Sensortyp abhängig. Das Bereichsende wird durch die Abschwächung der Schallimpulse durch die Luft sowie durch die Rückstreueigenschaften der Füllgutoberfläche bestimmt.

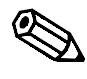

Hinweis!

#### Hinweis!

Bitte beachten Sie bei der Montage: Ein Unterschreiten der Blockdistanz kann zur Fehlfunktion des Gerätes führen.

# 2 Installation

Dieses Kapitel befaßt sich mit

- der Montage des Prosonic FMU im Feld und in der Warte
- den elektrischen Anschlüssen
- dem Anschluß des HART-Handbediengeräts DXR 275
- den technischen Daten.

Warnung!

- Die Standard Version und die CSA General Purpose-Version des Messumformers Prosonic FMU müssen außerhalb von explosionsgefährdeten Bereichen installiert werden. Die ATEX II 3 D-Version kann im explosionsgefährdeten Bereichen der Zone 22 installiert werden.
- Bei der Installation eines Ultraschallsensors in explosionsgefährdeten Bereichen müssen die Hinweise des Zertifikats und die nationalen Errichterbestimmungen unbedingt beachtet werden.

Achtung!

• Für die Montage der separaten Bedieneinheiten oder der Montageplatte gilt: Elektrostatische Entladung kann zu einer Beeinträchtigung der Funktionsfähigkeit oder zu Schäden an elektronischen Bauteilen führen. Vor der Handhabung der Karte ist ein geerdeter Gegenstand zu berühren.

Hinweis!

Die prinzipielle Voraussetzung für eine einwandfreie Ultraschallmessung ist die korrekte Installation des Ultraschallsensors. Hinweise zur Installation sind der Technischen Information TI 189F/00/de zu entnehmen.

## 2.1 Montage des Prosonic FMU

Es gibt drei Montagevarianten für die Bedieneinheit des Prosonic FMUs:

- Bedieneinheit im Schutzgehäuse (IP 66) integriert
- zur Wand- oder Mastmontage in Feld und Warte.
- eine separate Bedieneinheit für Schalttafeleinbau, wenn die Platine der Meßumfomer-Elektronik separat montiert wird.
- eine separate Bedieneinheit für den Einbau in einen Baugruppenträger, wenn die Platine der Meßumfomer-Elektronik separat montiert wird.

Die separate Meßumformer-Elektronik befindet sich

- in einem IP-40-Kunststoffgehäuse oder
- auf einer IP-10-Montageplatte für Schaltschrankmontage.

Hinweise!

- Das Schutzgehäuse an einer schattigen Stelle montieren. Wenn starke Sonneneinstrahlung am Montageort zu erwarten ist, empfiehlt es sich eine Wetterschutzhaube zu montieren (als Zubehör erhältlich).
- Überspannungsschutz.

Um den Meßumformer vor allem im Freien vor Überspannungen zu schützen, empfehlen wir den Überspannungsschutz im IP-66-Schutzgehäuse.

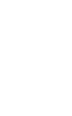

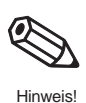

Achtuna

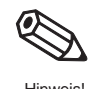

#### Montage des IP-66-Schutzgehäuses und des IP-40-Kunststoffgehäuses

Abb. 2.1 Montageabmessungen und -abstände des IP-66-Schutzgehäuses. Gilt auch für IP-40-Kunststoffgehäuse mit separater Bedieneinheit (für den Stecker oberhalb des IP-40-Kunststoffgehäuses 10 cm Platz vorsehen) Die folgenden Abbildungen geben alle Hinweise zur Montage. Die Montage der Wetterschutzhaube zum IP-66-Schutzgehäuse ist ebenfalls dargestellt. Das Montagematerial (Schrauben oder Muttern) für die Mastbefestigung und die Wetterschutzhaube liegt bei. (Hinweis: Die separate Meßumformer-Elektronik im IP-40-Kunststoffgehäuse wird über ein Standard-Mehraderkabel (im Lieferumfang enthalten) mit der Bedieneinheit verbunden.)

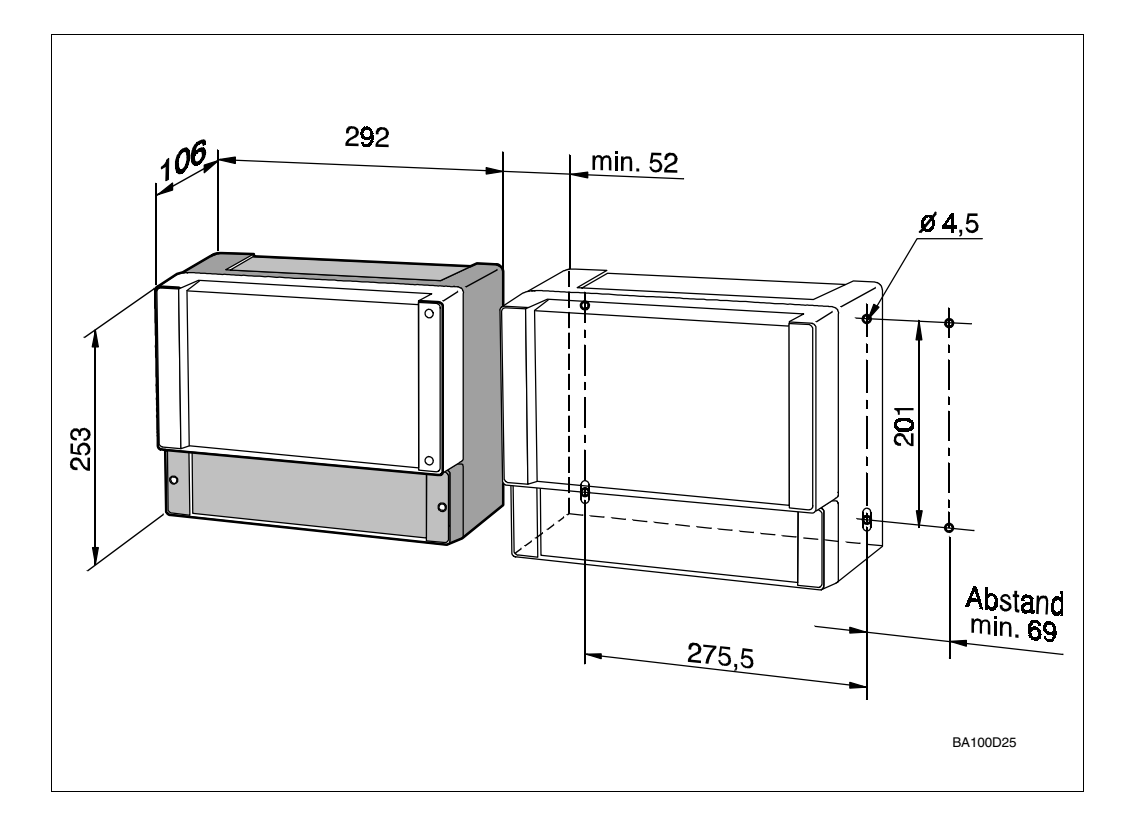

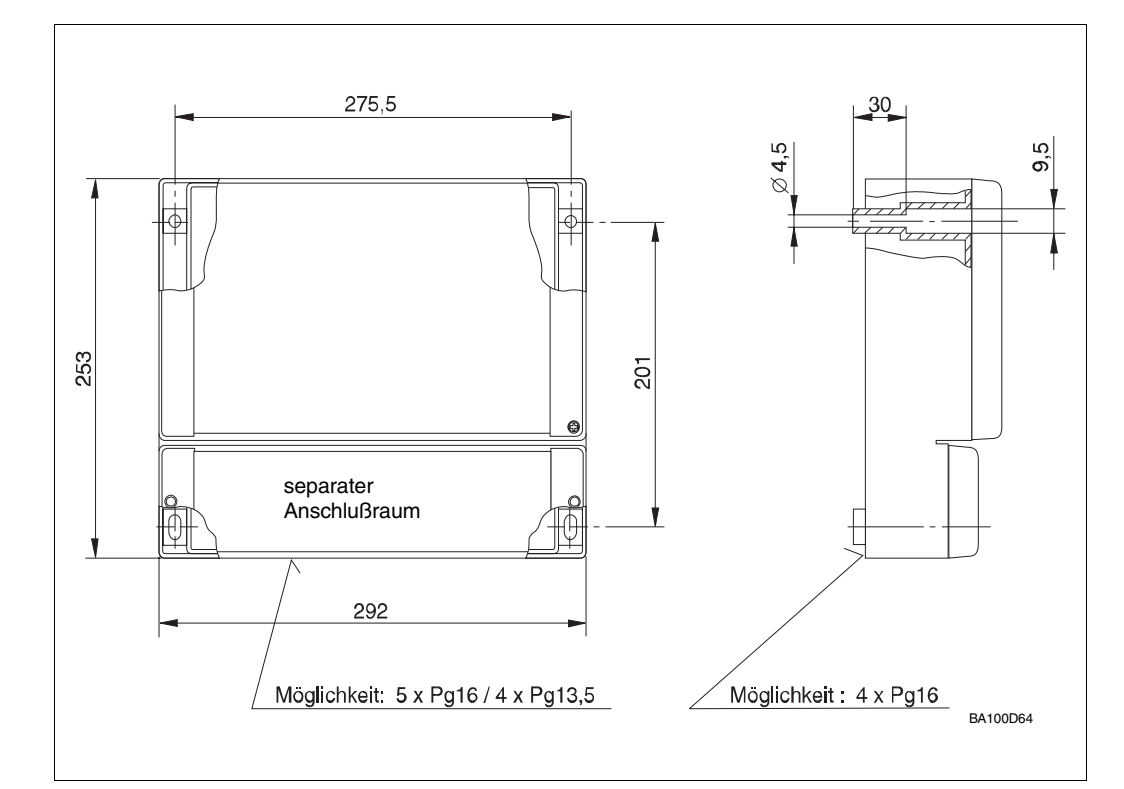

Abb. 2.2 Kabeleinführung von der Unterseite oder Rückseite möglich. Montageschrauben: max ø 4,5 mm, Schraubenkopf max ø 9,5

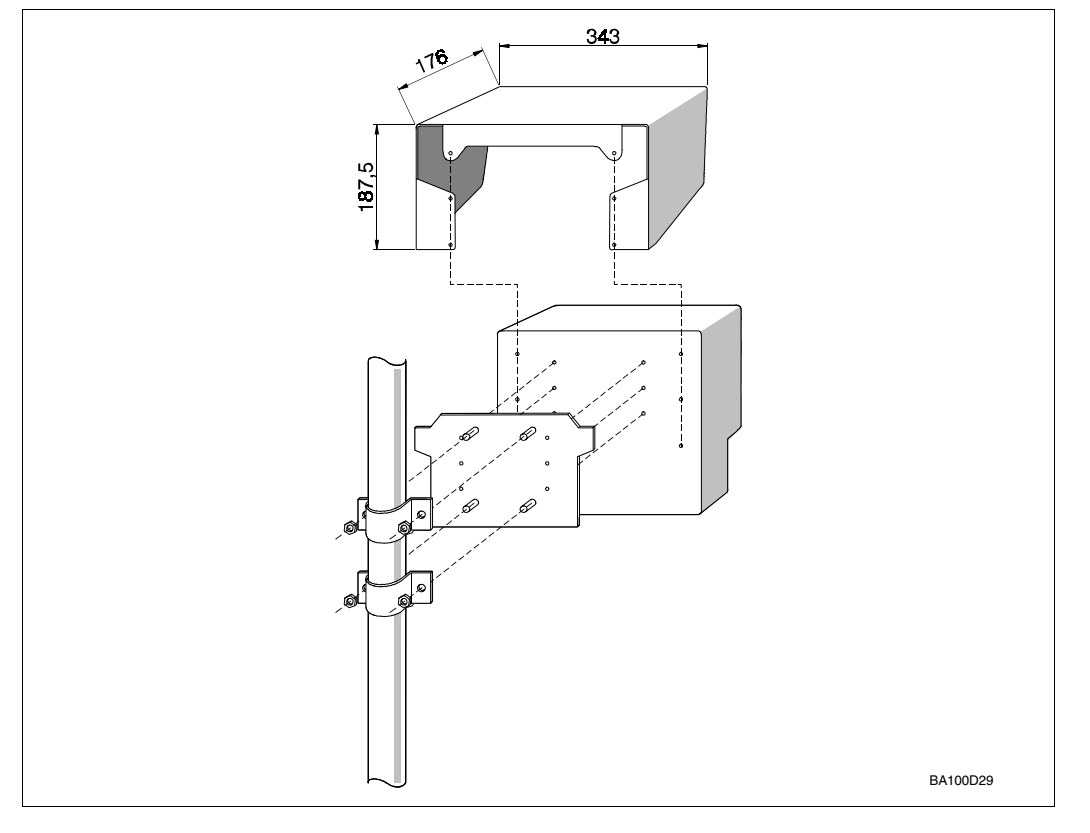

Abb. 2.3 Montage Wetterschutzhaube und Mastbefestigung des IP-66-Schutzgehäuses

### @\_\_\_0 79,6 92 0 $\square$ (Å) 230 200 255 170 11 10 32 10,5 12<u>,7</u> 10 24,5 BA100D88

#### Montage der IP-10-Montageplatte

Abb. 2.4

Montageabmessungen der IP-10-Montageplatte für Schaltschrankmontage (für den Stecker oberhalb der Montageplatte 10 cm Platz vorsehen)

#### Montage in Schalttafel

Abb. 2.5 Montageabmessungen der Bedieneinheit für Schalttafeleinbau. Die Platine der Meßumformer-Elektronik wird separat montiert.

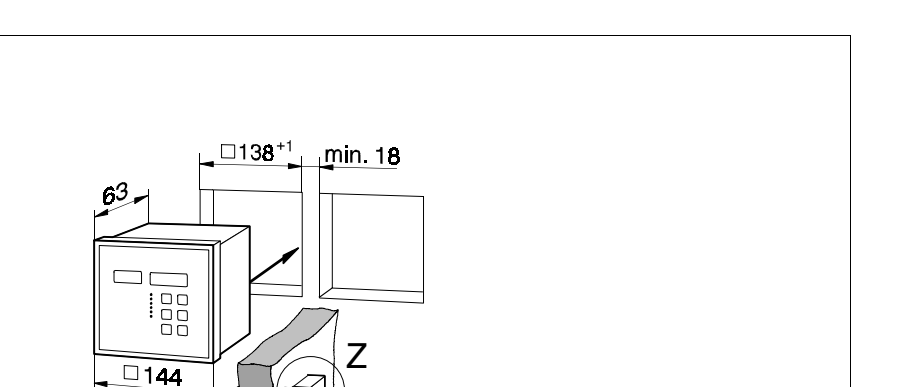

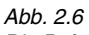

Die Befestigungsklammern werden gegenüberliegend auf die Fixierpunkte aufgesteckt, bei dicker Schalttafel können die hinteren Fixierpunkte benützt werden.

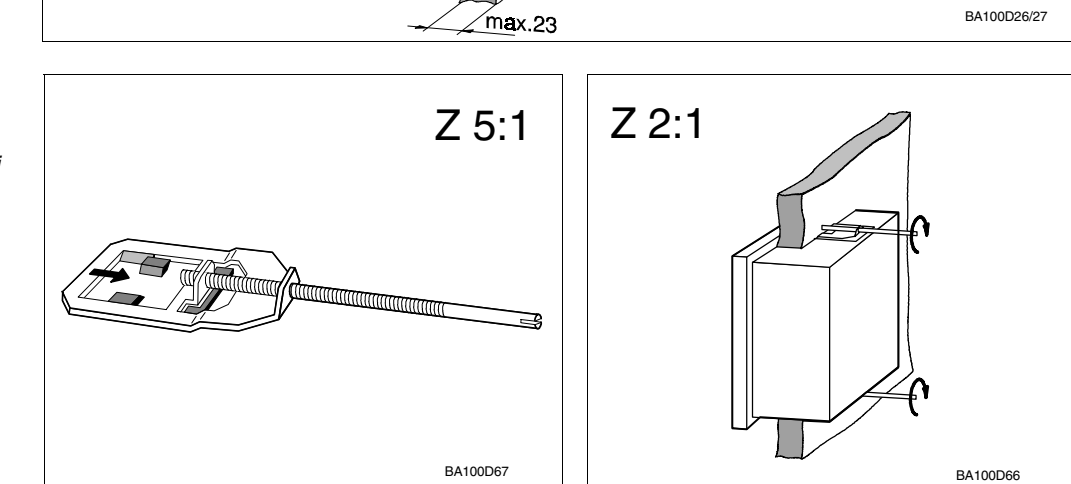

max.105

#### Montage in Baugruppenträger

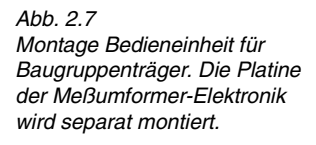

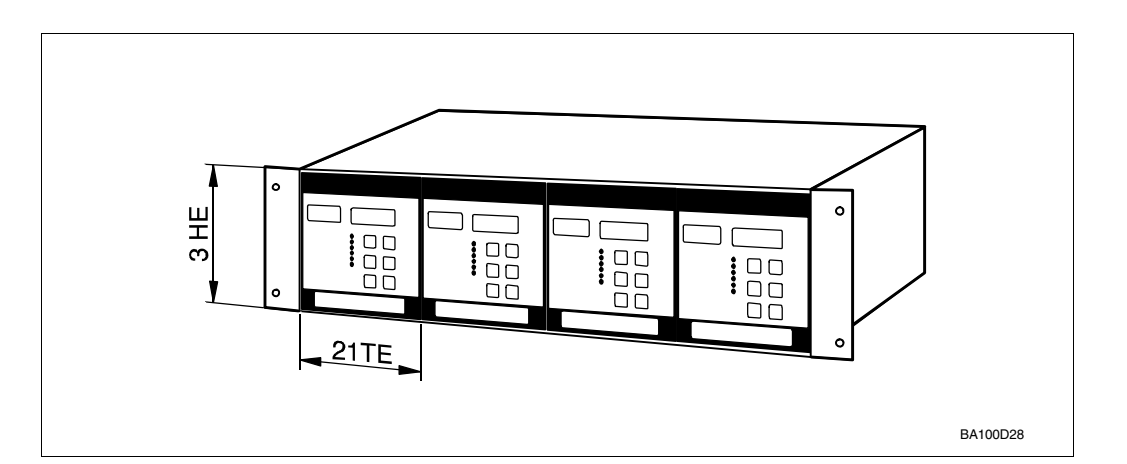

### 2.2 Elektrischer Anschluß

Warnung!

- Schalten Sie vor dem Anschließen die Spannungsversorgung aus.
- Soll der Ultraschallsensor in explosionsgefährdeten Bereichen eingesetzt werden, sind die gültigen Richtlinien zu beachten.

#### Separate Bedieneinheit

Mit dem beiliegenden Anschlußkabel mit neunpoligen Steckern auf beiden Seiten (für neunpolige D-Sub-Verbindungen) wird die separate Bedieneinheit mit der Meßumformer-Elektronik verbunden.

Drücken Sie den Stecker des Anschlußkabels in die Buchse der Meßumformer-Elektronik und schrauben Sie den Stecker mit einem kleinen flachen Schraubendreher fest. Die andere Seite des Anschlußkabels verbinden Sie in gleicher Weise mit der separaten Bedieneinheit. Die in der Schalttafel oder im Baugruppenträger eingebaute Bedieneinheit erden!

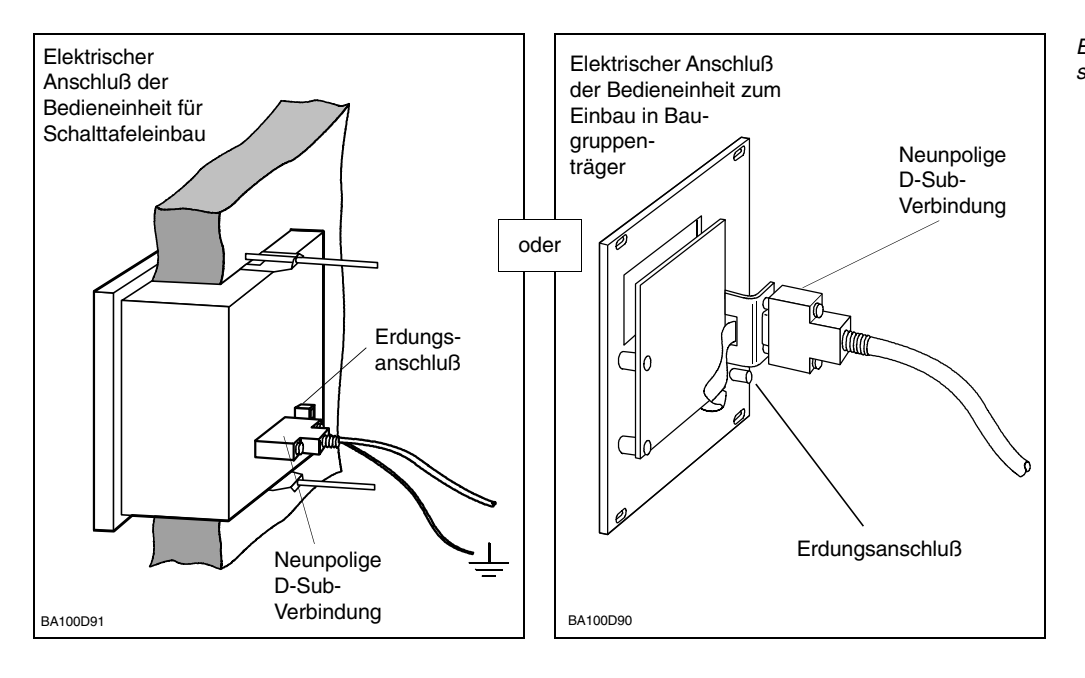

Elektrischer Anschluß einer separaten Bedieneinheit ...

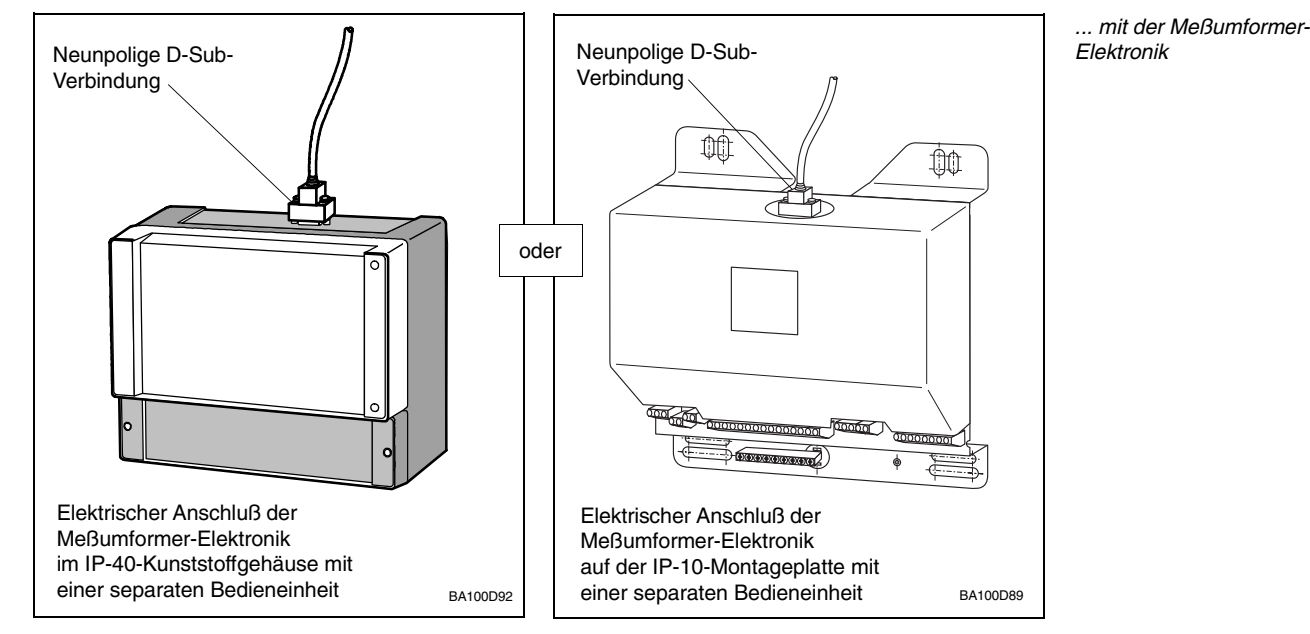

#### Klemmenleiste

Die Klemmenleiste für Leitungsquerschnitte bis 2,5 mm<sup>2</sup> befindet sich in dem separaten Anschlußraum und wird nach Öffnen des hellgrauen Kunststoffdeckels zugänglich. Zur Kabeleinführung in den separaten Anschlußraum werden vorgeprägte Stellen ausgebrochen (Unterseite vorgesehen für 5 x Pg 16, 4 x Pg 13,5; Rückseite 5 x Pg 16). Alle Klemmen sind deutlich gekennzeichnet. Abb. 2.8 zeigt das Anschlußschema des Prosonic FMU (Klemme 3: nur interner Schutzleiteranschluß).

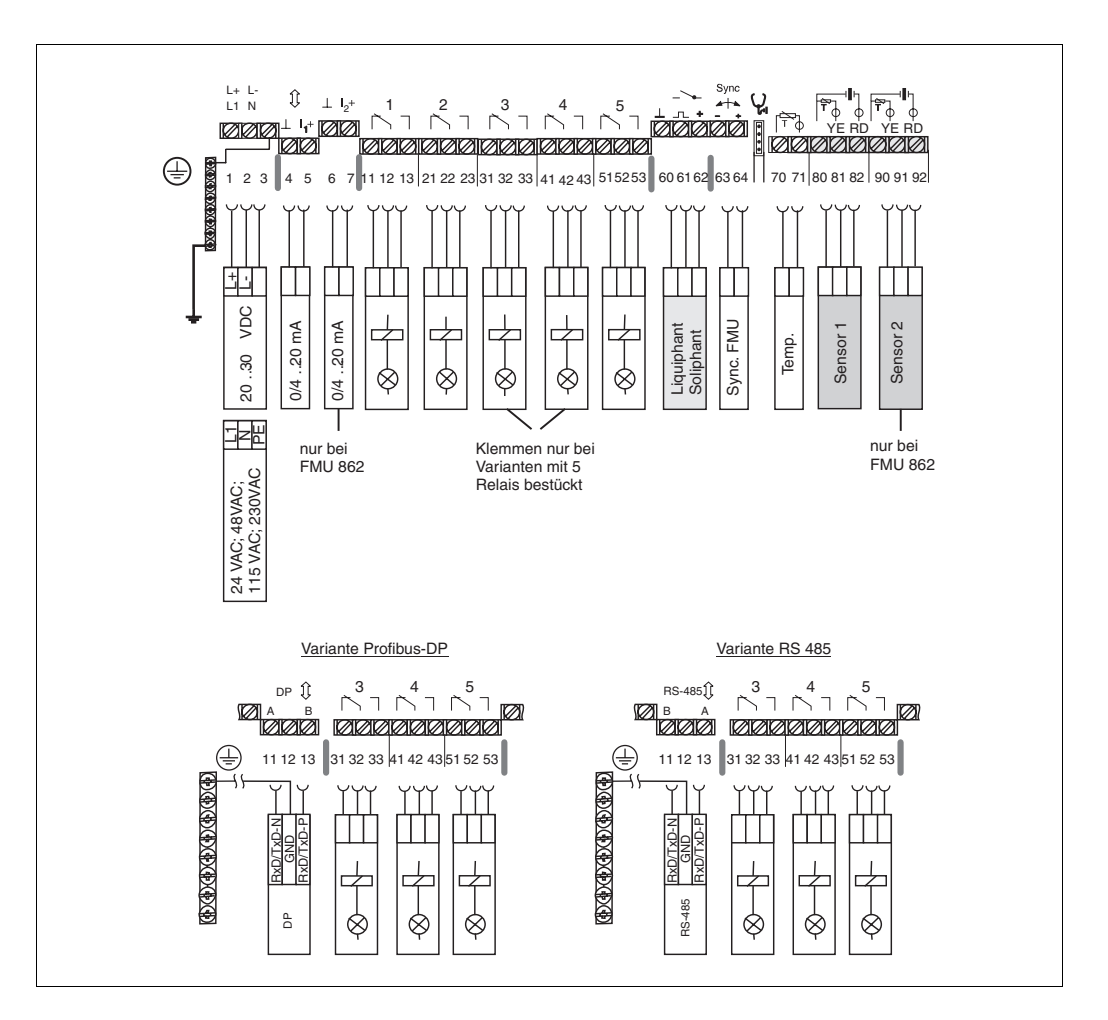

- **Galvanische Trennung** Stromausgang, Relaisausgänge, RS-485-Schnittstelle, Netzanschluß und Sensoreingang sind galvanisch getrennt und erfüllen bei angeschlossenem Schutzleiter die sichere Trennung bis 250 V<sub>eff</sub> nach DIN/VDE 0160. Bei FMU 862 sind die beiden Stromausgänge untereinander galvanisch verbunden, ebenso die beiden Sensoreingänge. (In Abbildung 2.8 sind die galvanisch getrennten Bereiche durch breite Raster voneinander getrennt).
- NetzschalterBei Anschluss an das öffentliche Versorgungsnetz ist ein Netzschalter für das Gerät<br/>leicht erreichbar in der Nähe des Gerätes zu installieren. Der Schalter ist als Trennvor-<br/>richtung für das Gerät zu kennzeichnen (IEC/EN 61010).

Abb. 2.8 Anschlußbelegung der Klemmenleiste Die galvanisch getrennten Bereiche sind durch breite Rasterlinien getrennt Um den Berührungsschutz und die sichere Trennung nach DIN/VDE 0160 zu gewährleisten ist der Anschluß des Schutzleiters an dem dafür vorgesehenen metallenen Klemmenblock notwendig.

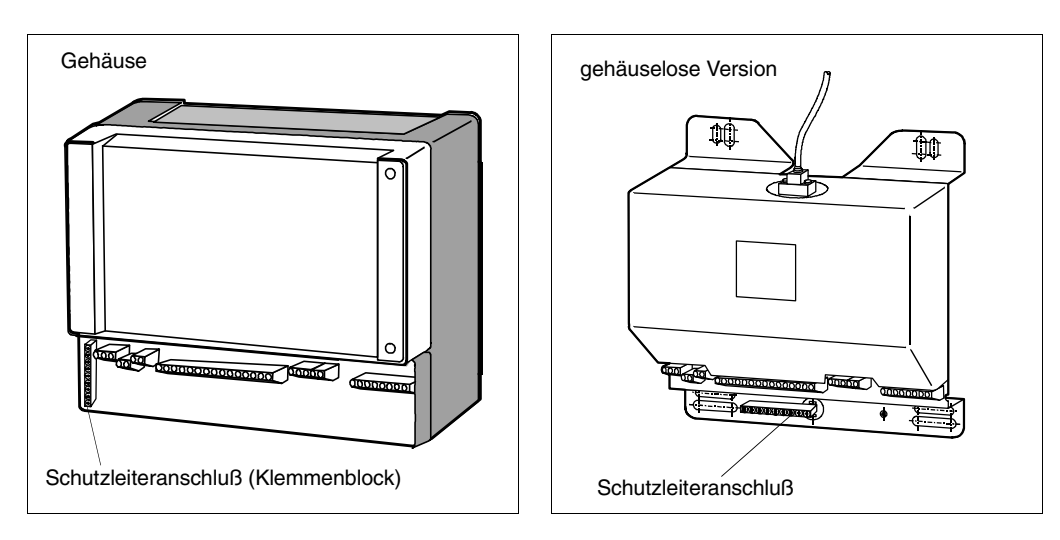

- Nur maximal ein Gerät mit nicht-potentialfreiem Eingang kann direkt an den Stromausgang angeschlossen werden.
- Die Anzahl der potentialfreien Geräte ist unter Berücksichtigung der min. bzw. max. Bürde unbegrenzt, siehe Technische Daten in diesem Kapitel.
- Max. Kontaktbelastbarkeit des Relais siehe Technische Daten.

Alle Prosonic-Meßumformer haben einen zusätzlichen Grenzsignaleingang. Auch das Überschreiten der Füllhöhe in die Blockdistanz des Sensors wird rechtzeitig signalisiert, von der Anzeige, dem Signalausgang und den Relais.

#### Achtung!

Der maximale Kurzschlußstrom beträgt 20 mA, Speisespannung 24 V.

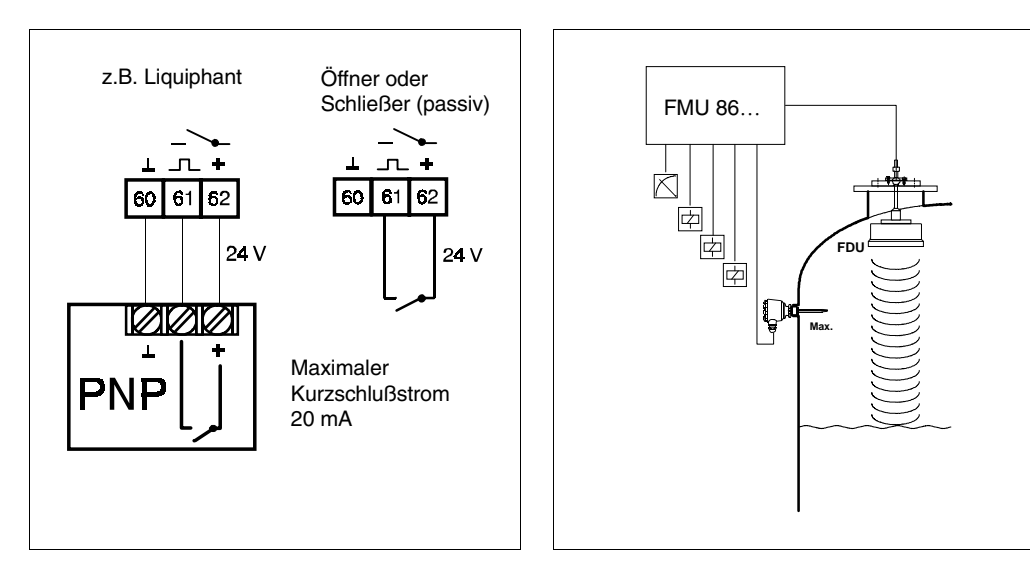

Relaisausgänge

Analog- und

#### Separater Schalteingang

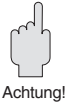

Abb. 2.9 rechts: Alle Meßumformer besitzen einen separaten Grenzsignaleingang

#### links:

Separater Schalteingang, z.B. für Liquiphant oder Soliphant oder für passiven externen Grenzschalter

Externer Temperaturfühler

An den Prosonic-Meßumformer kann ein externer Temperaturfühler angeschlossen werden. Dies ist erforderlich, wenn der Sensor beheizt ist (nur bei FDU 80 oder FDU 81 wahlweise) oder wenn die Temperatur nicht im Sensor gemessen werden soll.

#### Sensoranschluß

Schalten Sie vor dem Anschließen eines Sensors die Spannungsversorgung des Meßumformers aus. Überprüfen Sie, ob die Versorgungsspannung für das Gerät mit der am Typenschild angegebenen übereinstimmt.

Die Sensoren werden mit einem fest angeschlossenen Kabel geliefert (bis 30 m lieferbar; Leitungquerschnitt 0,75 mm<sup>2</sup>). Sie können folgendermaßen angeschlossen werden:

- direkt im FMU-Anschlußraum;
- die Anschlußklemmen sind für Leitungsquerschnitte bis 2,5 mm<sup>2</sup> vorgesehen. • über einen Klemmenkasten;
  - Bei Leitungslängen bis 300 m Klemmenkasten verwenden
  - Wenn der Klemmenkasten in explosionsgefährdeten Bereichen installiert werden soll, sind die nationalen Errichterbestimmungen zu berücksichtigen.

Für die Verbindung von Sensor und Elektronik muß eine zweiadrige, abgeschirmte Leitung verwendet werden (Abschirmung: Metallgeflecht max. 6  $\Omega$ )

- Kabelspezifikation (pro Ader): max. 6 Ω, max. 60 nF Gesamtkapazität
- Achtung die Abschirmung dient als Rückleiter. Abschirmung nicht erden und ohne elektrische Unterbrechung zum Auswertegerät führen
- FDU 83, 84, 85, 86: Leitung für Potentialausgleich nicht innerhalb der Abschirmung mitführen
- Werden mehrere Sensorleitungen parallel verlegt, müssen die entsprechenden Geräte Prosonic FMU synchronisiert werden. (Siehe auch »Synchronisieranschluß« Seite 22.)

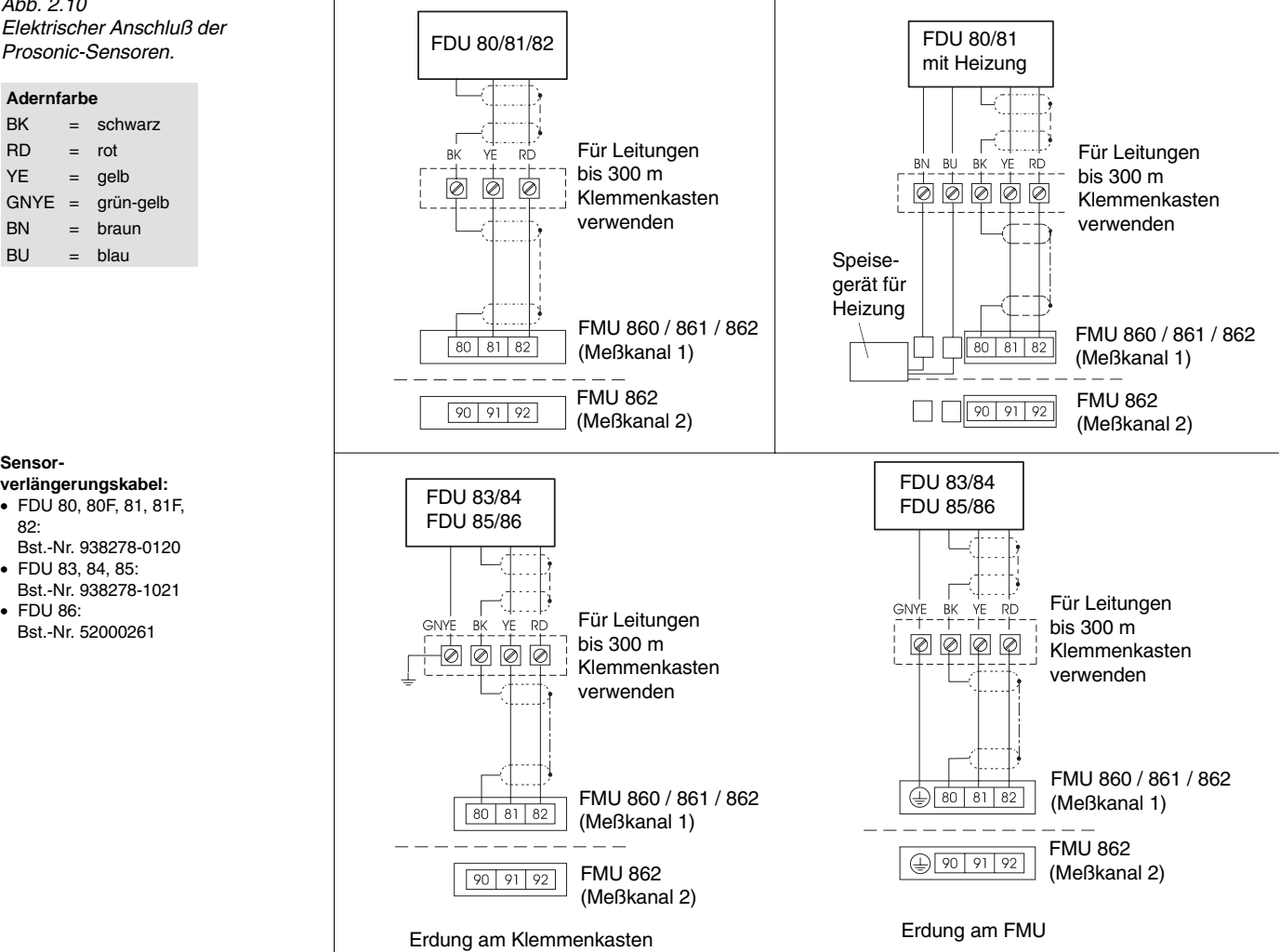

Endress+Hauser

Abb. 2.10 Elektrischer Anschluß der

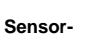

BK

RD

YE

BN

BU

- verlängerungskabel:
- FDU 80, 80F, 81, 81F, 82.
- FDU 83, 84, 85;
- FDU 86:

#### Sensorkabel kürzen

Das Sensorkabel kann nachträglich gekürzt werden. Beachten Sie bitte:

- Wird die Isolation entfernt, dürfen die Adern nicht beschädigt werden.
- Das Kabel ist mit Metallgeflecht abgeschirmt. Die Abschirmung dient als Rückleiter und entspricht der schwarzen Ader beim ungekürzten Kabel. Lösen Sie das Metallge flecht, verdrillen Sie es fest miteinander und schließen Sie es an die Klemme 80 (Kanal 1) oder Klemme 90 (Kanal 2) an (Abb. 2.12). Wird im Kabel ein Schutzleiter mitgeführt Adernfarbe YE-GN), darf er mit der Abschirmung nicht elektrisch verbunden werden.
- Der Anschluß der Sensoren erfolgt, wie in Abb. 2.11 dargestellt.

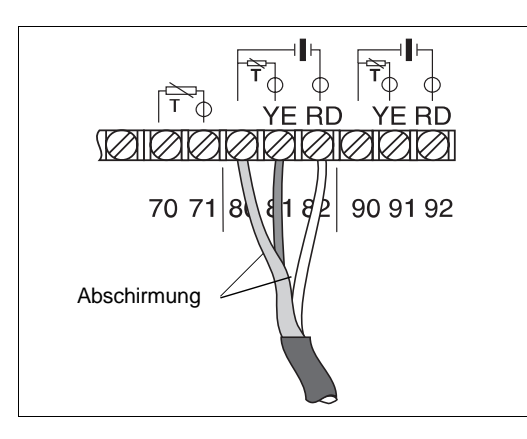

Abb. 2.11 Sensorkabel kürzen Lösen Sie die Abschirmung und verdrillen Sie das Metallgeflecht zu der dritten (schwarzen) Ader.

Beim FMU 862 ist es möglich, mit nur einem Sensor gleichzeitig den Beckenfüllstand und die Abschlagmenge zu messen. Dazu muss man den Sensor über dem Becken positionieren und parallel an beide Kanäle des FMU 862 anschließen. Am einfachsten realisiert man das durch Überbrücken der Anschlussklemmen 81 und 91 sowie 82 und 92 gemäß untenstehendem Bild. Dann kann man beispielsweise Kanal 1 zur Durchflussmessung und Kanal 2 zur Füllstandmessung parametrieren.

#### Gleichzeitige Füllstandund Durchflussmessung mit einem Sensor

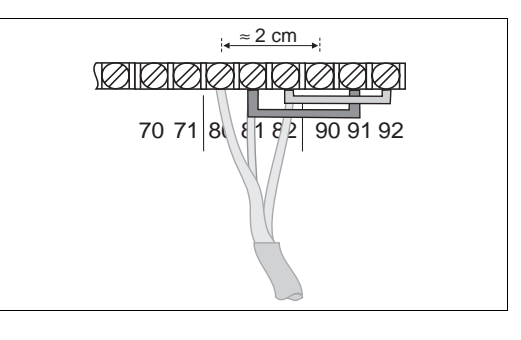

Die Sensoren FDU 80 und FDU 81 sind wahlweise mit einer Heizung ausgestattet. Für beheizte Sensoren gilt: Die Anschlußklemme für die Heizung liegt dem Sensor bei. Sie wird im Anschlußraum des Meßumformers aufgeschraubt; die Montagebohrung liegt unterhalb der Anschlußklemmen 63 und 64 (siehe Abb. 2.13).

 Technische Daten eines externen Speisegerätes f
ür die Heizung. Gleichspannung 24 V ±10 %, Restwelligkeit kleiner U<sub>ss</sub> ≤100 mV. Pro beheiztem Sensor 250 mA, 8 W.

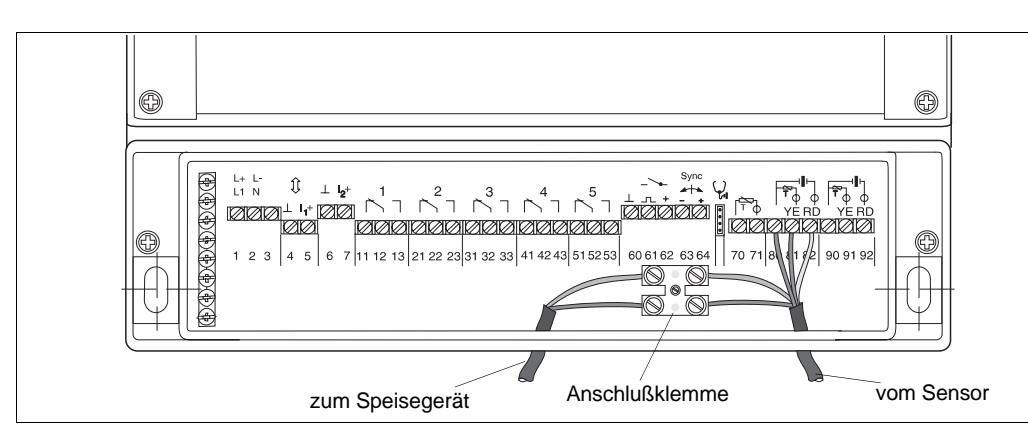

#### Ultraschallsensoren mit Heizung

Abb. 2.12 Anschluß von Prosonic-Sensoren mit Heizung (siehe auch 2.11 »Elektrischer Anschluß der Prosonic-Sensoren«)

#### Synchronisieranschluß

Bei der Verdrahtung von mehreren Prosonic-Geräten, deren Sensorkabel parallel verlegt sind, müssen die Synchronisationsanschlüsse (Klemmen 63 und 64) verdrahtet werden. Es können bis zu zwanzig Geräte synchronisiert werden. Bei mehr als zwanzig Geräten werden Gruppen von wieder maximal zwanzig Geräten gebildet. Für Geräte innerhalb einer Gruppe können die Sensorleitungen parallel verlaufen. Die Sensorleitungen der einzelnen Synchronisierungsgruppen müssen getrennt verlegt werden. Es kann handelsübliches abgeschirmtes Kabel verwendet werden.

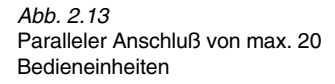

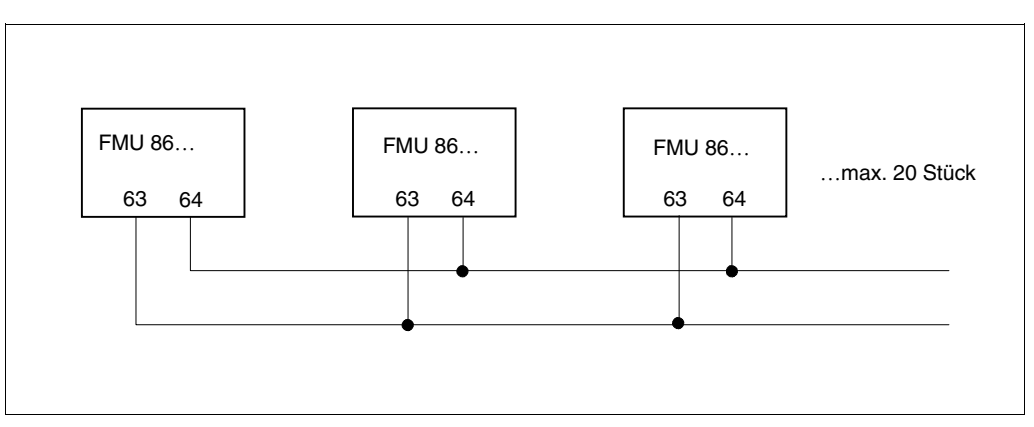

#### Anschluß des HART-Handbediengeräts

Ein Prosonic-Meßumformer kann mit einem Handbediengerät HART-Communicator DXR 275 parametriert und über den Betriebszustand abgefragt werden, wenn er über eine HART Schnittstelle verfügt. In diesem Fall erweitert ein Steckmodul die Funktion des ersten Stromausgangs zu einer Schnittstelle mit einer seriellen Datenübertragung auf der 0/4...20 mA-Signalleitung. Anschlußgeräte am Stromausgang bleiben von diesem Digitalsignal völlig unbeeinflußt. Das Steckmodul ist nachrüstbar.

Das Handbediengerät wird entweder vor Ort am Stromausgang 1 (Klemme 4 und 5) oder in der Warte am Kommunikationswiderstand angeschlossen (siehe Abb. 2.15).

- R<sub>max</sub> 600 Ω.
- zweiadriges abgeschirmtes Kabel verwenden, maximale Kapazität 60 nF.

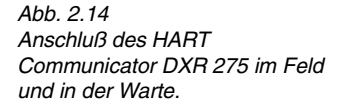

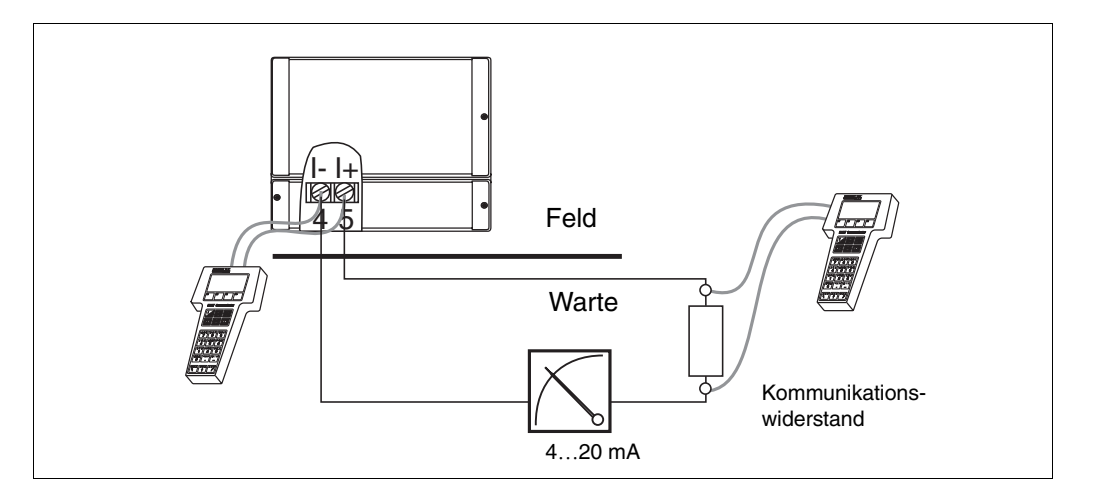

## 2.3 Technische Daten

| Hersteller     | Endress+Hauser                                                                                         | Allgemeine Angaben |
|----------------|----------------------------------------------------------------------------------------------------|--------------------|
| Gerätefunktion | Meßumformer zur Füllstand- oder Durchflußmessung zum<br>Anschluß von ein oder zwei Ultraschallsensoren |                    |
| Schnittstelle  | 0/420 mA mit HART-Kommunikation, optional RS 485 oder PROFIBUS-DP                                      |                    |
| Sonstiges      | CE-Zeichen                                                                                             |                    |

| Signaleingang Kanal 1 und I                                                                     | Kanal 2                                                                                                    | Eingangskenngrößen |
|-------------------------------------------------------------------------------------------------|----------------------------------------------------------------------------------------------------|--------------------|
| Anschließbare Sensoren                                                                          | ein Prosonic FDU 8 (Nennmeßbereiche von 570 m).<br>Bei FMU 862: zwei Prosonic FDU 8 (auch verschiedene).                                                                                                    |                    |
| Separater Schalteingang                                                                         | externer passiver Grenzschalter (Öffner oder Schließer) oder<br>PNP-Schalter, z.B. Liquiphant oder Soliphant (24 V, maximaler<br>Kurzschlußstrom 20 mA)                                                                                                    |                    |
| Eingang für separaten<br>Temperaturfühler FMT 131<br>(der Sensor ist als Zubehör<br>erhältlich) | <ul> <li>Einsatzbereich:</li> <li>Bei beheiztem Sensor, oder wenn die Temperatur nicht im<br/>Sensor gemessen werden soll.</li> <li>Funktion:</li> <li>Temperaturkompensation der Schallaufzeit (z.B. in offenen<br/>Gerinnen),</li> <li>NTC-Ausführung</li> </ul> |                    |

| <ul> <li>420 mA, ui<br/>(Stromsigna</li> <li>bei FMU 862<br/>gleichzeitig</li> <li>mit Steckmo</li> <li>4-mA-Schweit</li> </ul> | mschaltbar auf 020 mA<br>l invertierbar)<br>2: gleiche Werte für zweite<br>umschaltbar mit Kanal 1 a<br>dul auch serielle Schnittst<br>elle koppelbar | n Kanal<br>uf 020 mA<br>elle (HART)                                                                                                    |                                                                                                    |
|----------------------------------------------------------------------------------------------------|----------------------------------------------------------------------------------------------------|----------------------------------------------------------------------------------------------------|----------------------------------------------------------------------------------------------------|
|                                                                                                    |                                                                                                    |                                                                                                    | 1                                                                                                    |
|                                                                                                    | Signalunterlauf                                                                                                    | Signalüberlauf                                                                                                    |                                                                                                    |
| 4…20 mA                                                                                                    | 3,84 mA                                                                                                    | 2020,5 mA                                                                                                    |                                                                                                    |
| 0…20 mA                                                                                                    | –0,5…0 mA                                                                                                    | 2020,5 mA                                                                                                    |                                                                                                    |
| –10 %<br>110 %<br>hold                                                                                                    | <b>020 mA</b><br>–2 mA<br>22 mA<br>letzter Meßwert                                                                                                    | <b>420 mA</b><br>2,4 mA<br>21,6 mA<br>letzter Meßwert                                                                                                    |                                                                                                    |
| 24 mA                                                                                                    |                                                                                                    |                                                                                                    |                                                                                                    |
| 0,2 % für maxi                                                                                                    | imale Meßspanne bei glat                                                                                                    | ter Oberfläche                                                                                                    |                                                                                                    |
| 0300 sec.                                                                                                    |                                                                                                    |                                                                                                    |                                                                                                    |
| 600 Ω<br>Kommunikatio                                                                                                    | nswiderstand: 250 $\Omega$                                                                                                    |                                                                                                    |                                                                                                    |
| vernachlässig                                                                                                    | bar                                                                                                    |                                                                                                    |                                                                                                    |
|                                                                                                    | 420 mA<br>020 mA<br>-10 %<br>110 %<br>hold<br>24 mA<br>0,2 % für max<br>0300 sec.<br>600 Ω<br>Kommunikatic<br>vernachlässig                           | 420 mA       3,84 mA         020 mA       -0,50 mA         020 mA       -0,50 mA         -10 %       -2 mA         110 %       22 mA         hold       letzter Meßwert         24 mA       0,2 % für maximale Meßspanne bei glat         0300 sec.       600 Ω         Kommunikationswiderstand: 250 Ω         vernachlässigbar | 420 mA       3,84 mA       2020,5 mA         020 mA       -0,50 mA       2020,5 mA         020 mA       -0,50 mA       2020,5 mA         020 mA       -0,50 mA       2020,5 mA         020 mA       -0,50 mA       2020,5 mA         020 mA       -0,50 mA       2020,5 mA         020 mA       -2.0 mA       2020 mA         -10 %       -2 mA       2,4 mA         110 %       22 mA       21,6 mA         hold       letzter Meßwert       letzter Meßwert         24 mA       0,2 % für maximale Meßspanne bei glatter Oberfläche         0300 sec.       600 Ω         Kommunikationswiderstand: 250 Ω       vernachlässigbar |

| Relais         |                                                                                                    |
|----------------|----------------------------------------------------------------------------------------------------|
| Ausführung     | <ul> <li>wahlweise drei (Relais Nr. 1, 2, 5) oder fünf unabhängige<br/>Relais mit je einem potentialfreiem Umschaltkontakt</li> <li>bei RS-485 oder PROFIBUS-DP-Schnittstelle immer nur<br/>drei Relais (Relais Nr. 3, 4, 5)</li> </ul>                          |
| Funktion       | <ul> <li>Grenzwert</li> <li>Störrelais</li> <li>Tendenz</li> <li>Zählimpulse (nur bei FMU 861 und FMU 862)<br/>(max. Zählfrequenz 2 Hz, Impulsbreite 200 msec)</li> <li>Zeitimpulse (nur bei FMU 861 und FMU 862)</li> <li>Rückstau (nur bei FMU 862)</li> </ul> |
| Schaltleistung | 4 A, 250 V, 1000 VA bei $\cos \varphi = 0.7$ ; 35 V <sub>DC</sub> und 100 W                                                                                                    |

| Ausgangskenngrößen<br>(Forts.) | Anzeige- und Bedienelemente             |                                                                                                    |  |  |  |
|--------------------------------|-----------------------------------------|----------------------------------------------------------------------------------------------------|--|--|--|
|                                | Anzeige (LCD)                           | <ul> <li>4 <sup>1</sup>/<sub>2</sub>-stellige Meßwertanzeige, optional beleuchtet</li> <li>mit Segmentanzeige des Stroms in 10% Schritten,</li> <li>Anzeigeelementen (Störung, Signalüber- bzw. unterlauf,<br/>Kommunikation)</li> </ul>                                                                                                    |  |  |  |
|                                | Leuchtdioden                            | <ul> <li>je eine gelbe Leuchtdiode zur Signalisierung des<br/>Schaltzustandes der Relais (leuchten = Relais angezogen)</li> <li>eine gelbe Leuchtdiode für ein Relais zur Störungsmeldung<br/>(leuchten = störungsfreier Betrieb)</li> <li>eine grüne Leuchtdiode zeigt störungsfreien Betrieb an<br/>(leuchten = störungsfreier Betrieb, blinken = Warnung)</li> </ul>                                                                                                    |  |  |  |
|                                | Mengenzähler                            | Ausführung: Sechsstellig, nicht rückstellbar<br>(nur bei FMU 861 Standard, FMU 862 wahlweise)                                                                                                    |  |  |  |
|                                | Softwaremengenzähler                    | FMU 861 Standard; FMU 862 wahlweise                                                                                                    |  |  |  |
|                                | Kommunikationsschnittstelle             | en                                                                                                    |  |  |  |
|                                | Hart-Communicator<br>DXR 275            | <ul> <li>Anschluß direkt am Stromausgang 1 des Meßumformers<br/>oder beliebig in die Signalleitung</li> <li>Kommunikationswiderstand: 250 Ω</li> </ul>                                                                                                    |  |  |  |
|                                | Rackbus RS 485                          | optionale Schnittstelle für direkten Anschluß an einen PC über<br>Adapter oder Schnittstellenkarte bzw. am Rackbus über<br>Schnittstellenkarte FXA 675,<br>Rackbusadresse über 8poligen DIP–Schalter im Gerät,<br>Busterminierung über 4poligen DIP–Schalter im Anschlußraum                                                                                                    |  |  |  |
|                                | PROFIBUS-DP                             | optionale Schnittstelle für direkten Anschluß an einen PC über<br>PROFICARD (PCMCIA-Karte) oder PROFIBOARD (PCI Board).<br>Rackbusadresse über 8-poligen DIP-Schalter im Gerät<br>Busterminierung über 4-poligen DIP-Schalter im<br>Anschlussraum. Unterstützte Baudrates: 19,2 kBaud,<br>45,45 kBaud, 93,75 kBaud 187,5 kBaud,<br>500 kBaud, 1,5 MBaud                                                                                                    |  |  |  |
|                                | Synchronisieranschluß                   | Parallelverbindung für zwanzig Geräte, wenn mehrere Sensor-<br>leitungen über längere Strecken beieinander verlegt werden                                                                                                    |  |  |  |
|                                | Schnittstelle<br>Endress+Hauser Service | für Schnelldiagnose                                                                                                    |  |  |  |
| Hilfsenergie                   | Wechselspannung                         | 180253 V (50/60 Hz); 90132 V (50/60 Hz);<br>3855 V (50/60 Hz); 1928 V (50/60 Hz)<br>maximal 15 VA, maximal 65 mA bai 220 V c                                                                                                    |  |  |  |
|                                | Gleichspannung                          | 20 30 V (Bestwellickeit innerhalb des Bereiches)                                                                                                    |  |  |  |
|                                | Leistungsaufnahme                       | maximal 12 W (typisch 8 W), maximal 500 mA bei 24 V <sub>DC</sub>                                                                                                    |  |  |  |
|                                | Sichere galvanische<br>Trennung         | zwischen Stromausgang, Relaisausgängen, RS-485-Schnittstelle,<br>Netzanschluß und Sensoreingang                                                                                                    |  |  |  |
| Umgebungsbedingungen           | Betriebstemperatur                      | –20+60 °C                                                                                                    |  |  |  |
|                                | Lagertemperatur                         | -40+80 °C                                                                                                    |  |  |  |
|                                | Klimaklasse                             | nach DIN 40 040 Typ R<br>Relative Luftfeuchte 95 % im Jahresmittel, Betauung zulässig                                                                                                    |  |  |  |
|                                | Schutzart                               | <ul> <li>nach DIN 40 050</li> <li>Schutzgehäuse</li> <li>IP 66: bei geschlossenem Gehäuse und Kabeleinführung<br/>gleicher Schutzart</li> <li>IP 40: bei offenem Gehäuse</li> <li>IP 10: bei offenem Anschlußraum</li> <li>Kunststoffgehäuse mit Kabeleinführung gleicher Schutzart:</li> <li>IP 40</li> <li>Montageplatte für Schaltschrankmontage: IP 10</li> <li>Separate Bedieneinheit für Schalttafel: IP 40</li> <li>Separate Bedieneinheit für Baugruppenträger: IP 10</li> </ul> |  |  |  |

| Elektromagnetische<br>Verträglichkeit | Bei Versorgung mit Wechselspannung: Störaussendung nach<br>EN 61326; Betriebsmittel der Klasse B; Störfestigkeit nach EN<br>61326 ; Anhang A (Industriebereich)<br>Bei Versorgung mit Gleichspannung: Störaussendung nach EN<br>61326 ; Betriebsmittel der Klasse A; Störfestigkeit nach<br>EN 61326; Anhang A (Industriebereich)<br>für PROFIBUS-DP-Geräte:<br>Störaussendung nach EN 61326; Betriebsmittel der Klasse A;<br>Störfestigkeit nach EN 61326 |
|---------------------------------------|----------------------------------------------------------------------------------------------------|
| Explosionsschutz                      | Standard; CSA General Purpose                                                                                                    |

| Gehäuse                                                   |                                                                                                    |
|-----------------------------------------------------------|----------------------------------------------------------------------------------------------------|
| IP-66-Schutzgehäuse                                       | <ul> <li>mit eingebauter Elektronik und Bedieneinheit</li> <li>Werkstoff: Gehäusekörper PT/ABS, Klarsichtdeckel PC<br/>(Polykarbonat), blaue Frontplatte mit Beschriftungsfeld</li> <li>Gewicht: 2,6 kg</li> </ul> |
| IP-40-Kunststoffgehäuse                                   | – Gewicht: 1 kg                                                                                                    |
| IP-10-Montageplatte                                       | – Gewicht: 0,8 kg                                                                                                    |
| IP-40 Separate<br>Bedieneinheit (Tastatur und<br>Display) | <ul> <li>Ausführung zum Einbau in Schalttafel oder<br/>Baugruppenträger,</li> <li>Anschlußkabel an Meßumformer-Elektronik (3 m)<br/>Meßumformer beigelegt</li> <li>Gewicht: 0,3 kg</li> </ul>                      |
| Elektrischer Anschluß                                     |                                                                                                    |
| Kabeleinführungen                                         | ausbrechbare Kabeleinführungen: Rückwand und Boden für<br>4 bzw. 5 Kabelverschraubungen Pg 16, zusätzlich<br>4 Kabelverschraubungen Pg 13,5 (M20x1,5) am Boden                                                     |
| Anschluß                                                  | Klemmenanschluß für Kabeldurchmesser 0,5 bis 2,5 mm <sup>2</sup>                                                                                                    |
| Sensorkabel                                               | handelsübliches zweiadriges abgeschirmtes Kabel<br>Maximalwerte: max. 6 $\Omega$ , max. 60 nF                                                                                                    |

|                                         | FDU 80 | FDU 80 F | FDU 81 | FDU 81 F | FDU 82 | FDU 83 | FDU 84 | FDU 85 | FDU 86 | FMU | FMT 131 |
|-----------------------------------------|--------|----------|--------|----------|--------|--------|--------|--------|--------|-----|---------|
| ATEX II 1/2 D                           |        |          |        |          |        | х      | Х      | х      | Х      |     |         |
| ATEX II 2 G                             | Х      | Х        | Х      | Х        | Х      |        |        |        | Х      |     | Х       |
| ATEX II 3 D                             | Х      | Х        | Х      | Х        | Х      | Х      | Х      | Х      | Х      | Х   |         |
| ATEX II 3 G                             | Х      | Х        | Х      | Х        | Х      |        |        |        |        |     |         |
| FM Class I; Div. 1;<br>Groups AD        | Х      | Х        | Х      | Х        | Х      |        |        |        |        |     | Х       |
| FM Class I; Div.2<br>Groups AD          |        |          |        |          |        |        |        |        | Х      |     |         |
| FM Class II; Div. 1;<br>Groups E, F, G  |        |          |        |          |        | Х      | Х      | Х      | Х      |     |         |
| CSA General Purpose                     | Х      | Х        | Х      | Х        | Х      | Х      | Х      | Х      | Х      | Х   | Х       |
| CSA Class I; Div. 1;<br>Groups AD       | Х      | Х        | Х      | Х        | Х      |        |        |        |        |     |         |
| CSA Class II; Div. 1;<br>Groups E, F, G |        |          |        |          |        | Х      | Х      | Х      | Х      |     |         |
| TIIS Ex is II T6                        | Х      |          | Х      |          | Х      |        |        |        |        |     |         |
| TIIS Staub Ex DP12                      |        |          |        |          |        | Х      |        | Х      | Х      |     |         |
| GL, DNV, LR, ABS, BV, RINA              | Х      |          | Х      |          | Х      | Х      | Х      | Х      |        | Х   |         |

#### Zertifikate

- Meßumformer FMU
- Sensoren FDU

Mechanische Angaben

– Temperaturfühler FMT

#### Technische Daten der Sensoren FDU 80 bis 86

|                                                   | FDU 80F <sup>9)</sup>   | FDU 81 F <sup>9)</sup>                 | FDU 80                    | FDU 81                      | FDU 82                      |
|---------------------------------------------------|-------------------------|----------------------------------------|---------------------------|-----------------------------|-----------------------------|
| Abmessungen                                       |                         | 000 000 000 000 000 000 000 000 000 00 |                           |                             |                             |
| maximale Meßbereiche<br>Flüssigkeiten             | 5 m                     | 10 m                                   | 5 m                       | 10 m                        | 20 m                        |
| Schüttgüter                                       |                         | _                                      |                           | 5 m                         | 10 m                        |
| Blockdistanz                                      | 0,3 m                   | 0,5 m                                  | 0,3 m                     | 0,5 m                       | 0,8 m                       |
| Werkstoffe<br>Gehäuse/Gewinde/<br>Membran         | ETFE                    | ETFE                                   | PP-GF                     | PP-GF                       | PP-GF                       |
| Dichtung                                          |                         |                                        | EPDM                      | EPDM                        | EPDM                        |
| Gewicht                                           | 0,5 kg                  | 0,55 kg                                | 0,55 kg                   | 0,6 kg                      | 1,2 kg                      |
| Betriebstemperatur                                | -4095 °C <sup>10)</sup> | -40…95 ℃ <sup>10)</sup>                | –20 ℃…+60 ℃               | −20 °C…+80 °C <sup>1)</sup> | –20 °C…+80 °C               |
| Grenzbereiche                                     | -40…95 ℃ <sup>8)</sup>  | -40…95 ℃ <sup>8)</sup>                 | -40 °C+60 C <sup>8)</sup> | −40 °C…+80 °C <sup>8)</sup> | −40 °C…+80 °C <sup>8)</sup> |
| Umgebungstemperatur                               | _40…95 ℃                | _40…95 ℃                               | –40 °C…+60 °C             | -40 °C…+80 °C               | -40 °C…+80 °C               |
| Maximaler Betriebs-<br>druck p <sub>absolut</sub> | 4 bar <sup>7)</sup>     | 4 bar <sup>7)</sup>                    | 2 bar <sup>7)</sup>       | 2 bar <sup>7)</sup>         | 2 bar <sup>7)</sup>         |
| Relative Feuchte                                  | 100 %                   | 100 %                                  | 100%                      | 100%                        | 100%                        |
| Heizung möglich                                   | —                       | —                                      | Х                         | Х                           | —                           |

FDU 83

Ø 189 <sup>|</sup> (Ø 196<u>)</u>

Maße in Klammern für StaubEx <sup>3)</sup>

156)

39

| 1) bei FDU 81 mit           |
|-----------------------------|
| Heizung: Betriebstemperatur |
| –20 °C…+60 °C               |

- 2) IP 68 getestet bei 1 m Tauchtiefe, 24 h
- Ein Mantel aus 1.4301 um das PPA-Gehäuse erlaubt den Einsatz in Zone 10
- 4)0,5 mm korrosionsbest. Stahl 1.4571 mit füllgutseitiger Auflage aus 4 mm geschlossenporigem PE
- 5) 1 mm Aluminium mit füllgutseitiger Auflage aus 5 mm geschlossenporigem PE
- 7) Einsatz bei höheren Drücken nach Rücksprache mit Endress+Hauser möglich
- 8) Einsatz bei höheren Temperaturen nach Rücksprache mit Endress+Hauser möglich
- 9) mit 3A Bescheinigung erhältlich
- 10) Bei frontbündiger Montage möglich:
   CIP Reinigung bei 95 ℃
   Sterilisation 30 min. bei 135 ℃
- 11) Mit PTFE-beschichteter Aluminiummembran

|                      | Blockdistanz                                                   | 1,0 m                                                        |                 |
|----------------------|----------------------------------------------------------------|--------------------------------------------------------------|-----------------|
| tiger<br>en-<br>nach | Werkstoffe<br>Gehäuse<br>Gewinde<br>Membran<br>Membrandichtung | PPA <sup>3)</sup><br>1.4301 oder Aluminium<br>1.4571<br>EPDM | 1.4301 c<br>1.4 |
| user                 | Gewicht                                                        | 3,1 kg                                                       |                 |
| uron nach            | Betriebstemperatur                                             | –20 °C…+80 °C                                                | -20 °           |
| user                 | Grenzbereiche                                                  | −40 °C…+80 °C <sup>8)</sup>                                  | -40 °           |
|                      | Umgebungstemperatur                                            | −40 °C…+80 °C                                                | -40             |
| ch                   | Maximaler Bertriebsdruck<br>Pabsolut                           | 1,5 bar <sup>7)</sup>                                        | 1               |
| möglich:             | Relative Feuchte                                               | 100 %                                                        | 100 %<br>95 %   |
|                      | Schutzart <sup>2)</sup>                                        | IP 68                                                        |                 |
|                      | <u></u>                                                        |                                                              |                 |

Abmessungen

Flüssigkeiten

Schüttgüter

maximale Meßbereiche

| 25 m                                                         | _                                                                             | —                                       |
|--------------------------------------------------------------|-------------------------------------------------------------------------------|-----------------------------------------|
| 15 m                                                         | 25 m                                                                          | 45 m                                    |
| 1,0 m                                                        | 0,8 m                                                                         | 0,8 m                                   |
| PPA <sup>3)</sup><br>1.4301 oder Aluminium<br>1.4571<br>EPDM | PPA <sup>3)</sup><br>1.4301 oder Aluminium<br>1.4571/PE <sup>4)</sup><br>EPDM | UP<br>UP<br>AL/PE <sup>5)</sup><br>EPDM |
| 3,1 kg                                                       | 4,7 kg                                                                        | 5,0 kg                                  |
| –20 °C…+80 °C                                                | –20 °C…+80 °C                                                                 | –20 °C…+80 °C                           |
| −40 °C…+80 °C <sup>8)</sup>                                  | −40 °C…+80 °C <sup>8)</sup>                                                   | -40 °C+80 °C <sup>8)</sup>              |
| –40 °C…+80 °C                                                | -40 °C…+80 °C                                                                 | -40 °C…+80 °C                           |
| 1,5 bar <sup>7)</sup>                                        | 1,5 bar <sup>7)</sup>                                                         | 1,5 bar <sup>7)</sup>                   |
| 100 %                                                        | 100 % (bei 60 ℃)<br>95 % (bei 80 ℃)                                           | 100 % (bei 60 ℃)<br>95 % (bei 80 ℃)     |
| IP 68                                                        | IP 68                                                                         | IP 68                                   |

FDU 84

Ø 239 (Ø 244)

Maße in Klammern für StaubEx <sup>3)</sup>

136 (153)

FDU 85

Ø 244

55

| Тур                                                            | FDU 86                                                      |  |  |
|----------------------------------------------------------------|-------------------------------------------------------------|--|--|
| Abmessungen                                                    | B610                                                        |  |  |
| maximale Meßbereiche<br>Flüssigkeiten                          | _                                                           |  |  |
| Schüttgüter                                                    | 70 m                                                        |  |  |
| Blockdistanz                                                   | 1,6 m                                                       |  |  |
| Arbeitsfrequenz bei 23 ℃                                       | 11 kHz                                                      |  |  |
| Werkstoffe<br>Gehäuse<br>Gewinde<br>Membran<br>Membrandichtung | UP<br>VA/UP<br>AI/PTFE <sup>11)</sup><br>Silikon            |  |  |
| Gewicht                                                        | 5 kg                                                        |  |  |
| Betriebstemperatur                                             | -40 °C+150 °C <sup>8)</sup>                                 |  |  |
| Grenzbereiche                                                  | -40 °C+80 °C <sup>12)</sup><br>-40 °C+140 °C <sup>13)</sup> |  |  |
| Maximaler Betriebsdruck pabsolut                               | 3 bar <sup>7)</sup>                                         |  |  |
| Relative Feuchte                                               | 100 %                                                       |  |  |
| Schutzart <sup>2)</sup>                                        | IP 68                                                       |  |  |
| Montage                                                        | G1A oder 1 NPT                                              |  |  |
| Integrierter Temperaturfühler                                  | Х                                                           |  |  |

12) Einschränkung gilt mit Zertifikaten

FDU 86 - F... - K... - L...

13) Einschränkung gilt mit Zertifikaten

FDU 86 - E...

- J... - P... - Q... - Q... - S... - T...

# 3 Bedienelemente

Dieses Kapitel behandelt die Bedienung des Prosonic FMU. Es ist wie folgt unterteilt:

- Prosonic-Bedienmatrix
- Anzeige- und Bedienelemente Prosonic FMU
- Anzeige- und Bedienelemente HART-Handbediengerät DXR 275

### 3.1 Prosonic-Bedienmatrix

Alle Parameter von den Analogausgängen bis zu den Relaisschaltpunkten werden mit einer Bedienmatrix eingestellt. Abb. 3.1 zeigt einen Ausschnitt des Displays und seine Anbindung an die Bedienmatrix des Prosonic FMU:

• Jedes Feld in der Matrix ist über eine vertikale (V) und eine horizontale (H) Position anwählbar, welche über die Tasten am Prosonic oder mit einem Handbediengerät eingegeben werden.

Die Bedienmatrix finden Sie am Ende dieser Bedienungsanleitung. Im Deckel des Feldgehäuses steckt ebenfalls eine gefaltete Bedienmatrix.

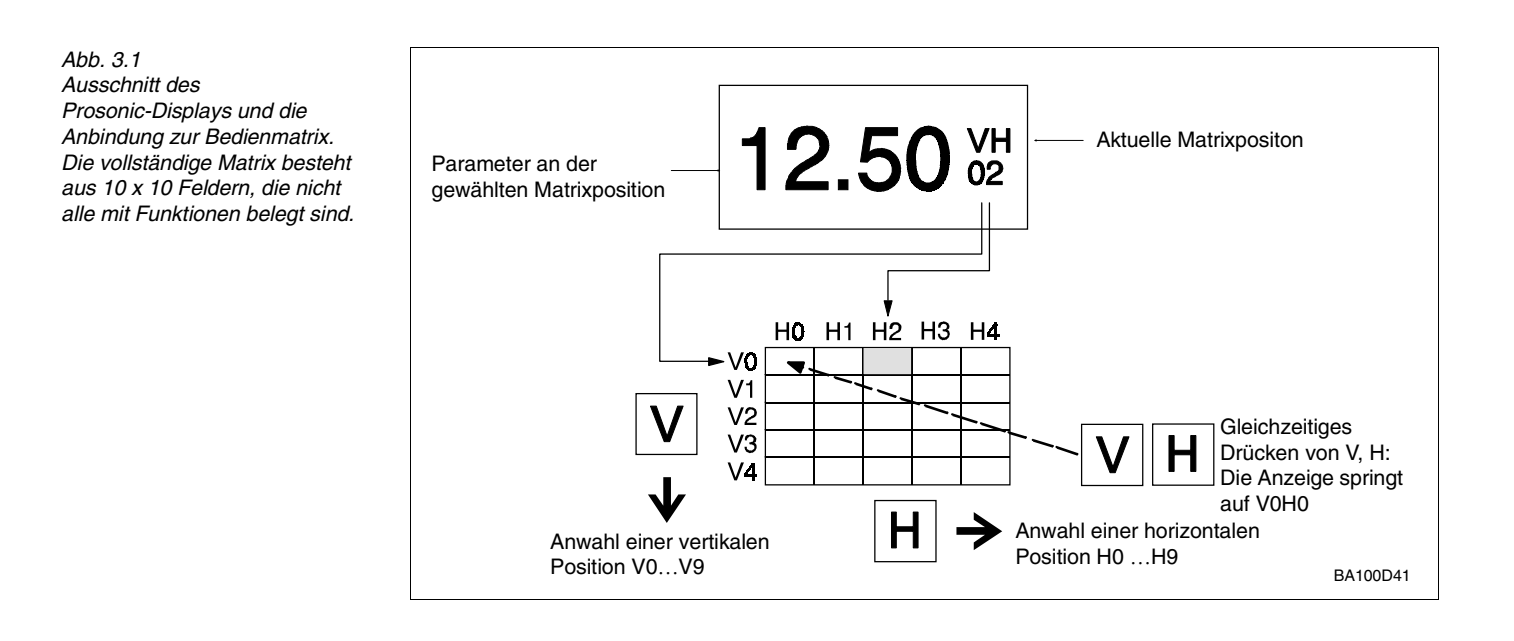

Die wichtigsten Matrixfelder zur Meßwertanzeige zeigt Tabelle 3.1. (Kanal 2 ist nur bei FMU 862 vorhanden).

| Anzeigefelder | Kanal 1 | Kanal 2 |
|---------------|---------|---------|
| Meßwert       | V0H0    | V4H0    |
| Distanz       | V0H8    | V4H8    |
| Füllhöhe      | V0H9    | V4H9    |

Tab. 3.1 Die wichtigsten Matrixfelder zur Meßwertanzeige

#### 3.2 **Anzeige- und Bedienelemente Prosonic FMU**

Neben der 4<sup>1</sup>/<sub>2</sub>-stelligen Anzeige für den Wert des Parameters und seine Matrixposition V (vertikal) und H (horizontal) hat das Display folgende weiteren Anzeigeelemente.

- Eine Segmentanzeige zeigt das Stromsignal in 10-%-Schritten an.
- Wenn die gesamte Segmentanzeige leuchtet und das rechte Dreieck daneben erscheint, ist das Stromsignal größer als 20 mA (Signalüberlauf). Ist die gesamte Segmentanzeige erloschen, und erscheint das linke Dreieck, ist der Strom abhängig vom gewählten Strombereich - kleiner 4 mA bzw. 0 mA (Signalunterlauf).
- Leuchtet das Symbol zur Fehlermeldung, liegt eine Störung vor; blinkt das Symbol signalisiert das Prosonic FMU eine Warnung und versucht weiterzumessen. Detaillierte Informationen zum Fehlerverhalten beschreibt Kapitel 9.
- Leuchtet das Symbol zur Kommunikation wird der Prosonic gerade über das HART-Handbediengerät DXR 275 bedient.

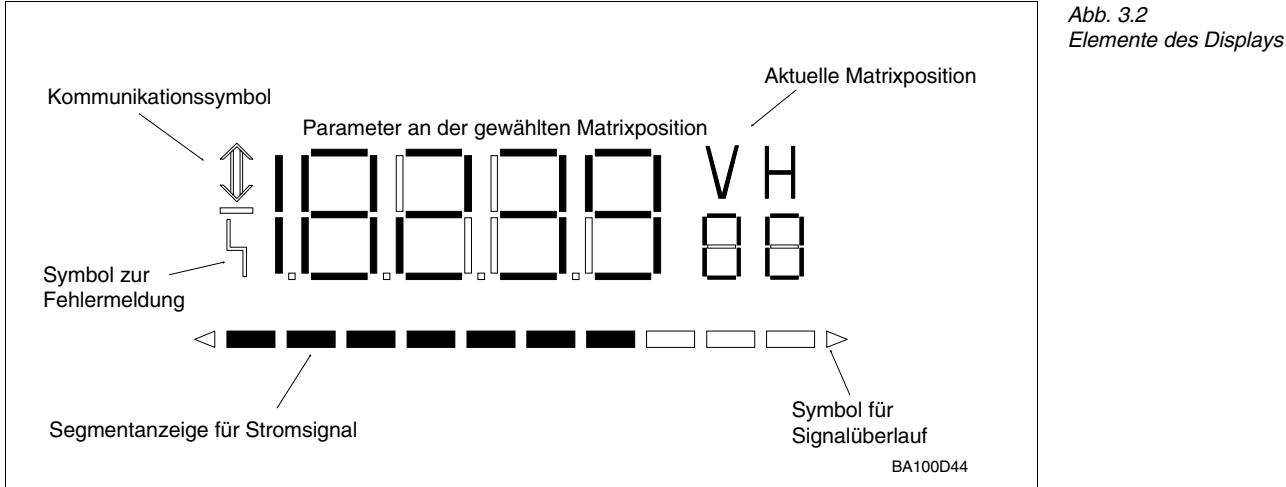

Hinweis!

- Wenn ein Zahlenwert mit einer 4 <sup>1</sup>/<sub>2</sub>-stelligen Anzeige nicht dargestellt werden kann, erscheint »E---«.
- Nach Verriegelung der Matrix (Kap. 8.2) können keine Veränderungen mehr vorgenommen werden.
- Zahlenwerte, die bei der Bedienung nicht blinken, sind Anzeigewerte oder verriegelte Felder und können nicht verändert werden.

Abb. 3.3 zeigt die Frontplatte mit allen Bedien- und Anzeigeelementen. Tabelle 3.2 beschreibt die Tastenfunktionen.

• Jedem Relais ist eine gelbe Leuchtdiode zugeordnet, die leuchtet, wenn das Relais angezogen ist.

Jedem Relais kann die Funktion »Störung« zugeordnet werden (siehe Kapitel 9).

- Eine grüne Leuchtdiode leuchtet bei betriebsbereitem Meßumformer und blinkt bei einer Warnung (siehe Kapitel 9).
- Sechsstelliger Mengenzähler (nicht rückstellbar): FMU 860 hat keinen Mengenzähler, FMU 861 hat immer einen Mengenzähler, FMU 862 ist wahlweise mit Mengenzähler ausgestattet.

#### Symbole des Displays

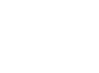

Hinweis

#### Leuchtdioden und Mengenzähler

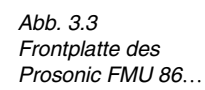

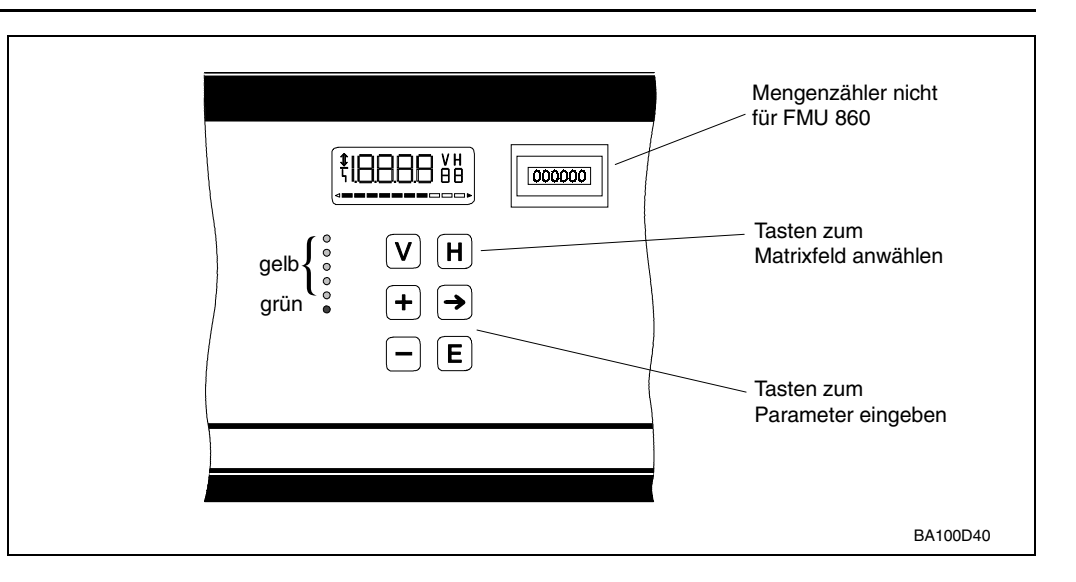

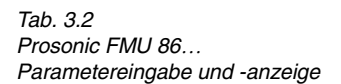

| Tasten                | Funktion                                                                                                    |
|-----------------------|----------------------------------------------------------------------------------------------------|
| Anwahl der Matrix     |                                                                                                    |
| V                     | Anwahl der vertikalen Position, V drücken                                                                                                    |
| Η                     | Anwahl der horizontalen Position, H drücken                                                                                                    |
| <b>V</b> + <b>H</b>   | Durch gleichzeitiges Drücken von V und H springt das Display<br>auf V0H0.                                                                                                    |
| Eingabe der Parameter |                                                                                                    |
| →                     | <ul> <li>Die Anzeige springt zur nächsten Ziffernstelle der Digitalanzeige.</li> <li>Der Zahlenwert der Ziffer kann dann geändert werden.</li> <li>Die angewählte Ziffernstelle blinkt.</li> </ul>         |
| + + ->                | <ul> <li>Der Dezimalpunkt wird durch gleichzeitiges Drücken der Tasten<br/>»→«und »+«um eine Position nach rechts verschoben.</li> </ul>                                                                   |
| +                     | <ul> <li>»+«verändert den Zahlenwert der blinkenden Ziffernstelle um<br/>+1.</li> </ul>                                                                                                    |
| -                     | <ul> <li>»-«verändert den Zahlenwert der blinkenden Ziffernstelle um -1.</li> <li>Das Vorzeichen kann durch mehrmaliges Drücken von »-«<br/>verändert werden. Der Curser muß ganz links stehen.</li> </ul> |
| Ε                     | <ul> <li>Mit »E«bestätigen und speichern Sie ihre Eingabe.</li> <li>Wird ein anderes Matrixfeld gewählt, ohne Drücken der »E«Taste,<br/>gilt der alte Wert des Matrixfeldes.</li> </ul>                    |

# Sonderfunktion für FMU 862

Das Zweikanalgerät Prosonic FMU 862 kann die Meßwerte für beide Kanäle abwechselnd im Zweisekundentakt anzeigen. Die Identifikation des Kanals zur Anzeige ist einfach:

V0H0 wird angezeigt mit dem Meßwert für Kanal 1. V4H0 wird angezeigt mit dem Meßwert für Kanal 2.

| Schritt<br>1 | <b>Matrix</b><br>VOHO | <b>Eingabe</b><br>»E« | <b>Bedeutung</b><br>Abwechselnd wird der Meßwert für Kanal 1 (V0H0) und<br>Kanal 2 (V4H0) angezeigt<br>und zwar solange bis wieder »E« gedrückt wird. |
|--------------|-----------------------|-----------------------|----------------------------------------------------------------------------------------------------|
|--------------|-----------------------|-----------------------|----------------------------------------------------------------------------------------------------|

## 3.3 Bedienung über Universal HART Communicator DXR 275

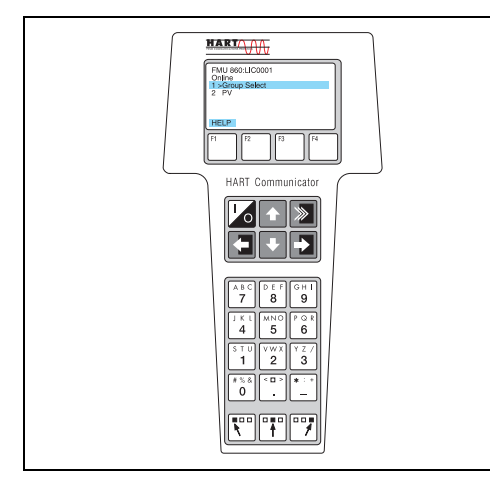

Bei der Bedienung über HART-Protokoll wird eine von der Matrix abgeleitete Menübedienung genutzt (siehe auch Bedienungsanleitung zur HART-Bedienung, BA 139F)

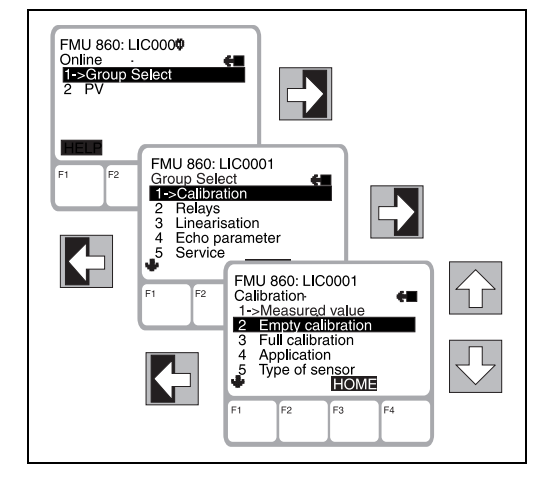

- Das Menü »Group Select«ruft die Matrix auf.
- Die Zeilen stellen die Menü-Überschriften dar.
- Die Parameter werden über Unter-Menüs eingestellt.

Der Anschluß des Handbediengerätes wird im Kapitel 2.2 Elektrischer Anschluß S. 22 beschrieben.

### 3.4 Bedienung mit Commuwin II

Bei der Bedienung über das Anzeige- und Bedienprogramm Commuwin II (möglich ab Version 1.5) wird der Prosonic Meßumformer entweder

- über eine Bedienmatrix oder
- den graphischen Bedienmodus

eingestellt und bedient. Dabei muß der entsprechende Server (z.B. HART, DPV1 oder ZA 672) aktiviert werden. Eine Beschreibung des Bedienprogramms Commuwin II ist der

Betriebsanleitung BA 124 F zu entnehmen.

#### **Bedienmatrix**

In diesem Bedienmodus im Menü Geräteparameter kann auf die erweiterten Funktionen des Prosonic FMU zugegriffen werden.

- Jede Reihe ist einer Funktionsgruppe zugeordnet.
- Jedes Feld stellt einen Parameter dar.

| Position                        |                         | W.                     | ert                              |                        | Finheit                  |                        |                          |                        |                       |                       |
|---------------------------------|-------------------------|------------------------|----------------------------------|------------------------|--------------------------|------------------------|--------------------------|------------------------|-----------------------|-----------------------|
| V-rosition Weit Einmeit         |                         |                        |                                  |                        |                          |                        |                          |                        |                       |                       |
|                                 |                         |                        |                                  |                        |                          |                        |                          |                        |                       |                       |
| MESSWERT V                      | OLUMEN                  |                        | e <u>x</u> pai                   | ndieren                | <u>T</u> abell           | в                      |                          |                        |                       |                       |
|                                 | HO                      |                        | H2                               | НЗ                     | H4                       | H5                     | H6                       | H7                     | H8                    | H9                    |
|                                 |                         |                        |                                  |                        |                          |                        |                          |                        |                       |                       |
| 0 GRUNDABGLEICH KAN, 1          | 102.0000 9<br>MESSWERT  | 10.000 m<br>ABGLEICH I | 9.000 m<br>ABGLEICH <sup>s</sup> | FLUESSIGK              | FDU 81<br>SENSORTY       | 0.0000 %<br>WERT FLIER | 100.0000 %<br>WERT FLIER | 5 S<br>INTEGRATIC      | 0.890 m<br>GEMESSENI  | 9.110 m<br>MESSWERT   |
| V <u>1</u> RELAIS               | RELAIS 1<br>AUSWAHL     | GRENZWER               | 60.0000 %<br>EINSCHALT           | 40.0000 %<br>AUSSCHAL  | AUS<br>ALTERN, PL        |                        |                          |                        | 1 min<br>ZEITIMPULS   | 1 s<br>SCHALTVEI      |
| V2 LINEARISIERUNG KAN.1         | LINEAR<br>LINEARISIEF   | 0.000 m<br>IST-FUELLH  |                                  | 0.000 m<br>EINGABE FL  | 0.0000 %<br>EINGABE VI   | 1<br>ZEILEN-NR.        | 9.000 m<br>DURCHMES      | 100.0000 %<br>VMAX/QMA |                       |                       |
| 3 ECHOPARAMETER KAN. 1          | 0.000 m<br>STOERECH     | 92 dB<br>ECHO DAEN     | 19 dB<br>S/N VERHA               | HINVVEIS<br>VVENN ECH( | HALTEN<br>AUSG.BEI S     | 3<br>HUELLKURV         | 20<br>FAC SCHRI'         | EIN<br>FAC ANSTIE      | 4<br>RACKBUS /        |                       |
| 4 GRUNDABGLEICH KAN. 2          | -10.0000 %<br>MESSWERT  | 10.000 m<br>ABGLEICH I | 9.000 m<br>ABGLEICH <sup>v</sup> | FLUESSIGK<br>ANWENDUN  | FDU 80<br>SENSORTY       | 0.0000 %<br>WERT FUER  | 100.0000 %<br>WERT FUER  | 5 s<br>INTEGRATIC      | 10.900 m<br>GEMESSENI | -0.900 m<br>MESSWERT  |
| V <u>5</u> LINEARISIERUNG KAN.2 | LINEAR<br>LINEARISIEF   | 0.000 m<br>IST-FUELLH  |                                  | 0.000 m<br>Eingabe fl  | 0.0000 %<br>EINGABE VI   | 1<br>ZEILEN-NR.        | 9.000 m<br>DURCHMES      | 100.0000 .9<br>∀MAX    |                       |                       |
| 6 ECHOPARAMETER KAN. 2          | 0.000 m<br>STOERECH     | 0 dB<br>ECHO DAEN      | 0 dB<br>S/N VERHA                | HINWEIS<br>WENN ECH(   | MIN (-10%)<br>AUSG.BEI S | 3<br>HUELLKURV         | 20<br>FAC SCHRI          | EIN<br>FAC ANSTIE      |                       |                       |
| V <u>7</u> SERVICE              | 0<br>SERVICE            | 21 Grd. C<br>SERVICE 0 | 27 Grd. C<br>SERVICE 0           | 80 Grd. C<br>SERVICE 0 | HINWEIS<br>SERVICE 0     | 92_dB<br>SERVICE 0     | 120 dB<br>SERVICE 0      | 110 dB<br>SERVICE 0    | 96 dB<br>SERVICE 0    | STOERUNG<br>SERVICE 0 |
| /8 BETR.PARAM.+ZAEHLER          | FUELLST. K<br>BETRIEBSA | 420mA<br>STROMAUS      | AUS<br>STROMAUS                  | METER<br>LAENGENEI     |                          |                        | ohne<br>Grenzwer         | OHNE<br>EXT. TEMP.F    |                       |                       |
| V9 SERVICE / SIMULATION         | 502<br>DIAGNOSE         | 261<br>LETZT, DIAG     | 641<br>VORLETZT.                 | 6120<br>GERAETE+S      | 0<br>RESET ZAE           | 0<br>WERKSWEF          | 519<br>VERRIEGEL         |                        |                       |                       |
| VA KOMMUNIKATION                | LIC 0815                | LIC 4711               |                                  | %                      |                          | %                      |                          |                        |                       |                       |

Die Einstellparameter werden in den entsprechenden Feldern eingetragen.

In diesem Bedienmodus werden die Parameter für bestimmte Konfigurationsvorgänge **Graphische Bedienung** in den entsprechenden Bildvorlagen eingetragen.

| Commuwin II - ZA672-COM - LIC 0815 / LIC 4711                                                                  |                          |
|----------------------------------------------------------------------------------------------------|--------------------------|
| Datenträger <u>G</u> erät Dien <u>s</u> te <u>B</u> edienung <u>O</u> ptionen <u>Z</u> urück <u>H</u> ilfe     |                          |
|                                                                                                    |                          |
| 🔚 Grafikanzeige - Statusbild 📃 🗌 🗙                                                                             |                          |
| Endress+Hauser FMU 862                                                                                         |                          |
| GERAETE+SOFTW.NR.                                                                                              |                          |
| 6120                                                                                                    |                          |
| The second second second second second second second second second second second second second second second s |                          |
|                                                                                                    |                          |
|                                                                                                    |                          |
| MESSTELLE KANAL 1 MESSTELLE KANAL 2                                                                            |                          |
| LIC 0815 LIC 4711                                                                                              |                          |
|                                                                                                    |                          |
| MESSWERT VOLUMEN MESSWERT VOLUMEN                                                                              |                          |
|                                                                                                    |                          |
|                                                                                                    |                          |
|                                                                                                    |                          |
|                                                                                                    |                          |
|                                                                                                    |                          |
|                                                                                                    |                          |
|                                                                                                    |                          |
|                                                                                                    |                          |
|                                                                                                    |                          |
|                                                                                                    |                          |
| Gerätedaten 🔀                                                                                                  |                          |
| F1 Hilfe, F10 Menü                                                                                             | Spezialist ONLINE        |
| 😭 Start 🚯 System S 💆 Neues 🔯 Lotus Dr 🐺 Microsof 🔍 Support 😋 D:\WIN 🕅 Co                                       | mm 🕅 ZA672 🌐 🍠 🎲 🖓 13:32 |

# 4 Füllstand, Differenz, Mittelwert

In diesem Kapitel werden die Grundeinstellungen behandelt, die notwendig sind, damit der Prosonic FMU mit dem Ultraschallsensor zusammen arbeiten kann und Sie schnell einen Meßwert angezeigt bekommen:

- bei der Füllstandmessung oder
- bei der Differenz- und Mittelwertmessung

Die Einstellung erfolgt in drei Schritten

- Grundeinstellungen
- Grundabgleich und
- Linearisierung, die nur bei speziellen Anwendungen erforderlich ist.

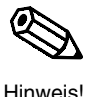

#### Hinweis!

Solange die Grundeinstellungen nicht abgeschlossen sind, gibt der Prosonic FMU eine Warnungsmeldung.

Bei FMU 862 empfehlen wir nach den Grundeinstellungen zunächst Kanal 1 abzugleichen und zu linearisieren, anschließend Kanal 2. Die Matrixpositionen für Kanal 2 stehen rechts bei den Schritt-für-Schritt-Eingaben.

Die Einstellung der Analogausgänge und der Relais wird in Kapitel 6 und 7 beschrieben. Nach Eingabe aller Parameter kann die Matrix verriegelt werden (siehe Kapitel 8).

Nach der Verriegelung können alle Eingaben angezeigt, jedoch nicht verändert werden.

**Einstellungen notieren!** Bei der Eingabe der Parameter können die eingegebenen Werte in der Tabelle auf Seite 111 notiert werden.

### 4.1 Grundeinstellungen

Im einzelnen sind die folgenden Eingaben für die Grundeinstellung des Prosonic FMUs erforderlich:

- Reset des Prosonic FMU.
   Bei Erstinbetriebnahme oder z.B. nach Austausch des Sensors oder Meßumformers (nur bei der ersten Inbetriebnahme) bzw. nach Wechsel zwischen den Betriebsarten "Füllstandmessung" und "Durchflussmessung"
- Einstellung der Längeneinheit
- Einstellen der Betriebsart
- Eingabe des Sensortyps oder der beiden Sensortypen
- Eingaben zu externen Meßgeräten (externer Grenzwertschalter, externer Temperaturfühler)

Bei der erstmaligen Inbetriebnahme sollte eine Rückstellung auf die werkseitig voreingestellten Werte, sogenannte Werkseinstellung, vorgenommen werden. Durch Eingabe von 333 (bei Bedienung über PROFIBUS-DP: 1) im Matrixfeld V9H5 wird eine Rückstellung auf die Werkseinstellung vorgenommen.

| Schritt | Matrix | Eingabe | Bedeutung                                   |
|---------|--------|---------|---------------------------------------------|
| 1       | V9H5   | 333     | Den Wert 333 eingeben (über PROFIBUS-DP: 1) |
| 2       | -      | »E«     | Bestätigt Eingabe                           |

Hinweis!

Nach einem Reset des Meßumformers:

• gilt die gleiche Längeneinheit wie vor dem Reset

• bleibt eine Linearisierungskennlinie, die vom Benutzer eingegeben wurde, gespeichert; der Meßumformer wählt die Betriebsart »Linear«.

| Für die Anzeige- und Eingabewerte gelten entweder Meter (Werkseinstellung) oder feet | Längeneinheiten |
|--------------------------------------------------------------------------------------|-----------------|
| als Maßeinheit. Die Umstellung der Längeneinheit erfolgt im Matrixfeld V8H3.         |                 |

| Schritt | Matrix | Eingabe | Bedeutung                             |
|---------|--------|---------|---------------------------------------|
| 1       | V8H3   | z.B. 1  | 1 = Fuß; 0 = Meter (Werkseinstellung) |
| 2       | -      | »E«     | Bestätigt Eingabe                     |

Achtung!

- Die Längeneinheit ist nach einem Reset des Prosonic die gleiche wie vor dem Reset.
- Die Längeneinheit darf nur unmittelbar nach einem Reset des Meßumformers geändert werden.
- Nach dem Festlegen der Längeneinheit darf die Einstellung nur noch verändert werden, wenn alle anderen Parameter auch geändert werden.

Geben Sie nun eine Nummer in V8H0 ein für die Betriebsart:

- 0 = Füllstandmessung auf Kanal 1
- 1 = Füllstandmessung auf Kanal 1 und Kanal 2
- 3 = Füllstandmessung auf Kanal 2 (und Durchfluß auf Kanal 1)
- 4 = Füllstandmessung auf Kanal 1 und Differenzmessung (Füllstand Kanal 1 – Füllstand Kanal 2) auf Kanal 2
- 5 = Mittelwertmessung (1/2\*(Füllstand Kanal 1 + Füllstand Kanal 2))
- 10 = Füllstandmessung auf Kanal 2 und Differenzmessung (Füllstand Kanal 1 – Füllstand Kanal 2) auf Kanal 1

#### Hinweis!

- Die Betriebsarten 2, 3 und 9 für die Durchflußmessung beschreibt Kapitel 5.
- Bei den Betriebsarten 3 und 9 sollte zuerst der Kanal für Durchflußmessung eingestellt werden.
- Die Betriebsarten 7 und 8, Simulation Kanal 1 und Kanal 2, beschreibt Kapitel 9.

| 1 V8H0 z B 0 Betriebsart 0 Füllstandmessung auf Kana |   |
|------------------------------------------------------|---|
| 2 - »E« Bestätigt Eingabe                            | 1 |

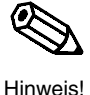

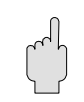

Achtung!

Einstellen der Betriebsart

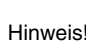

35

Reset des

Meßumformers

Sensortyp(en) angeben Nun geben Sie den Sensortyp ein. Beim zweikanaligen Gerät müssen beide Sensortypen eingegeben werden. Unmittelbar nach Eingabe des Sensortyps kann das Ultraschallecho nicht ausgewertet werden. Bis die optimale Sendefrequenz wieder erreicht ist (ca. 5 min.), wird der letzte Meßwert gehalten.

 80
 =
 FDU 80
 80

 80F
 =
 FDU 80
 F

 81
 =
 FDU 81
 F

 81F
 =
 FDU 81
 F

 82
 =
 FDU 82
 83

 83
 =
 FDU 83

 84
 =
 FDU 84

 85
 =
 FDU 85

 86
 =
 FDU 86

| <b>Schritt</b><br>1 | <b>Matrix</b><br>V0H4     | <b>Eingabe</b><br>z.B. 82    | <b>Bedeutung</b><br>Sensor FDU 82 ist am Kanal 1 angeschlossen                              |
|---------------------|---------------------------|------------------------------|---------------------------------------------------------------------------------------------|
| 2                   | -                         | »E«                          | Bestätigt Eingabe                                                                           |
| Bei FML             | J 862 gleici              | h den Sens                   | sor für Kanal 2 eingeben                                                                    |
| 3                   | V4H4                      | z.B. 82                      | Sensor FDU 82 ist am Kanal 2 angeschlossen                                                  |
| 4                   | -                         | »E«                          | Bestätigt Eingabe                                                                           |
| Bei FML<br>3<br>4   | J 862 gleici<br>V4H4<br>- | h den Sens<br>z.B. 82<br>»E« | sor für Kanal 2 eingeben<br>Sensor FDU 82 ist am Kanal 2 angeschlossen<br>Bestätigt Eingabe |

#### Eingaben zu externen Meßgeräten

Wenn ein externer Grenzwertschalter oder ein externer Temperaturfühler oder beides an den Prosonic FMU angeschlossen sind, ist eine Aktivierung der externen Messungen erforderlich (siehe Kapitel 6 »Analogausgang« und Kapitel 7, »Relais«).

#### Grenzwertschalter

| <b>Schritt</b><br>1 | <b>Matrix</b><br>V8H6 | Eingabe<br>z.B. 2<br>»F« | <b>Bedeutung</b><br>Grenzwertschalter ist angeschlossen<br>und soll bei Maximum im Kanal 1 schalten<br>Bestätigt Fingabe |
|---------------------|-----------------------|--------------------------|----------------------------------------------------------------------------------------------------|
| 2                   | -                     | »⊢«                      | Bestatigt Eingabe                                                                                                    |

#### Externer Temperaturfühler

| Schritt | <b>Matrix</b> | <b>Eingabe</b> | Bedeutung                                                     |
|---------|---------------|----------------|---------------------------------------------------------------|
| 1       | V8H7          | z.B. 1         | externer Temperaturfühler ist angeschlossen und               |
| 2       | -             | »E«            | liefert ein Temperatursignal für Kanal 1<br>Bestätigt Eingabe |
# 4.2 Grundabgleich: Leer-/Vollabgleich

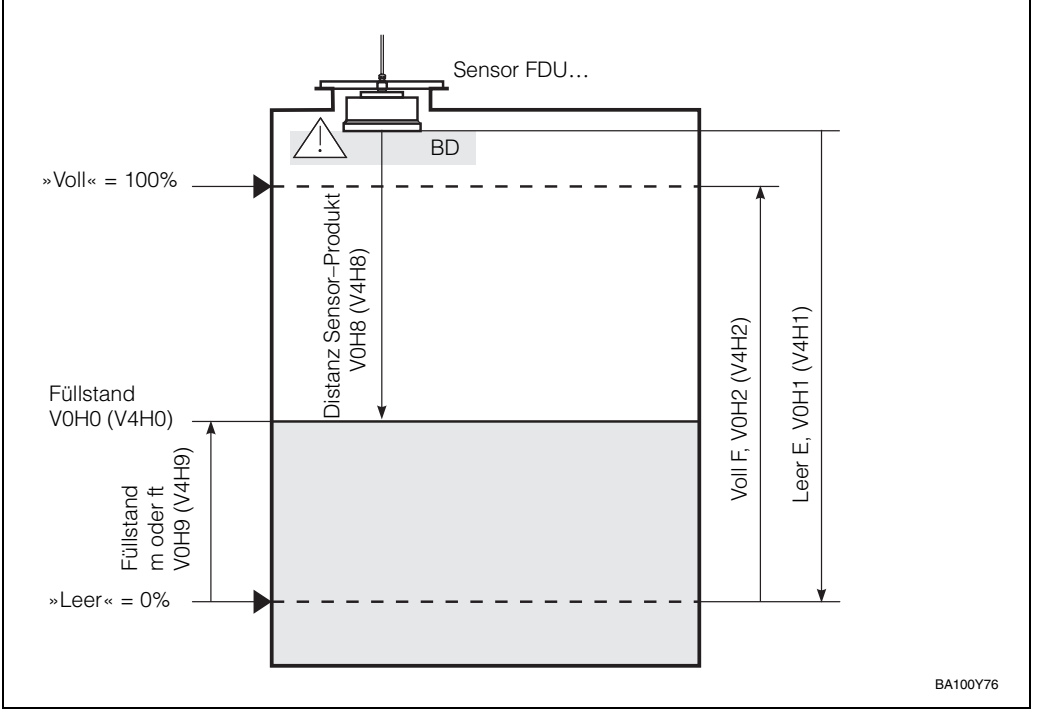

Abb. 4.1 Erforderliche Parameter für den Leer-/Vollabgleich. In Klammern stehen die Matrixpositionen für Kanal 2

Für den Leer-/Vollabgleich ist die Eingabe zweier Parameter erforderlich:

- Distanz von Sensormembran bis zum gewünschten 0%-Punkt,
- Distanz vom 0%-Punkt bis zum gewünschten 100%-Punkt.

Der Abgleich kann in umgekehrter Reihenfolge erfolgen.

| Schritt | <b>Matrix</b><br>V0H1 | Eingabe<br>z.B. 13 | <b>Bedeutung</b><br>Abstand zwischen Sensormembran und<br>»0%-Punkt«. Wird ein Wert eingegeben, der<br>größer als der Meßbereich des Sensors ist,<br>nimmt der Meßumformer die Werkseinstellung | <b>Kanal 2</b><br>V4H1 |
|---------|-----------------------|--------------------|----------------------------------------------------------------------------------------------------|------------------------|
| 2       | -                     | »E«                | Bestätigt Eingabe                                                                                                    |                        |
| 3       | V0H2                  | z.B. 12            | Abstand zwischen dem »0%-Punkt«und<br>»100%-Punkt«. Der »100%-Punkt« darf nicht<br>innerhalb der Blockdistanz des Sensors liegen                                                                | V4H2                   |
| 4       | -                     | »E«                | Bestätigt Eingabe                                                                                                    |                        |
| 5       | VOHO                  |                    | Der Meßwert wird als % des Meßbereichs angezeigt.                                                                                                    | V4H0                   |

Diese Eingaben bewirken, daß:

- der Meßumformer im Matrixfeld V0H0 den Meßwert als Prozentangabe des Meßbereichs anzeigt (für Kanal 2 in V4H0). Soll der Meßwert nicht in Prozent sondern in einer anderen beliebigen Einheit angezeigt werden, sind zusätzliche Eingaben notwendig (siehe »Füllstandmessung mit beliebiger Einheit« Seite 38).
- Die Distanz zwischen Sensormembran und Füllgut ist im Matrixfeld V0H8 (für Kanal 2 in V4H8) und vom 0%-Punkt bis zur Füllgutoberfläche in m oder ft in V0H9 (für Kanal 2 in V4H9) ersichtlich.
- Das 0/4...20mA-Signal bezieht sich auf 0 .. 100%.
- Bei extrem ungünstigen Einbausituationen kann es erforderlich sein, Störsignale auszublenden (siehe Kapitel 9).

#### Nach Leer-/Vollabgleich

#### Füllstandanwendungen

Abrufbare und für verschiedene Anwendungen voreingestellte Betriebswerte verkürzen die Inbetriebnahme. Durch die Anwahl von nur einem Parameter wird die Meßlinie automatisch an eine von fünf typischen Anwendungen angepaßt. Die Füllstandanwendungen können in den Matrixpositionen V0H3 angewählt werden:

- 0 = Flüssigkeit
- 1 = Flüssigkeit, Anwendung mit schneller Füllstandsänderung
- 2 = feine Feststoffe
- 3 = grobe Feststoffe
- 4 = Bandbelegung (Feststoffe mit schneller Füllstandänderung)

Die Wirkung der verschiedenen Anwendungen auf die Ultraschallmessung sind im Anhang B beschrieben.

| <b>Schritt</b> | <b>Matrix</b> | <b>Eingabe</b> | Bedeutung                                 | <b>Kanal 2</b> |
|----------------|---------------|----------------|-------------------------------------------|----------------|
| 1              | V0H3          | z.B. 1         | Füllstandanwendung »schnelle Flüssigkeit« | V4H3           |
| 2              | -             | »E«            | Eingabe bestätigen                        |                |

Ist-Füllhöhe V2H1

Wenn die Meßaufgabe hohe Genauigkeit verlangt, verbessert die Eingabe einer »Ist-Füllhöhe« die Meßgenauigkeit. Die exakte Ist-Füllhöhe wird z.B. mit einem Peilstab gemessen und anschließend in V2H1 eingegeben.

| Schritt | Matrix | Eingabe   | Bedeutung                   | Kanal 2 |
|---------|--------|-----------|-----------------------------|---------|
| 1       | V2H1   | z.B. 2,46 | Ist-Füllhöhe beträgt 2,46 m | V5H1    |
| 2       | -      | »E«       | Bestätigt Eingabe           |         |

#### Anzeige der Füllhöhe in Meter oder feet

Füllstandmesssung mit beliebiger Einheit Die folgenden Eingaben sind nur dann erforderlich, wenn anschließend keine Linearisierung erfolgt.

Im Matrixfeld V0H9 kann die Füllhöhe in Meter (oder feet, je nach Längeneinheit der

Grundeinstellung) zur Anzeige gebracht werden (für Kanal 2: V4H9).

Soll der Meßwert in V0H0 nicht in Prozent sondern in einer anderen Einheit angezeigt werden, wird der gewünschte Endwert der Anzeige in V2H7 eingegeben. Mit dieser Eingabe kann z.B. auch der Inhalt bzw. das Volumen eines zylindrisch stehenden Tanks gemessen werden. Im folgenden wird bei den Eingabeschritten der Begriff Volumen verwendet. Ersetzen Sie ihn bitte durch den Zahlenwert Ihrer Maßeinheit.

| Schritt | <b>Matrix</b><br>V2H7 | Eingabe<br>z.B. 750 | Bedeutung<br>Volumen (z.B. 750 hl) eingeben bei 100% | <b>Kanal 2</b><br>V5H7 |
|---------|-----------------------|---------------------|------------------------------------------------------|------------------------|
| 2       | -                     | »E«                 | Bestätigt Eingabe                                    |                        |
| 3       | V2H0                  | 0                   | Linearisierung »Linear« aktivieren                   | V5H0                   |
| 4       | -                     | »E«                 | Bestätigt Eingabe                                    |                        |

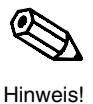

Hinweis!

Ein Reset setzt die Anzeige nicht automatisch zurück auf Prozent!

Soll die Anzeige wieder in Prozent erfolgen, muß in V2H7 » 100 « für 0...100% eingegeben werden.

Der Meßwert von Kanal 1 zeigt V0H0 (für Kanal 2 V4H0). Zusätzlich enthalten einige Meßwertanzeige Matrixfelder Systeminformationen, z.B. für Fehleranalyse usw. Tabelle 4.1 faßt diese Anzeige- und Meßwerte zusammen.

| Matrix       | Meßwert                              | Anmerkung                                                                                                    | Tab. 4.1        |
|--------------|--------------------------------------|----------------------------------------------------------------------------------------------------|-----------------|
| V0H0<br>V4H0 | Füllhöhe oder Volumen                | Anzeige in %, hl, m <sup>3</sup> , ft <sup>3</sup> , t usw. abhängig<br>davon, ob eine Linearisierung aktiviert wurde.<br>V0H0 für Kanal 1, V4H0 für Kanal 2                                                                                                    | Meiswertanzeige |
| V0H8<br>V4H8 | Distanz:<br>Sensor-Produktoberfläche | Die Distanz zwischen Sensor und<br>Produktoberfläche in m oder ft<br>V0H8 für Kanal 1, V4H8 für Kanal 2                                                                                                    |                 |
| V0H9<br>V4H9 | Füllhöhe                             | Anzeige der Füllhöhe in m oder ft<br>V0H9 für Kanal 1, V4H9 für Kanal 2                                                                                                    |                 |
| V3H1<br>V6H1 | Echodämpfung dB                      | Die Echodämpfung zwischen Emission und<br>Empfang vom Sensor<br>V3H1 für Kanal 1, V6H1 für Kanal 2                                                                                                    |                 |
| V3H2<br>V6H2 | Signal-Rauschverhältnis              | Signal-Rauschverhältnis: Die Differenz<br>zwischen einem Nutzsignal (Echo) und einem<br>Störsignal (Rauschen). Je höher das<br>Signal-Rausch-Verhältnis ist, desto besser<br>kann ein Echo ausgewertet werden (10 dB<br>oder größer ist ein guter Wert).<br>V3H2 für Kanal 1, V6H2 für Kanal 2 |                 |
| V8H8         | Interner Zähler high                 | Die ersten vier Stellen des achtstelligen<br>Software-Zählers werden angezeigt                                                                                                    |                 |
| V8H9         | Interner Zähler low                  | Die letzten vier Stellen des achtstelligen<br>Software-Zählers werden angezeigt                                                                                                    |                 |
| V9H0         | Aktueller Fehlercode                 | Der aktuelle Fehlercode kann abgelesen werden                                                                                                    |                 |
| V9H1         | Letzter Fehlercode                   | Der letzte Fehlercode kann abgelesen und gelöscht werden                                                                                                    |                 |
| V9H2         | Vorletzter Fehlercode                | Der vorletzte Fehlercode kann abgelesen und gelöscht werden                                                                                                    |                 |
| V9H3         | Gerätecode und<br>Software-Version   | Die ersten (zwei) Zahlen geben den<br>Gerätecode, die letzten die Softwareversion<br>an                                                                                                    |                 |

Endress+Hauser

# 4.3 Linearisierung

In Tanks und Behältern, in denen das Volumen nicht direkt proportional zum Füllstand ist, wird erst durch eine Linearisierung aus der Füllstandsmessung eine Volumenmessung.

Die Parameter der Linearisierung werden in der Matrixzeile V2 für Kanal 1 und in der Matrixzeile V5 für Kanal 2 eingegeben.

Die Linearisierungstypen, zylindrisch liegender Tank und Tank mit konischem Auslauf werden in Kapitel 4.3 und 4.4 beschrieben.

Folgende Linearisierungstypen können in V2H0 gewählt werden:

- 0 = linear (Werkseinstellung)
- 1 = zylindrisch liegend
- 3 = manuelle Eingabe
- 4 = halbautomatische Eingabe
- 5 = löschen

Nach der Linearisierung

Nach der Linearisierung

- In V0H0 kann das Füllvolumen im Tank oder im Silo abgelesen werden (V4H0 für Kanal 2).
- In V0H9 kann die Füllhöhe abgelesen werden
- (V4H9 für Kanal 2).
- Die Relaisschaltpunkte müssen entsprechend den Volumeneinheiten gesetzt werden.
- Analogausgänge: Stromausgang entsprechend abgleichen.

Es gibt zwei wichtige Regeln bei der Linearisierung:

• Linearisierungsnullpunkt:

Die Eingaben zur Füllhöhe bei der Linearisierung und die Eingabe der Füllhöhe beim Leerabgleich müssen sich beide auf den gleichen Nullpunkt beziehen.

• Maßeinheiten:

Bei allen Füllhöheneingaben müssen die Zahlenwerte immer auf die gleiche Längeneinheit bezogen sein, die in V8H3 festgelegt wurde. Auch bei allen Volumeneingaben müssen die eingegebenen Zahlenwerte immer auf die gleiche Maßeinheit bezogen sein z. B. alle Werteeingaben zum Volumen in I oder hI oder in einer anderen Einheit.

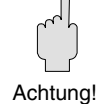

#### Achtung!

- Für manuelle Eingaben zuerst alte Linearisation löschen (V2H0=5), bevor Sie neue Stützpunkte eingeben
- Bei Unterschreiten bzw. Überschreiten der Linearisierungsgrenze gilt: die Kennlinie wird maximal 10% mit den beiden ersten (bzw. den letzten beiden) Stützpunkten nach unten (nach oben) extrapoliert.

Г

Die Einstellung »linear« im Matrixfeld Linearisierung V2H0 wird verwendet, wenn die Linearisierung zur Füllstandmessung in % Füllhöhe ausgeschaltet werden soll. Die Linearisierungstabelle ist immer noch gespeichert, aber nicht mehr aktiv.

#### Linearisierung ausschalten »Linear«

| Schritt | Matrix | Eingabe | Bedeutung                     |
|---------|--------|---------|-------------------------------|
| 1       | V2H0   | 0       | Wähle Linearisierung »Linear« |
| 2       | -      | »Е«     | Bestätigt Eingabe             |
|         |        |         |                               |

In dieser Betriebsart greift der Prosonic FMU zur Berechnung des Füllvolumens aus der Füllhöhe auf eine Linearisierungstabelle zu, die für alle zylindrisch liegenden Behälter gilt. Deshalb sind nach dem Leer-/Vollabgleich nur zwei Eingaben erforderlich, damit das Füllvolumen in V0H0 angezeigt wird: der Tankdurchmesser und das Tankvolumen.

#### Zylindrisch liegender Behälter

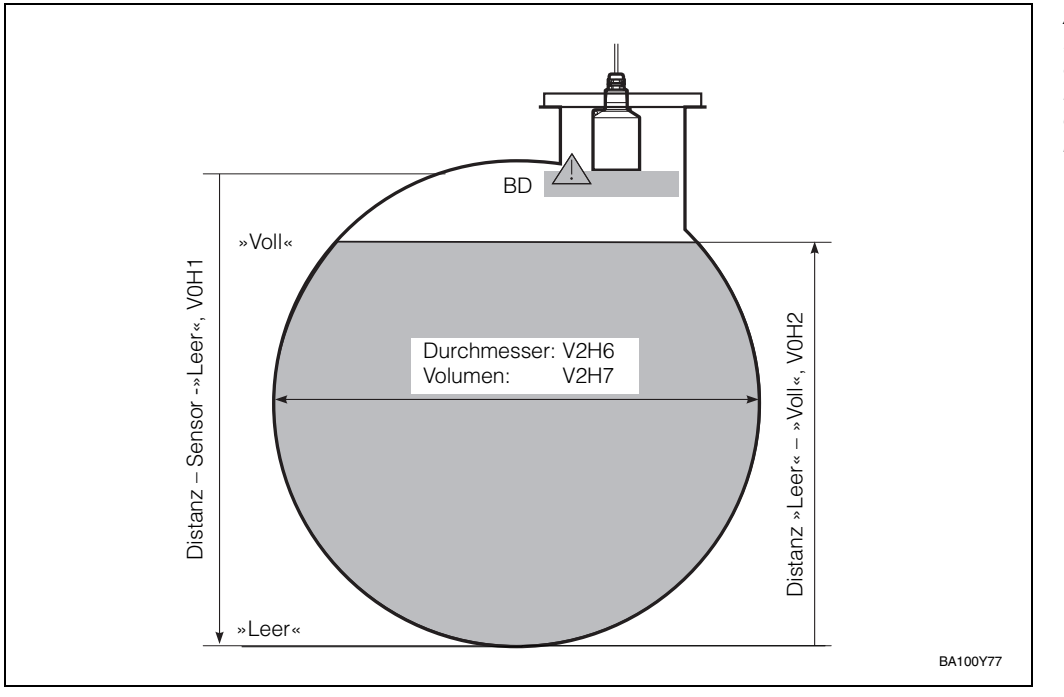

Abb. 4.2 Erforderliche Parameter des ersten Kanals für die Berechnung und Linearisierung des FMU bei zylindrisch liegendem Behälter

| Schritt | Matrix | Eingabe  | Bedeutung                                    | Kanal 2 |
|---------|--------|----------|----------------------------------------------|---------|
| 1       | V2H6   | z.B. 10  | Tankdurchmesser eingeben                     | V5H6    |
| 2       | -      | »Е«      | Bestätigt Eingabe                            |         |
| 3       | V2H7   | z.B. 200 | Tankvolumen eingeben                         | V5H7    |
|         | -      |          | Wird 100 eingegeben, erfolgt die Anzeige des |         |
|         |        |          | Meßwerts in Volumenprozent.                  |         |
| 4       | -      | »Е«      | Bestätigt Eingabe                            |         |
| 5       | V2H0   | 1        | Aktiviert Linearisierung V5H0                |         |
| 6       | -      | »E«      | Bestätigt Eingabe                            |         |
|         |        |          |                                              |         |

# 4.4 Linearisierung für beliebige Behälterformen

Die Linearisierungsarten »manuell« und »halbautomatisch« werden bei der Volumenmessung von Behältern eingestellt, die keine zylindrisch liegende Form haben. Ein verbreitetes Beispiel einer solchen Behälterform ist ein Behälter mit konischem Auslauf. Zur Volumenmessung in einem solchen Behälter benützt der Prosonic FMU eine Tabelle, in der das Volumen für mehrere Füllhöhen gespeichert ist. Diese Tabelle kann per Hand eingegeben werden.

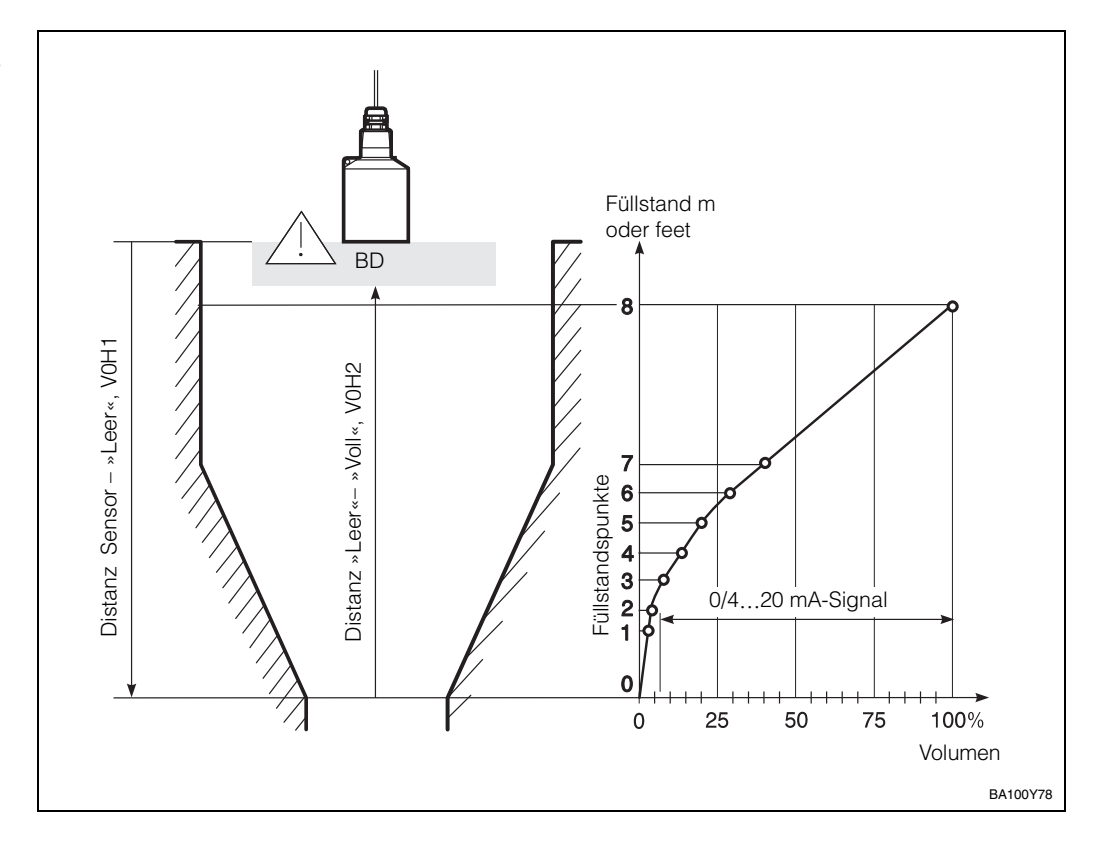

Die Wertepaare der Tabelle (Volumen/Füllhöhe) sind auf zwei Wegen zu finden und einzugeben:

- bei bekanntem Füllstand-/Volumen-Verhältnis Linearisierungsart »manuell« : Eingabe aller Wertepaare z.B. nach einer vorhandenen Tabelle (Füllhöhe/Volumen) oder Kurve des Tankherstellers.
- bei unkanntem Füllstand-/Volumen-Verhältnis: Auslitern des Tanks. Linearisierungsart »Halbautomatisch«.

Folgendes Vorgehen muß mehrmals wiederholt werden: Der Behälter wird befüllt und das Volumen wird gemessen (z.B. mit Hilfe eines Durchflußzählers). Der Meßwert für das Volumen wird in V2H4 eingegeben, die aktuelle Füllhöhe des Behälters wird automatisch eingetragen. Dieser Vorgang wird mehrmals wiederholt, wobei am besten die verschiedenen *Volumenwerte* möglichst gleichmäßig über den gesamten Bereich von leerem bis vollem Behälter verteilt sein sollten.

Abb. 4.3 Parameter, die zur Linearisierung erforderlich sind und ihre Matrixfelder für Kanal 1 Hinweis!

• Vernünftigerweise sollten mindestens **drei** Stützpunkte eingegeben werden. Dann gilt:

Beim ersten Wertepaar sollte das kleinste zu messende Volumen und die dazugehörige Füllhöhe eingegeben werden.

Beim letzten Wertepaar sollte das größte zu messende Volumen und die dazugehörige Füllhöhe eingegeben werden.

- Je mehr Wertepaare Sie eingeben, umso genauer wird die Linearisierung. Maximal 32 Wertepaare können Sie eingeben.
- Nach Aktivieren der Linearisierung werden die Stützpunkte nach ansteigender Füllhöhe sortiert und einem Plausibilitätstest unterzogen.
- Nach Eingabe der Stützpunktnummer kann das zugeordnete Wertepaar, Füllhöhe und Volumen, angezeigt werden.

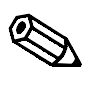

Hinweis!

# Manuelle Linearisierung Eingabe der Kennlinie bei bekannter Linearisierungstabelle mit Tabellenwerten

| Nr.<br>V2H5 | Füllhöhe<br>V2H3 | Volumen<br>V2H4 | Nr.<br>V2H5 | Füllhöhe<br>V2H3 | Volumen<br>V2H4 |
|-------------|------------------|-----------------|-------------|------------------|-----------------|
| 1           |                  |                 | 17          |                  |                 |
| 2           |                  |                 | 18          |                  |                 |
| 3           |                  |                 | 19          |                  |                 |
| 4           |                  |                 | 20          |                  |                 |
| 5           |                  |                 | 21          |                  |                 |
| 6           |                  |                 | 22          |                  |                 |
| 7           |                  |                 | 23          |                  |                 |
| 8           |                  |                 | 24          |                  |                 |
| 9           |                  |                 | 25          |                  |                 |
| 10          |                  |                 | 26          |                  |                 |
| 11          |                  |                 | 27          |                  |                 |
| 12          |                  |                 | 28          |                  |                 |
| 13          |                  |                 | 29          |                  |                 |
| 14          |                  |                 | 30          |                  |                 |
| 15          |                  |                 | 31          |                  |                 |
| 16          |                  |                 | 32          |                  |                 |

| 0 - 1   | Matulas    | <b>F</b> ire web a | Dedeuture                                       | Kanal O   |
|---------|------------|--------------------|-------------------------------------------------|-----------|
| Schritt | Watrix     | Eingabe            | Bedeutung                                       | Kanal 2   |
| 1       | V2H0       | 5                  | Löscht die aktive Linearisierungskennlinie      | V5H0      |
| 2       | -          | »E«                | Bestätigt Eingabe                               |           |
| 3       | V2H3       | z.B. 0             | Füllhöhe eingeben                               | V5H3      |
| 4       | -          | »E«                | Bestätigt Eingabe                               |           |
| 5       | V2H4       | 00.00              | Volumen eingeben                                | V5H4      |
| 6       | -          | »E«                | Bestätigt Eingabe                               |           |
| 7       | V2H5       | 2                  | Zweite Stützpunktnummer wird angezeigt          | V5H5      |
| 8       | -          | »E«                | Bestätigt Eingabe. Das FMU springt              |           |
|         |            |                    | zu V2H3 (bzw. V5H3), (die nächste Stütz-        |           |
|         |            |                    | punktnummer wurde automatisch gewählt)          |           |
| Folgen  | de Einaabe | en für alle S      | tützpunkte wiederholen                          |           |
| - 0 -   | 0          |                    | Die Schritte 3 bis 8 sind zu wiederholen, bis t | für alle  |
|         |            |                    | Stützpunkte die Füllhöhe und das Volumen e      | ingegeben |
|         |            |                    | sind                                            | 9-9       |
| 9       | V2H0       | 3                  | Wähle »Manuell«                                 | V5H0      |
| 10      | -          | »F«                | Aktiviert die eingegebene Linearisierungs-      |           |
|         |            |                    |                                                 |           |

#### Manuelle Linearisierung mit automatischer Füllstandregistrierung

| Schritt     | <b>Matrix</b><br>V2H0 | <b>Eingabe</b>      | Bedeutung<br>Löscht die aktive Linearisierungskennlinie                                                                   | <b>Kanal 2</b><br>V5H0 |
|-------------|-----------------------|---------------------|----------------------------------------------------------------------------------------------------|------------------------|
| 2<br>3      | -<br>V2H0             | »E«<br>4            | Bestätigt Eingabe<br>Aktiviert halbautomatische Eingabe<br>einer Kennlinie                                                | V5H0                   |
| 4<br>5<br>6 | -<br>V2H4             | »E«<br>00.00<br>»E« | Bestätigt Eingabe<br>Volumen eingeben<br>Bestätigt Eingabe. Die Füllhöhe wird                                             | V5H4                   |
| 7<br>8      | V2H5<br>-             | 2<br>»E«            | Zweite Stützpunktnummer wird angezeigt<br>Bestätigt Anzeige. Das FMU springt in V2H4<br>(bzw. V5H4)                       | V5H5                   |
| Folgend     | de Eingaben           | für alle Stütz      | punkte wiederholen<br>Die Schritte 5 bis 8 sind zu wiederholen, bis für a<br>punkte die Füllböhe und das Volumen eingegeb | alle Stütz-<br>en sind |
| 9<br>10     | V2H0<br>-             | 3<br>»E«            | Wähle »Manuell«<br>Aktiviert die eingegebene<br>Linearisierungskennlinie                                                  | V5H0                   |

Manuelle Linearisierung mit automatischer Füllstandregistrierung (halbautomatische Linearisierung)

Wird bei der Eingabe ein Fehler gemacht, so kann der falsche Wert überschrieben werden, indem die Tabellennummer in V2H5 und die neuen Werte in V2H3 oder V2H4 eingegeben werden (für FMU 862 gilt für Kanal 2: Tabellennummer in V5H5 und die neuen Werte in V5H3 oder V5H4 eingegeben).

• Nach Aktivieren der Linearisierung werden die Stützpunkte sortiert und einem Plausibilitätstest unterzogen

| Schritt  | Matrix       | Eingabe       | Bedeutung                               | Kanal 2 |
|----------|--------------|---------------|-----------------------------------------|---------|
| 1        | V2H5         | 132           | Tabellennummer eingeben, die korrigiert | V5H5    |
|          |              |               | werden soll                             |         |
| 2        | -            | »Е«           | Eingabe bestätigen                      |         |
| 3        | V2H3/        | z.B. 10       | Richtiges Volumen oder richtigen        | V5H/3   |
|          | V2H4         |               | Füllstand eingeben                      | V5H4    |
| 4        | -            | »E«           | Bestätigt Eingabe                       |         |
| Schritte | 1 bis 4 wied | erholen bis a | alle Korrekturen ausgeführt sind        |         |
| 5        | V2H0         | 3             | Wähle »Manuell«                         | V5H0    |
| 6        | -            | »E«           | Aktiviert Linearisierungskennlinie      |         |
|          |              |               |                                         |         |

Fehlerbehebung bei manueller und halbautomatischer Linearisierung Löschen einer Kennlinie

Alle Werte der Linearisierungstabelle können in einem Schritt gelöscht werden: im Matrixfeld V2H0 zur Wahl der Linearisierung muß die Einstellung »Löschen«gewählt und bestätigt werden.

| <b>Schritt</b><br>1<br>2 | <b>Matrix</b><br>V2H0 | <b>Eingabe</b><br>»5«<br>»E« | <b>Bedeutung</b><br>Wähle Kennlinie löschen<br>Kennlinie ist gelöscht           | <b>Kanal 2</b><br>V5H0 |
|--------------------------|-----------------------|------------------------------|---------------------------------------------------------------------------------|------------------------|
| 3<br>4                   | V2H0<br>-             | z.B. 1<br>»E«                | Füllst. zylindrisch liegend als neue<br>Betriebsart wählen<br>Bestätigt Eingabe | V5H0                   |

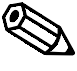

#### Hinweis!

Hinweis

Wird eine andere Linearisierungsart gewählt, bleibt die manuell oder halbautomatisch eingegebene Kennlinie im Prosonic FMU gespeichert, ohne genützt zu werden. Wird später die Linearisierung »Manuell« wieder gewählt zeigt der Prosonic FMU die gleichen Meßeigenschaften wie vorher.

### 4.5 Füllstanddifferenzmessung bei einer Rechensteuerung

FMU 862 Μ FDU FDU BD ВD 100% 100% V0H1 Oberwasser V4H1 V0H2 Unterwasser V4H2 h<sub>1</sub> h<sub>2</sub>

0%

Kanal 1

Abb. 4.4 zeigt ein typisches Beispiel einer Füllstanddifferenzmessung zur Rechensteuerung in einem Klärwerk. Zwei Prosonic-Sensoren messen die Füllstände h<sub>1</sub> und h<sub>2</sub>. Die Differenz des Wasserstandes (h<sub>1</sub> – h<sub>2</sub>) wird je nach Betriebsart in Kanal 1 oder 2 des Prosonic FMU 862 angezeigt. Sie ist ein Prozentwert des eingestellten Meßbereichs des jeweiligen Kanals.

Der andere Ausgang stellt eine kontinuierliche Anzeige des Pegels (Messung des Oberwassers oder Unterwassers) zur Verfügung.

Abb. 4.4 Füllstanddifferenzmessung bei einer Rechensteuerung Der Füllstand kann je nach Betriebsart auf Kanal 1 oder 2 angezeigt werden.

| V8H0 | Kanal 1                 | Kanal 2                 |
|------|-------------------------|-------------------------|
| 4    | h <sub>1</sub>          | h1 – h2                 |
| 10   | h1 – h2                 | h2                      |
|      | Anzeige<br>V0H0<br>in % | Anzeige<br>V4H0<br>in % |

0%

Kanal 2

Leer-/Vollabgleich

Leer-/Vollabgleich

Kanal 2

Kanal 1

Zu den Grundeinstellungen sind folgende Eingaben erforderlich (siehe hierzu Grundeinstellungen 4.1):

- Reset des Meßumformers
- Einstellung der Längeneinheit
- Betriebsart »Differenz«
- Eingabe der Sensortypen

| Schritt<br>1 | <b>Matrix</b><br>V0H1 | Eingabe<br>z.B. 1,3 | <b>Bedeutung</b><br>Abstand zwischen Sensormembran und<br>»0%-Punkt«. Wird ein Wert eingegeben, der<br>größer ist als der Meßbereich des Sensors,<br>nimmt der Meßumformer den Wert der Werkseinstellung |
|--------------|-----------------------|---------------------|----------------------------------------------------------------------------------------------------|
| 2            | -                     | »E«                 | Bestätigt Eingabe                                                                                                    |
| 3            | VUH2                  | z.B. 1,0            | Abstand zwischen dem »0%-Punkt«und<br>»100%-Punkt«. Der »100%-Punkt« darf nicht<br>innerhalb der Bleckdietanz des Sensers liegen                                                                         |
| 4            | -                     | »E«                 | Bestätigt Eingabe                                                                                                    |

| Schritt<br>1 | <b>Matrix</b><br>V4H1 | <b>Eingabe</b><br>z.B. 1,3 | <b>Bedeutung</b><br>Abstand zwischen Sensormembran und<br>»0%-Punkt«. Wird ein Wert eingegeben, der<br>größer ist als der Meßbereich des Sensors,<br>nimmt der Meßumformer den Wert der Werkseinstellung |
|--------------|-----------------------|----------------------------|----------------------------------------------------------------------------------------------------|
| 2<br>3       | -<br>V4H2             | »E«<br>z.B. 1,0            | Bestätigt Eingabe<br>Abstand zwischen dem »0%-Punkt«und<br>»100%-Punkt«. Der »100%-Punkt« darf nicht                                                                                                    |
| 4            | -                     | »E«                        | innerhalb der Blockdistanz des Sensors liegen<br>Bestätigt Eingabe                                                                                                    |

Wenn Sie in V4H2 den Meßbereich von Kanal 2 (maximalen Unterwasserspiegel) in m eingeben, dann ist die Differenzanzeige in V4H0 in cm. Beispiel:

Meßbereich von Kanal 2 = 1 m, damit ist 1% Differenz 1 cm Meßbereich von Kanal 2 = 4 m, damit ist 1% Differenz 4 cm

|         |        |         |                                                    | Einstellung des Relais |
|---------|--------|---------|----------------------------------------------------|------------------------|
| Schritt | Matrix | Eingabe | Bedeutung                                          |                        |
| 1       | V1H0   | z.B. 1  | Relais 1 wird ausgewählt                           |                        |
| 2       | -      | »E«     | Eingabe bestätigen                                 |                        |
| 3       | V1H1   | 1       | »Grenzwert Kanal 2« ist die Relaisfunktion für das |                        |
|         |        |         | gewählte Relais                                    |                        |
| 4       | -      | »E«     | Eingabe bestätigen                                 |                        |
| 5       | V1H2   | z.B. 30 | Einschaltpunkt für gewähltes Relais                |                        |
| 6       | -      | »E«     | Eingabe bestätigen                                 |                        |
| 7       | V1H3   | z.B. 28 | Ausschaltpunkt für gewähltes Relais                |                        |
| 8       | -      | »E«     | Eingabe bestätigen                                 |                        |
|         |        |         |                                                    |                        |

Bei diesem Beispiel mit der Einstellung V1H2 = 30 schaltet das Relais bei 30 % Wasserstanddifferenz zwischen Ober- und Unterwasser bezogen auf den Meßbereich von Kanal 2.

V0H0 zeigt Oberwasser h1 in %

V4H0 zeigt Pegeldifferenz zwischen Ober- und Unterwasser in % bezogen auf den Meßbereich des Kanals 2.

Weitere Informationen zur Einstellung des Analogausgangs siehe Kapitel 6, zur Einstellung der Relais siehe Kapitel 7.

# 4.6 Füllstandmessung mit Mittelwertbildung

Ein typisches Beispiel für Mittelwertbildung ist die Füllstandmessung in einem großen Silo. Zwei Prosonic-Sensoren messen an auseinanderliegenden Stellen den Schüttgutkegel. Der Mittelwert aus den Füllständen h1 und h2 beschreibt den Siloinhalt deutlich besser als jede Einzelmessung. Der Mittelwert wird in Kanal 2 des Prosonic FMU 862 angezeigt, d.h. Kanal 1 stellt eine kontinuierliche Anzeige des Füllstands h1 zur Verfügung.

Folgende Eingaben sind hier erforderlich:

- Reset des Meßumformers, Betriebsart »Mittelwert«, Sensortypen eingeben, siehe Grundeinstellungen 4.1
- Leer-/Vollabgleich für jeden Kanal, siehe Grundabgleich 4.2
- Ist eine Linearisierung des gemittelten Wertes gewünscht, muß die Linearisierung im Kanal 2 erfolgen.

| Stromausgang   | Stromausgang          |
|----------------|-----------------------|
| Kanal 1        | Kanal 2               |
| h <sub>1</sub> | $\frac{h_1 + h_2}{2}$ |

Für weitere Einstellungen entweder den Analogausgang (siehe Kapitel 6) oder Relais (siehe Kapitel 7) einstellen.

# 5 Durchflußmessung

In diesem Kapitel werden die Grundeinstellungen zur Durchflußmessung behandelt, die notwendig sind, damit der Prosonic FMU mit dem Ultraschallsensor zusammen arbeiten kann und Sie schnell einen Meßwert angezeigt bekommen. Die Einstellung erfolgt in drei Schritten

- Grundeinstellungen
  - Grundabgleich und
  - Einstellung der Mengenzähler

# Hinweis!

Solange die Grundeinstellungen nicht abgeschlossen sind, gibt der Prosonic FMU eine Warnungsmeldung.

Bei FMU 862 empfehlen wir nach den Grundeinstellungen zunächst Kanal 1 abzugleichen und zu linearisieren, anschließend Kanal 2 (für Kanal 2 siehe Kapitel 4.2). Die Einstellung der Analogausgänge und der Relais wird in Kapitel 6 und 7 beschrieben.

Nach Eingabe aller Parameter kann die Matrix verriegelt werden (siehe Kapitel 8). Nach der Verriegelung können alle Eingaben angezeigt, jedoch nicht verändert werden.

Bei der Eingabe der Parameter können die eingegebenen Werte in der Tabelle auf Seite 111 notiert werden.

# 5.1 Grundeinstellungen

Im einzelnen sind die folgenden Eingaben für die Grundeinstellung des Prosonic FMUs erforderlich:

- Reset des Prosonic FMU, auch bei Wechsel zwischen den Betriebsarten "Füllstandmessung" und "Durchflussmessung"
- Einstellung der Längeneinheit
- Einstellen der Betriebsart
- Eingabe des Sensortyps oder bei FMU 862 Eingabe der beiden Sensortypen
- Eingaben zu externen Meßgeräte (externer Grenzwertschalter, externer Temperaturfühler)

Bei der erstmaligen Inbetriebnahme sollte eine Rückstellung auf die werkseitig voreingestellten Werte, sogenannte Werkseinstellung, vorgenommen werden. Durch Eingabe von 333 (bei Bedienung über PROFIBUS-DP: 1) im Matrixfeld V9H5 wird eine Rückstellung auf die Werkseinstellung vorgenommen.

| 1 V9H5 333 Den Wert 333 eingeben (über PROFIBUS-DP: 1)<br>2 - »E« Bestätigt Eingabe | EingabeBedeutung333Den Wert 333 eingeben (über PROFIBUS-DP: 1»E«Bestätigt Eingabe | ) |
|-------------------------------------------------------------------------------------|-----------------------------------------------------------------------------------|---|
|-------------------------------------------------------------------------------------|-----------------------------------------------------------------------------------|---|

Hinweis!

Γ

Nach einem Reset des Meßumformers:

- gilt die gleiche Längeneinheit wie vor dem Reset
- bleibt eine Linearisierungskennlinie, die vom Benutzer eingegeben wurde, gespeichert, der Meßumformer wählt die Betriebsart »Linear«.

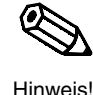

Einstellungen notieren!

# Meßumformers

**Reset des** 

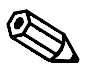

Hinweis!

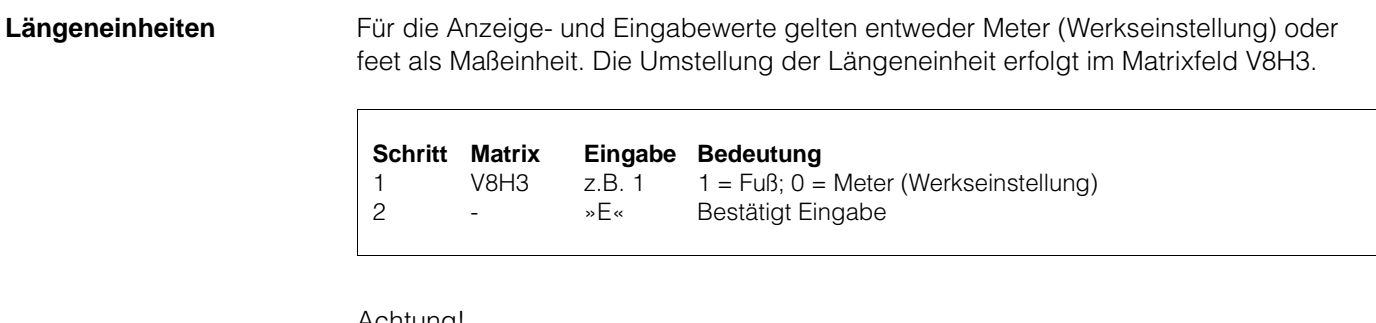

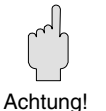

#### Achtung!

- Die Längeneinheit ist nach einem Reset des Prosonic die gleiche wie vor dem Reset.
- Die Längeneinheit darf nur unmittelbar nach einem Reset des Meßumformers geändert werden.
- Nach dem Festlegen der Längeneinheit darf die Einstellung nur noch verändert werden, wenn alle anderen Parameter auch geändert werden.

#### Einstellen der **Betriebsart**

Geben Sie nun eine Nummer in V8H0 ein für die Betriebsart:

- 2 = Durchflußmessung auf Kanal 1
- 3 = Durchflußmessung auf Kanal 1 (Füllstandmessung auf Kanal 2)
- 9 = Durchflußmessung mit Rückstauerfassung

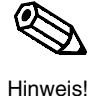

#### Hinweis!

Die Betriebsarten 7 und 8, Simulation Kanal 1 und Kanal 2, beschreibt Kapitel 9. Alle anderen Betriebsarten beschreibt Kapitel 4.

| Schritt | Matrix | Eingabe | Bedeutung                       |
|---------|--------|---------|---------------------------------|
| 1       | V8H0   | z.B. 2  | Betriebsart 2, Durchflußmessung |
| 2       | -      | »E«     | Bestätigt Eingabe               |

Sensortyp(en) angeben Nun geben Sie den Sensortyp ein. Bei zweikanaligen Geräten müssen beide Sensortypen eingegeben werden.

| 80<br>80F<br>81<br>81F<br>82<br>83<br>84<br>85<br>86 |   | FDU<br>FDU<br>FDU<br>FDU<br>FDU<br>FDU<br>FDU | 80<br>80 F<br>81<br>81 F<br>82<br>83<br>84<br>85<br>85 |  |
|------------------------------------------------------|---|-----------------------------------------------|--------------------------------------------------------|--|
| 86                                                   | = | FDU                                           | 86                                                     |  |
|                                                      |   |                                               |                                                        |  |

| <b>Schritt</b> | <b>Matrix</b> | <b>Eingabe</b> | <b>Bedeutung</b>                           |
|----------------|---------------|----------------|--------------------------------------------|
| 1              | V0H4          | z.B. 80        | Sensor FDU 80 ist am Kanal 1 angeschlossen |
| 2              | -             | »E«            | Bestätigt Eingabe                          |
| Bei FML        | J 862 gleic.  | h den Sens     | sor für Kanal 2 eingeben                   |
| 3              | V4H4          | z.B. 80        | Sensor FDU 80 ist am Kanal 2 angeschlossen |
| 4              | -             | »E«            | Bestätigt Eingabe                          |

Wenn ein externer Temperaturfühler an den Prosonic FMU angeschlossen wird, ist eine Aktivierung der externen Messungen erforderlich (siehe auch Kapitel 6, »Analogausgang« und Kapitel 7, »Relais«). Externer Temperaturfühler

| Schritt<br>1 | Matrix<br>V8H7 | <b>Eingabe</b><br>z.B. 1 | <b>Bedeutung</b><br>Externer Temperaturfühler ist angeschlossen und<br>liefert ein Temperatursignal für Kanal 1 |
|--------------|----------------|--------------------------|----------------------------------------------------------------------------------------------------|
| 2            | -              | »E«                      | Bestätigt Eingabe                                                                                               |

# 5.2 Grundabgleich

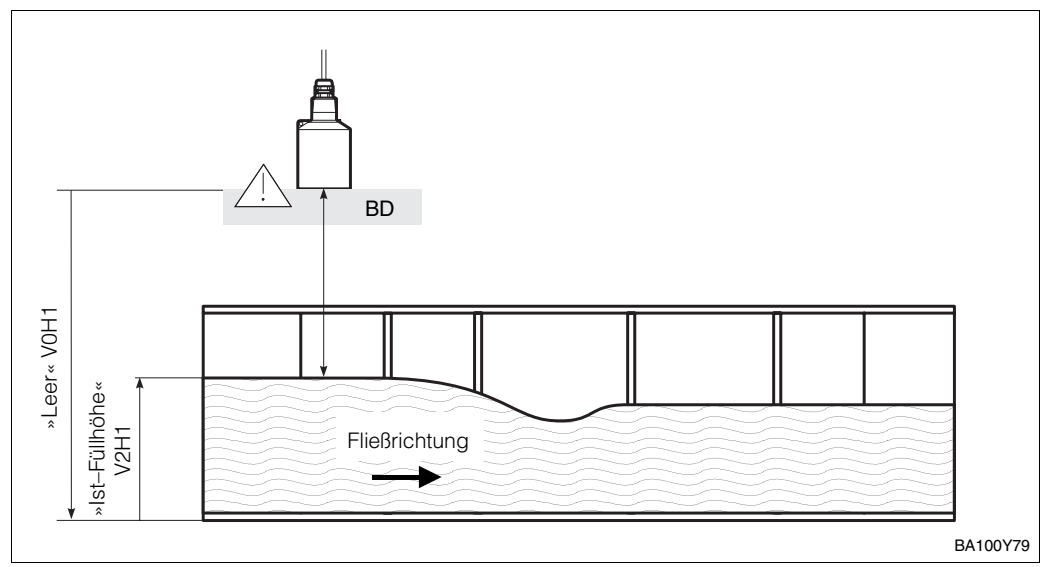

Abb. 5.1 Einstelllungen zum Grundabgleich für Durchflußmessung. Beispiel Khafagi-Venturi-Rinne.

Für den Grundabgleich sind drei Eingaben erforderlich:

- Distanz von Sensormembran bis zum gewünschen 0%-Punkt.
- Wenn die Meßaufgabe hohe Genauigkeit verlangt, kann durch die Eingabe einer »Ist-Füllhöhe« die Genauigkeit gesteigert werden.
- Eingaben zur Q/h-Kurve entweder durch Eingabe des Codes einer gespeicherten Kennlinie oder durch Eingabe einer Kennlinie nach den Herstellerangaben zum Gerinne. Bei geringen Aufstauhöhen kann manuell eine Kennlinie mit maximal 32 Punkten eingegeben werden.

Diese Eingaben bewirken, daß:

- Der Meßumformer im Matrixfeld V0H0 den Durchfluß anzeigt.
- Die Distanz zwischen Sensormembran und Wasserpegel in m oder ft im Matrixfeld V0H8 und der Wasserpegel selbst in V0H9 ersichtlich ist.

#### Abgleich »Leer«

| Schritt | Matrix | Eingabe  | Bedeutung                                     |
|---------|--------|----------|-----------------------------------------------|
| 1       | V0H1   | z.B. 1,8 | Abstand zwischen Sensormembran und »0%-Punkt« |
| 2       | -      | »E«      | Bestätigt Eingabe                             |

Ist-Füllhöhe V2H1

Wenn die Meßaufgabe hohe Genauigkeit verlangt, kann mit Eingabe einer »Ist-Füllhöhe« das Meßergebnis verbessert werden.

| Schritt | Matrix | Eingabe    | Bedeutung                    |
|---------|--------|------------|------------------------------|
| 1       | V2H1   | z.B. 1,463 | lst-Füllhöhe beträgt 1,463 m |
| 2       | -      | »E«        | Bestätigt Eingabe            |
| 1       |        |            |                              |

### Aufrufen einer Q/h-Kurve

Erst die Umrechnung des Prosonic FMU wandelt die Pegelmessung in einem Gerinne um zu einer Durchflußmessung. Diese Umrechnung benötigt eine sogenannte Q/h-Kurve.

- Diese Kennlinie ist für das Gerinne gespeichert und braucht nur durch Angabe einer Kennliniennummer aktiviert zu werden. Alle verfügbaren Gerinnekennlinien finden Sie in Anhang A.
- Ist die Kennlinie Ihres Gerinnes nicht aufgeführt, kann die Kennlinie anhand einer Tabelle des Gerinneherstellers eingeben werden.

| Schritt | <b>Matrix</b> | Eingabe | Bedeutung                                   |
|---------|---------------|---------|---------------------------------------------|
|         | V2H2          | z.B. 2  | Nummer der Q/h-Kurve eingeben               |
| 2       | -             | »E«     | Bestatigt Eingabe                           |
|         | V2H0          | 2       | Linearisierungsart Q/h-Kennlinie aktivieren |
| 4       | -             | »Е«     | Bestätigt Eingabe                           |
| 5       | VOH0          |         | Durchfluß wird angezeigt                    |

Die Eingabe eines Kennliniencodes legt den maximalen Durchfluß Q<sub>max</sub> fest. Wird das Gerinne nur im unteren Teil genutzt, können Sie Ihren tatsächlichen maximalen Durchfluß in V2H7 eingeben. Alle weiteren Eingaben (z.B. zum Stromausgang) beziehen sich dann auf den in V2H7 eingegebenen Wert.

| Schritt | <b>Matrix</b><br>V2H7 | Eingabe<br>z.B. 900 | <b>Bedeutung</b><br>Der tatsächliche maximale Durchfluß beträgt 900 m <sup>3</sup> /h |
|---------|-----------------------|---------------------|---------------------------------------------------------------------------------------|
| 2       | -                     | »E«                 | Bestätigt Eingabe                                                                     |

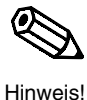

Hinweis!

Nach der Eingabe des Kennliniencodes (in V2H2) empfehlen wir, den Stromausgang abzugleichen: z.B. kann der Wert für Q<sub>max</sub> in V0H6 eingegeben werden, wenn bei diesem Durchfluß der Signalstrom 20 mA betragen soll (Werkseinstellung in V0H6: 100 m<sup>3</sup>/h). Die voreingestellten Q/h-Kurven haben immer m<sup>3</sup>/h als Durchflußeinheit (siehe Anhang A). Wenn Sie die Durchflußeinheit nachträglich ändern, müssen der Analogausgang (siehe Kapitel 6) und die Relais mit der Funktion »Grenzwert« neu eingestellt werden (siehe Kapitel 7).

| <b>Schritt</b><br>1 | <b>Matrix</b><br>V2H2 | <b>Eingabe</b><br>z.B. 1 | <b>Bedeutung</b><br>Wählen Sie den Code mit dem H <sub>max</sub> des eingebauten<br>Wehrs. |
|---------------------|-----------------------|--------------------------|--------------------------------------------------------------------------------------------|
| 2                   | -                     | »Е«                      | Bestätigt Eingabe                                                                          |
| 3                   | V2H9                  | z.B. 2                   | Geben Sie die Wehrbreite in [m] ein                                                        |
| 4                   | -                     | »E«                      | Bestätigt Eingabe                                                                          |
| 5                   | V2H0                  | 2                        | Geben Sie 2 ein für Q/h-Kennlinie                                                          |
| 6                   | -                     | »E«                      | Bestätigt Eingabe und aktiviert Kennlinie                                                  |

Hinweis!

Wird ein Wehr verändert, werden automatisch der maximale Durchfluß Q<sub>max</sub> der Q/h-Kurve und die darauf bezogenen Eingaben (z.B. der maximale Zählerfaktor) aktualisiert. Haben Sie Ihren tatsächlichen maximalen Durchfluß in V2H7 eingegeben, müssen Sie diesen Wert der neuen Wehrbreite anpassen.

# Eingabe einer Q/h-Kurve

Für Gerinne und Wehre, deren Q/h-Kennlinie nicht über einen Code aufgerufen werden kann, dient die Linearisierungsart »Manuell«. Die Kennlinie wird in bis zu 32 Stützpunkten eingegeben, und zwar als Wertepaar (Pegelhöhe/Durchfluß) für jeden Stützpunkt.

Die Wertepaare dieser Tabelle können nach einer vorhandenen Tabelle oder Kurve des Gerinneherstellers eingegeben werden.

Es gibt zwei wichtige Regeln für die Eingaben:

- Linearisierungsnullpunkt:
  - Die Eingaben zur Pegelhöhe bei der Linearisierung und die Eingabe zum Leerabgleich müssen sich auf den gleichen Nullpunkt beziehen.
- Maßeinheiten:

Bei allen Pegeleingaben müssen die Zahlenwerte immer auf die gleiche Längeneinheit bezogen sein, die in V8H3 festgelegt wurde.

Auch bei allen Durchflußangaben müssen die eingegebenen Zahlenwerte immer auf die gleiche Maßeinheit bezogen sein, die in V8H4 festgelegt wurde.

| Code in V8H4 | 0    | 1     | 2    | 3                 | 4                   | 5                 | 6                  |
|--------------|------|-------|------|-------------------|---------------------|-------------------|--------------------|
| Einheiten    | l/s  | l/min | l/h  | m <sup>3</sup> /s | m <sup>3</sup> /min | m <sup>3</sup> /h | igps               |
| Code in V8H4 | 7    | 8     | 9    | 10                | 11                  | 18                | 19                 |
| Einheiten    | igpm | igph  | ugps | ugpm              | ugph                | mgal/d            | ft <sup>3</sup> /s |

Tab. 5.1 Durchflußeinheiten und ihre Codes in V8H4

Hinweis!

Wenn Sie die Durchflußeinheit nachträglich ändern, müssen der Analogausgang (siehe Kapitel 6) und die Relais mit der Funktion »Grenzwert« neu eingestellt werden (siehe Kapitel 7). Wird die Durchflußeinheit zu klein gewählt, arbeitet der Prosonic automatisch mit der zuletzt eingegebenen Durchflußeinheit weiter, bei der die Messung möglich war.

#### Durchflußeinheit

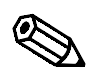

Hinweis!

Sonderbreiten für Überfallwehre mit Rechteckquerschnitt und Überfallwehre mit Trapezquerschnitt (Cipoletti-Wehre). (V2H2=0,1,2 oder 3)

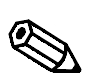

Hinweis!

#### Eingabe der Kennlinie

- Als erster Schritt soll immer eine alte Linearisierung gelöscht werden (V2H0=5), bevor Sie neue Stützpunkte eingeben.
- Nach Aktivieren der Linearisierung werden die Stützpunkte nach ansteigendem Pegelstand sortiert und einem Plausibilitätstest unterzogen.
- Nach Eingabe der Stützpunktnummer kann das zugeordnete Wertepaar, Pegelstand und Durchfluß, angezeigt werden.
- Je mehr Wertepaare sie eingeben, desto genauer wird die Linearisierung. Maximal 32 Wertepaare können Sie eingeben.

| Nr.<br>V2H5 | Pegelstand<br>V2H3 | Durchfluß<br>V2H4 | Nr.<br>V2H5 | Pegelstand<br>V2H3 | Durchfluß<br>V2H4 |
|-------------|--------------------|-------------------|-------------|--------------------|-------------------|
| 1           |                    |                   | 17          |                    |                   |
| 2           |                    |                   | 18          |                    |                   |
| 3           |                    |                   | 19          |                    |                   |
| 4           |                    |                   | 20          |                    |                   |
| 5           |                    |                   | 21          |                    |                   |
| 6           |                    |                   | 22          |                    |                   |
| 7           |                    |                   | 23          |                    |                   |
| 8           |                    |                   | 24          |                    |                   |
| 9           |                    |                   | 25          |                    |                   |
| 10          |                    |                   | 26          |                    |                   |
| 11          |                    |                   | 27          |                    |                   |
| 12          |                    |                   | 28          |                    |                   |
| 13          |                    |                   | 29          |                    |                   |
| 14          |                    |                   | 30          |                    |                   |
| 15          |                    |                   | 31          |                    |                   |
| 16          |                    |                   | 32          |                    |                   |

| Schritt | Matrix     | Eingabe       | Bedeutung                                                    |
|---------|------------|---------------|--------------------------------------------------------------|
| 0       | VZHU       | о<br>Г        |                                                              |
| 2       | -          | »E«           |                                                              |
| 3       | V8H4       | 2             | Wahle Durchflußeinheit, z.B. I/h                             |
| 4       | -          | »E«           | Bestätigt Eingabe                                            |
| 5       | V2H3       | 00.00         | Pegelstand zur Stützpunktnummer eingeben                     |
| 6       | -          | »E«           | Bestätigt Eingabe                                            |
| 7       | V2H4       | 00.00         | Durchfluß zur Stützpunktnummer eingeben                      |
| 8       | -          | »Е«           | Bestätigt Eingabe                                            |
| 9       | V2H5       | 2             | Zweite Stützpunktnummer wird angezeigt                       |
|         |            |               | automatisch gewählt                                          |
| 10      | -          | »Е«           | Bestätigt Eingabe                                            |
| Folaend | le Eingabe | n für alle Si | tützpunkte wiederholen                                       |
| 0       | 0          |               | ,<br>Die Schritte 5 bis 10 sind zu wiederholen, bis für alle |
|         |            |               | Stützpunkte der Durchfluß und der Pegelstand eingegeben      |
|         |            |               | sind                                                         |
| 11      | V2H0       | 3             | Wähle "Manuell»                                              |
| 10      | V 21 10    |               | Aktiviert die eingegebene Lineerinierungekennlinie           |
| 12      | -          | »⊑«           |                                                              |
| 13      | VUHU       | -             | Durchtlub wird angezeigt                                     |

Wird bei der Eingabe ein Fehler gemacht, so kann der falsche Wert überschrieben werden, indem die Tabellennummer in V2H5 und die neuen Werte in V2H3 oder V2H4 eingegeben werden

Fehlerverbesserung bei manueller Linearisierung

| Schritt<br>1<br>2<br>3 | <b>Matrix</b><br>V2H5<br>-<br>V2H3/ | <b>Eingabe</b><br>132<br>»E« | <b>Bedeutung</b><br>Tabellennummer eingeben, die korrigiert werden soll<br>Bestätigt Eingabe |
|------------------------|-------------------------------------|------------------------------|----------------------------------------------------------------------------------------------|
| 4                      | V2H4                                | z.B. 10                      | Richtigen Pegelstand oder richtigen Durchfluß eingeben                                       |
|                        | -                                   | »E«                          | Bestätigt Eingabe                                                                            |
| Alle Kor               | rekturen ausi                       | führen nach                  | den Schritten 1 bis 4                                                                        |
| 5                      | V2H0                                | 3                            | Wähle »Manuell«                                                                              |
| 6                      | -                                   | »E«                          | Bestätigt Eingabe                                                                            |

Soll ein Kennlinienpunkt mit einem Wertepaar gelöscht werden, unter seiner Tabellennummer (in V2H5) in V2H4 den Wert 19999 eingeben

| Schritt<br>1             | <b>Matrix</b><br>V2H5 | Eingabe<br>132                       | <b>Bedeutung</b><br>Tabellennummer eingeben,<br>die gelöscht werden soll<br>Bostätigt Eingabo             | <b>Kanal 2</b><br>V5H5 |
|--------------------------|-----------------------|--------------------------------------|----------------------------------------------------------------------------------------------------|------------------------|
| 2<br>3<br>4<br>Schritt 1 | V2H4<br>bis 4 wiede   | »E«<br>19999<br>»E«<br>rholen bis al | Wert eingeben<br>Bestätigt Eingabe und löscht<br>den Kennlinienpunkt<br>le Kennlinienpunkte gelöscht sind | V5H4                   |
| 5<br>6                   | V2H0<br>-             | 3<br>»E«                             | Wähle »Manuell«<br>Aktiviert Linearisierungskennlini                                                      | V5H0<br>e              |

Alle Werte der Linearisierungstabelle können in einem Schritt gelöscht werden: im Matrixfeld V2H0 zur Wahl der Linearisierung muß die Einstellung »Löschen«gewählt und bestätigt werden.

| <b>Schritt</b> | <b>Matrix</b> | <b>Eingabe</b> | <b>Bedeutung</b>                              |
|----------------|---------------|----------------|-----------------------------------------------|
| 1              | V2H0          | 5              | Wähle Linearisierung »Löschen«                |
| 2              | -             | »E«            | Kennlinie ist gelöscht                        |
| 3              | V2H0          | 0              | Neue Linearisierungsart wählen, z.B. »Linear« |
| 4              | -             | »F«            | Bestätigt Eingabe                             |

#### Hinweis!

Wird eine andere Betriebsart gewählt, bleibt die per Hand eingegebene Kennlinie im Prosonic FMU gespeichert, ohne genützt zu werden. Wird später die Betriebsart »Manuell« wieder gewählt und die Kennlinie aktiviert, zeigt der Prosonic FMU die gleichen Meßeigenschaften wie vorher.

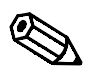

Hinweis!

# Löschen einzelner Kennlinienpunkte

#### Meßwertanzeige

Der Meßwert von Kanal 1 zeigt V0H0 (für Kanal 2 V4H0). Zusätzlich enthalten einige Matrixfelder Systeminformationen, z.B. für Fehleranalyse usw. Tabelle 5.2 faßt diese Anzeige- und Meßwerte zusammen.

| Tab. 5.2                         |
|----------------------------------|
| Meßwertanzeige                   |
| Die Werte in Klammern gelten für |
| Kanal 2                          |

| Matrix         | Meßwert                                | Anmerkung                                                                                                    |
|----------------|----------------------------------------|----------------------------------------------------------------------------------------------------|
| V0H0<br>(V4H0) | Durchfluß<br>(Füllhöhe oder Volumen)   | Anzeige in Einheiten von V8H4 oder<br>Kundeneinheit<br>V0H0 für Kanal 1,<br>(V4H0 Füllstandmessung für Kanal 2)                                                                                                    |
| V0H8<br>(V4H8) | Distanz:<br>Sensor – Produktoberfläche | Die Distanz zwischen Sensor und<br>Produktoberfläche in m oder ft<br>V0H4 für Kanal 1, V4H4 für Kanal 2                                                                                                    |
| V0H9<br>(V4H9) | Füllhöhe                               | Anzeige der Füllhöhe in m oder ft<br>V0H9 für Kanal 1, V4H9 für Kanal 2                                                                                                    |
| V3H1<br>(V6H1) | Echodämpfung dB                        | Die Echodämpfung zwischen Emission und<br>Empfang vom Sensor<br>V3H1 für Kanal 1, V6H1 für Kanal 2                                                                                                    |
| V3H2<br>(V6H2) | Signal-Rauschverhältnis                | Signal-Rauschverhältnis: Die Differenz<br>zwischen einem Nutzsignal (Echo) und einem<br>Störsignal (Rauschen). Je höher das<br>Signal-Rauschverhältnis ist, desto besser<br>kann ein Echo ausgewertet werden (10 dB<br>oder größer ist ein guter Wert).<br>V3H2 für Kanal 1, V6H2 für Kanal 2 |
| V8H8           | Interner Zähler high                   | Die ersten vier Stellen des achtstelligen<br>Software-Zählers werden angezeigt                                                                                                    |
| V8H9           | Interner Zähler low                    | Die letzten vier Stellen des achtstelligen<br>Software-Zählers werden angezeigt                                                                                                    |
| V9H0           | Aktueller Fehlercode                   | Der aktuelle Fehlercode kann abgelesen werden                                                                                                    |
| V9H1           | Letzter Fehlercode                     | Der letzte Fehlercode kann abgelesen und gelöscht werden                                                                                                    |
| V9H2           | Vorletzter Fehlercode                  | Der vorletzte Fehlercode kann abgelesen und gelöscht werden                                                                                                    |
| V9H3           | Softwareversion<br>mit Gerätecode      | Die ersten (zwei) Zahlen geben den<br>Gerätecode, die letzten die Softwareversion<br>an                                                                                                    |

# 5.3 Einstellung der Mengenzähler

Der Prosonic FMU verfügt über einen Softwarezähler und einen wahlweise eingebauten Mengenzähler zur Mengenerfassung. Die Zähler schalten in Abhängigkeit

- vom durchgeflossenen Volumen,
- von der Zähleinheit (V8H5) und
- von den Zählerfaktoren.

Der Softwarezähler und der wahlweise eingebaute Mengenzähler werden beeinflußt von der einstellbaren Schleichmenge in V2H8. Nur der Softwarezähler ist rückstellbar. Die ersten vier Stellen des achtstelligen Softwarezählers zeigen V8H8, die letzten vier Stellen V8H9.

Externe Mengenzähler können über die Relais angesteuert werden (siehe Kapitel 7).

Hinweis!

Beim Anschluß externer Mengenzähler beachten Sie bitte:

Die maximale Zählfrequenz des Prosonic FMU 86\_ beträgt 2 Hz, die Impulsbreite 200 msec. Um die vollständige Erfassung aller Zählimpulse zu gewährleisten muß die Zählfrequenz des externen Mengenzählers zu diesen Werten passen.

Es gilt:

Gesamtvolumen = Gesamtzahl der Zählimpulse x Zählerfaktor x Zähleinheit

Die eingestellte Zähleinheit (V8H5) gilt für alle Zähler.

Tabelle 5.3 nennt alle Zähleinheiten mit ihrer Codenummer im Feld V8H5

ZähleinheitCode in V8H5I0hI1m³2i gal5us gal6bls7

| 1 V8H5 2 Als Zähleinheit wurde m <sup>3</sup> gewählt | Schritt | Matrix | Eingabe | Bedeutung                                    |
|-------------------------------------------------------|---------|--------|---------|----------------------------------------------|
|                                                       | 1       | V8H5   | 2       | Als Zähleinheit wurde m <sup>3</sup> gewählt |
| 2 - »E« Bestätigt Eingabe                             | 2       | -      | »Е«     | Bestätigt Eingabe                            |

Für den Softwarezähler gilt Zählerfaktor Z2 in V1H6.

Für den wahlweise eingebauten Mengenzähler gilt Zählerfaktor Z1 in V1H5. Die Zählerfaktoren können in den Matrixfeldern V1H5 und V1H6 als beliebige Zahl eingegeben werden. Wird ein maximaler Wert von 19999 überschritten (z.B. nach Auswahl einer neuen Q/h-Kennlinie), oder ist die Zählimpulsrate bei maximalem Durchfluß größer 2 Zählimpulse pro Sekunde paßt der Prosonic die Zählerfaktoren automatisch an. Sie erhalten die Warnungsmeldung E 620, und können die korrigierten Zählerfaktoren in V1H5 und V1H6 bestätigen. Ist die Korrektur mit der gewählten Zähleinheit nicht möglich, erscheint die Warnungsmeldung E 621. Geben Sie nun in V8H5 eine andere Zähleinheit ein.

| Schritt | Matrix | Eingabe | Bedeutung                                               |
|---------|--------|---------|---------------------------------------------------------|
| 1       | V1H5   | 10      | »Zählerfaktor Z1« für den eingebauten Mengenzähler wird |
| 2       | -      | »E«     | Bestätigt Eingabe                                       |

#### Zählerfaktoren

#### Endress+Hauser

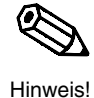

### Zählformel

# Zähleinheit

Tab. 5.3 Zähleinheiten und ihre Codes

#### Zurücksetzen des Softwarezählers

Der Softwarezähler kann zurückgesetzt werden auf 0 durch Eingabe von 712 in V9H4.

| Schritt | <b>Matrix</b><br>V9H4 | Eingabe | Bedeutung<br>Code für Rücksetzen des Softwarezählers      |
|---------|-----------------------|---------|-----------------------------------------------------------|
| 2       | -                     | »E«     | Bestätigt Eingabe                                         |
| 3       | V8H8                  | -       | 0000 zeigen die 4 höchsten Stellen des Softwarezählers    |
| 4       | V8H9                  | -       | 0000 zeigen die 4 niedrigsten Stellen des Softwarezählers |
|         |                       |         |                                                           |

#### Schleichmenge V2H8

Die Eingabe einer Schleichmenge in V2H8 soll verhindern, daß kleinste störende Durchflußströme erfaßt werden. Die Eingabe erfolgt in Prozent, bezogen auf den maximalen Durchflusses (Q<sub>max</sub> des Gerinnes nach Tabellenwert in Anhang A oder der größte Wert des Durchflusses einer Linearisierungskennlinie). Wurde in V2H7 der tatsächliche maximale Durchfluß des Gerinnes eingegeben, bezieht sich die Eingabe der Schleichmenge auf diesen Wert. Bei der Volumenzählung wird nur der Durchfluß berücksichtigt, der diesen Prozentwert übersteigt. Die Einstellung gilt für alle Zähler gemeinsam.

SchrittMatrixEingabeBedeutung1V2H8z.B. 4Eine Schleichmenge von 4% des maximalen<br/>Durchflusses wird bei der Mengenzählung ausgeschlossen.<br/>Erst ein Durchfluß über 4% des maximalen Durchflusses<br/>wird für die Mengenzählung erfaßt.2-»E«Bestätigt Eingabe

### 5.4 Durchflußmessung mit Rückstauerfassung (nur nach Wahl der Betriebsart Rückstau V8H0: 9)

In Gerinnen und Meßwehren können prozeßbedingte Ablaufstörungen und daraus resultierender Rückstau erfaßt und reguliert werden. Maß für einen Rückstau ist das Verhältnis h<sub>2</sub> (Unterwasser) zu h<sub>1</sub> (Oberwasser), das in V5H8 (in %) eingegeben werden kann.

- In einem Venturi-Gerinne wird der Durchfluß optimal gemessen, wenn das Verhältnis h<sub>2</sub> (Unterwasser) zu h<sub>1</sub> (Oberwasser) den Faktor 0,8 =80 % nicht übersteigt.
- Bei Werten h<sub>2</sub>/h<sub>1</sub> größer 0,8 (und Q größer 0,1 Q<sub>max</sub>) läuft die Durchflußmenge kontinuierlich gegen Null. Zusätzlich kann ein Alarmrelais gewählt werden, das bei überschreiten des kritischen Verhältnisses schaltet.

Hinweis zur Einstellung des Stromausgangs bei Störungen!

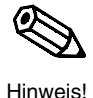

Die Werte – 10 % für Kanal 1 (V3H4) oder 110 % für Kanal 2 (V6H4) – dürfen für den Stromausgang bei Störungen *nicht* gewählt werden. Andernfalls wird das kritische Verhältnis h<sub>2</sub>/h<sub>1</sub> bei jeder Störung überschritten und der Durchfluß gegen Null gesteuert.

 Bei Durchfluß bis 0,8 Q<sub>max</sub> wird ohne Korrektur gemessen. Ein Alarm wird nur ausgelöst, wenn das Verhältnis h<sub>2</sub>/h<sub>1</sub> größer ist als der Wert in V5H8.

Wurde in V2H7 der tatsächliche maximale Durchfluß eingegeben, beziehen sich alle Angaben zum Durchfluß auf diesen Wert.

| Schritt | Matrix | Eingabe | Bedeutung                                               |
|---------|--------|---------|---------------------------------------------------------|
| 1       | V5H8   | z.B. 85 | Der Rückstaualarm wird bei 85 % (h2/h1=0,85) ausgelöst. |
| 2       | -      | »E«     | Bestätigt Eingabe                                       |
| 3       | V1H0   | 1       | Relais 1 wird als Alarmrelais ausgewählt                |
| 4       | -      | »E«     | Bestätigt Eingabe                                       |
| 5       | V1H1   | 9       | »Rückstau« ist die Relaisfunktion für Relais 1          |
| 6       | -      | »Е«     | Bestätigt Eingabe                                       |

bei 2 Kanälen

Meßwert von

von Sensor 2

Kanal 2

Differenz

Mittelwert

Meßwert von

von Sensor 1

von Sensor 1

Kanal 1

Differenz

# 6 Analogausgang

Dieses Kapitel beschreibt die Einstellung des Analogausgangs. Der Prosonic FMU 860 und 861 besitzt einen Stromausgang 4 ... 20 mA, der umschaltbar ist auf 0...20 mA. Bei dem Zweikanalgerät FMU 862 gilt die Umschaltung von 4 ... 20 mA auf 0...20 mA für beide Stromausgänge.

Stromausgang für Kanal 1 wird von dem Meßwert Kanal 1 im Feld V0H0 gesteuert bzw. Stromausgang für Kanal 2 von V4H0.

Abbildung 6.1 und Tabelle 6.1 fassen die Parameter für die Bedienung der Analogausgänge zusammen.

| Kanal 1 | Kanal 2        | Bedeutung                                                                                                    | Defaultwert |
|---------|----------------|----------------------------------------------------------------------------------------------------|-------------|
| V8H1    | wie<br>Kanal 1 | 0 = 020 mA<br>1 = 420 mA                                                                                                    | 0           |
| V0H5    | V4H5           | 0/4 mA-Wert (in den Einheiten des Abgleichs o. der<br>Linearisierung)                                                                                                    | 0.0         |
| V0H6    | V4H6           | 20 mA-Wert (in den Einheiten des Abgleichs o. der<br>Linearisierung)                                                                                                    | 100.0       |
| V0H7    | V4H7           | Integrationszeit in Sekunden                                                                                                    | 5           |
| V3H4    | V6H4           | Ausgang bei Störung<br>0 = -10%<br>1 = +110%<br>2 = hold                                                                                                    | 1           |
| V8H6    | V8H6           | Verhalten mit Grenzwertschalter<br>0 = Ohne<br>Schließer 1 = Minimum Kanal 1<br>2 = Maximum Kanal 1<br>3 = Minimum Kanal 2<br>4 = Maximum Kanal 2<br>5 = Minimum Kanal 1 und 2<br>6 =Maximum Kanal 1 und 2<br>Öffner analog Schließer 712 | 0           |

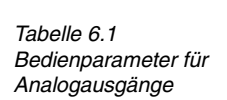

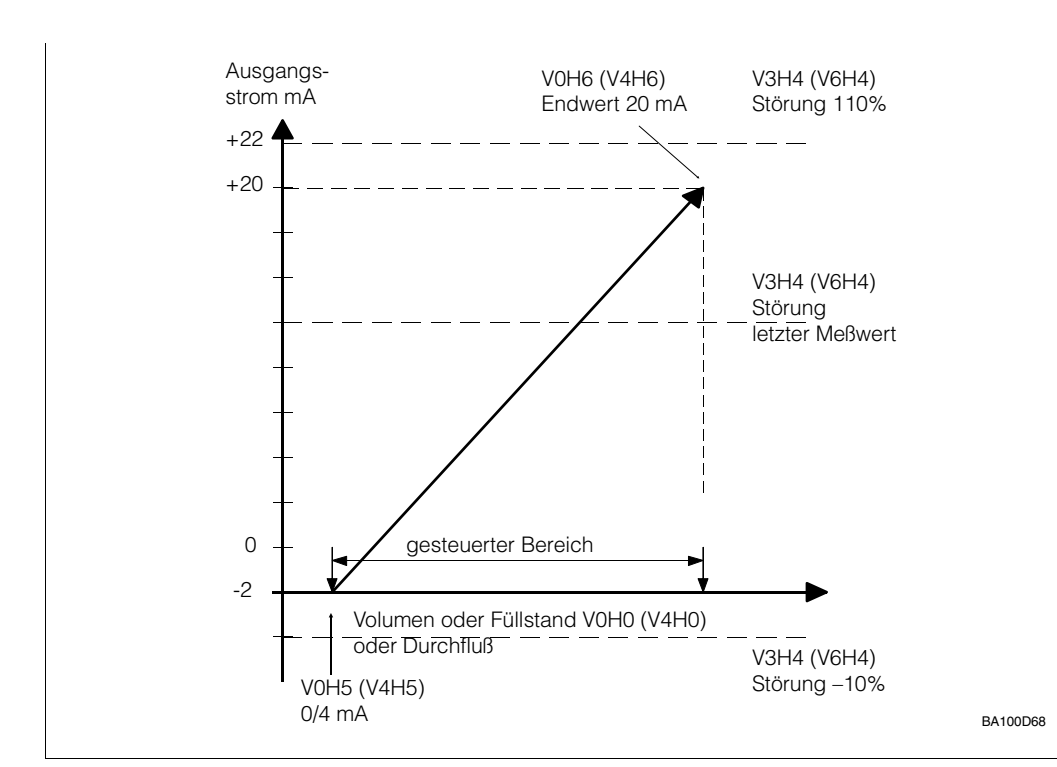

Abb. 6.1 Bedienparameter für Analogausgänge (0...20 mA). In Klammern stehen die Matrixpositionen für Kanal 2.

#### Stromausgang

Das Gerät bietet zwei Möglichkeiten:

• 0 = 0...20 mA

• 1 = 4...20 mA (Default)

Die Eingaben erfolgen in V8H1. Das Umschalten des Stromausganges auf 4...20 mA gilt bei FMU 862 auch für Meßkanal 2.

| Schritt | Matrix | Eingabe | Bedeutung             |
|---------|--------|---------|-----------------------|
| 1       | V8H1   | 1       | Wähle 4 20-mA-Bereich |
| 2       | -      | »Е«     | Eingabe bestätigen    |

#### 4-mA-Schwelle

Wurde in V8H2 das 4...20-mA-Signal gewählt und ist bei Leerabgleich (= 4 mA) ein bestimmter Füllstand vorhanden, kann es vorkommen, daß Signale von **unter** 4 mA bei normalem Betrieb erzeugt werden.

Können die Geräte, die mit der Signalleitung verbunden sind, Signale kleiner 4 mA nicht verarbeiten, dann ist es möglich eine 4-mA-Schwelle in V8H2 festzulegen, unter welche der Analogausgang nicht fallen kann.

- 0 = aus (Default)
- 1 = an

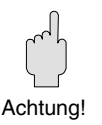

Achtung!

- Eine 4-mA-Schwelle wird bei einer Störung dann aufgehoben, wenn als Störungsverhalten »–10% des Meßbereichs« in V3H4 für Kanal 1 oder in V6H4 für Kanal 2 gewählt wurde (siehe unter »Ausgang bei Störung«).
- Auch wenn für den Analogausgang 0...20 mA eingestellt ist, wird die 4-mA-Schwelle nicht unterschritten während dem störungsfreien Meßbetrieb.

| Schritt | <b>Matrix</b><br>V8H2 | <b>Eingabe</b><br>z B 1 | <b>Bedeutung</b><br>kleinstes Signal bei normalem Betrieb = 4 mA                 |
|---------|-----------------------|-------------------------|----------------------------------------------------------------------------------|
|         | VOLIE                 | 2.0.1                   | auch wenn der Füllstand unter den Anfangsmeßbereich des<br>Analogsignales fällt. |
| 2       | -                     | »E«                     | Eingabe bestätigen.                                                              |

Einstellung des Analogausgangs Die Einstellungen zum Analogausgang ordnen

- einem Me
  ßanfangswert (f
  ür F
  üllstand oder Durchflu
  ß oder Differenz usw. je nach Betriebsart) den Anfangswert des Stromausgangs zu (0 mA oder 4 mA) und
- einem Meßendwert 20 mA zu.

Wird ein Meßanfangswert eingegeben, der größer ist als der Meßendwert, hat der Stromausgang eine monoton fallende Kennlinie: Bei ansteigendem Meßwert vermindert sich der Signalstrom. Hierbei ist zu beachten, daß sich der Stromausgang bei Störung nach der folgenden Tabelle verhält.

| 420 m/           | ł                   | 020 mA           |                   |
|------------------|---------------------|------------------|-------------------|
| V3H4:0<br>V6H4:0 | 21,6 mA bei Störung | V3H4:0<br>V6H4:0 | 22 mA bei Störung |
| V3H4:1<br>V6H4:1 | 2,4 mA bei Störung  | V3H4:1<br>V6H4:1 | –2 mA bei Störung |

Hinweis!

Prosonic FMU 860...862

Meßbereichsspreizung: Der Beginn und das Ende des Bereichs können beliebig festgelegt werden, d.h. das 0/4...20-mA-Signal kann auch Teilbereichen des gesamten Meßbereichs zugeordnet werden.

| Schritt | <b>Matrix</b><br>V0H5 | <b>Eingabe</b><br>z.B. 200 l | <b>Bedeutung</b><br>bei 200 I Behälterinhalt beträgt der | Kanal 2 |
|---------|-----------------------|------------------------------|----------------------------------------------------------|---------|
| 2       |                       | "F <i>"</i>                  | Signalstrom 0/4 mA (Anfangswert)                         | V4H5    |
| 3       | VOH6                  | ″L≪<br>z.B. 2000 I           | bei 2000 l Behälterinhalt beträgt                        |         |
| 4       |                       | F                            | der Signalstrom 20 mA (Endwert)                          | V4H6    |
| 4       | -                     | »E«                          | Eingabe bestatigen.                                      |         |

Für Signalüberlauf oder Signalunterlauf gilt:

|        | Signalunterlauf | Signalüberlauf |
|--------|-----------------|----------------|
| 420 mA | 3,84 mA         | 2020,5 mA      |
| 020 mA | –0,50 mA        | 2020,5 mA      |

Der Stromausgang kann so eingestellt werden, daß er bei Störungen einen bestimmten Ausgang bei Störung Wert einnimmt. Die Relais folgen dem Analogausgang. Die Eingabe erfolgt im Feld V3H4 für Kanal 1 und V6H4 für Kanal 2:

|  | • 0 = | –10% des Meßbereiches | (Default) |
|--|-------|-----------------------|-----------|
|--|-------|-----------------------|-----------|

- +110% des Meßbereiches • 1 =
- letzter Wert wird festgehalten • 2 =

| Schritt | Matrix | Eingabe | Bedeutung                                                                        | Kanal2 |
|---------|--------|---------|----------------------------------------------------------------------------------|--------|
| 1       | V3H4   | z.B. 1  | Bei Störung geht die Anzeige und der<br>Stromausgang auf + 110% des Meßbereiches | V6H4   |
| 2       | -      | »E«     | Eingabe bestätigen                                                               |        |

| 420 mA                                                          | 020 mA                         |                                          |
|-----------------------------------------------------------------|--------------------------------|------------------------------------------|
| V3H4 (V6H4):02,4 mA bei StörungV3H4 (V6H4):121,6 mA bei Störung | V3H4 (V6H4):0<br>V3H4 (V6H4):1 | –2 mA bei Störung<br>22,0 mA bei Störung |

#### Achtung!

Mit Einstellung »2« in V3H4 (V6H4) werden vorhandene Störungserkennungssysteme auf den 0/4...20-mA-Signalleitungen außer Betrieb gesetzt. Obwohl das Störungserkennungssystem des Meßumformers funktionsfähig bleibt (d.h. das Störrelais fällt ab und die zugehörige gelbe LED erlischt), geben scheinbar alle Analoggeräte auf der Signalleitung richtige Meßwerte weiter.

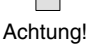

Hinweis!

Stromsignal invertieren

#### Integrationszeit

Die Integrationszeit bewirkt eine Dämpfung der Analogausgänge und der Meßwertanzeige am Display des Prosonic FMUs. Bei einer Füllstandmessung kann z.B. bei unruhiger Flüssigkeitsoberfläche durch die Integrationszeit eine ruhige Anzeige erreicht werden.

• 0 s ohne Dämpfung • 1...300 s = mit Dämpfung (Die eingestellte Integrationszeit ist die Einstellzeit für 63% des Meßendwertes).

| Schritt | Matrix | Eingabe | Bedeutung               | Kanal 2 |
|---------|--------|---------|-------------------------|---------|
| 1       | V0H7   | z.B. 20 | Integrationszeit = 20 s | V4H7    |
| 2       | -      | »E«     | Eingabe bestätigen      |         |

#### Externer Grenzwertschalter

Die Einstellung des externen Grenzwertschalters wirkt auf die Analogausgänge und alle Relais. Der Grenzschalter wird z.B. abhängig von seiner Einbauhöhe, als Minimum-Grenzschalter oder Maximum-Grenzschalter festgelegt. Bei Prosonic FMU 862 kann nach den Kanälen unterschieden werden.

Tabelle 6.2 gibt einen Überblick über das Verhalten der Analogausgänge in Abhängigkeit der Einstellungen des Grenzwertschalters.

| Tab. 6.2<br>Analogausgang mit externem<br>Granzschalter | Einstellung<br>V8H6 | Bedeutung          | Grenzwertschalter schaltet Füllhöhe auf<br>»Voll« oder »Leer« (V0H9) |  |  |
|---------------------------------------------------------|---------------------|--------------------|----------------------------------------------------------------------|--|--|
| arenzsenaner                                            | 0                   | Ohne               | ohne Wirkung                                                         |  |  |
|                                                         | Schließer           |                    |                                                                      |  |  |
|                                                         | 1                   | Min. Kanal 1       | »Leer« für Kanal 1                                                   |  |  |
|                                                         | 2                   | Max. Kanal 1       | »Voll« für Kanal 1                                                   |  |  |
|                                                         | 3                   | Min. Kanal 2       | »Leer« für Kanal 2                                                   |  |  |
|                                                         | 4                   | Max. Kanal 2       | »Voll« für Kanal 2                                                   |  |  |
|                                                         | 5                   | Min. Kanal 1 und 2 | »Leer« für Kanal 1 und 2                                             |  |  |
|                                                         | 6                   | Max. Kanal 1 und 2 | »Voll« für Kanal 1 und 2                                             |  |  |
|                                                         | Öffner              |                    |                                                                      |  |  |
|                                                         | 7                   | Min. Kanal 1       | »Leer« für Kanal 1                                                   |  |  |
|                                                         | 8                   | Max. Kanal 1       | »Voll« für Kanal 1                                                   |  |  |
|                                                         | 9                   | Min. Kanal 2       | »Leer« für Kanal 2                                                   |  |  |
|                                                         | 10                  | Max. Kanal 2       | »Voll« für Kanal 2                                                   |  |  |
|                                                         | 11                  | Min. Kanal 1 und 2 | »Leer« für Kanal 1 und 2                                             |  |  |
|                                                         | 12                  | Max. Kanal 1 und 2 | »Voll« für Kanal 1 und 2                                             |  |  |

#### Hinweis!

• Eine Warnungsmeldung beeinflußt nicht das Schaltverhalten des Grenzwertschalters. Es gilt Tabelle 6.2.

Hinweis!

Prosonic FMU 860...862

# 7 Relais

Dieses Kapitel beschreibt die Einstellung der Relais, sowie typische Anwendungen. Der Prosonic FMU 86... hat wahlweise drei oder fünf Relais mit potentialfreiem Umschaltkontakt. Alle Relais sind voneinander unabhängig. Einem Relais können verschiedene Funktionen zugeordnet werden. Das Relais schaltet in Abhängigkeit der Funktion und einem wahlweise angeschlossenen, externen Grenzschalter (siehe nächste Seite).

Hinweis!

Jedem Relais ist eine gelbe Leuchtdiode zugeordnet, die den Relaiszustand anzeigt:

- Die Leuchtdiode zum Relais leuchtet, wenn das Relais angezogen ist.
- Die Leuchtdiode für ein Relais zur Störungsmeldung leuchtet bei störungsfreiem Betrieb.
- Die Leuchtdiode für ein Relais mit der Funktion »Zählimpulse« blinkt bei jedem Zählimpuls kurz auf (maximale Impulsrate des Relais 2 Hz).
- Die Meßumformer-Varianten verfügen über folgende Relaisfunktion:

| Relaisfunktion | FMU 860 | FMU 861 | FMU 862 |
|----------------|---------|---------|---------|
| Grenzwert      | Х       | Х       | Х       |
| Störrelais     | Х       | Х       | Х       |
| Tendenz        | Х       | Х       | Х       |
| Zählimpulse    |         | Х       | Х       |
| Zeitimpulse    |         | Х       | Х       |
| Rückstau       |         |         | Х       |

- Die verfügbaren Relaisfunktionen können den Relais beliebig zugeordnet werden.
- Jedem Relais ist eine Nummer zugeordnet, die vor der Eingabe einer Relaisfunktion gewählt werden muß.
- Wenn nur drei Relais eingebaut sind, sind die Relaisausgänge 1, 2 und 5 belegt.
- Bei Prosonic FMU mit RS-485 oder PROFIBUS-DP-Schnittstelle sind die Relaisausgänge 3, 4 und 5 belegt.
- Das fünfte Relais hat als voreingestellte Relaisfunktion »Störrelais«. Die zugeordnete Leuchtdiode leuchtet bei störungsfreiem Betrieb. Dem Relais kann jede andere Relaisfunktion zugeordnet werden.
- Werden alle Relais zur Pumpensteuerung eingesetzt, so können Störungen über das 0/4...20 mA Signal registriert werden als –10 % oder +110 % Signal. Der Einbau eines separaten Überlauf- bzw. Trockenlaufschutzes wird in diesem Fall empfohlen.

Die Einstellung eines Relais beginnt immer mit folgendem Ablauf:

- Auswahl eines Relais durch Eingabe einer Nummer in V1H0 und Auswahl mit »E« bestätigen.
- Auswahl einer Relaisfunktion durch Eingabe einer Nummer in V1H1 und Auswahl mit »E« bestätigen

(für FMU 862 gilt: Eine Relaisfunktion, die nur Kanal 1 oder Kanal 2 betrifft, hat für jeden Kanal eine eigene Nummer).

#### Hinweis!

 Wird eine Linearisierung nachträglich in einer anderen Kundeneinheit eingegeben, so müssen auch alle Relaiseinstellungen geändert werden, und zwar für alle Relais mit Relaisfunktion »Grenzwert«.

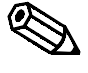

Eingabeschritte

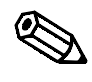

Hinweis

63

# Relaisfunktionen

Hinweis!

#### Hinweise zu Relaisbezeichnungen:

| Relais »angezogen«                                                                                                    | Relais »abgefallen«                                                                                                    |
|----------------------------------------------------------------------------------------------------|----------------------------------------------------------------------------------------------------|
| Das Relais befindet sich im Arbeitszustand<br>bzw. im Zustand »angezogen«, wenn der<br>Arbeitskontakt geschlossen ist. Die<br>Leuchtdiode zum Relais leuchtet auf der<br>Frontplatte des Prosonic FMUs. | Das Relais befindet sich im Ruhezustand bzw.<br>im Zustand »abgefallen«, wenn der<br>Ruhekontakt geschlossen ist.        |
| Bei einem Arbeitskontakt a (Schließer) ist der<br>Strompfad u-a im Ruhezustand geöffnet und<br>im betätigten Zustand geschlossen.                                                                       | Bei einem Ruhekontakt r (Öffner) ist der<br>Strompfad u-r im Ruhezustand geschlossen<br>und im betätigten Zustand offen. |

#### Externer Grenzwertschalter

Die Einstellung des externen Grenzwertschalters wirkt auf alle Relais. Der Grenzschalter wird z.B. abhängig von seiner Einbauhöhe, als Minimum-Grenzschalter oder Maximum-Grenzschalter festgelegt. Wenn der Grenzschalter schaltet, so verhalten sich die Relais entsprechend dem Verhalten des Analogausgangs, wenn **keine Störung** vorliegt. (Einstellung »Min« entspricht 0%-Signal, Einstellung »Max« entspricht 100%-Signal, siehe Kapitel 6). Bei Prosonic FMU 862 kann der Grenzschalter verschiedenen Kanälen zugeordnet werden. Tabelle 7.8 gibt einen Überblick über das Schaltverhalten in Abhängigkeit der Einstellungen des Grenzwertschalters.

| Einstellung<br>V8H6         | Bedeutung             | Grenzwertrelais:<br>Einschaltpunkt größer<br>Ausschaltpunkt | Grenzwertrelais:<br>Einschaltpunkt kleiner<br>Ausschaltpunkt |  |
|-----------------------------|-----------------------|-------------------------------------------------------------|--------------------------------------------------------------|--|
| 0                           | Ohne                  | ohne Wirkung auf Relais                                     | ohne Wirkung auf Relais                                      |  |
| Schließer                   |                       |                                                             |                                                              |  |
| 1                           | Min. Kanal 1          | Relais für Kanal 1 fällt ab                                 | Relais für Kanal 1 zieht an                                  |  |
| 2                           | Max. Kanal 1          | Relais für Kanal 1 zieht an                                 | Relais für Kanal 1 fällt ab                                  |  |
| 3                           | Min. Kanal 2          | Relais für Kanal 2 fällt ab                                 | Relais für Kanal 2 zieht an                                  |  |
| 4                           | Max. Kanal 2          | Relais für Kanal 2 zieht an                                 | Relais für Kanal 2 fällt ab                                  |  |
| 5                           | Min. Kanal 1<br>und 2 | Relais für Kanal 1 und 2 fällt ab                           | Relais für Kanal 1 und 2 zieht an                            |  |
| 6                           | Max. Kanal 1<br>und 2 | Relais für Kanal 1 und 2 zieht an                           | Relais für Kanal 1 und 2 fällt ab                            |  |
| Öffner analog Schließer 712 |                       |                                                             |                                                              |  |

#### Achtung!

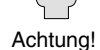

Eine Störungsmeldung beeinflußt – wenn möglich – *nicht* das Schaltverhalten des Grenzwertschalters. Schaltet der Grenzwertschalter während einer Störung, richten sich die Relais nach dem Grenzwertschalter, der Analogausgang richtet sich nach den Einstellungen in V3H4 (bzw. V6H4), Verhalten bei Störung.

Tab. 7.1 Schaltverhalten der Grenzwertrelais in Abhängigkeit des Schaltens des externen Grenzschalter

# 7.1 Relaisfunktion »Grenzwert«

Die Relaisfunktion »Grenzwert« dient der Überwachung oder der Steuerung eines Grenzstands. Das Schalten des Relais erfolgt in Abhängigkeit des Meßwerts in V0H0 und wird bestimmt vom Einschaltpunkt und Ausschaltpunkt des Relais, die z.B. als Zahlenwert für % Füllhöhe eingeben werden. (V0H0 gilt für Kanal 1; für FMU 862 schalten die Relais für Kanal 2 in Abhängigkeit des Meßwerts in V4H0). Tabelle 7.2 zeigt die Funktionen.

Je nach Anwendung ist es wichtig, daß der Einschaltpunkt größer ist als der Ausschaltpunkt oder umgekehrt. Insbesondere für den Fall einer Störung ist darauf zu achten, daß das einstellbare Störungsverhalten des Prosonic FMUs zur Steuerungsaufgabe paßt (siehe unten »Verhalten bei Störung«)

Durch zwei Zusatzeinstellungen kann das Schaltverhalten des Relais verändert werden: Alternierende Pumpensteuerung (in V1H4: aus, ein) und Schaltverzögerung (in V1H9: Zeit in Sekunden)

| Matrix | Bedeutung                                                              |
|--------|------------------------------------------------------------------------|
| V1H0   | Auswahl Relais                                                         |
| V1H1   | Relaisfunktion »Grenzwert für Kanal 1«: 0; »Grenzwert für Kanal 2« : 1 |
| V1H2   | Einschaltpunkt (in Kundeneinheit)                                      |
| V1H3   | Ausschaltpunkt (in Kundeneinheit)                                      |
| V1H4   | Alternierende Pumpensteuerung (Ein, Aus)                               |
| V1H9   | Schaltverzögerung (in Sekunden)                                        |

#### Einschaltpunkt, Ausschaltpunkt

Einschaltpunkt größer Ausschaltpunkt

Für das Schaltverhalten eines Relais gibt es zwei Varianten:

Das Relais zieht an beim Überschreiten des Einschaltpunkts und auf der Frontplatte leuchtet die gelbe Leuchtdiode zum Relais.

Das Relais zieht an beim Unterschreiten des Einschaltpunkts und auf der Frontplatte leuchtet die gelbe Leuchtdiode zum Relais.

Einschaltpunkt kleiner Ausschaltpunkt

| abelle 7.2              |
|-------------------------|
| Relaiseinstellungen für |
| Grenzwert«              |
|                         |

Abb. 7.1 Funktion der Relais als Grenzschalter

Einschaltpunkt größer

Einschaltpunkt kleiner

Ausschaltpunkt

Ausschaltpunkt

Einschaltpunkt
 Ausschaltpunkt

|                           | -                 | -            |                           |                   |              |
|---------------------------|-------------------|--------------|---------------------------|-------------------|--------------|
| Füllstand                 | Relaisstatus      | LED          | Füllstand                 | Relaisstatus      | LED          |
| Unterschreiten<br>von Aus | abgefallen        | aus          | Unterschreiten<br>von Ein | angezogen         | gelbe LED an |
|                           | r u a<br>11 12 13 |              |                           | r u a<br>11 12 13 |              |
| Überschreiten             | angezogen         | gelbe LED an | Überschreiten             | abgefallen        | aus          |
| Von Ein                   | r u a<br>11 12 13 |              | Von Aus                   | r u a<br>11 12 13 |              |

#### Beispiel: Einschaltpunkt größer Auschaltpunkt

1. Relais und Funktion wählen

Zunächst muß ein Relais und die zugehörige Funktion gewählt werden. Dies geschieht durch die Eingabe der Relaisnummer in V1H0 und der Nummer für die Relaisfunktion »Grenzwert« in V1H1.

| Schritt<br>1<br>2<br>3 | <b>Matrix</b><br>V1H0<br>-<br>V1H1 | Eingabe<br>z.B. 1<br>»E«<br>0 | <b>Bedeutung</b><br>Relais 1 wird ausgewählt<br>Eingabe bestätigen<br>»Grenzwert für Kanal 1« ist die Relaisfunktion für das<br>gewählte Relais |
|------------------------|------------------------------------|-------------------------------|----------------------------------------------------------------------------------------------------|
| 4                      | -                                  | »E«                           | Eingabe bestätigen                                                                                                    |

#### 2. Schaltpunkte eingeben

Der Einschaltpunkt wird in V1H2, der Ausschaltpunkt in V1H3 eingegeben, und zwar in der gleichen Einheit, die für den Meßwert in V0H0 gilt (V4H0 für Kanal 2 bei FMU 862). Im Beispiel ist der Einschaltpunkt größer als der Ausschaltpunkt.

| Schritt<br>1<br>2 | <b>Matrix</b><br>V1H2<br>- | <b>Eingabe</b><br>z.B. 200<br>»E« | <b>Bedeutung</b><br>Einschaltpunkt für gewähltes Relais (in der Einheit des Meßwerts)<br>Eingabe bestätigen |
|-------------------|----------------------------|-----------------------------------|----------------------------------------------------------------------------------------------------|
| 3                 | V1H3                       | z.B. 150                          | Ausschaltpunkt für gewähltes Relais (in der Einheit des Meßwerts)                                           |
| 4                 | -                          | »E«                               | Eingabe bestätigen                                                                                          |

#### Relais bei Störung

Erkennt der Prosonic FMU eine Störung, so verhalten sich die Grenzwertrelais entsprechend der Eingabe für das Störungsverhalten des Analogausgangs in V3H4 (für FMU 862 gilt: für Kanal 1 in V3H4; für Kanal 2 in V6H4).

Tabelle 7.3 gibt einen Überblick über das Schaltverhalten in Abhängigkeit der Relaiseinstellungen. Die Eingaben zum Störungsverhalten sind in Kapitel 6 beschrieben.

| Tabelle 7.3      |                   |
|------------------|-------------------|
| Reaktion der Gre | enzwertrelais bei |
| Störung.         |                   |

| Einstellung Kanal 1 V3H4<br>(Kanal 2 V6H4) | Einschaltpunkt größer<br>Ausschaltpunkt | Einschaltpunkt kleiner<br>Ausschaltpunkt |
|--------------------------------------------|-----------------------------------------|------------------------------------------|
| 0 = -10%                                   | Relais fällt ab                         | Relais zieht an                          |
| 1 = +110%                                  | Relais zieht an                         | Relais fällt ab                          |
| 2 = hold (letzter Meßwert)                 | Keine Änderung                          | Keine Änderung                           |

#### Anwendungsbeispiele

Die Größe des Schaltbereichs, d.h. die Differenz zwischen Einschaltpunkt und Ausschaltpunkt, wird in Abhängigkeit von der Steuerungsaufgabe festgelegt:

- Ein Relais arbeitet als Grenzschalter, wenn der Betrag des Schaltbereichs klein ist oder
- ein Relais arbeitet im Zweipunktbetrieb, wenn der Betrag des Schaltbereichs groß ist (Abb. 7.2).

Soll das Relais als Grenzschalter arbeiten, ist der Betrag des Schaltbereichs klein, d.h. Beispiel: der Einschaltpunkt und der Ausschaltpunkt liegen dicht beieinander. Die Differenz Grenzschalter zwischen Einschaltpunkt und Ausschaltpunkt sollte mindestens 1% betragen. Ist der Einschaltpunkt größer als der Ausschaltpunkt gilt: Das Relais zieht an bei Überschreiten des Einschaltpunktes. Als Ausschaltpunkt wird eine Füllhöhe dicht unter dem Einschaltpunkt eingeben. Bei Erreichen dieser Füllhöhe fällt das Relais sofort wieder ab.

| <b>Schritt</b> 1 2 3 4 5 6 7 | Matrix<br>V1H0<br>-<br>V1H1<br>-<br>V1H2<br>-<br>V1H3 | Eingabe<br>z.B. 2<br>»E«<br>0<br>»E«<br>z.B. 1<br>»E«<br>z.B. 0,95 | Bedeutung<br>Relais 2 wird ausgewählt<br>Eingabe bestätigen<br>»Grenzwert Kanal 1« ist die Relaisfunktion für das<br>gewählte Relais<br>Eingabe bestätigen<br>Einschaltpunkt für gewähltes Relais<br>(in der Einheit des Meßwerts, z.B. 1 m)<br>Eingabe bestätigen<br>Ausschaltpunkt für gewähltes Relais<br>(in der Einheit des Meßwerts, z.B. 0.05 m) |
|------------------------------|-------------------------------------------------------|--------------------------------------------------------------------|----------------------------------------------------------------------------------------------------|
| 7                            | V1H3                                                  | z.B. 0,95                                                          | Ausschaltpunkt für gewähltes Relais<br>(in der Einheit des Meßwerts, z.B. 0,95 m)                                                                                                    |
| 8                            | -                                                     | »Е«                                                                | Eingabe bestätigen                                                                                                    |

#### Zweipunktbetrieb mit einem Relais

Soll ein bestimmter Füllstandbereich eingehalten werden, so ist dies durch Eingabe eines entsprechenden Abstands zwischen dem Ein- und Ausschaltpunkt möglich.

Beispiel: Befüllpumpe und Überlaufschutz Der Einschaltpunkt ist kleiner als der Ausschaltpunkt: Die Befüllpumpe arbeitet und der Füllstand steigt bis der Ausschaltpunkt erreicht ist und die Pumpe ausschaltet. Das Relais zieht erst wieder an, wenn der Füllstand den Wert des Einschaltpunkts unterschreitet.

| Schritt<br>1<br>2<br>3<br>4<br>5<br>6<br>7<br>8 | Matrix<br>V1H0<br>-<br>V1H1<br>-<br>V1H2<br>-<br>V1H2 | Eingabe<br>z.B. 2<br>»E«<br>0<br>»E«<br>z.B. 700<br>»E«<br>z.B. 900 | Bedeutung<br>Relais 2 wird ausgewählt<br>Eingabe bestätigen<br>»Grenzwert Kanal 1« ist die Relaisfunktion für das<br>gewählte Relais<br>Eingabe bestätigen<br>Einschaltpunkt für gewähltes Relais<br>(in der Einheit des Meßwerts, z.B. 700 hl)<br>Eingabe bestätigen<br>Ausschaltpunkt für gewähltes Relais<br>(in der Einheit des Meßwerts, z.B. 900 hl) |
|-------------------------------------------------|-------------------------------------------------------|---------------------------------------------------------------------|----------------------------------------------------------------------------------------------------|
| 8                                               | -                                                     | »E«                                                                 | Eingabe bestätigen                                                                                                    |

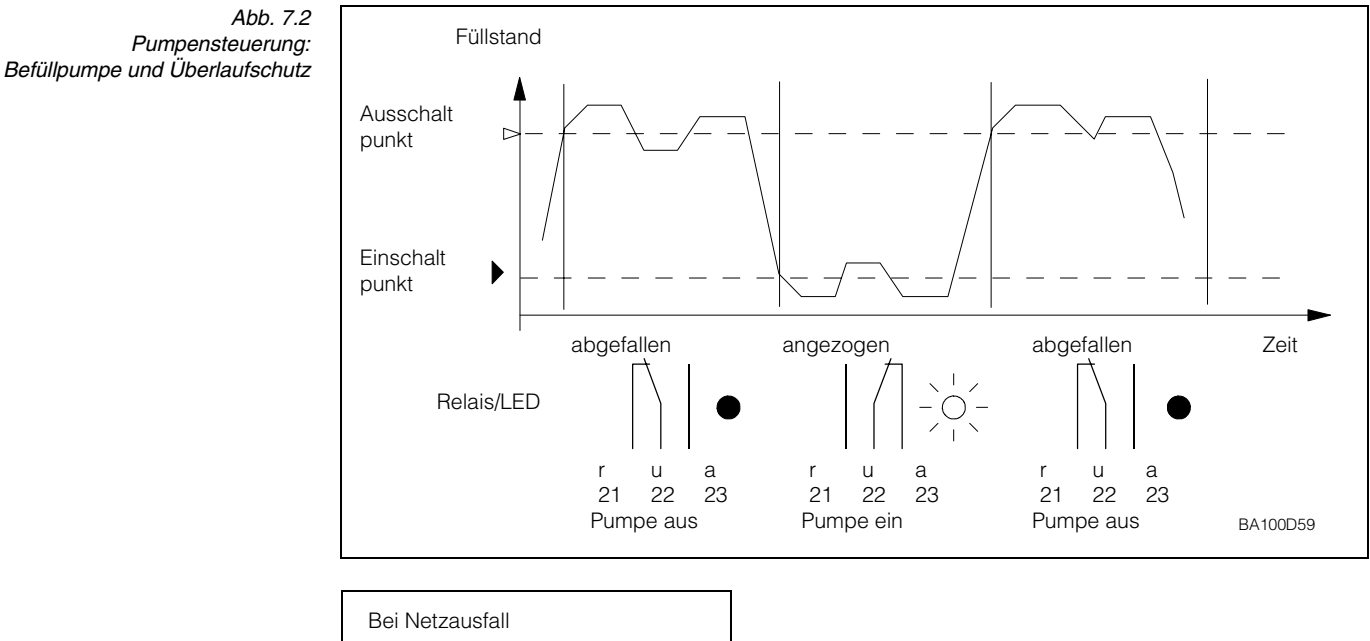

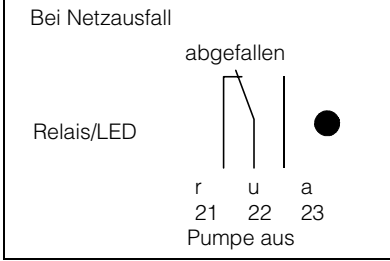

#### Alternierende Pumpensteuerung

Werden mehrere Grenzwertrelais zur Pumpensteuerung eingesetzt, ist es häufig sinnvoll, eine gleichmäßige Auslastung der Pumpen zu erreichen. Hier hilft die Zusatzfunktion "Alternierende Pumpensteuerung" (V1H4), die für einen Kanal eingestellt werden kann: Wenn zwei Relais die Zusatzfunktion "Alternierende Pumpensteuerung" besitzen, schaltet bei folgendem, sich wiederholenden Füllstandverlauf beim ersten Zyklus Relais 1 ein und aus, beim nächsten Zyklus Relais 2 ein und aus: der Füllstand steigt soweit, daß der erste Einschaltpunkt überschritten wird und sinkt anschließend, bis der erste Ausschaltpunkt wieder unterschritten wird.

Ein Relais mit Zusatzfunktion "Alternierende Pumpensteuerung" schaltet auch in Abhängigkeit des Einschaltpunkts eines anderen alternierenden Relais.

Das gleiche gilt für die Ausschaltpunkte. Sinkt der Füllstand, schalten die Pumpen in der Reihenfolge, in der sie eingeschaltet wurden, wieder aus.

Zur Steuerung des Wasserpegels sollen 3 Relais in Folge geschaltet werden.

Steigt der Wasserstand, schalten die Entleerpumpen nacheinander ein, bis schließlich beim maximalen Füllstand alle Pumpen in Betrieb sind. Sinkt der Füllstand, schalten die Pumpen in der Reihenfolge, in der sie eingeschaltet wurden, wieder aus. Die Relais haben folgende Schaltpunkte

| Relais | Einschaltpunkt | Ausschaltpunkt |
|--------|----------------|----------------|
| 1      | 40             | 10             |
| 2      | 60             | 40             |
| 5      | 90             | 60             |

Abb. 7.4 zeigt das Schaltverhalten der Relais

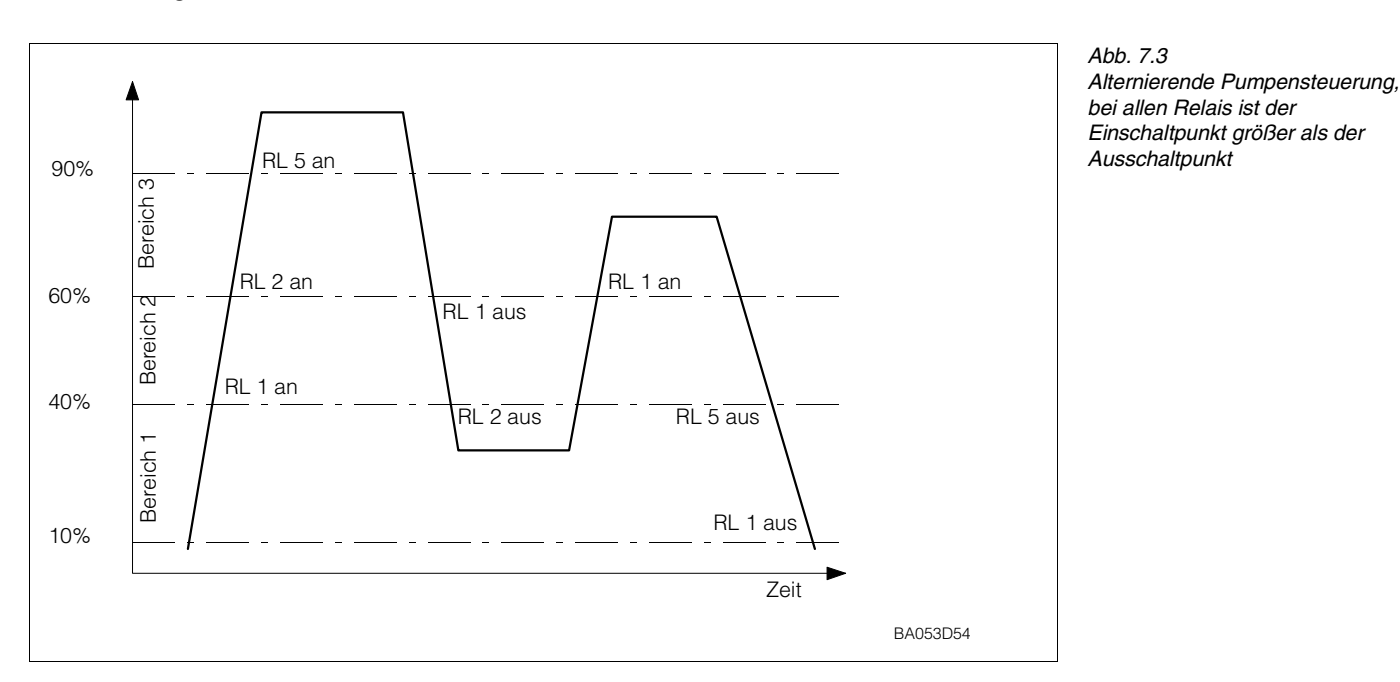

### Beispiel: Alternierende Pumpensteuerung

| Schritt                    | Matrix                               | Eingabe                                     | Bedeutung                                                                                                    |
|----------------------------|--------------------------------------|---------------------------------------------|----------------------------------------------------------------------------------------------------|
| 1<br>2<br>3<br>4<br>5      | V1H0<br>V1H1<br>V1H2<br>V1H3<br>V1H4 | 1 »E«<br>0 »E«<br>40 »E«<br>10 »E«<br>1 »E« | Relais 1 wurde gewählt<br>Relaisfunktion für Relais 1 ist Grenzwert im Kanal 1<br>Einschaltpunkt 1 ist z.B. 40% (wenn »%« Kundeneinheit ist)<br>Ausschaltpunkt 1 ist z.B. 10% (wenn »%« Kundeneinheit ist)<br>Relais 1 wurde mit Zusatzfunktion<br>»Alternierende Pumpensteuerung« versehen |
| 6<br>7<br>8<br>9<br>10     | V1H0<br>V1H1<br>V1H2<br>V1H3<br>V1H4 | 2 »E«<br>0 »E«<br>60 »E«<br>40 »E«<br>1 »E« | Relais 2 wurde gewählt<br>Relaisfunktion für Relais 2 ist Grenzwert im Kanal 1<br>Einschaltpunkt 1 ist z.B. 60% (wenn »%« Kundeneinheit ist)<br>Ausschaltpunkt 1 ist z.B. 40% (wenn »%« Kundeneinheit ist)<br>Relais 2 wurde mit Zusatzfunktion<br>»Alternierende Pumpensteuerung« versehen |
| 11<br>12<br>13<br>14<br>15 | V1H0<br>V1H1<br>V1H2<br>V1H3<br>V1H4 | 3 »E«<br>0 »E«<br>90 »E«<br>60 »E«<br>1 »E« | Relais 3 wurde gewählt<br>Relaisfunktion für Relais 3 ist Grenzwert im Kanal 1<br>Einschaltpunkt 1 ist z.B. 90% (wenn »%« Kundeneinheit ist)<br>Ausschaltpunkt 1 ist z.B. 60% (wenn »%« Kundeneinheit ist)<br>Relais 3 wurde mit Zusatzfunktion<br>»Alternierende Pumpensteuerung« versehen |
| 16                         | V1H9                                 | 10 »E«                                      | Schaltverzögerung von 10 Sekunden für alle Relais.                                                                                                    |

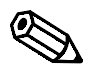

Hinweis!

#### Hinweis!

- Die »alternierende Pumpensteuerung« kann natürlich nur wirksam werden, wenn zwei oder mehr Grenzstandrelais im selben Kanal diese Funktion besitzen.
- Die Bereiche mit den Ein- und Ausschaltpunkten können sich überlappen, also Bereich 1 Einschaltpunkt 80% Ausschaltpunkt 30%, Bereich 2 Einschaltpunkt 60% Ausschaltpunkt 20%.
- In dem Fall, daß 2 Pumpen im gleichen Bereich abwechselnd betrieben werden sollen, stimmen ihre Ein- und Ausschaltpunkte überein. Das gewünschte Schaltverhalten kann erreicht werden, indem dem zweiten Relais Schaltpunkte zugewiesen werden, die nie erreicht werden können. Beispiel: Im Schaltbereich zwischen 60% und 40% sollen zwei Pumpen

abwechselnd betrieben werden, d.h. wenn Pumpe 1 läuft ruht Pumpe 2 und umgekehrt. Die Relais sind wie folgt zu programmieren:

Relais 1 Einschaltpunkt 60%, Ausschaltpunkt 40%;

Relais 2 Einschaltpunkt z.B. 160%, Ausschaltpunkt z.B. 120 %

- Werden alle Relais zur Pumpensteuerung eingesetzt, so können Störungen über das 0/4...20-mA-Signal registriert werden als –10% oder +110%-Signal. Der Einbau eines separaten Überlauf- bzw. Trockenlaufschutzes wird in diesem Fall empfohlen.
- Bei der »alternierenden Pumpensteuerung« kann in V1H9 eine Schaltverzögerung von 0...100 s eingestellt werden (default = 1s).

Um beim gleichzeitigen Schalten von zwei oder mehrere Anschlußgeräten (wie z.B. **Schaltverzögerung** Pumpen), einer zu großen Belastung der Stromversorgung vorzubeugen, kann eine Schaltverzögerung eingestellt werden. Die Schaltverzögerung gilt für alle Relais mit Funktion »alternierende Pumpensteuerung« (bei FMU 862 für Kanal 1 *und* Kanal 2).

#### Funktion

Wenn zwei Relais beim gleichen Füllstand anziehen müßten, schaltet das Relais mit der niedrigsten Nummer sofort, das Relais mit der höheren Nummer schaltet verzögert, und zwar um die in V1H9 eingegebene Zeit (Default =1s).

Wenn sogar ein drittes Relais beim gleichen Füllstand anziehen müßte, schaltet das Relais mit der höchsten Nummer verzögert, und zwar nach der doppelten, in V1H9 eingegebenen Zeit.

| Schritt | <b>Matrix</b><br>V1H9 | Eingabe<br>z.B. 10 | <b>Bedeutung</b><br>10 s beträgt der minimale Zeitabstand<br>zwischen dem Schalten von zwei Relais |
|---------|-----------------------|--------------------|----------------------------------------------------------------------------------------------------|
| 2       | -                     | »E«                | Bestätigt Eingabe                                                                                  |
|         |                       |                    |                                                                                                    |

# 7.2 Relaisfunktion »Störrelais«

Die Relaisfunktion »Störrelais« dient der Signalisierung von Störungen z.B. mit Hilfe von externen Warnlampen, Signalhupen oder anderen Anschlußgeräten.

Das Schalten des Relais erfolgt in Abhängigkeit vom Fehlerverhalten des Prosonic FMUs. Das Fehlerverhalten bei fehlendem Echo kann separat eingestellt werden. Eine ausführliche Beschreibung des Verhaltens finden Sie in Kapitel 9:

Zusatzeinstellungen zum Schaltverhalten des Relais sind nicht erforderlich.

- Die Leuchtdiode für ein Relais zur Störungsmeldung leuchtet bei störungsfreiem Betrieb. Das Relais ist angezogen im störungsfreien Betrieb.
- Das fünfte Relais hat als voreingestellte Relaisfunktion »Störrelais«. Die zugeordnete Leuchtdiode leuchtet bei störungsfreiem Betrieb. Dem fünften Relais kann jede andere Relaisfunktion zugeordnet werden.
- Zur externen Störungsanzeige müssen Warnlampen oder Signalhupen usw. an den Ruhekontakt des Störrelais angeschlossen werden.

| <b>Schritt</b> | <b>Matrix</b> | <b>Eingabe</b> | <b>Bedeutung</b>                                          |
|----------------|---------------|----------------|-----------------------------------------------------------|
| 1              | V1H0          | z.B. 2         | Relais 2 wird ausgewählt                                  |
| 2              | -             | »E«            | Eingabe bestätigen                                        |
| 3              | V1H1          | 8              | Störrelais ist die Relaisfunktion für das gewählte Relais |
| 4              | -             | »E«            | Eingabe bestätigen                                        |

# 7.3 Relaisfunktion »Tendenz«

Die Relaisfunktion »Tendenz« dient der Überwachung oder der Steuerung der zeitlichen Änderung des Durchflusses oder des Füllstands. Die Tendenz beträgt +1%, wenn sich der Meßwert in V0H0 während einer Minute um 1% des maximalen Durchflusses oder des maximalen Füllstands erhöht hat; die Tendenz beträgt –1%, wenn der Meßwert in V0H0 während einer Minute um 1% des maximalen Durchflusses oder des maximalen Füllstands gefallen ist. Der maximale Durchfluß wurde festgelegt durch die gewählte oder eingegebene Q/h-Kennlinie oder wurde in V2H7 eingegeben; der maximale Füllstand ist der Linearisierungsendwert oder 100%-Füllstand. Das Schalten des Relais erfolgt in Abhängigkeit des Einschaltpunkts und des Ausschaltpunkts der Tendenz.

Einschaltpunkt größerDas Relais zieht an beim Überschreiten der Tendenz des Einschaltpunktes und fällt ab<br/>beim Unterschreiten der Tendenz des Ausschaltpunktes.

Einschaltpunkt kleiner Ausschaltpunkt Das Relais zieht an beim Unterschreiten der Tendenz des Einschaltpunktes und fällt ab beim Überschreiten der Tendenz des Ausschaltpunktes.

|  | <b>Schritt</b> 1 2 3 4 5 6 7 8 | Matrix<br>V1H0<br>-<br>V1H1<br>-<br>V1H2<br>-<br>V1H3<br>- | Eingabe<br>z.B. 2<br>»E«<br>2<br>»E«<br>z.B. 2<br>»E«<br>z.B. 0,5<br>»E« | Bedeutung<br>Relais 2 wird ausgewählt<br>Bestätigt Eingabe<br>»Tendenz Kanal 1« ist die Funktion für das gewählte Relais<br>Bestätigt Eingabe<br>Einschaltpunkt bei 2% Anstieg/min des Meßwerts eingeben<br>Bestätigt Eingabe<br>Ausschaltpunkt bei 0,5% Anstieg/min eingeben<br>Bestätigt Eingabe |
|--|--------------------------------|------------------------------------------------------------|--------------------------------------------------------------------------|----------------------------------------------------------------------------------------------------|
|--|--------------------------------|------------------------------------------------------------|--------------------------------------------------------------------------|----------------------------------------------------------------------------------------------------|

#### Tendenzrelais bei Störung

Erkennt der Prosonic FMU eine Störung, so behalten die Relais mit der Funktion »Tendenz« ihren Schaltzustand bei.
### 7.4 Relaisfunktion »Zählimpulse«

Bei der Relaisfunktion »Zählimpulse« schaltet das Relais in Abhängigkeit

- vom durchgeflossenen Volumen,
- von der Zähleinheit (V8H5) und
- welche der drei Relaisfunktion »Zählimpulse 1«, »Zählimpulse 2« oder »Zählimpulse 3« gewählt wird (jedem dieser Relaisfunktionen ist ein eigener Zählerfaktor in V1H5 oder V1H6 oder V1H7 fest zugeordnet).

Die Zählimpulse dienen z.B. zur Ansteuerung von externen Zählern oder zur mengenabhängigen Steuerung von Probenehmern.

Hinweis!

Beim Anschluß externer Mengenzähler beachten Sie bitte:

Die maximale Zählfrequenz des Prosonic FMU 86\_ beträgt 2 Hz, die Impulsbreite 200 msec. Um die vollständige Erfassung aller Zählimpulse zu gewährleisten muß die Zählfrequenz des externen Mengenzählers zu diesen Werten passen.

Drei Zusatzeinstellungen beeinflussen die Volumenerfassung:

- Schleichmenge in V2H8,
- Einschaltpunkt in V1H2 und Ausschaltpunkt in V1H3 für die Zählimpulse.

Hinweis!

Bei Störung werden die Zählimpulse unterbrochen.

Der Meßumformer mißt die Pegelhöhe und errechnet mit Hilfe der Q/h-Kurve des Gerinnes den exakten Durchfluß bzw. das aktuell durchgeflossene Volumen pro Zeiteinheit. Übersteigt der maximale Durchfluß Q<sub>max</sub> der Gerinnekennlinie den tatsächlichen Durchflußwert, können Sie in V2H7 Ihren Wert eingeben. Alle weiteren Angaben zu Q<sub>max</sub> beziehen sich dann auf diesen Wert. Für kurze Zeitabstände kann das durchgeflossene Volumen bestimmt werden, indem der aktuelle Durchfluß mit dem Zeitabstand multipliziert wird. Das Gesamtvolumen über eine längere Zeit errechnet der Prosonic FMU durch das Summieren der Teilvolumina während dieser Zeit (mathematisch formuliert: es wird die zeitliche Integration des Durchflusses berechnet).

Ein Relais zieht kurz an und gibt einen Zählimpuls, wenn zwei Bedingungen erfüllt sind: Zählimpuls

- Die Summe der durchgeflossenen Teilvolumina entspricht der Größenordnung der gewählten Zähleinheit.
- Der Zählerfaktor ist so gewählt, daß die Zählimpulsrate bei maximalem Durchfluß langsamer als 2 Zählimpulse pro Sekunde ist.

Es gilt:

Gesamtvolumen = Gesamtzahl der Zählimpulse x Zählerfaktor x Zähleinheit

Die eingestellte Zähleinheit (V8H5) gilt für alle Zählerfaktoren. Tabelle 7.4 nennt alle Zähleinheiten mit ihrer Codenummer im Feld V8H5

| Zähleinheit    | Code in V8H5 |
|----------------|--------------|
| I              | 0            |
| hl             | 1            |
| m <sup>3</sup> | 2            |
| i gal          | 5            |
| us gal         | 6            |
| bls            | 7            |

Tab. 7.4 Zähleinheiten und ihre Codenummern

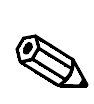

Hinweis!

Hinweis!

### Volumenmessung

### Zähleinheit

### Zählerfaktoren

Tab. 7.5 Auswahl der Zählerfaktoren Die Zählimpulsrate eines Relais hängt von dem zugeordneten Zählerfaktor ab. Drei verschiedene Zählerfaktoren stehen zur Auswahl:

| Zählerfaktor 1 | Steht in V1H5 und gilt für<br>Relaisfunktion »Zählimpulse 1« | Wenn im Prosonic FMU ein Mengenzähler fest<br>eingebaut ist, gilt Zählerfaktor 1 immer auch<br>für diesen Mengenzähler. |
|----------------|--------------------------------------------------------------|----------------------------------------------------------------------------------------------------|
| Zählerfaktor 2 | Steht in V1H6 und gilt für<br>Relaisfunktion »Zählimpulse 2« | Mit diesem Zählerfaktor zählt immer auch der<br>Software-Zähler im Prosonic FMU                                         |
| Zählerfaktor 3 | Steht in V1H7 und gilt für<br>Relaisfunktion »Zählimpulse 3« | Der Zählerfaktor gilt ausschließlich für externe<br>Mengenzähler                                                        |

In den Matrixfeldern V1H5, V1H6 und V1H7 kann entsprechend der Zählaufgabe ein beliebiger Zählerfaktor eingeben werden. Wird ein maximaler Wert von 19999 überschritten (z.B. nach Eingabe einer neuen Q/h-Kennlinie), oder ist die Zählimpulsrate bei maximalem Durchfluß größer als zwei Zählimpulse pro Sekunde, paßt der Prosonic FMU 86\_ die Zählerfaktoren automatisch an. Sie erhalten die Warnungsmeldung E 620 und können die errechneten Zählerfaktoren in V1H5, V1H6 und V1H7 bestätigen. Ist die Korrektur mit der gewählten Zähleinheit nicht möglich, erscheint die Warnungsmeldung E 621. Geben Sie nun in V8H5 eine andere Zähleinheit ein.

|   | Schritt       | Matrix      | Fingabo     | Bedeutung                                         |
|---|---------------|-------------|-------------|---------------------------------------------------|
|   | 7ähleint      | neit wählen | Lingabe     | Bedeutung                                         |
|   | 1             | V8H5        | 2           | Als Zähleinheit wurde m <sup>3</sup> gewählt      |
|   | 2             | -           | »E«         | Eingabe bestätigen»                               |
|   | –<br>Relais a | uswählen u  | ind eine de | er Relaisfunktionen »Zählimpulse«auswählen»       |
|   | 3             | V1H0        | 1           | Relais 1 wird ausgewählt                          |
|   | 4             | -           | »Е«         | Eingabe bestätigen                                |
|   | 5             | V1H1        | 5           | Zählimpulse 2 ist die Relaisfunktion für Relais 1 |
|   |               |             | (in V1H6 >  | »Zählerfaktor 2«)                                 |
|   | 6             | -           | »E«         | Eingabe bestätigen                                |
|   | 7             | V1H0        | 2           | Relais 2 wird ausgewählt                          |
|   | 8             | -           | »Е«         | Eingabe bestätigen»                               |
|   | 9             | V1H1        | 4           | Zählimpulse 1 ist die Relaisfunktion für Relais 2 |
|   |               |             | (in V1H5 >  | »Zählerfaktor 1«)                                 |
|   | 10            | -           | »Е«         | Eingabe bestätigen                                |
|   | 11            | V1H5        | 1000        | »Zählerfaktor 1«wird ausgewählt und 1000          |
|   |               |             |             | (für 1000 m³)eingegeben                           |
|   | 12            | -           | »Е«         | Eingabe bestätigen                                |
| I |               |             |             |                                                   |

Die Eingabe einer Schleichmenge V2H8 soll verhindern, daß kleinste störende Durchflußströme erfasst werden. Die Eingabe erfolgt in Prozent, bezogen auf den maximalen Durchfluß. Wurde in V2H7 der tatsächliche maximale Durchfluß des Gerinnes festgelegt, bezieht sich die Eingabe der Schleichmenge auf diesen Wert.

Ein Durchfluß wird erst bei der Volumenzählung berücksichtigt, wenn er den Prozentwert der Schleichmenge übersteigt. Die Einstellung gilt für alle Zähler.

| Schritt | Matrix | Eingabe | Bedeutung                                               |
|---------|--------|---------|---------------------------------------------------------|
| 1       | V2H8   | z.B. 4  | Eine Schleichmenge von 4% des maximalen                 |
|         |        |         | Durchflusses wird bei der Mengenzählung ausgeschlossen. |
|         |        |         | Erst ein Durchfluß über 4% des maximalen Durchflusses   |
|         |        |         | wird für die Mengenzählung erfaßt                       |
| 2       | -      | »E«     | Eingabe bestätigen                                      |
|         |        |         |                                                         |

Für gewisse Meßaufgaben soll nicht jeder Durchfluß erfaßt werden. Die Durchflußmengen sollen stattdessen abhängig vom jeweiligen Durchfluß summiert werden, z.B. zur Sturmwassermessung. Die Volumenzählung ist nur aktiv, solange der Durchfluß größer als der Ein- und kleiner als der Ausschaltpunkt ist. Die Volumenzählung kann auch nach überschreiten des Ausschaltpunktes aufrecht erhalten werden, wenn als Ausschaltpunkt 111 % gewählt wird. Das Volumen des Gesamtdurchflusses während dieser Zeiten wird ermittelt.

Hinweis!

- Die Eingabe der Ein- und Ausschaltpunkte erfolgt immer in Prozent bezogen auf den maximalen Durchfluss
- Der Einschaltpunkt muß immer kleiner sein als der Ausschaltpunkt.

Beispiel Sturmwassermessung mit einer Meßrinne:

Einstellung für Relais 1 gelten Zählimpulse 1 mit Einschaltpunkt V1H2: 30% und Ausschaltpunkt V1H3: 80% (100% ist immer die Voreinstellung in V1H3).

Beträgt der Durchfluß z.B. 20% oder 90% des maximalen Durchflusses, gibt das Relais keine Zählimpulse ab.

Beträgt der Durchfluß z.B. 40% des maximalen Durchflusses, wird die *gesamte Durchflußmenge gezählt* und das Relais gibt entsprechend Zählimpulse ab.

| Schritt | Matrix | Eingabe | Bedeutung                             |
|---------|--------|---------|---------------------------------------|
| 1       | V1H0   | 1       | Relais 1 wird ausgewählt              |
| 2       | -      | »E«     | Eingabe bestätigen»                   |
| 3       | V1H1   | 4       | Zählimpulse 1                         |
| 4       | -      | »E«     | Eingabe bestätigen                    |
| 5       | V1H2   | 30      | Einschaltpunkt wird 30% der maximalen |
|         |        |         | Durchflußmenge gewählt                |
| 6       | -      | »E«     | Eingabe bestätigen                    |
| 7       | V1H3   | 80      | Ausschaltpunkt wird 80% der maximalen |
|         |        |         | Durchflußmenge gewählt                |
| 8       | -      | »E«     | Eingabe bestätigen                    |
|         |        |         |                                       |

Einschaltpunkt V1H1 und Ausschaltpunkt V1H2

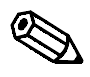

#### Hinweis!

<sup>•</sup> Der max. wählbare Ausschaltpunkt ist 110 %. Überschreitet der Durchfluß diesen Wert wird nicht weitergezählt. Geben Sie als Ausschaltpunkt 111 % ein, wird auch nach überschreiten des Ausschaltpunktes mit max. Frequenz weitergemessen.

### 7.5 Relaisfunktion »Zeitimpulse«

Die Relaisfunktion »Zeitimpuls« dient der zeitabhängigen Steuerung z.B. eines Probenehmers oder der zeitabhängigen Reinigung eines Rechens.

Das Schalten des Relais erfolgt nach Ablauf der in V1H8 eingestellten Zeit in Minuten. Die kürzeste Zeit beträgt 1 min, die längste Zeit 1500 min.

Nach Ablauf der eingestellten Zeit des Zeitimpulses zieht das Relais kurz an, die Leuchtdiode auf der Frontplatte des Prosonic FMUs blinkt auf. Ein extern angeschlossenes Relais kann damit angesteuert werden, um einen Probenehmer oder einen Rechenmotor zu steuern.

Bei einer Störung werden - wenn möglich - die Zeitimpulse weiter erzeugt.

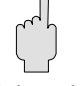

#### Achtung!

Achtuna!

| Schritt | <b>Matrix</b><br>V1H0 | Eingabe<br>z.B. 4 | <b>Bedeutung</b><br>Relais 4 wird ausgewählt              |
|---------|-----------------------|-------------------|-----------------------------------------------------------|
| 2       | -                     | »Е«               | Eingabe bestätigen                                        |
| 3       | V1H1                  | 7                 | Zeitimpuls ist die Relaisfunktion für das gewählte Relais |
| 4       | -                     | »Е«               | Eingabe bestätigen                                        |
| 5       | V1H8                  | 60                | alle 60 Minuten zieht das ausgewählte Relais kurz an      |
| 6       | -                     | »E«               | Eingabe bestätigen                                        |

### 7.6 Relaisfunktion »Rückstau«

Die Relaisfunktion »Rückstau« dient der Signalisierung von Ablaufstörungen und Rückstau in Gerinnen und Meßwehren z. B. mit Hilfe von externen Warnlampen, Signalhupen oder anderen Anschlußgeräten. Das Schalten des Geräts erfolgt in Abhängigkeit des Verhältnisses h<sub>2</sub> (Höhe nach dem Wehr) zu h<sub>1</sub> (Höhe vor dem Wehr), das in V5H8 eingegeben wird. Bei überschreiten des Verhältnisses schaltet das Relais.

| <b>Schritt</b> | <b>Matrix</b> | <b>Eingabe</b> | <b>Bedeutung</b>                               |
|----------------|---------------|----------------|------------------------------------------------|
| 1              | V1H0          | 1              | Relais wird als Alarmrelais ausgewählt         |
| 2              | -             | »E«            | Bestätigt Eingabe                              |
| 3              | V1H1          | 9              | »Rückstau« ist die Relaisfunktion für Relais 1 |
| 4              | -             | »E«            | Bestätigt Eingabe                              |
|                |               |                |                                                |

# 8 Eingaben zur Meßstelle

Dieses Kapitel beschreibt verschiedene Eingaben, die die Meßstelle betreffen.

- Auffrischen von Meßstelleninformationen, dies sind »Letzter Fehler« und »Vorletzter Fehler«
- Verriegelung der Matrix

### 8.1 Auffrischen von Meßstelleninformationen

Das Prosonic FMU speichert permanent verschiedene Informationen zur Meßstelle und aktualisiert sie bei einer Änderung des Betriebszustandes:

• »Letzter Diagnosecode« zeigt z. B., ob seit der letzten Kontrolle der Meßstelle die zulässige Temperatur am Sensor überschritten wurde (siehe auch Kapitel 9.2)

| Schritt | Matrix | Eingabe | Bedeutung                                                                  | Meß |
|---------|--------|---------|----------------------------------------------------------------------------|-----|
| 1       | V9H1   | »E«     | löscht letzten und vorletzten Fehlercode,<br>0 wird anschließend angezeigt |     |

Aufrischen der Meßstelleninformationen

### 8.2 Verriegelung der Matrix

Nach Eingabe aller Parameter kann die Matrix verriegelt werden und ist damit vor unbeabsichtigten Änderungen geschützt. Nach der Verriegelung können alle Eingaben angezeigt, jedoch nicht verändert werden.

|         |        |          |                                                                   | Verriegelung der Matrix |
|---------|--------|----------|-------------------------------------------------------------------|-------------------------|
| Schritt | Matrix | Eingabe  | Bedeutung                                                         |                         |
| 1       | V9H6   | z.B. 888 | Eingabe einer Zahl zum Verriegeln. Zahl blinkt.                   |                         |
| 2       | -      | »E«      | Eingabe bestätigen. Zahl bleibt stehen.<br>Matrix ist verriegelt. |                         |
|         |        |          |                                                                   |                         |

Durch Eingabe der Zahl 519 kann die Verriegelung aufgehoben werden (bei Bedienung über PROFIBUS-DP: 2457).

Aufheben der Verriegelung

| Schritt | Matrix | Eingabe    | Bedeutung                                                              |
|---------|--------|------------|------------------------------------------------------------------------|
| 1       | V9H6   | 519 (2457) | Eingabe der Codezahl für Öffnen. Zahl blinkt.                          |
| 2       | -      | »E«        | Eingabe bestätigen. Zahl bleibt stehen. Matrix ist offen für Eingaben. |

# 9 Diagnose und Störungsbeseitigung

Dieses Kapitel beschreibt:

- Zwei Fehlerarten: Störung und Warnung
- Fehleranalyse und Fehlerbeseitigung
- Unterdrückung von Störsignalen bei ungünstigen Einbausituationen
- Simulationsfunktionen zum Testen von Anschlußgeräten
- Hinweise zum Austausch des Meßumformers oder des Sensors
- Hinweise zur Reparatur

### 9.1 Zwei Fehlerarten: Störung und Warnung

Der Meßumformer überprüft permanent die Funktionsfähigkeit der Meßlinie. Erkennt er dabei einen Fehler, wird darauf aufmerksam gemacht

- mit blinkenden Leuchtdioden auf der Frontplatte
- mit Symbolen auf dem Display
- mit Fehlercodes in Matrixfeld V9H0 und
- mit den programmierten Analogausgängen und
- mit verschiedenen Anschlußgeräten an den programmierten Relais.

Als Gerätestatus wird bei einem schwerwiegenden Fehler eine *Störung*, sonst eine *Warnung* (z.B. bei einfachem Bedienfehler) gemeldet.

Bei einer Störung wird nicht weitergemessen. Bei einer Warnung wird grundsätzlich versucht weiterzumessen, Meßfehler können nicht ausgeschlossen werden.

### Störung

Störung

Erkennt der Prosonic FMU eine *Störung*, d.h. eine Funktionsstörung bei der keine Messung mehr möglich ist, treten folgende Reaktionen auf:

- Alle gelben Leuchtdioden blinken.
- Das Relais mit der Relaisfunktion »Störungsmeldung« fällt ab.
- Das Symbol zur Statusmeldung 🕒 erscheint auf dem Display (siehe Kapitel 7).
- Das Analogsignal nimmt den vorgewählten Störungswert an (entweder –10% oder +110% der Stromspanne oder der zuletzt gemessene Wert (hold) wird gehalten, siehe Kapitel 6).
- Die Relais mit Relaisfunktion »Grenzwert« reagieren entsprechend der Größe des Analogsignals (siehe Kapitel 7).

Wenn weitere Relaisfunktionen vorhanden sind gilt:

- Die Relais mit Relaisfunktion »Tendenz« behalten ihren Schaltzustand bei (siehe Kapitel 7).
- Relais mit Relaisfunktion »Zählimpulse« fallen ab. Solange die Störung bestehen bleibt, werden keine Zählimpulse abgegeben.
- Relais mit Relaisfunktion »Zeitimpuls« bleiben unbeeinflußt und schalten – wenn die Störung es zuläßt – nach Ablauf der eingestellten Zeit für den Zeitimpuls.
- Als Information zur Ursache der Störung wird in der Matrixposition V9H0 ein Fehlercode angezeigt. In Tabelle 9.1 sind die Bedeutungen der Fehlercodes aufgelistet.

| Warnung                             | Warnung<br>Erkennt der Prosonic FMU einen einfachen Bedienfehler oder einen Fehler, bei dem das<br>Weitermessen der Meßlinie zugelassen werden kann, löst dies eine Warnung aus.<br>Solange die Warnung besteht, kann das Meßsignal mit deutlichen Meßfehlern behaftet<br>sein, und es treten folgende Reaktionen auf:                                                                                                    |
|-------------------------------------|----------------------------------------------------------------------------------------------------|
|                                     | <ul> <li>Die grüne Leuchtdiode blinkt.</li> <li>Das Relais mit der Relaisfunktion »Störungsmeldung« bleibt angezogen, auch alle anderen Relais bleiben unbeeinflußt.</li> <li>Das Symbol zur Statusmeldung blinkt auf dem Display.</li> <li>Das Ausgangssignal kann – z.B. im Zusammenhang mit Fehleingaben – mit erheblichen Meßfehlern behaftet sein.</li> <li>Als Information zur Ursache der Warnung wird in der Matrixposition V9H0 ein Fehlercode angezeigt. In Tabelle 9.1 sind die Bedeutungen der Fehlercodes aufgelistet.</li> </ul> |
| Wählbare Warnung<br>wenn Echo fehlt | Sonderfall: Fehlerbehandlung, wenn Echo fehlt                                                                                                    |
|                                     | Für zwei spezielle Meßsituationen – wenn das <i>Signal-Rauschverhältnis</i> zu klein oder die <i>Echodämpfung</i> zu groß ist – kann das Verhalten des Störmelderelais gesteuert werden.                                                                                                    |

Das Umschalten der Fehlerbehandlung eines fehlendes Echos erfolgt über die Zahl im Matrixfeld V3H3 (bei einem zweiten Kanal im Matrixfeld V6H3).

- 0 = »Warnung« (Default-Wert), der letzte Meßwert wird gehalten.
- 1 = »Störung«.

Fehlendes Echo soll wie eine Störung behandelt werden

| Schritt | <b>Matrix</b><br>V3H3 | <b>Eingabe</b><br>1 | <b>Bedeutung</b><br>Wenn Echo fehlt, soll Prosonic FMU<br>alle Beaktionen einer Störung ausführen | <b>Kanal 2</b><br>V6H3 |
|---------|-----------------------|---------------------|---------------------------------------------------------------------------------------------------|------------------------|
| 2       | -                     | »E«                 | Eingabe bestätigen                                                                                |                        |

### 9.2 Fehleranalyse

Für die Fehleranalyse ist es wichtig zu wissen,

- welcher Fehler gerade besteht
- ob mehrere Fehler vorhanden sind
- ob ein Fehler kurz auftrat und nicht mehr besteht (z.B. kurzzeitiges Auftreten einer zu hohen oder zu tiefen Temperatur am Sensor) und auch
- welcher Fehler zuletzt behoben wurde.

Denn:

- Es gibt Fehler, die direkt beseitigt und solche, die nur durch Endress+Hauser Service beseitigt werden können.
- Ein Fehler kann gleichzeitig mehrere Ursachen haben
- Beim Versuch einen Fehler zu beseitigen kann ein neuer, zusätzlicher Fehler auftreten.

Der Prosonic FMU gibt Ihnen folgende Informationen zur Fehleranalyse.

• Als Information zur Ursache des Fehlers wird der *»wichtigste« Fehler* in V9H0 angezeigt.

Einem Fehler wurde werkseitig eine Priorität zugeordnet, d.h. wenn ein Fehler niedriger Priorität ansteht und noch ein Fehler höherer Priorität dazukommt, wird dieser wichtigere Fehler angezeigt in V9H0 (siehe Tabelle 9.1). Drücken der »+«-Taste zeigt weitere Fehler an, soweit solche vorhanden sind.

- Der *letzte behobene* Fehler wird in *V9H1* angezeigt. Drücken der »E«-Taste löscht diese Anzeige (»vorletzter behobener Fehler« wird ebenfalls gelöscht, Anwendung siehe unten).
- Der *vorletzte behobene* Fehler wird in *V9H2* angezeigt. Drücken der »E«-Taste löscht diese Anzeige (»letzter behobener Fehler« wird ebenfalls gelöscht).

### Beispiel »letzter Fehler« V9H1 anwenden

Waren der Meßumformer oder der Sensor seit der letzten Kontrolle immer uneingeschränkt meßbereit? Zum Beispiel: war die Sensortemperatur immer im zulässigen Bereich? In V9H1 erscheint der Fehlercode E661, wenn die zulässige Sensortemperatur überschritten wurde. Wenn der Prosonic FMU vorschriftsmäßig in Betrieb genommen wurde (Gerätereset bei der Erstinbetriebnahme, und die Anzeige in V9H1 wurde gelöscht, siehe Kapitel 8) und immer meßbereit war, darf im Feld »vorletzter Fehler« kein Fehlercode stehen.

Wenn in V9H1 kein Fehler angezeigt wird, waren Ultraschallsensor und Auswertegerät seit dem letzten Zurücksetzen immer meßbereit.

### Fehlermeldungen Prosonic FMU

### Fehlermeldungen

Die Ursachen für eine Störung oder Warnung nennt Tabelle 9.1, sowie deren Beseitigung.

| Tabelle 9.1            |
|------------------------|
| Fehlercodes und ihre   |
| Bedeutung.             |
| In der Reihenfolge der |
| Prioritäten.           |

| Fehler-<br>code in<br>V9H0                | Тур                        | Beschreibung.<br>Beseitigung                                                                                                    |
|-------------------------------------------|----------------------------|----------------------------------------------------------------------------------------------------|
| E 102                                     | Warnung                    | Initialisierung des RS-485-Uniface läuft, Dauer ca. 20 sec.<br>Bleibt Fehler länger bestehen kann Initialisierung nicht gestartet werden.                                                                                                    |
| E 106                                     | Störung                    | Download wird aktiviert.<br>Bitte warten, bis Aktivierung abgeschlossen ist!                                                                                                    |
| E 111<br>E 112<br>E 113<br>E 114<br>E 115 | Störung                    | Elektronischer Gerätefehler.<br>Beseitigung durch Endress+Hauser Service.                                                                                                    |
| E 116                                     | Störung                    | Fehlerhaftes Download über Rackbus.<br>RS-485-Anschluß überprüfen oder Beseitigung durch Reset 333 in<br>V9H5. Bleibt Fehler bestehen Download erneut starten.                                                                                                    |
| E 121<br>E 122                            | Störung                    | Falsche Abgleichwerte für Stromausgang.<br>Beseitigung durch Endress+Hauser Service.<br>E 121 für Kanal 1, E 122 für Kanal 2.                                                                                                    |
| E 613<br>E 614                            | Warnung                    | Gerät befindet sich in der Betriebsart Simulation.<br>Nach Umschalten in eine andere Betriebsart wird die Warnung beendet.<br>E 613 für Kanal 1, E 614 für Kanal 2.                                                                                                    |
| E 501<br>E 502                            | Warnung                    | Es muß ein Sensortyp gewählt werden, um die Warnung zu beenden.<br>E 501 für Kanal 1 in Matrixfeld V0H4 den Sensortyp eingeben,<br>E 502 für Kanal 2 in Matrixfeld V4H4 den Sensortyp eingeben.                                                                                                    |
| E 601<br>E 602                            | Warnung                    | Linearisierung fehlerhaft: Nicht monoton steigende Kennlinie<br>Ihre Eingabewerte bewirken, daß wenigstens einmal die Füllhöhe<br>vergrößert, aber das Volumen nicht vergrößert sondern verkleinert<br>wurde, oder die Kennlinie hat nur einen Stützpunkt.<br>Kennlinie korrigieren,<br>E 601 für Kanal 1, E 602 für Kanal 2. |
| E 603                                     | Warnung                    | Fehler in kundenspezifischer Q/h-Kennlinie<br>Beseitigung durch Endress+Hauer Service                                                                                                    |
| E 231<br>E 232                            | Störung                    | Kurzschluß interner Temperaturfühler.<br>Sensoranschluß im Prosonic FMU überprüfen. Wenn Störung auftritt bei<br>fehlerfreiem Anschluß, Beseitigung durch Endress+Hauser Service<br>E 231 für Kanal 1, E 232 für Kanal 2.                                                                                                    |
| E 250                                     | Störung                    | Kurzschluß im externen Temperaturfühler.<br>Beseitigung durch Endress+Hauser Service.                                                                                                    |
| E 260<br>E 261<br>E 262                   | Störung                    | Unterbrechung Temperaturfühler.<br>Sensoranschluß im Prosonic FMU überprüfen. Wenn Störung auftritt bei<br>fehlerfreiem Anschluß, Beseitigung durch Endress+Hauser Service.<br>E 260 für externen Temperaturfühler, E 261 für Kanal 1, E 262 für<br>Kanal 2).                                                                 |
| E 641<br>E 642                            | Warnung<br>oder<br>Störung | Ultraschallecho kann nicht ausgewertet werden, letzter Meßwert wird<br>gehalten (hold).<br>Bleibt Fehler länger bestehen, Sensoranschluß überprüfen (siehe S.20),<br>bei fehlerfreiem Anschluß, Beseitigung durch Endress+Hauser Service.<br>E 641 für Kanal 1, E 642 für Kanal 2.                                            |

| E 643          | Warnung | Differenz zwischen Kanal 1 und Kanal 2 zu groß oder negativ                                                                                                    |
|----------------|---------|----------------------------------------------------------------------------------------------------|
| E 661<br>E 662 | Warnung | Temperatur am Sensor zu hoch. Überprüfe Meßstelle<br>(Temperaturkompensation rechnet mit 80 °C).<br>E 661 für Kanal 1, E 662 für Kanal 2.                                                                                  |
| E 620          | Warnung | Zählerfaktor war zu klein und wurde automatisch korrigiert.<br>Bitte bestätigen Sie die automatische Anpassung: gehen Sie in die<br>Matrixfelder der Zählerfaktoren V1H5, V1H6, V1H7 und »E« drücken<br>(siehe Kapitel 7). |
| E 621          | Warnung | Zählerfaktor ist zu klein, kann aber in der gewählten Zähleinheit nicht<br>korrigiert werden.<br>Geben Sie in V8H5 eine andere Zähleinheit ein.                                                                            |

### Tabelle 9.2 gibt Hinweise zur Fehlerdiagnose bei meßbereitem Meßumformer.

### Fehlerdiagnose

Tabelle 9.2 Tabelle zur Behebung von Fehlern bei meßbereitem Meßumformer.

| Fehler                                                                                                    | Ursache und Beseitigung                                                                                                    |
|----------------------------------------------------------------------------------------------------|----------------------------------------------------------------------------------------------------|
| Gemessener Wert ist falsch                                                                                                  | <ul> <li>Die in V0H8 angezeigte Entfernung zwischen</li> <li>Sensorflansch und Produktoberfläche überprüfen</li> <li>wird die Entfernung korrekt angezeigt, den Leer- und</li> <li>Vollabgleich in V0H1 und V0H2 überprüfen</li> <li>falls Linearisierung vorgenommen wurde, die</li> <li>Linearisierungsparameter überprüfen.</li> <li>Analog für Kanal 2 in V4H8, V4H1, V4H2</li> </ul> |
| Bei leerem Füllstand wird "voll"                                                                                            | Störechos: Der Sensor mißt z.B. eine Kante des                                                                                                    |
| bei steigendem Füllstand bleibt die<br>Anzeige konstant                                                                     | Den Sensor neu ausrichten.<br>Festzielausblendung vornehmen (siehe Kapitel 9.3).                                                                                                    |
| Bei vollem Behälter wird ein zu<br>geringer Füllstand angezeigt;<br>Meßwert schwankt bei<br>unveränderter Produktoberfläche | <ul> <li>Mehrfachechos.</li> <li>überprüfen, ob Blockdistanz eingehalten ist oder</li> <li>Sensor neu ausrichten oder eine</li> <li>andere Füllstandanwendung wählen in V0H3<br/>Analog für Kanal 2 in V4H3</li> </ul>                                                                                                    |
| Bei Unterschreiten eines bestimmten<br>Wertes bleibt die Anzeige stehen                                                     | Störechos<br>– den Sensor neu ausrichten<br>– Festzielausblendung vgl. Kapitel 9.3                                                                                                    |
| Sporadischer Meßfehler bei<br>turbulenter Flüssigkeitsoberfläche,<br>z.B. bei Rührwerken                                    | <ul> <li>Kein Echo oder zeitweises Auftreten eines falschen</li> <li>Echos</li> <li>Faktor für Hüllkurvenstatistik vergrößern,</li> <li>vgl. Kapitel 9.3</li> <li>Integrationszeit für analoges Signal vergrößern,</li> <li>vgl. Kapitel 6.1</li> </ul>                                                                                                    |
| Relais schaltet nicht korrekt                                                                                               | <ul> <li>Unkorrekte Eingaben z.B. in falschen Einheiten</li> <li>Eingaben f ür Relaisschaltung  überpr üfen</li> <li>Einstellungen durch Simulation des F üllstands<br/>simulieren, vgl. Kapitel 9.4</li> </ul>                                                                                                    |

### 9.3 Unterdrückung von Störsignalen

Es gibt zwei Arten von Störsignalen.

- Feste Einbauten stehen zu weit in dem Detektionsbereich des Ultraschallsensors und reflektieren das Ultraschallecho. Hier hilft die *Festzielausblendung* bei jeder Betriebsart.
- Es gibt deutliche, periodisch auftretende Störechos, z.B. von Rührflügeln. Hier hilft die *Hüllkurvenstatistik*.

### Festzielausblendung bei Störechos von Einbauten

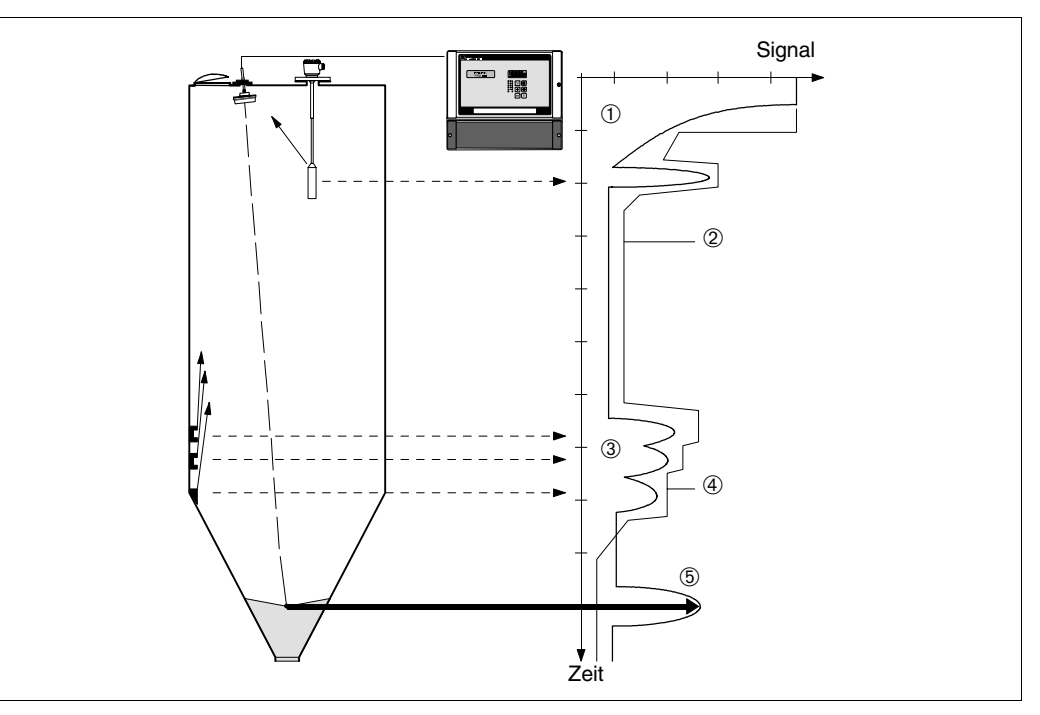

Mit der Festzielausblendung können Störechos, die z.B. von Einbauten im Behälter ausgehen, ausgeblendet werden. Bedingung hierfür ist allerdings, daß auf jeder Füllhöhe das Füllstandecho größer ist als das Störecho: Das ist dann der Fall, wenn die Einbauten möglichst am Rand des Detektionsbereichs des Ultraschallsensors liegen. Die Festzielausblendung wird

- bei der Füllstandmessung nach der Wahl der Füllstandanwendung
- bei der Durchflußmessung nach der Wahl der Betriebsart vorgenommen.

| <b>Schritt</b><br>1 | <b>Matrix</b><br>V0H0 | Eingabe<br>-   | <b>Bedeutung</b><br>Der Füllstand sollte so gering wie möglich sein.                                                                                                    | <b>Kanal 2</b><br>V4H0 |
|---------------------|-----------------------|----------------|----------------------------------------------------------------------------------------------------|------------------------|
| 2                   | -                     | -              | Ermitteln Sie die Distanz vom Sensorflansch<br>bis zum Füllgut.                                                                                                    |                        |
| 3                   | V3H0<br>-             | z.B. 14<br>»E« | Warten Sie, bis die Anzeige sich stabilisiert.<br>Geben Sie die ermittelte Distanz ein. Das FMU<br>erfaßt alle Signale, die aus einer kürzeren Distar<br>kommen als das Füllgutecho und blendet diese<br>Signale aus.<br>Automatische Ausblendung ist eingeschaltet. | V6H0<br>nz             |

# Festzielausblendung einschalten

Abb.9.1

2

Festzielausblendung ① Ultraschallimpulse und Signaldämpfung

Schwelle für

③ Störecho

Schwelle S Nutzecho von der Füllgutoberfläche

Festzielausblendung

④ Echoausblendung durch zeitweises Ansteigen der Die Festzielausblendung wird durch Eingabe einer 0 in V3H0 für Kanal 1, durch Eingabe einer 0 in V6H0 für Kanal 2 ausgeschaltet ausschalten

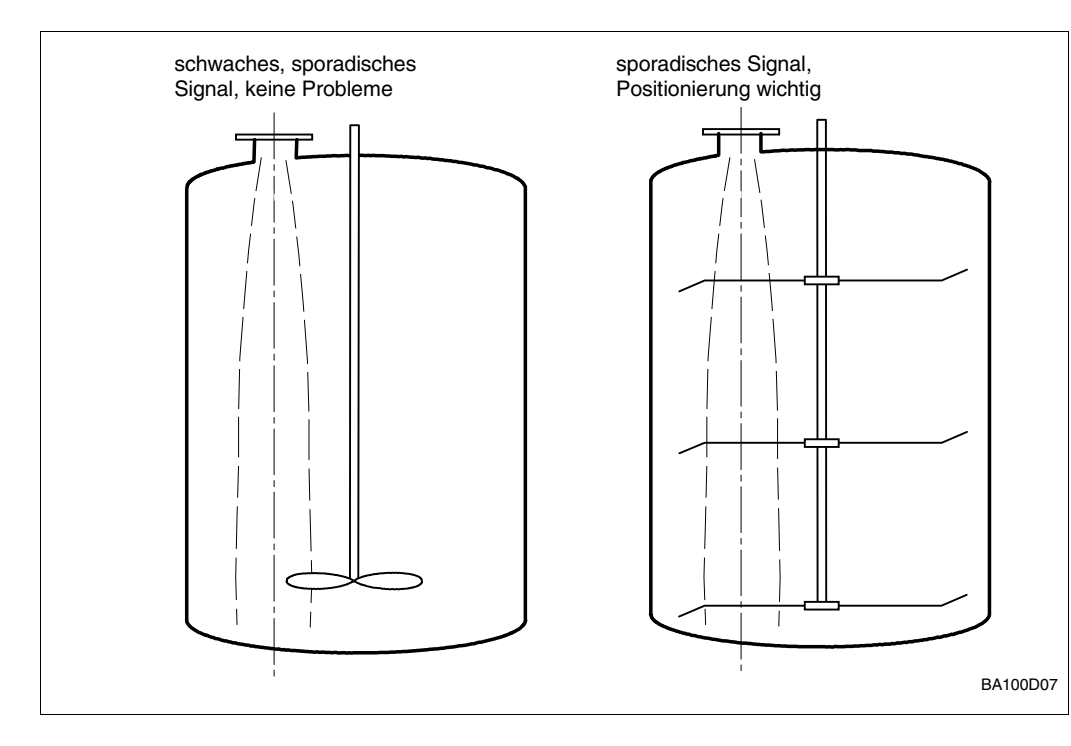

### Hüllkurvenstatistik bei Störechos von Rührwerksflügeln oder Befüllströmen

Abb. 9.2 Durch sorgfältige Planung der Sensorposition können Störechos vermieden werden

Alle Echosignale, die der Sensor empfängt, werden im Meßumformer zwischengespeichert. Dieses Verfahren ermöglicht eine statistische Mittelung, welche Amplitude und Laufzeit aller Empfangssignale berücksichtigt. Sporadisch auftretende Störungen, z.B. von Rührwerksflügeln oder von Befüllströmen, können durch geeignete Wahl eines Filterfaktors unterdrückt werden.

Dieser Filterfaktor ist zwischen 1 und 100 frei wählbar. Muß das Gerät sehr schnellen Füllstandsänderungen folgen, so ist ein niedriger Filterfaktor einzugeben. Bei langsamen Füllstandsänderungen kann ein höherer Filterfaktor gewählt werden, mit dem Ergebnis einer hohen Störsicherheit.

- 1 = keine statistische Bewertung
- 5 = geringe Filterung, Füllgeschwindigkeit max. 20 cm/s (Default)
- 10 = mittlere Filterung, Füllgeschwindigkeit max. 10 cm/s
- 20 = hohe Filterung, Füllgeschwindigkeit max. 1 cm/s

| Schritt<br>1 | <b>Matrix</b><br>V3H5 | <b>Eingabe</b><br>z.B. 5 | <b>Bedeutung</b><br>Als Filterfaktor wird 5 gewählt.<br>Die Füllgeschwindigkeit darf 20 cm/s | K<br>Vi | <b>anal 2</b><br>3H5 |
|--------------|-----------------------|--------------------------|----------------------------------------------------------------------------------------------|---------|----------------------|
| 2            |                       | »E«                      | nicht überschreiten.<br>Eingabe bestätigen.                                                  |         |                      |

### 9.4 Simulation

Mit der Simulation eines Ausgangsstromes können externe Anschlußgeräte, wie z.B. Anzeigen, Schreiber oder Regler oder Zähler etc. eingestellt und auf ihre richtige Funktion überprüft werden. Der Wert, der z.B. im Matrixfeld V9H9 eingegeben wird, wird an den Analogausgängen als resultierender Strompegel ausgegeben.

Ferner können Füllstand- oder Volumenwerte simuliert werden, um die Linearisierung zu testen.

Solange in V8H0 Betriebsart 7 (Simulation im Kanal 1) oder Betriebsart 8 (Simulation im Kanal 2) eingestellt ist, blinkt die grüne Leuchtdiode.

#### Simulation aktivieren, Ausgangsstrom simulieren

| 3V9H9z.B. 16Ein Strom von 16 mA wird simuliert.4-»E«Eingabe bestätigen | <b>Schritt</b><br>1<br>2 -<br>3<br>4 - | <b>Matrix</b><br>V8H0<br>V9H9 | <b>Eingabe</b><br>7<br>»E«<br>z.B. 16<br>»E« | <b>Bedeutung</b><br>Betriebsart Simulation in Kanal 1 wird gewählt.<br>Eingabe bestätigen<br>Ein Strom von 16 mA wird simuliert.<br>Eingabe bestätigen |
|------------------------------------------------------------------------|----------------------------------------|-------------------------------|----------------------------------------------|----------------------------------------------------------------------------------------------------|
|------------------------------------------------------------------------|----------------------------------------|-------------------------------|----------------------------------------------|----------------------------------------------------------------------------------------------------|

### Simulation eines Füllstands oder eines Volumens

| <b>Schritt</b><br>1<br>2 -<br>3<br>4 - | Matrix<br>V8H0<br>V9H7 | Eingabe<br>7<br>»E«<br>z.B. 2<br>»E« | <b>Bedeutung</b><br>Betriebsart Simulation in Kanal 1 wird gewählt.<br>Eingabe bestätigen.<br>Eine Füllhöhe von 2 m wird simuliert.<br>Eingabe bestätigen. Abhängig von der Kalibrierung und<br>Linearisierung werden die Ausgänge mit dem<br>»2 m Füllhöhe« entsprechenden Strom versorgt.<br>Die Relais mit der Funktion »Grenzstand« verhalten sich<br>entsprechend den Einstellungen. |
|----------------------------------------|------------------------|--------------------------------------|----------------------------------------------------------------------------------------------------|
| 5<br>6 -                               | V9H8                   | z.B. 100<br>»E«                      | Ein Volumen von 100 I, 100 t oder 100% wird simuliert.<br>Eingabe bestätigen. Abhängig von der Kalibrierung<br>werden die Ausgänge mit dem »100 I, 100 t oder<br>100% « entsprechenden Strom versorgt.<br>Die Relais mit der Funktion »Grenzstand « verhalten sich<br>entsprechend den Einstellungen.                                                                                     |

### Simulation deaktivieren

Die Simulation wird beendet, indem eine andere Betriebsart gewählt wird.

| <b>Schritt</b> 1<br>1 2 | <b>Matrix</b><br>V8H0<br>- | <b>Eingabe</b><br>z.B. 0<br>»E« | <b>Bedeutung</b><br>Ursprüngliche Betriebsart eingeben, z.B. Füllstand<br>Eingabe bestätigen |
|-------------------------|----------------------------|---------------------------------|----------------------------------------------------------------------------------------------|
|-------------------------|----------------------------|---------------------------------|----------------------------------------------------------------------------------------------|

### 9.5 Austausch des Prosonic FMUs oder eines Sensors

Wird der Prosonic FMU ausgetauscht, können Sie ihre notierten Parameter wieder **Meßumformer** eingeben und weiter messen, ohne einen neuen Abgleich durchzuführen.

• Mußte beim Abgleich eine bestimmte Reihenfolge der Parameter eingehalten werden, z.B. bei der Linearisierung, so muß diese bei der Eingabe berücksichtigt werden.

Wird ein Sensor ausgetauscht, so ist es empfehlenswert, die korrekte Funktion des Prosonic zu überprüfen, inbesondere für den Fall, daß eine Festzielausblendung vorgenommen wurde.

Beachten Sie Kapitel 9.2, »Fehlermeldungen Prosonic FMU«.

### 9.6 Reparatur

Falls Sie einen Ultraschallsensor oder ein Prosonic FMU zur Reparatur an Endress+Hauser einschicken müssen, legen Sie bitte einen Zettel mit folgenden Informationen bei:

- eine exakte Beschreibung der Anwendung
- eine kurze Beschreibung des aufgetretenen Fehlers
- die chemischen und physikalischen Eigenschaften des Produktes

Bitte folgende Maßnahmen ergreifen, bevor Sie einen Sensor zur Reparatur einschicken:

- Entfernen Sie alle anhaftenden Mediumsreste.
- Dies ist besonders wichtig, wenn das Medium gesundheitsgefährend ist, z.B. ätzend, giftig, krebserregend, radioaktiv usw.
- Wir müssen Sie bitten, von einer Rücksendung abzusehen, wenn es Ihnen nicht mit letzter Sicherheit möglich ist, gesundheitsgefährdende Stoffe vollständig zu entfernen, weil es z.B. in Ritzen eingedrungen oder durch Kunststoff diffundiert sein kann.

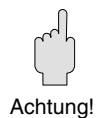

Diese Seite ist für Ihre Notizen!

# 10 Übersicht über alle Einstellmöglichkeiten

| Grundeingaben für Erstinbetriebnahme                       | Seite |
|------------------------------------------------------------|-------|
| Grundeinstellungen                                         | 89    |
| Eingaben zur gewählten Betriebsart                         |       |
| Füllstandmessung                                           | 90    |
| Durchflußmessung mit vorprogrammierter Q/h-Kennlinie       | 92    |
| Durchflußmessung bei einer Kundentabelle als Q/h-Kennlinie | 93    |
| Differenzmessung oder Mittelwertmessung nur mit FMU 862    | 95    |

**Hinweise zur Darstellung:** Notwendige Eingaben sind in dieser Schriftgröße geschrieben. *Eingaben für besondere Anwendungen sind in dieser Schriftgröße geschrieben.* 

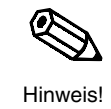

### Betriebsart Simulation und Störungsanalyse beschreibt Kapitel 9.

| Anzeigefelder | Kanal 1 | Kanal 2 |
|---------------|---------|---------|
| Meßwert       | V0H0    | V4H0    |
| Distanz       | V0H8    | V4H8    |
| Füllhöhe      | V0H9    | V4H9    |

#### Achtung:

Speziell für FMU 862: Wenn Sie in Matrixposition V0H0 die Enter-Taste drücken, erscheinen abwechselnd die Meßwerte von Kanal 1 (V0H0) und Kanal 2 (V4H0). Drücken einer anderen Taste schaltet diese Wechselanzeige wieder aus.

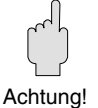

### Grundeinstellungen

Bei Erstinbetriebnahme oder z.B. nach Austausch des Sensors oder des Meßumformers

| Kanal 1 |                                                                    | Kanal 2 |  |
|---------|--------------------------------------------------------------------|---------|--|
| V9H5    | Grundreset                                                         |         |  |
|         |                                                                    |         |  |
| V8H0    | Wähle Betriebsart                                                  |         |  |
| V0H4    | Wähle Sensortyp                                                    |         |  |
| >       | <i>Nur bei FMU 862</i><br>Jetzt Sensortyp für<br>Meßkanal 2 wählen | V4H4    |  |
| V8H6    | <i>Weitere Meßgeräte vorhanden?</i><br>Eingabe Grenzwertschalter   |         |  |
| V8H7    | Eingabe Externer                                                   |         |  |
|         | Temperaturfühler                                                   |         |  |

Grundeinstellungen sind ausgeführt.

|                                                                    | Füllstandmessung                                                                 |                                                                                     |                                                                                                    |                                                             |
|--------------------------------------------------------------------|----------------------------------------------------------------------------------|-------------------------------------------------------------------------------------|----------------------------------------------------------------------------------------------------|-------------------------------------------------------------|
|                                                                    | für Betriebsarten (V8H0):                                                        | 0 : Füllstand Kanal 1<br>1 : Füllstand Kanal 1 und Kanal 2<br>3 : Füllstand Kanal 2 |                                                                                                    |                                                             |
|                                                                    |                                                                                  | Kanal 1                                                                             |                                                                                                    | nur FMU 862<br><b>Kanal 2</b><br>nach Kanal 1<br>abgleichen |
| % Füllhöhe zeigt V0H0<br>bzw. V4H0 für Kanal 2.                    | Bei ungünstigen Einbausituationen<br>Störsignale ausblenden<br>(siehe Kapitel 9) | V0H1<br>V0H2<br>V0H3                                                                | Abgleich »leer«<br>Abgleich »voll«<br>Füllstandanwendung                                                                                                    | V4H1<br>V4H2<br>V4H3                                        |
|                                                                    |                                                                                  | Linearisieru<br>• wenn in ein<br>• wenn Meß                                         | <b>ung:</b> (Beispiele siehe nächste Seite)<br>ner Volumeneinheit gemessen v<br>wertanzeige in Kundeneinheit e                                                           | verden soll<br>rfolgen soll.                                |
| Analogausgang ist<br>eingestellt.                                  | Dem Füllstand ist<br>0/420 mA zugeordnet                                         | V8H1<br>V8H2<br>V0H5<br>V0H6<br>V0H7                                                | Stomausgang 0/420 mA<br>4-mA-Schwelle<br>Wert für 0/4 mA<br>Wert für 20 mA<br>Integrationszeit                                                                           | -<br>-<br>V4H5<br>V4H6<br><i>v4H7</i>                       |
|                                                                    |                                                                                  | V3H4<br>V3H3                                                                        | Ausgang bei Störung:<br>Wähle Sicherheit<br>Wenn Echo fehlt                                                                                                    | V6H4<br>V6H3                                                |
| Relaisfunktion sind<br>eingestellt für maximal<br>fünf Relais.     | Relais 5 ist werkseitig<br>eingestellt als Relais<br>zur Störungsmeldung         | V1H0<br>V1H1 (0)<br>V1H2<br>V1H3                                                    | <b>Relais für Grenzwert</b><br>Wähle Relais<br>Wähle »Grenzwert«<br>Einschaltpunkt für Relais<br>Ausschaltpunkt für Relais                                               | V1H0<br>V1H1 (1)<br>V1H2<br>V1H3                            |
|                                                                    |                                                                                  | V1H0<br>V1H1 (2)<br>V1H2<br>V1H3                                                    | <b>Relais zur Tendenzmeldung</b><br>Wähle Relais<br>Wähle »Tendenz«<br>Einschaltpunkt für Relais<br>Ausschaltpunkt für Relais                                            | V1H0<br>V1H1 (3)<br>V1H2<br>V1H3                            |
|                                                                    |                                                                                  | V1H0<br>V1H1 (8)                                                                    | <b>Relais für Störung</b><br>Wähle Relais<br>Wähle »Störung :8«                                                                                                    | V1H0<br>V1H1 (8)                                            |
|                                                                    |                                                                                  | V1H0<br>V1H1 (0)<br>V1H2<br>V1H3<br><i>V1H4</i>                                     | <b>Pumpensteuerung</b><br>Wähle Relais<br>Wähle »Grenzwert :0«<br>Einschaltpunkt für Relais<br>Ausschaltpunkt für Relais<br>Alternierende Pumpensteuerung<br>einschalten | V1H0<br>V1H1 (1)<br>V1H2<br>V1H3<br><sub>V1H4</sub>         |
|                                                                    |                                                                                  | V1H9                                                                                | Für alle Relais zur Pumpensteuerung:<br>den minimalen Zeitabstand zwischen<br>dem Schalten von zwei Relais eingeben.                                                     | V1H9                                                        |
|                                                                    |                                                                                  | Nur be                                                                              | i FMU 862: Kanal 2 jetzt abgle                                                                                                    | ichen                                                       |
| Meßstelleninformationen sind<br>eingegeben. Matrix ist verriegelt. |                                                                                  | <i>v9H1</i><br><i>V9H6</i>                                                          | Letzten und vorletzten Fehlercode<br>zurücksetzen<br>Verriegelung (bel. dreistellige Zahl)                                                                               | -                                                           |

| <u></u>                                                      | -       |                                    |         |
|--------------------------------------------------------------|---------|------------------------------------|---------|
|                                                              | Kanal 1 |                                    | Kanal 2 |
| Meßwert in                                                   | V2H7    | Eingabe Volumen bei 100%           | V5H7    |
| Kundeneinheit.                                               | V2H0    | Aktivieren mit (Linear: 0)         | V5H0    |
| Linearisierung für                                           |         |                                    |         |
| stehenden Zylinder.                                          |         |                                    |         |
| Meßwert in Kundeneinheit zeigt                               |         |                                    |         |
| VUHU DZW. V4HU TUF Kanal 2.                                  |         |                                    |         |
|                                                              | Kanal 1 |                                    | Kanal 2 |
| Linearisierung für                                           | V2H6    | Eingabe                            | V5H6    |
| liegenden Zylinder.                                          |         | Behälterdurchmesser                |         |
| –<br>Meßwert in Kundeneinheit zeigt                          | V2H7    | Eingabe Behältervolumen            | V5H7    |
| V0H0 bzw. V4H0 für Kanal 2.                                  | V2H0    | Linearisierung (Zyl-I:1)           | V5H0    |
|                                                              |         |                                    |         |
|                                                              | Kanal 1 |                                    | Kanal 2 |
| Linearisierung für                                           |         | Wiederhole folgende                |         |
| beliebige Behälter-                                          |         | Eingaben                           |         |
| form nach Tabellen-                                          | V2H3    | Eingabe Füllhöhe                   | V5H3    |
| werten des Behälters                                         | V2H4    | Lingabe Volumen                    | V5H4    |
| Meßwert in Kundeneinheit zeigt<br>VOH0 bzw. VAH0 für Kanal 2 | V2H5    | nächste Zeilennummer               | V5H5    |
| vono bzw. v +no lui Nallai z.                                |         | pestatigen                         |         |
|                                                              | V2H0    | Aktiviere mit (Manuell :3)         | V5H0    |
|                                                              |         |                                    |         |
|                                                              | Kanal 1 |                                    | Kanal 2 |
| Linearisierung für                                           | V2H0    | Linearisierung                     | V5H0    |
| beliebige Behälter-                                          |         | (Halbautomatisch :4)               |         |
| form durch Auslitern.                                        |         | Wiederhole folgende                |         |
| Meßwert in Kundeneinheit zeigt                               |         | Eingaben                           |         |
| VUHU bzw. V4H0 für Kanal 2.                                  | V2H3    | Füllhöhe wird angezeigt            | V5H3    |
|                                                              | V2H4    | Eingabe Volumen                    | V5H4    |
|                                                              | V2H5    | nächste Zeilennummer<br>bestätigen | V5H5    |
|                                                              | V2H0    | Aktivieren mit Linearisie-         | V5H0    |
|                                                              | 0       | rungsart (Manuell : 3)             |         |

V5H0 Linearisierung ausschalten.

Kanal 2

Meßwert in % Füllhöhe zeigt VOH0 bzw. V4H0 für Kanal 2.

Meßwert in % Füllhöhe zeigt

V0H0 bzw. V4H0 für Kanal 2.

| Kanal 1 |                                                                                                    | Kanal 2 |  |
|---------|----------------------------------------------------------------------------------------------------|---------|--|
| V2H0    | Linearisierung löschen<br>(löschen :5). Anschließend<br>wird "Linearisierung linear"<br>angezeigt. | V5H0    |  |
|         |                                                                                                    |         |  |

Linearisierung linear

(linear :1)

### Hinweise zur Darstellung:

Notwendige Eingaben sind in dieser Schriftgröße geschrieben. Eingaben für besondere Anwendungen sind in dieser Schriftgröße geschrieben.

Kanal 1

V2H0

Hinweis!

Alle Tabellenwerte der

Linearisierung löschen.

### Durchflußmessung mit vorprogrammierter Q/h-Kurve

| für Betriebsarten (V8H0): | 2 : Durchfluß Kanal 1<br>3 : Durchfluß Kanal 1<br>9: Rückstau |
|---------------------------|---------------------------------------------------------------|
|                           |                                                               |

|                                                                 |                                              | Kanal 1                      |                                                                                         |
|-----------------------------------------------------------------|----------------------------------------------|------------------------------|-----------------------------------------------------------------------------------------|
|                                                                 | Bei ungünstigen Einbausituationen            | V0H1                         | Abgleich »leer«                                                                         |
| Durchfluß zeigt V0H0.                                           | Störsignale ausblenden<br>(siehe Kapitel 9). | V2H1                         | lst-Füllhöhen-Korrektur                                                                 |
|                                                                 |                                              | V2H2                         | Wähle Q/h-Kennliniennummer                                                              |
|                                                                 |                                              | V2H0                         | Aktivieren mit (Q/h-Kennlinie :2)                                                       |
|                                                                 |                                              | V2H7                         | Maximalen Durchfluß korrigieren                                                         |
|                                                                 |                                              | V8H4                         | Durchflußeinheit m <sup>3</sup> /h ändern                                               |
| Mengenzähler sind                                               |                                              | V8H5                         | Wähle Zähleinheit                                                                       |
| eingestellt und zählen.                                         |                                              |                              | Zählerfaktor ändern:                                                                    |
|                                                                 |                                              | V1H5                         | für eingebauten Mengenzähler                                                            |
|                                                                 |                                              | V1H7                         | für externen Zähler                                                                     |
|                                                                 |                                              | V2H8                         | Schleichmengenunterdrückung wirkt auf alle Zähler                                       |
|                                                                 |                                              |                              | nur wenn externe Zähler vorhanden<br>Wiederhole für jeden Zähler:                       |
|                                                                 |                                              | V1H0                         | Wähle Relais des Zählers                                                                |
|                                                                 |                                              | V1H1<br>V1H2                 | Einschaltpunkt für Zählimpulse (von % Durchflußmenge)                                   |
|                                                                 |                                              | <b>Relaisf</b><br>siehe S    | unktionen für Durchflußmessung:                                                         |
|                                                                 |                                              |                              |                                                                                         |
| Analogausgang ist<br>eingestellt.                               | Dem Durchfluß ist<br>0/420 mA zugeordnet.    | V8H1<br>V8H2<br>V0H5<br>V0H6 | Stomausgang 0/420 mA<br>4-mA-Schwelle<br>Wert für 0/4 mA<br>Wert für 20 mA              |
|                                                                 |                                              | VOH7                         | Integrationszeit                                                                        |
|                                                                 |                                              | V3H4<br>V3H3                 | Ausgang bei Störung:<br>Wähle Sicherheit<br>Wenn Echo fehlt                             |
|                                                                 |                                              | Kanal 2 je                   | Nur bei FMU 862:<br>tzt abgleichen siehe Füllstandmessung, Kanal 2                      |
| Meßstelleninformationen sind eingegeben. Matrix ist verriegelt. |                                              | V9H1<br>V9H6                 | Letzten und vorletzten Fehlercode zurücksetzen<br>Verriegelung (bel. dreistellige Zahl) |

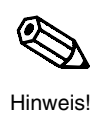

Hinweise zur Darstellung:

Notwendige Eingaben sind in dieser Schriftgröße geschrieben.

Eingaben für besondere Anwendungen sind in dieser Schriftgröße geschrieben.

| für Betriebsarten (V8H0): | 2 : Durchfluß Kanal 1 |
|---------------------------|-----------------------|
|                           | 3 : Durchfluß Kanal 1 |
|                           | 9 : Rückstau          |

|                                   | Kanal 1           |                                                                                                    | ]                                      |
|-----------------------------------|-------------------|----------------------------------------------------------------------------------------------------|----------------------------------------|
| Bei ungünstigen Einbausituationen | V0H1              | Abgleich »leer«                                                                                                | Durchfluß zeigt VOHO                   |
| (siehe Kapitel 9).                | V2H1              | lst-Füllhöhen-Korrektur                                                                                        | Durchnus zeigt vono.                   |
|                                   | V8H4              | Wähle Durchflußeinheit                                                                                         |                                        |
|                                   |                   | Wiederhole folgende Eingaben                                                                                   |                                        |
|                                   | V2H3              | Eingabe Füllhöhe                                                                                               |                                        |
|                                   | V2H4              | Eingabe Durchfluß                                                                                              |                                        |
|                                   | V2H5              | nächste Zeilennummer bestätigen                                                                                |                                        |
|                                   | V2H0              | Aktivieren mit (Manuell :3)                                                                                    |                                        |
|                                   | V8H5              | Wähle Zähleinheit                                                                                              | Mengenzähler sind                      |
|                                   |                   | Zählerfaktor ändern:                                                                                           | eingestellt und zählen.                |
|                                   | V1H5              | für eingebauten Mengenzähler                                                                                   |                                        |
|                                   | V1H6<br>V1H7      | für Softwarezähler<br>für externen Zähler                                                                      |                                        |
|                                   | V2H8              | Schleichmengenunterdrückung wirkt auf alle Zähler                                                              |                                        |
|                                   |                   |                                                                                                    |                                        |
|                                   |                   | nur wenn externe zahler vornanden<br>Wiederhole für ieden Zähler:                                              |                                        |
|                                   | V1H0              | Wähle Relais des Zählers                                                                                       |                                        |
|                                   | V1H1              | Wähle als Relaisfunktion einen der drei Zählimpulse                                                            |                                        |
|                                   | V1H2<br>V1H3      | Einschaltpunkt für Zählimpulse (von % Durchflußmenge)<br>Ausschaltpunkt für Zählimpulse (bis % Durchflußmenge) |                                        |
|                                   | VIIIO             | Ausschaltpunkt für Zahlimpuse (bis % Durchliubmenge)                                                           | ]                                      |
|                                   | Relais<br>siehe S | funktionen für Durchflußmessung:<br>Seite 94                                                                   | Relaisfunktionen für<br>weitere Relais |
|                                   |                   |                                                                                                    |                                        |
| Dem Durchfluß ist                 | V8H1              | Stomausgang 0/420 mA                                                                                           |                                        |
| 0/420 mA zugeordnet.              | V8H2              | 4-mA-Schwelle                                                                                                  | Analogausgang ist                      |
| o, mile mile zagooranot.          |                   | Mort für 20 m                                                                                                  | eingestellt.                           |
|                                   | VOHO<br>VOH7      | Integrationszeit                                                                                               |                                        |
|                                   |                   | Ausgang bei Störung:                                                                                           |                                        |
|                                   | V3H4              | Wähle Sicherheit                                                                                               |                                        |
|                                   | V3H3              | Wenn Ecno tenit                                                                                                |                                        |
|                                   | Nur I             | bei FMU 862: Meßkanal 2 jetzt abgleichen                                                                       |                                        |
|                                   |                   | Siene Fulistanumessung Kanal Z                                                                                 |                                        |
|                                   | V9H1<br>V9H6      | Letzten und vorletzten Fehlercode zurücksetzen<br>Verriegelung (bel. dreistellige Zahl)                        | Meßstelleninformationen sind eing      |

ind eingegeben. Matrix ist verriegelt.

Endress+Hauser

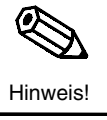

93

| nossung                    | Kanal 1  | Kanal                     | 2 |
|----------------------------|----------|---------------------------|---|
| Relais 5 ist werksseitig   |          | Relais für Grenzwert      |   |
| eingestellt als Relais zur | V1H0     | Wähle Relais              |   |
| Störungsmeldung            | V1H1     | Wähle »Grenzwert«         |   |
|                            | V1H2     | Einschaltpunkt für Relais |   |
|                            | V1H3     | Ausschaltpunkt für Relais |   |
|                            |          | Relais zur Tendenzmeldung |   |
|                            | V1H0     | Wähle Relais              |   |
|                            | V1H1 (2) | Wähle »Tendenz«           |   |
|                            | V1H2     | Einschaltpunkt für Relais |   |
|                            | V1H3     | Ausschaltpunkt für Relais |   |
|                            |          | Relais für Störung        |   |
|                            | V1H0     | Wähle Relais              |   |
|                            | V1H1     | Wähle »Störung :8«        |   |
|                            |          | Relais für Rückstau       |   |
|                            | V5H8     | Gib den %-Wert der        |   |
|                            |          | Füllhöhe ein, ab der      |   |
|                            |          | Rückstau erfasst werden   |   |
|                            |          | soll                      |   |
|                            | V1H0     | Wähle Relais              |   |
|                            | V1H1     | Wähle »Rückstau«          |   |

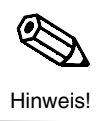

**Hinweise zur Darstellung:** Notwendige Eingaben sind in dieser Schriftgröße geschrieben. *Eingaben für besondere Anwendungen sind in dieser Schriftgröße geschrieben.* 

| Differenzmessung o                                                       | der Mittelv                                                                    | wertmessung nur mit FI                                                                                          | MU 862                                          |                                                                    |
|--------------------------------------------------------------------------|--------------------------------------------------------------------------------|----------------------------------------------------------------------------------------------------|-------------------------------------------------|--------------------------------------------------------------------|
| für Betriebsarten: 4 : Diff<br>auf<br>5 : Mit<br>auf<br>9 : Diff<br>auf  | erenzmessur<br>Kanal 2<br>telwert ([Me<br>f Kanal 1<br>ferenzmessur<br>Kanal 1 | ng: (Meßwert Sensor 1 - Meßw<br>ßwert Sensor 1 + Meßwert Sen<br>ng: (Meßwert Sensor 1 - Meßw                    | vert Sensor 2)<br>nsor 2] /2)<br>vert Sensor 2) |                                                                    |
| au                                                                       |                                                                                |                                                                                                    |                                                 |                                                                    |
|                                                                          | Kanal 1                                                                        |                                                                                                    | Kanal 2                                         |                                                                    |
| Bei ungünstigen Einbausituationen<br>Störsignale ausblenden (Kapitel 9). | V0H1<br>V0H2                                                                   | Abgleich »leer«<br>Abgleich »voll«                                                                              | V4H1<br>V4H2                                    |                                                                    |
|                                                                          | V0H3                                                                           | Füllstandanwendung                                                                                              | V4H3                                            |                                                                    |
|                                                                          | Linearisie<br>● wenn in<br>● wenn Me                                           | <b>erung:</b> (Beispiele siehe nächste Seite<br>einer Volumeneinheit gemesser<br>eßwertanzeige in Kundeneinheit | )<br>n werden soll<br>erfolgen soll.            |                                                                    |
| Der Differenz ist                                                        | V8H1                                                                           | Stomausgang 0/420 mA                                                                                            | -                                               | Analogausgang ist                                                  |
| 0/420 mA zugeordnet.                                                     | V8H2                                                                           | 4-mA-Schwelle                                                                                                   | -                                               | eingestellt.                                                       |
|                                                                          | VOH5                                                                           | Wert für 0/4 mA                                                                                                 | V4H5                                            |                                                                    |
|                                                                          | V0H6                                                                           | Wert für 20 mA                                                                                                  | V4H6                                            |                                                                    |
|                                                                          | VOH7                                                                           | Integrationszeit                                                                                                | V4H7                                            |                                                                    |
|                                                                          |                                                                                | Ausgang bei Störung:                                                                                            |                                                 |                                                                    |
|                                                                          | V3H4                                                                           | Wähle Sicherheit                                                                                                | V6H4                                            |                                                                    |
|                                                                          | V3H3                                                                           | Wenn Echo fehlt                                                                                                 | V6H3                                            |                                                                    |
| Relais 5 ist werkseitig                                                  |                                                                                | Relais als Zeitimpulsgeber                                                                                      |                                                 | Relaisfunktionen sind                                              |
| eingestellt als Relais                                                   | V1H0                                                                           | Wähle Relais                                                                                                    | V1H0                                            | oingestellt für maximal                                            |
| zur Störungsmeldung.                                                     | V1H1 (7)                                                                       | Wähle »Zeitimpuls«                                                                                              | V1H1 (7)                                        | fünf Rolais                                                        |
| ç ç                                                                      | V1H8                                                                           | Zeitimpuls eingeben                                                                                             | V1H8                                            |                                                                    |
|                                                                          |                                                                                | Relais zur Tendenzmeldun                                                                                        | q                                               |                                                                    |
|                                                                          | V1H0                                                                           | Wähle Relais                                                                                                    | V1H0                                            |                                                                    |
|                                                                          | V1H1 (2)                                                                       | Wähle »Tendenz«                                                                                                 | V1H1 (3)                                        |                                                                    |
|                                                                          | V1H2                                                                           | Einschaltpunkt für Relais                                                                                       | V1H2                                            |                                                                    |
|                                                                          | V1H3                                                                           | Ausschaltpunkt für Relais                                                                                       | V1H3                                            |                                                                    |
|                                                                          |                                                                                | Relais für Grenzwert                                                                                            |                                                 |                                                                    |
|                                                                          | V1H0                                                                           | Wähle Relais                                                                                                    | V1H0                                            |                                                                    |
|                                                                          | V1H1 (0)                                                                       | Wähle »Grenzwert«                                                                                               | V1H1 (1)                                        |                                                                    |
|                                                                          | V1H2                                                                           | Einschaltpunkt für Relais                                                                                       | V1H2                                            |                                                                    |
|                                                                          | V1H3                                                                           | Ausschaltpunkt für Relais                                                                                       | V1H3                                            |                                                                    |
|                                                                          |                                                                                | Relais für Störung                                                                                              |                                                 |                                                                    |
|                                                                          | V1H0 (8)                                                                       | Wähle Relais                                                                                                    | V1H0 (8)                                        |                                                                    |
|                                                                          | V1H1                                                                           | Wähle »Störung :8«                                                                                              | V1H1                                            |                                                                    |
|                                                                          |                                                                                | Meßkanal 2 jetzt abgleichen                                                                                     |                                                 |                                                                    |
|                                                                          | V9H1                                                                           | Letzten und vorletzten Fehlercode                                                                               | -                                               |                                                                    |
|                                                                          | V9H6                                                                           | zurücksetzen<br>Verriegelung (bel. dreistellige Zahl)                                                           | -                                               | meßstelleninformationen sind<br>eingegeben. Matrix ist verriegelt. |

### Hinweise zur Darstellung: Notwendige Eingaben sind in dieser Schriftgröße geschrieben. Eingaben für besondere Anwendungen sind in dieser Schriftgröße geschrieben.

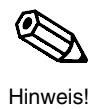

| inearisierung:                                                                                                    |                              |                                                                                                    |                              |
|----------------------------------------------------------------------------------------------------|------------------------------|----------------------------------------------------------------------------------------------------|------------------------------|
|                                                                                                    | Kanal 1                      |                                                                                                    | Kanal 2                      |
| Differenz bzw.<br>Mittelwert in<br>Kundeneinheit.<br>Linearisierung für<br>stehenden Zylinder<br>Differenz bzw. Mittelwert in<br>Kundeneinheit zeigt VOHO für<br>Kanal 1.<br>Meßwert in Kundeneinheit zeigt<br>V4HO für Kanal 2. | V2H7<br>V2H0                 | Eingabe Volumen bei 100%<br>Aktivieren mit (Linear: 0)                                                                                      | V5H7<br>V5H0                 |
|                                                                                                    | Kanal 1                      |                                                                                                    | Kanal 2                      |
| Linearisierung für<br>liegenden Zylinder                                                                                                    | V2H6                         | Eingabe<br>Behälterdurchmesser                                                                                                    | V5H6                         |
| Differenz bzw. Mittelwert in<br>Kundeneinheit zeigt V0H0 für<br>Kanal 1.<br>Meßwert in Kundeneinheit zeigt<br>V4H0 für Kanal 2.                                                                                                  | V2H7<br>V2H0                 | Eingabe Behältervolumen<br>Linearisierung (Zyl-I :1)                                                                                        | V5H7<br>V5H0                 |
|                                                                                                    | Kanal 1                      |                                                                                                    | Kanal 2                      |
| Linearisierung für<br>beliebige Behälter-<br>form nach Tabellen-<br>werten des Behälters<br>Differenz bzw. Mittelwert in<br>Kundeneinheit zeigt VOHO für<br>Kanal 1.<br>Meßwert in Kundeneinheit zeigt<br>V4HO für Kanal 2.      | V2H3<br>V2H4<br>V2H5<br>V2H0 | Wiederhole folgende<br>Eingaben<br>Eingabe Füllhöhe<br>Eingabe Volumen<br>nächste Zeilennummer<br>bestätigen<br>Aktivieren mit (Manuell :3) | V5H3<br>V5H4<br>V5H5<br>V5H0 |
|                                                                                                    |                              |                                                                                                    |                              |
| Linearisierung für<br>beliebige Behälter-<br>form durch Auslitern<br>Differenz bzw. Mittelwert in                                                                                                    | Kanal 1<br>V2H0              | Linearisierung<br>(Halbautomatisch :4)<br>Wiederhole folgende<br>Eingaben                                                                   | Kanal 2<br>V5H0              |
| Kundeneinheit zeigt VOHO für<br>Kanal 1                                                                                                    | V2H3                         | Füllhöhe wird angezeigt                                                                                                    | V5H3                         |
| Meßwert in Kundeneinheit zeigt<br>V4H0 für Kanal 2.                                                                                                    | V2H4<br>V2H5                 | Eingabe Volumen<br>nächste Zeilennummer<br>bestätigen                                                                                       | V5H4<br>V5H5                 |
|                                                                                                    | V2H0                         | Aktivieren mit<br>Linearisierungsart<br>(Manuell: 3)                                                                                        | V5H0                         |
|                                                                                                    | Kanal 4                      |                                                                                                    | Konsta                       |
| fferenz bzw. % Mittelwert zeigt<br>).<br>illhöhe zeigt V4H0 für Kapal 2                                                                                                    | V2H0                         | Linearisierung linear<br>(linear :1)                                                                                                    | V5H0                         |

Linearisierung ausschalten.

Alle Tabellenwerte der Linearisierung löschen.

% Differenz bzw. % Mittelwert zeigt VOHO. % Füllhöhe zeigt V4H0 für Kanal 2.

| Kanal 1 |                              | Kanal 2 |  |
|---------|------------------------------|---------|--|
| V2H0    | Linearisierung löschen       | V5H0    |  |
|         | (löschen :5). Anschließend   |         |  |
|         | wird »Linearisierung linear« |         |  |
|         | angezeigt.                   |         |  |

# 11 PROFIBUS-DP-Schnittstelle

## 11.1 Allgemeine Hinweise zu einem PROFIBUS-DP-Netzwerk

### 11.1.1 Übersicht

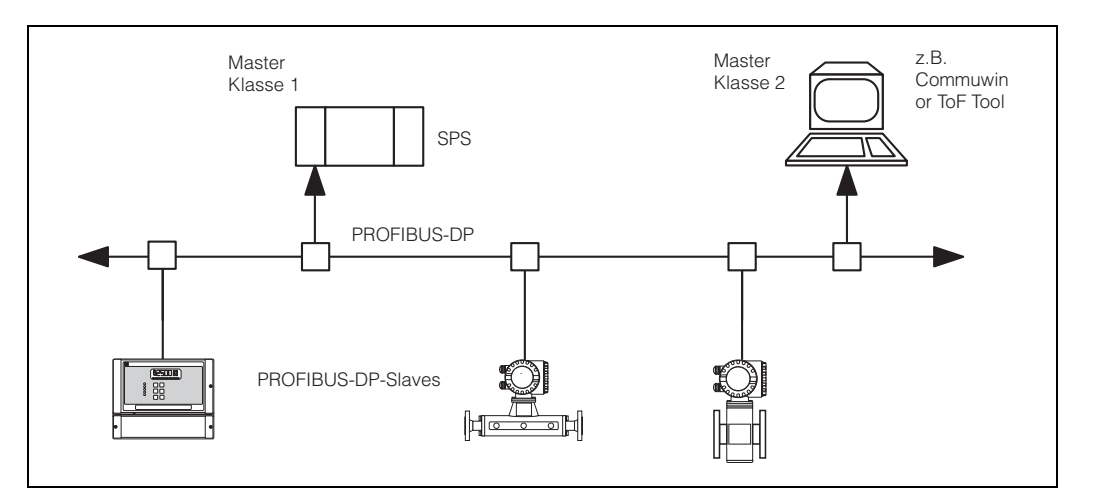

### Anwendung

PROFIBUS-DP wird primär in der Fabrikautomatisierung eingesetzt. Bei PROFIBUS-PA-Anlagen für die Prozeßautomatisierung dient ein PROFIBUS-DP-System der schnellen Übertragung von Daten in der Steuerungsebene. Es wird hier die Erweiterung von PROFIBUS-DP, DPV1, benutzt. Parallel zum zyklischen Datenaustausch mit der SPS, erlaubt diese die Parametrierung der Feldgeräte über azyklische Dienste. Die wichtigsten technischen Daten für die Version DPV1 sind in Tabelle 2.1 aufgelistet.

| Norm                  | EN 50170, Teil 1 - 3, Version DPV1                  |
|-----------------------|-----------------------------------------------------|
| Unterstützung         | PROFIBUS-Nutzer-Organisation (PNO)                  |
| Physikalische Schicht | RS-485 und/oder Lichtwellenleiter (LWL)             |
| Max. Länge            | max. 1200 m bzw. mehrere Kilometer (LWL)            |
| Teilnehmer            | Max. 126, davon max. 32 als Master                  |
| Übertragungsrate      | bis zu 12 MBit/s (für FMU 860 862: max. 1,5 MBit/s) |
| Buszugriffsmethode    | Token-Passing mit Master-Slave                      |

Tab. 2.1 Technische Daten PROFIBUS-DP

### Teilnehmer

Je nach Anwendung können die Teilnehmer eines PROFIBUS-DP-Systems Frequenzumrichter, Remote I/Os, Aktoren, Sensoren, Links, Gateways usw. sowie die SPS oder das Leitsystem sein.

### 11.1.2 Topologie

PROFIBUS-DP basiert auf der Linientopologie. Für den unteren Geschwindigkeitsbereich ist auch eine Baumstruktur zulässig.

Kabel

Zwei Varianten der Busleitung sind in der EN 50 170 spezifiziert. Für alle Übertragungsraten bis 12 Mbit/s kann Kabeltyp A verwendet werden. Die Spezifikation ist Tabelle 2.2 zu entnehmen:

| Wellenwiderstand    | 135 $\Omega$ bis 165 $\Omega$ bei einer Meßfrequenz von 3 MHz bis 20 MHz |
|---------------------|--------------------------------------------------------------------------|
| Kabelkapazität      | < 30pF pro Meter                                                         |
| Aderquerschnitt     | >0.34 mm <sup>2</sup> , entspricht AWG 22                                |
| Kabeltyp            | paarweise verdrillt, 1x2, 2x2 oder 1x4 Leiter                            |
| Schleifenwiderstand | 110 $\Omega$ pro km                                                      |
| Signaldämpfung      | max. 9 dB über die ganze Länge des Leitungsabschnitts                    |
| Abschirmung         | Kupfer-Geflechtschirm oder Geflechtschirm und Folienschirm               |

Tab. 2.2 Spezifikation von Kabeltyp A der PROFIBUS-DP-Norm

### Aufbau

Beim Aufbau des Busses sind folgende Punkte zu beachten:

• Die höchstzulässige Leitungslänge ist von der Übertragungsrate abhängig. Für PROFIBUS-RS485-Kabel Typ A (siehe Tabelle 2.2) beträgt sie:

| Übertragungsrate (kBit/s) | 19,2 - 93,75 | 187,5 | 500 | 1500 |
|---------------------------|--------------|-------|-----|------|
| Leitungslänge (m)         | 1200         | 1000  | 400 | 200  |

Die maximal mögliche Übertragungsrate ist durch das langsamste Gerät am Bus begrenzt. Die maximale Rate des Prosonic FMU ist 1,5 Mbit/s. Das FMU erkennt, welche Rate am Bus vorliegt und passt sich automatisch an.

- Es sind höchstens 32 Teilnehmer pro Segment erlaubt.
- Jedes Segment ist auf beiden Enden mit einem Abschlußwiderstand terminiert (Ohmsche Last 220  $\Omega$ ).
- Die Buslänge bzw. Anzahl der Teilnehmer kann durch den Einbau eines Repeaters erhöht werden.
- Es sind höchstens drei Repeater zwischen zwei Teilnehmern erlaubt.
- Die Gesamtanzahl der Teilnehmer im System ist auf 126 (2x Anzahl der Repeater) beschränkt.

Stichleitungen

Als Stichleitung wird die Leitung zwischen Anschlußbox und Feldgerät bezeichnet. Als Faustregel gilt:

- Die Gesamtlänge (Summe) der Stichleitungen bei Übertragungsraten bis zu 1500 kBits/s darf 6,6 m nicht überschreiten.
- Bei Übertragungsraten größer als 1500 kBit/s sollten keine Stichleitungen verwendet werden.

Beispiele

Abb. 2.2 und 2.3 zeigen Beispiele für eine Linien- bzw. eine Baumstruktur.

In Abb. 2.2. ist zu sehen, daß bei einem voll ausgebauten PROFIBUS-DP-System drei Repeater benötigt werden. Die max. Buslänge entspricht 4 x dem obengenannten Tabellellenwert. Durch den Einsatz von drei Repeatern verringert sich die max. Anzahl von Teilnehmern auf 120. In Abb. 2.3. ist zu sehen, wie durch Einsatz von mehreren Repeatern eine Baumstruktur aufgebaut wird. Die Anzahl der Teilnehmer pro Segment verringert sich um 1 pro Repeater, die Gesamtanzahl der Teilnehmer ist auf max. 126 - (2x Anzahl der Repeater) beschränkt.

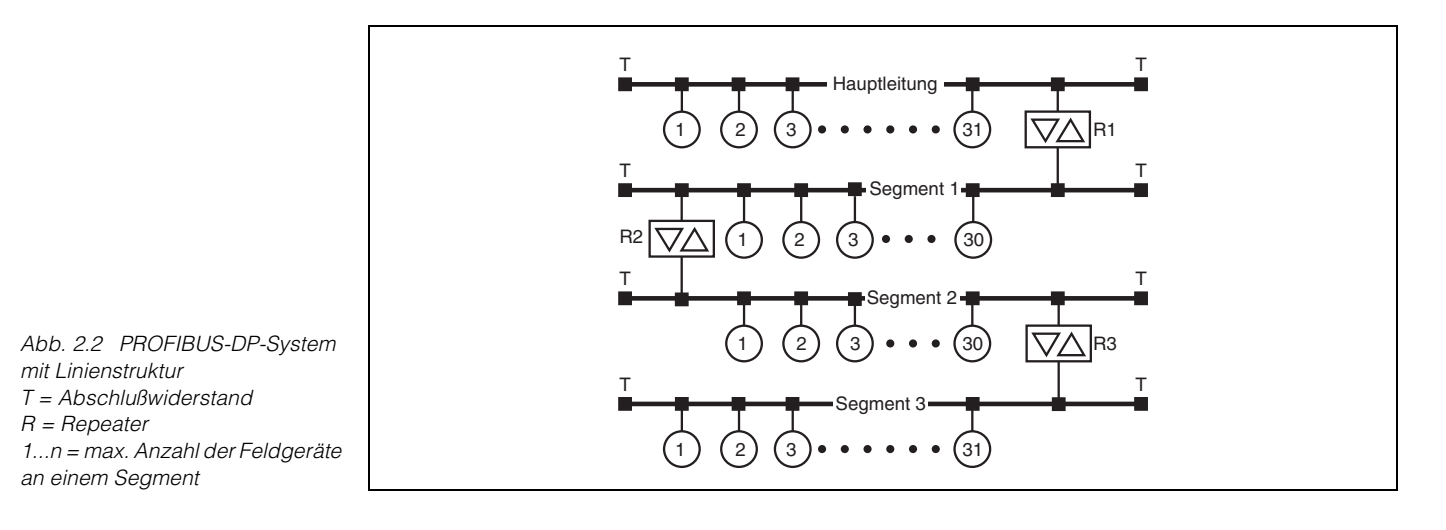

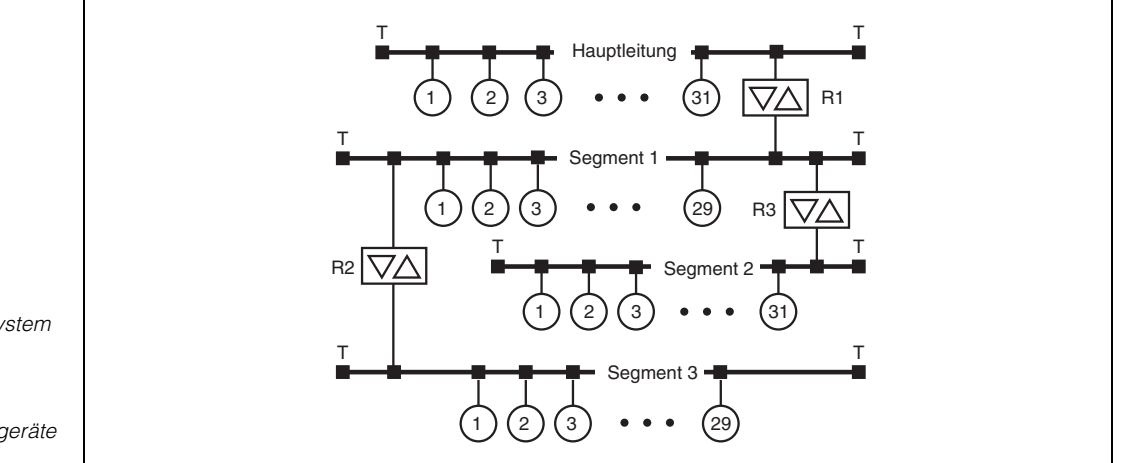

Abb. 2.3 PROFIBUS-DP-System mit Baumstruktur T = Abschlußwiderstand R = Repeater 1...n = max. Anzahl der Feldgeräte an einem Segment

### **Optisches Netz**

Muß sich das PROFIBUS-DP-System über weite Strecken ausdehnen oder Anlagen mit starken elektromagnetischen Störquellen durchqueren, dann empfiehlt sich ein optisches bzw. gemischtes Netz. Hier können auch hohe Übertragungsraten erzielt werden, vorausgesetzt daß alle Teilnehmer diese Raten unterstützen. Abb. 2.4 zeigt die Möglichkeiten eines solchen Aufbaus, wobei technische Details der PROFIBUS-Norm entnommen werden müssen.

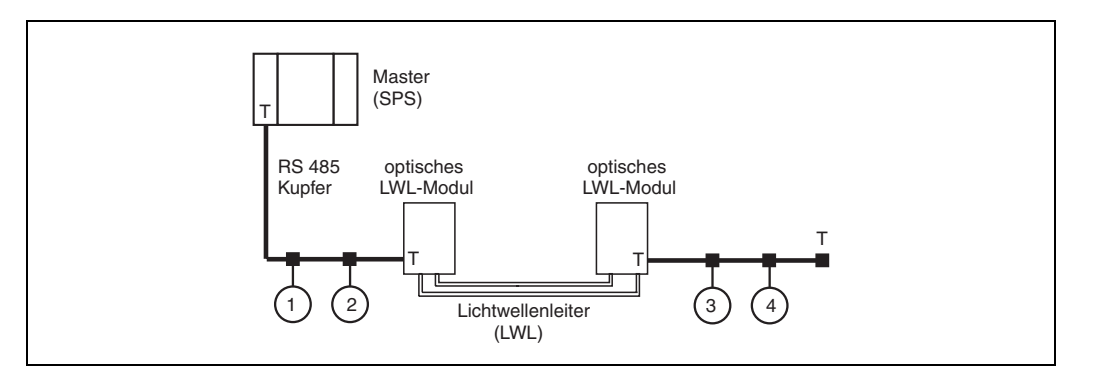

Abb. 2.4 Beispiel für ein gemischtes LWL/RS-485-Netz T = Abschlußwiderstand 1...n = Feldgeräte (Slaves)

### 11.2 Adressierung, Busterminierung

#### Adressierung

### Wahl der Geräteadresse

- Jedem PROFIBUS-DP-Gerät muss eine Adresse zugewiesen werden. Nur bei korrekt eingestellter Adresse wird das Messgerät vom Leitsystem erkannt.
- In einem PROFIBUS-DP-Netz darf jede Adresse nur einmal vergeben werden.
- Gültige Geräteadressen liegen im Bereich von 0 bis 126.

#### Einstellen der Geräteadresse

- 1. Öffnen der Schutzklappe
- 2. Öffnen der Bedienplatte durch Lösen der vier Kreuzschlitzschrauben
- 3. Herausklappen der Bedienplatte
- 4. Einstellen der Busadresse gemäß der nachfolgenden Tabelle
- 5. Zuklappen und Festschrauben der Bedienplatte
- 6. Schließen der Schutzklappe

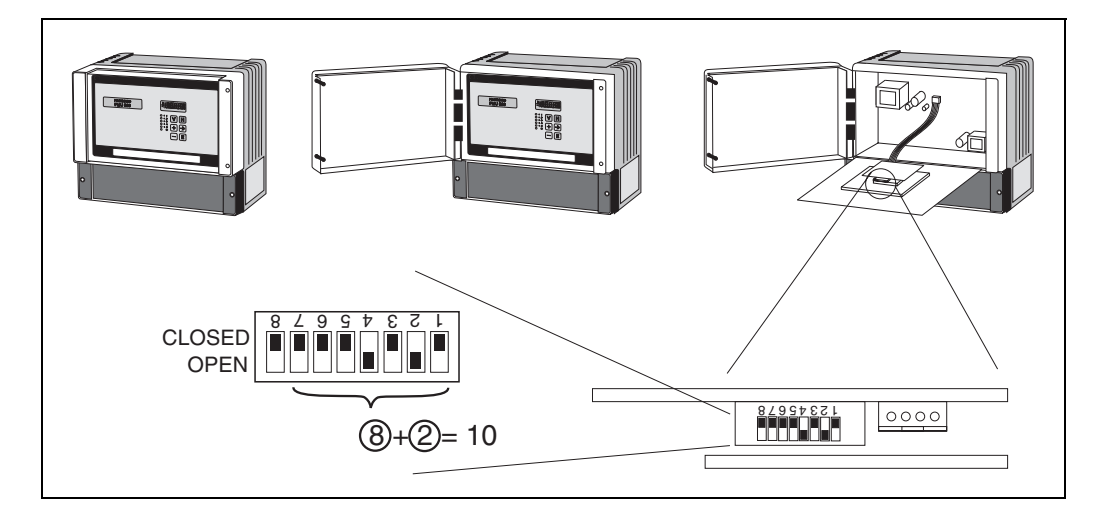

Die Adresse wird durch die DIP-Schalter 1 bis 7 nach folgender Tabelle festgelegt:

| Schalter Nr.              | 1 | 2 | 3 | 4 | 5  | 6  | 7  |
|---------------------------|---|---|---|---|----|----|----|
| Wert in Position "CLOSED" | 0 | 0 | 0 | 0 | 0  | 0  | 0  |
| Wert in Position "OPEN"   | 1 | 2 | 4 | 8 | 16 | 32 | 64 |

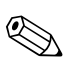

#### Hinweis!

- Die neu eingestellte Adresse wird beim Neustart (power on) gültig.
- DIP-Schalter 8 ist beim Prosonic ohne Funktion.

### Busterminierung

- Beim letzten Meßumformer am Bus Terminierungswiderstand am Schalter SW2 einschalten: OFF, ON, ON, OFF.
- Falls dieses Gerät außerdem die Busvorspannung bereitstellen soll, muss diese zusätzlich eingeschaltet werden: ON, ON, ON, ON.
- Bei allen anderen Messumformern muss der Terminierungswiderstand ausgeschaltet bleiben: OFF, OFF, OFF.

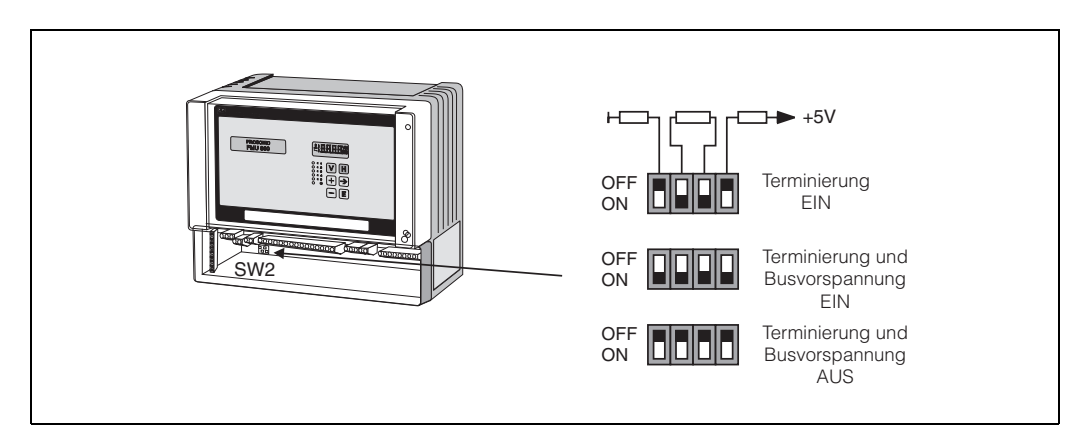

### 11.3 Gerätestammdateien (GSD)

Die Gerätestammdatei (\*.gsd) enthält eine Beschreibung der Eigenschaften eines PRO-FIBUS-Geräts, z.B. welche Datenübertragungsgeschwindigkeit das Gerät unterstützt oder welche digitalen Informationen in welchem Format die SPS vom Gerät bekommen kann.

Zusätzlich braucht man zur Projektierung eines PROFIBUS-DP-Netzwerkes Bitmapdateien, mit denen die jeweilige Messtelle in der Projektierungssoftware bildlich dargestellt werden kann.

Jedes Gerät erhält von der PROFIBUS-Nutzerorganisation (PNO) eine ID-Nummer. Aus dieser leitet sich der Name der Gerätestammdatei (GSD) und der zugehörigen Dateien ab. Der Prosonic hat die ID-Nummer 0x152E (hex) = 5422 (dec).

#### Bezugsquellen

- Internet: www.endress.com
- CD-ROM mit allen GSD-Dateien zu E+H-Geräten; Bestell-Nr.: 50097200
- GSD library der PROFIBUS Nutzerorganisation (PNO): www.profibus.com

Verzeichnisstruktur

Die Dateien sind in folgender Verzeichnisstruktur abgelegt:

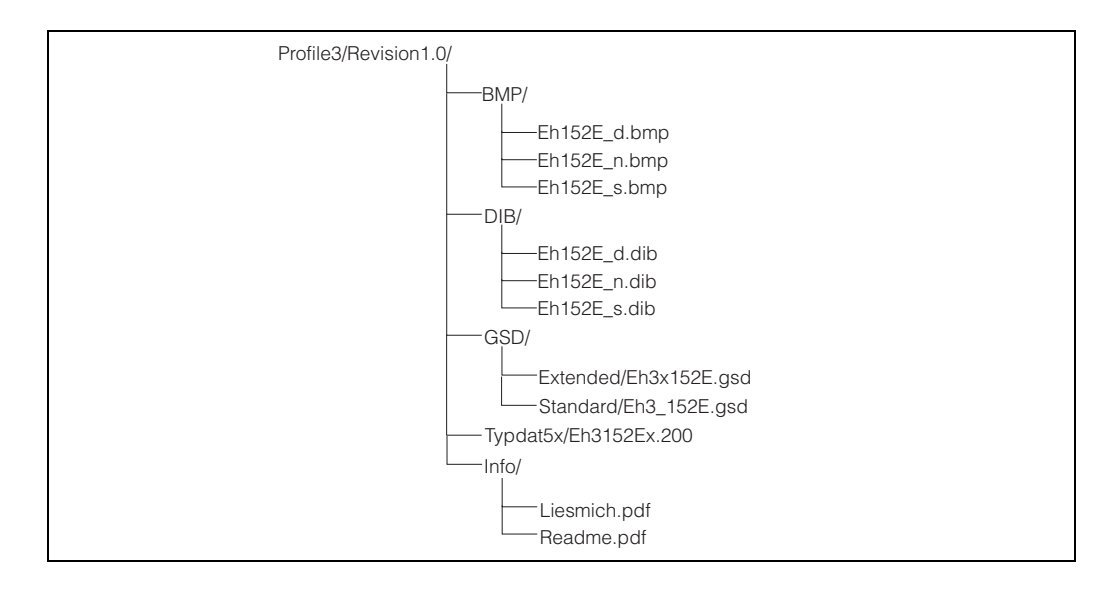

- Die GSD-Datei im Verzeichnis "Extended" wird z.B. für die Projektierungssoftware STEP7 der Siemens S7-300/400 SPS-Familie verwendet.
- Die GSD-Datei im Verzeichnis "Standard" wird für SPS verwendet, die kein "Identifier Format" sondern nur ein "Identifier Byte" unterstützen, z.B. PLC5 von Allen-Bradley.
- Für die Projektierungssoftware COM ET200 mit Siemens S5 werden statt einer GSD-Datei die Typdatei "EH\_152Ex.200" und statt der BMP-Dateien die DIB-Dateien verwendet.

### Allgemeine Datenbankdatei

Alternativ zu der spezifischen GSD stellt die PNO eine allgemeine Datenbankdatei mit der Bezeichnung PA139701.gsd für Geräte mit zwei Analog-Input-Blöcken zur Verfügung. Diese Datei unterstützt die Übertragung der beiden Hauptmesswerte. Die Übertragung des Zählers wird nicht unterstützt.

Bei Verwendung der allgemeinen Datenbankdatei muss im Physical Block des Geräts im Matrixfeld V0H4 (Ident Number) die Option "Profile" ausgewählt werden.

### 11.4 Zyklischer Datenaustausch

Blockmodell des Prosonic M FMU 860/861/862 Das Blockmodell zeigt, wie die Messwerte im Prosonic verarbeitet werden, und welche Daten kontinuierlich (d.h. im zyklischen Datenverkehr) an die SPS ausgegeben werden.

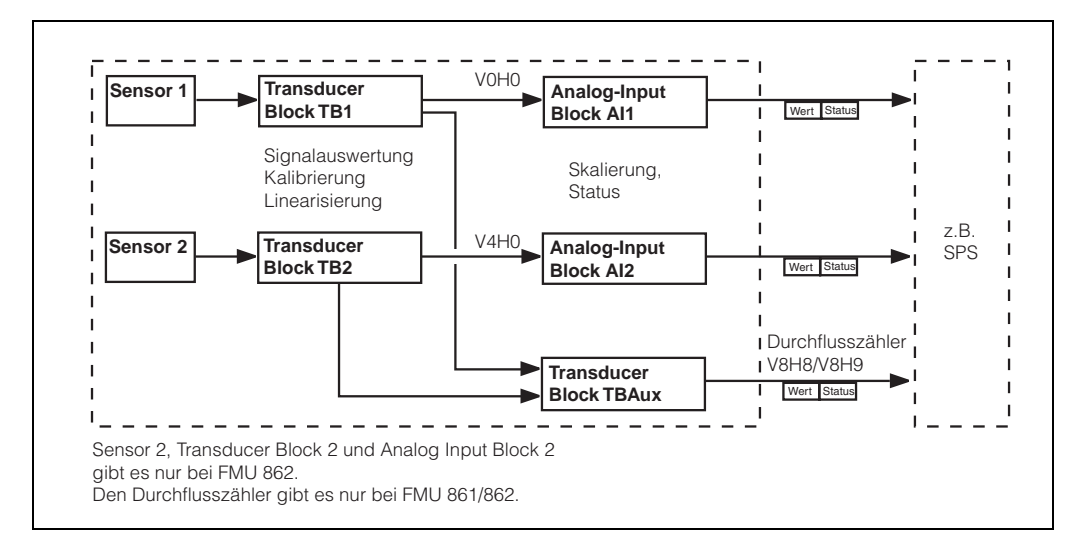

### Module für das zyklische Datentelegramm

Für das zyklische Datentelegramm stellt der Prosonic folgende Module zur Verfügung:

### 1. Analog Input

Je nach Konfiguration (s.u.) ist dies Hauptmesswert 1 (V0H0) oder Hauptmesswert 2 (V4H0), jeweils skaliert durch den zugehörigen Analog Input Block.

### 2. Counter

Dieser Durchflusszähler setzt sich aus den Matrixfeldern V8H8 (Zähler high) und V8H9 (Zähler low) zusammen.

#### 3. Empty

Dieses Leermodul müssen Sie bei der Konfiguration verwenden, wenn der zweite Hauptmesswert nicht im Datentelegramm auftauchen soll (s.u.).

Konfiguration des zyklischen Datentelegramms Mithilfe der Konfigurationssoftware zu Ihrer SPS können Sie aus diesen Modulen das zyklische Datentelegramm auf folgende Arten zusammensetzen:

### 1. Hauptmesswert 1

Wählen Sie einmal das Modul **Analog Input**, wenn Sie nur den Hauptmesswert 1 übertragen wollen.

- Hauptmesswert 1 und Durchflusszähler
   Wählen Sie die Module in der Reihenfolge Analog Input, Empty, Counter, um Hauptmesswert 1 und den Durchflusszähler zu übertragen.
- Hauptmesswert 1 und Hauptmesswert 2 Wählen Sie zweimal das Modul Analog Input, um beide Hauptmesswerte zu übertragen.
- 4. Hauptmesswert 1, Hauptmesswert 2 und Durchflusszähler Wählen Sie die Module in der Reihenfolge Analog Input, Analog Input, Counter, um beide Hauptmesswerte und den Durchflusszähler zu übertragen.

Wie die Konfiguration praktisch durchzuführen ist, hängt von der jeweils verwendeten Konfigurationssoftware ab.

### Datenformat

#### Hauptmesswert 1/2

| Bytes      | Bedeutung | Format                                 |
|------------|-----------|----------------------------------------|
| 1, 2, 3, 4 | Messwert  | 32 bit Fließkommazahl (IEEE-757, s.u.) |
| 5          | Status    | s.u. "Statuscodes"                     |

### Durchflusszähler

| Bytes      | Bedeutung                                                                             | Format              |
|------------|---------------------------------------------------------------------------------------|---------------------|
| 1, 2, 3, 4 | Zählerwert                                                                            | LONG INTEGER (s.u.) |
| 5          | Status<br>(Der Durchflusszähler hat immer den<br>gleichen Status wie Hauptmesswert 1) | s.u. "Statuscodes"  |

#### IEEE-754 Fließkommazahl

Die Messwerte wird als IEEE-754-Fließkommazahl wie folgt übertragen:

Messwert =  $(-1)^{VZ} \times 2^{(E-127)} \times (1+F)$ 

|       | Byte 1                                                                                                    |  |  |       |         |  |                |                |                                                                                                    |       | Byt   | e 2     |       |       |       |
|-------|----------------------------------------------------------------------------------------------------|--|--|-------|---------|--|----------------|----------------|----------------------------------------------------------------------------------------------------|-------|-------|---------|-------|-------|-------|
| Bit 7 | Bit 7 Bit 6 Bit5 Bit 4 Bit 3 Bit 2 Bit 1 Bit 0                                                              |  |  |       |         |  | Bit 0          | Bit 7          | Bit 6                                                                                                    | Bit 5 | Bit 4 | Bit 3   | Bit 2 | Bit 1 | Bit 0 |
| VZ    | VZ 2 <sup>7</sup> 2 <sup>6</sup> 2 <sup>5</sup> 2 <sup>4</sup> 2 <sup>3</sup> 2 <sup>2</sup> 2 <sup>1</sup> |  |  |       |         |  | 2 <sup>1</sup> | 2 <sup>0</sup> | 2 <sup>0</sup> 2 <sup>-1</sup> 2 <sup>-2</sup> 2 <sup>-3</sup> 2 <sup>-4</sup> 2 <sup>-5</sup> 2 <sup>-6</sup> 2 |       |       |         |       |       |       |
|       |                                                                                                    |  |  | Expon | ent (E) |  |                |                |                                                                                                    |       | Ma    | antisse | (F)   |       |       |

|       |                                                                                                    |  | Byt | e 3 |  |  |       | Byte 4           |                  |                  |                  |       |                  |       |       |
|-------|----------------------------------------------------------------------------------------------------|--|-----|-----|--|--|-------|------------------|------------------|------------------|------------------|-------|------------------|-------|-------|
| Bit 7 | Bit 7 Bit 6 Bit5 Bit 4 Bit 3 Bit 2 Bit 1 Bit 0                                                                                        |  |     |     |  |  | Bit 0 | Bit 7            | Bit 6            | Bit 5            | Bit 4            | Bit 3 | Bit 2            | Bit 1 | Bit 0 |
| 2-8   | 2 <sup>-8</sup> 2 <sup>-9</sup> 2 <sup>-10</sup> 2 <sup>-11</sup> 2 <sup>-12</sup> 2 <sup>-13</sup> 2 <sup>-14</sup> 2 <sup>-15</sup> |  |     |     |  |  |       | 2 <sup>-16</sup> | 2 <sup>-17</sup> | 2 <sup>-18</sup> | 2 <sup>-19</sup> | 2-20  | 2 <sup>-21</sup> | 2-22  | 2-23  |
|       | Mant                                                                                                    |  |     |     |  |  |       | sse (F)          |                  |                  |                  |       |                  |       |       |

#### Beispiel

40 F0 00 00 (hex) = 0**100 0000 1**111 0000 0000 0000 0000 (bin)

$$= (-1)^{0} \times 2^{(129 - 127)} \times (1 + 2^{-1} + 2^{-2} + 2^{-3})$$

$$= 1 \times 2^{-1} \times (1 + 0.5 + 0.25 + 0.125)$$

### LONG INTEGER

Der Duchflusszähler wird als LONG INTEGER wie folgt übertragen:

|                 | Byte 1                                                                                                    |  |  |  |  |       |                 |       |                 | Byt   | e 2             |       |                 |                 |
|-----------------|----------------------------------------------------------------------------------------------------|--|--|--|--|-------|-----------------|-------|-----------------|-------|-----------------|-------|-----------------|-----------------|
| Bit 7           | Bit 7 Bit 6 Bit5 Bit 4 Bit 3 Bit 2 Bit 1 Bit 0                                                                                  |  |  |  |  | Bit 0 | Bit 7           | Bit 6 | Bit 5           | Bit 4 | Bit 3           | Bit 2 | Bit 1           | Bit 0           |
| 2 <sup>31</sup> | 2 <sup>31</sup> 2 <sup>30</sup> 2 <sup>29</sup> 2 <sup>28</sup> 2 <sup>27</sup> 2 <sup>26</sup> 2 <sup>25</sup> 2 <sup>24</sup> |  |  |  |  | 224   | 2 <sup>23</sup> | 222   | 2 <sup>21</sup> | 220   | 2 <sup>19</sup> | 218   | 2 <sup>17</sup> | 2 <sup>16</sup> |

|                 | Byte 3                                                                                                    |  |  |  |  |  |       |                                             |                | Byt            | e 4            |                |                |                |                |
|-----------------|----------------------------------------------------------------------------------------------------|--|--|--|--|--|-------|---------------------------------------------|----------------|----------------|----------------|----------------|----------------|----------------|----------------|
| Bit 7           | Bit 7 Bit 6 Bit5 Bit 4 Bit 3 Bit 2 Bit 1 Bit 0                                                                                |  |  |  |  |  | Bit 0 | Bit 7 Bit 6 Bit 5 Bit 4 Bit 3 Bit 2 Bit 1 B |                |                |                |                | Bit 0          |                |                |
| 2 <sup>15</sup> | 2 <sup>15</sup> 2 <sup>14</sup> 2 <sup>13</sup> 2 <sup>12</sup> 2 <sup>11</sup> 2 <sup>10</sup> 2 <sup>9</sup> 2 <sup>8</sup> |  |  |  |  |  |       | 2 <sup>7</sup>                              | 2 <sup>6</sup> | 2 <sup>5</sup> | 2 <sup>4</sup> | 2 <sup>3</sup> | 2 <sup>2</sup> | 2 <sup>1</sup> | 2 <sup>0</sup> |

### Statuscodes

Die Statuscodes umfassen 1 Byte und haben folgende Bedeutung:

| Status-<br>Code | Gerätezustand | Bedeutung                                               |
|-----------------|---------------|---------------------------------------------------------|
| 0C Hex          | BAD           | nicht spezifisch                                        |
| 1F Hex          | BAD           | außer Betrieb (target mode)                             |
| 40 Hex          | UNCERTAIN     | nicht spezifisch (Simulation)                           |
| 47 Hex          | UNCERTAIN     | letzter gültiger Wert<br>(Fail-safe-Mode aktiv)         |
| 4B Hex          | UNCERTAIN     | Ersatzmenge<br>(Fail-Safe-Mode aktiv)                   |
| 4F Hex          | UNCERTAIN     | Initialwert<br>(Fail-Safe-Mode aktiv)                   |
| 5C Hex          | UNCERTAIN     | Konfigurationsfehler<br>(Grenzen nicht richtig gesetzt) |
| 80 Hex          | GOOD          | ОК                                                      |
| 84 Hex          | GOOD          | Aktiver Blockalarm<br>(Static Revision wurde erhöht)    |
| 89 Hex          | GOOD          | LOW_LIM (Alarm aktiv)                                   |
| 8A Hex          | GOOD          | HI_LIM (Alarm aktiv)                                    |
| 8D Hex          | GOOD          | LOW_LOW_LIM (Alarm aktiv)                               |
| 8E Hex          | GOOD          | HI_HI_LIM (Alarm aktiv)                                 |

### 11.5 Azyklischer Datenaustausch

Mit dem azyklischen Datenaustausch kann auf die Geräteparameter im Physical Block, in den Transducer- und Analog-Input-Blöcken sowie auf das Gerätemangement mit einem PROFIBUS-DP-Master der Klasse 2 (z.B. Commuwin II) zugegriffen werden.

### Slot/Index-Tabellen

Die Geräteparameter sind in den nachfolgenden Tabellen aufgeführt. Auf die Parameter können Sie über die Slot- und Index-Nummer zugreifen. Die einzelnen Blöcke beinhalten jeweils Standardparameter, Blockparameter und herstellerspezifische Parameter. Die Transducerblöcke des Prosonic sind E+H-spezifisch.

#### **Physical Block**

| Parameter                       | E+H Matrix | Slot | Index | Size    | Туре               | Read | Write | Storage |
|---------------------------------|------------|------|-------|---------|--------------------|------|-------|---------|
|                                 | (CW II)    |      |       | [bytes] |                    |      |       | Class   |
| Standardparameter               |            |      |       |         |                    |      |       |         |
| Physikal Block block objekt     |            | 0    | 16    | 20      | DS32*              | х    |       | С       |
| PB Static revision              |            | 0    | 17    | 2       | unsigned16         | х    |       | Ν       |
| PB Device tag                   |            | 0    | 18    | 32      | Octet String(32)   | х    | х     | S       |
| PB Strategy                     |            | 0    | 19    | 2       | unsigned16         | х    | х     | S       |
| PB Alert key                    |            | 0    | 20    | 1       | unsigned8          | х    | х     | S       |
| PB Target mode                  |            | 0    | 21    | 1       | unsigned8          | х    | х     | S       |
| PB Mode block                   |            | 0    | 22    | 3       | DS37*              | х    |       | D       |
| PB Alarm summary                |            | 0    | 23    | 8       | DS42*              | х    |       | D       |
| Blockparameter                  |            |      |       |         |                    |      |       | С       |
| PB Software revision            |            | 0    | 24    | 16      | Visible String(16) | х    |       | С       |
| PB Hardware revision            |            | 0    | 25    | 16      | Visible String(16) | х    |       | С       |
| PB Device manufacturer identity |            | 0    | 26    | 2       | unsigned16         | х    |       | С       |
| PB Device identity              |            | 0    | 27    | 16      | Visible String(16) | х    |       | С       |
| PB Device serial number         |            | 0    | 28    | 16      | Visible String(16) | х    |       | С       |
| PB Diagnosis                    |            | 0    | 29    | 4       | Octet String(4)    | х    |       | D       |
| PB Diagnosis extention          |            | 0    | 30    | 6       | Octet String(6)    | х    |       | D       |
| PB Diagnosis mask               |            | 0    | 31    | 4       | Octet String(4)    | х    |       | С       |
| PB Diagnosis extention mask     |            | 0    | 32    | 6       | Octet String(6)    | х    |       | С       |
| PB Security locking             | V9H6       | 0    | 34    | 2       | unsigned16         | х    | х     | Ν       |
| PB General reset                | V9H5       | 0    | 35    | 2       | unsigned16         | х    | х     | S       |
| PB Device message               |            | 0    | 37    | 32      | Octet String(32)   | х    | х     | S       |
| PB Ident Number selector        |            | 0    | 40    | 1       | unsigned8          | х    | х     | S       |
| PB Diagnostic code              | V9H0       | 0    | 54    | 2       | unsigned16         | х    |       | D       |
| PB Last diagnostic code         | V9H1       | 0    | 55    | 2       | unsigned16         | х    | х     | D       |
| PB Device and software number   | V9H3       | 0    | 60    | 2       | unsigned16         | х    |       | С       |
| PB Last but one diagnostic code | V9H2       | 0    | 61    | 2       | unsigned16         | х    | х     | D       |
| PB View 1                       |            | 0    | 70    | 13      | OSTRING            | х    |       | D       |

#### Transducer Block TBAux

Der Transducerbloch TBAux beinhaltet diejenigen Geräteparameter, die keinem Kanal zuzuordnen sind.

| Parameter                         | E+H Matrix<br>(CW II) | Slot | Index | Size<br>[bytes] | Туре             | Read | Write | Storage<br>Class |
|-----------------------------------|-----------------------|------|-------|-----------------|------------------|------|-------|------------------|
| Standardparameter                 |                       |      |       | .,              | 1                |      |       |                  |
| Transducer block Aux block objekt |                       | 0    | 120   | 20              | DS32*            | х    |       | С                |
| TBAux Static revision             |                       | 0    | 121   | 2               | unsigned16       | х    |       | Ν                |
| TBAux Device tag                  |                       | 0    | 122   | 32              | Octet String(32) | х    | х     | S                |
| TBAux Strategy                    |                       | 0    | 123   | 2               | unsigned16       | х    | х     | S                |
| TBAux Alert key                   |                       | 0    | 124   | 1               | unsigned8        | х    | х     | S                |
| TBAux Target mode                 |                       | 0    | 125   | 1               | unsigned8        | х    | х     | S                |
| TBAux Mode block                  |                       | 0    | 126   | 3               | DS37*            | х    |       | D                |
| TBAux Alarm summary               |                       | 0    | 127   | 8               | DS42*            | х    |       | D                |

| Parameter                        | E+H Matrix<br>(CW II) | Slot | Index | Size<br>[bytes] | Туре           | Read | Write | Storage<br>Class |
|----------------------------------|-----------------------|------|-------|-----------------|----------------|------|-------|------------------|
| E+H-Parameter                    |                       |      |       |                 |                |      |       |                  |
| TBAux Relay selection            | V1H0                  | 0    | 128   | 1               | unsigned8      | х    | х     | S                |
| TBAux Relay funktion             | V1H1                  | 0    | 129   | 1               | unsigned8      | х    | х     | S                |
| TBAux Switch-on point            | V1H2                  | 0    | 130   | 4               | floating point | х    | х     | S                |
| TBAux Switch-off point           | V1H3                  | 0    | 131   | 4               | floating point | х    | х     | S                |
| TBAux Alternating pump control   | V1H4                  | 0    | 132   | 1               | unsigned8      | х    | х     | S                |
| TBAux Count factor C1            | V1H5                  | 0    | 133   | 4               | floating point | х    | х     | S                |
| TBAux Count factor C2            | V1H6                  | 0    | 134   | 4               | floating point | х    | х     | S                |
| TBAux Count factor C3            | V1H7                  | 0    | 135   | 4               | floating point | х    | х     | S                |
| TBAux Internal time              | V1H8                  | 0    | 136   | 2               | unsigned16     | х    | х     | S                |
| TBAux Switch delay               | V1H9                  | 0    | 137   | 1               | unsigned8      | х    | х     | S                |
| TBAux Operating mode             | V8H0                  | 0    | 138   | 1               | unsigned8      | х    | х     | S                |
| TBAux Select current             | V8H1                  | 0    | 139   | 1               | unsigned8      | х    | х     | S                |
| TBAux 4 mA threshold             | V8H2                  | 0    | 140   | 1               | unsigned8      | х    | х     | S                |
| TBAux Select distance unit       | V8H3                  | 0    | 141   | 1               | unsigned8      | х    | х     | S                |
| TBAux Flow unit                  | V8H4                  | 0    | 142   | 1               | unsigned8      | х    | х     | S                |
| TBAux Counter unit               | V8H5                  | 0    | 143   | 1               | unsigned8      | х    | х     | S                |
| TBAux Limit switch               | V8H6                  | 0    | 144   | 1               | unsigned8      | х    | х     | S                |
| TBAux External temperatur sensor | V8H7                  | 0    | 145   | 1               | unsigned8      | х    | х     | S                |
| TBAux Internal counter high      | V8H8                  | 0    | 146   | 2               | unsigned16     | х    |       | S                |
| TBAux Internal counter low       | V8H9                  | 0    | 147   | 2               | unsigned16     | х    |       | S                |
| TBAux Reset counter              | V9H4                  | 0    | 148   | 2               | unsigned16     | х    | х     | D                |
| TBAux Simulation level           | V9H7                  | 0    | 149   | 4               | floating point | х    | х     | S                |
| TBAux Simulation volume          | V9H8                  | 0    | 150   | 4               | floating point | х    | х     | S                |
| TBAux Simulation current         | V9H9                  | 0    | 151   | 4               | floating point | х    | х     | S                |
| TBAux View1                      |                       | 0    | 152   | 13              | OSTRING        | х    |       | D                |

### Gerätemanagement

| Parameter                        | E+H Matrix | Slot | Index | Size    | Туре    | Read | Write | Storage |
|----------------------------------|------------|------|-------|---------|---------|------|-------|---------|
|                                  | (CW II)    |      |       | [bytes] |         |      |       | Class   |
| Directory objekt header          |            | 1    | 0     | 12      | OSTRING | х    |       | С       |
| Composite list directory entries |            | 1    | 1     | 24      | OSTRING | х    |       | С       |

### Analog Input Block AI1

Der Analog Input Block Al1 enthält den Messwert des ersten Kanals und ist mit dem Transducerblock TB1 verbunden. Er enthält folgende Parameter:

| Parameter                         | E+H Matrix<br>(CW II) | Slot | Index | Size<br>[bytes] | Туре              | Read | Write | Storage<br>Class |
|-----------------------------------|-----------------------|------|-------|-----------------|-------------------|------|-------|------------------|
| Standardparameter                 |                       |      |       |                 |                   |      |       |                  |
| Analog input block 1 block objekt |                       | 1    | 16    | 20              | DS32*             | х    |       | С                |
| AI1 Static revision               |                       | 1    | 17    | 2               | unsigned16        | х    |       | Ν                |
| AI1 Device tag                    |                       | 1    | 18    | 32              | Octet String(32)  | х    | х     | S                |
| AI1 Strategy                      |                       | 1    | 19    | 2               | unsigned16        | х    | х     | S                |
| AI1 Alert key                     |                       | 1    | 20    | 1               | unsigned8         | х    | х     | S                |
| AI1 Target Mode                   |                       | 1    | 21    | 1               | unsigned8         | х    | х     | S                |
| AI1 Mode block                    |                       | 1    | 22    | 3               | DS37*             | х    |       | D                |
| AI1 Alarm summary                 |                       | 1    | 23    | 8               | DS42*             | х    |       | D                |
| Blockparameter                    |                       |      |       |                 |                   |      |       |                  |
| AI1 OUT                           |                       | 1    | 26    | 5               | DS33*             | х    |       | D                |
| AI1 PV_SCALE                      |                       | 1    | 27    | 8               | floating point(2) | х    | х     | S                |
| AI1 OUT_SCALE                     |                       | 1    | 28    | 11              | DS36*             | х    | х     | S                |
| AI1 LIN_TYPE                      |                       | 1    | 29    | 1               | unsigned8         | х    | х     | S                |
| AI1 CHANNEL                       |                       | 1    | 30    | 2               | unsigned16        | х    | х     | S                |
| AI1 PV_FTIME                      |                       | 1    | 32    | 4               | floating point    | х    | х     | S                |
| AI1 ALARM_HYSTERESIS              |                       | 1    | 35    | 4               | floating point    | х    | х     | S                |
| AI1 HI_HI_LIMIT                   |                       | 1    | 37    | 4               | floating point    | х    | х     | S                |
| AI1 HI_LIMIT                      |                       | 1    | 39    | 4               | floating point    | х    | х     | S                |
| AI1 LO_LIMIT                      |                       | 1    | 41    | 4               | floating point    | х    | х     | S                |
| AI1 LO_LO_LIMIT                   |                       | 1    | 42    | 4               | floating point    | х    | х     | S                |
| AI1 HI_HI_ALM                     |                       | 1    | 46    | 16              | DS39*             | х    |       | D                |
| AI1 HI_ALM                        |                       | 1    | 47    | 16              | DS39*             | х    |       | D                |
| AI1 LO_ALM                        |                       | 1    | 48    | 16              | DS39*             | х    |       | D                |
| AI1 LO_LO_ALM                     |                       | 1    | 49    | 16              | DS39*             | х    |       | D                |
| AI1 SIMULATE                      |                       | 1    | 50    | 6               | DS50*             | х    | х     | S                |
| AI1 OUT_UNIT_TEXT                 |                       | 1    | 51    | 16              | Octet String(16)  | х    | х     | S                |
| Al1 View1                         |                       | 1    | 61    | 13              | OSTRING           | х    |       | D                |
### Transducerblock TB1

Der Transducerblock TB1 beinhaltet diejenigen Geräteparameter, die dem Kanal 1 zugeordnet werden können.

| Parameter                                 | E+H Matrix<br>(CW II) | Slot | Index | Size<br>[bytes] | Туре             | Read | Write | Storage<br>Class |
|-------------------------------------------|-----------------------|------|-------|-----------------|------------------|------|-------|------------------|
| Standardparameter                         |                       |      |       |                 |                  |      |       |                  |
| Transducer block 1 block object           |                       | 1    | 120   | 20              | DS32*            | х    |       | С                |
| TB1 Static revision                       |                       | 1    | 121   | 2               | unsigned16       | х    |       | Ν                |
| TB1 Device tag                            |                       | 1    | 122   | 32              | Octet String(32) | х    | х     | S                |
| TB1 Strategy                              |                       | 1    | 123   | 2               | unsigned16       | х    | х     | S                |
| TB1 Alert key                             |                       | 1    | 124   | 1               | unsigned8        | х    | х     | S                |
| TB1 Target mode                           |                       | 1    | 125   | 1               | unsigned8        | х    | х     | S                |
| TB1 Mode block                            |                       | 1    | 126   | 3               | DS37*            | х    |       | D                |
| TB1 Alarm summary                         |                       | 1    | 127   | 8               | DS42*            | х    |       | D                |
| E+H-Parameter                             |                       |      |       |                 |                  |      |       |                  |
| TB1 Measured value Channel 1              | V0H0                  | 1    | 128   | 4               | floating point   | х    |       | D                |
| TB1 Empty calibration Channel 1           | V0H1                  | 1    | 129   | 4               | floating point   | х    | х     | S                |
| TB1 Full calibration Channel 1            | V0H2                  | 1    | 130   | 4               | floating point   | х    | х     | S                |
| TB1 Application Channel 1                 | V0H3                  | 1    | 131   | 1               | unsigned8        | х    | х     | S                |
| TB1 Type of sensor Channel 1              | V0H4                  | 1    | 132   | 1               | unsigned8        | х    | х     | S                |
| TB1 Value for 0/4mA Channel 1             | V0H5                  | 1    | 133   | 4               | floating point   | х    | х     | S                |
| TB1 Value for 20mA Channel 1              | V0H6                  | 1    | 134   | 4               | floating point   | х    | х     | S                |
| TB1 Output damping Channel 1              | V0H7                  | 1    | 135   | 4               | floating point   | х    | х     | S                |
| TB1 Measured distance Channel 1           | V0H8                  | 1    | 136   | 4               | floating point   | х    |       | D                |
| TB1 Measured level Channel 1              | V0H9                  | 1    | 137   | 4               | floating point   | х    |       | D                |
| TB1 Linearization Channel 1               | V2H0                  | 1    | 138   | 1               | unsigned8        | х    | х     | S                |
| TB1 Actual level Channel 1                | V2H1                  | 1    | 139   | 4               | floating point   | х    | х     | S                |
| TB1 Q/h curve Channel 1                   | V2H2                  | 1    | 140   | 1               | unsigned8        | х    | х     | S                |
| TB1 Input level Channel 1                 | V2H3                  | 1    | 141   | 4               | floating point   | х    | х     | D                |
| TB1 Input volume Channel 1                | V2H4                  | 1    | 142   | 4               | floating point   | х    | х     | D                |
| TB1 Line number Channel 1                 | V2H5                  | 1    | 143   | 1               | unsigned8        | х    | х     | D                |
| TB1 Diameter of vessel Channel 1          | V2H6                  | 1    | 144   | 4               | floating point   | х    | х     | S                |
| TB1 Vmax / Qmax Channel 1                 | V2H7                  | 1    | 145   | 4               | floating point   | х    | х     | S                |
| TB1 Low flow cut off Channel 1            | V2H8                  | 1    | 146   | 4               | floating point   | х    | х     | S                |
| TB1 Crest length Channel 1                | V2H9                  | 1    | 147   | 4               | floating point   | х    | х     | S                |
| TB1 Range for auto. suppression Channel 1 | V3H0                  | 1    | 148   | 4               | floating point   | х    | х     | S                |
| TB1 Echo attenuation Channel 1            | V3H1                  | 1    | 149   | 2               | integer16        | х    |       | S                |
| TB1 Signal / noise ratio Channel 1        | V3H2                  | 1    | 150   | 1               | unsigned8        | х    |       | S                |
| TB1 If no echo Channel 1                  | V3H3                  | 1    | 151   | 1               | unsigned8        | х    | х     | D                |
| TB1 Safety alarm Channel 1                | V3H4                  | 1    | 152   | 1               | unsigned8        | х    | х     | D                |
| TB1 Envelope curve statistics Channel 1   | V3H5                  | 1    | 153   | 1               | unsigned8        | х    | х     | S                |
| TB1 FAC threshold Channel 1               | V3H6                  | 1    | 154   | 1               | unsigned8        | х    | х     | S                |
| TB1 FAC rise Channel 1                    | V3H7                  | 1    | 155   | 1               | unsigned8        | х    | х     | S                |
| TB1 Device tag Channel 1                  | VAH0                  | 1    | 156   | 16              | Octet String(16) | х    | х     | S                |
| TB1 Unit Channel 1                        | VAH3                  | 1    | 157   | 1               | unsigned8        | х    | х     | S                |
| TB1 Text Channel 1                        | VAH7                  | 1    | 158   | 1               | unsigned8        | х    | х     | S                |
| TB1 View1                                 |                       | 1    | 159   | 13              | OSTRING          | х    |       | D                |

### Analog Input Block Al2

Der Analog Input Block AI2 enthält den Messwert des zweiten Kanals und ist mit dem Transducerblock TB2 verbunden. Er enthält folgende Parameter:

| Parameter                         | E+H Matrix<br>(CW II) | Slot | Index | Size<br>[bytes] | Туре             | Read | Write | Storage<br>Class |
|-----------------------------------|-----------------------|------|-------|-----------------|------------------|------|-------|------------------|
| Standardparameter                 |                       | 1    |       |                 |                  |      |       |                  |
| Analog input block 2 block objekt |                       | 2    | 16    |                 | DS32*            | х    |       | С                |
| AI2 Static revision               |                       | 2    | 17    | 2               | unsigned16       | х    |       | Ν                |
| Al2 Device tag                    |                       | 2    | 18    | 32              | Octet String(32) | х    | х     | S                |
| AI2 Strategy                      |                       | 2    | 19    | 2               | unsigned16       | х    | х     | S                |
| Al2 Alert key                     |                       | 2    | 20    | 1               | unsigned8        | х    | х     | S                |
| Al2 Target Mode                   |                       | 2    | 21    | 1               | unsigned8        | х    | х     | S                |
| Al2 Mode block                    |                       | 2    | 22    | 3               | DS37*            | х    |       | D                |
| AI2 Alarm summary                 |                       | 2    | 23    | 8               | DS42*            | х    |       | D                |

| Parameter            | E+H Matrix | Slot | Index | Size    | Туре              | Read | Write | Storage |
|----------------------|------------|------|-------|---------|-------------------|------|-------|---------|
| Blockparameter       |            |      |       | [bytes] |                   |      |       | Class   |
| AI2 OUT              |            | 2    | 26    | 5       | DS33*             | x    |       | D       |
| AI2 PV_SCALE         |            | 2    | 27    | 8       | floating point(2) | х    | х     | S       |
| AI2 OUT_SCALE        |            | 2    | 28    | 11      | DS36*             | х    | х     | S       |
| AI2 LIN_TYPE         |            | 2    | 29    | 1       | unsigned8         | х    | х     | S       |
| AI2 CHANNEL          |            | 2    | 30    | 2       | unsigned16        | х    | х     | S       |
| AI2 PV_FTIME         |            | 2    | 32    | 4       | floating point    | х    | х     | S       |
| AI2 ALARM_HYSTERESIS |            | 2    | 35    | 4       | floating point    | х    | х     | S       |
| AI2 HI_HI_LIMIT      |            | 2    | 37    | 4       | floating point    | х    | х     | S       |
| AI2 HI_LIMIT         |            | 2    | 39    | 4       | floating point    | х    | х     | S       |
| AI2 LO_LIMIT         |            | 2    | 41    | 4       | floating point    | х    | х     | S       |
| AI2 LO_LO_LIMIT      |            | 2    | 43    | 4       | floating point    | х    | х     | S       |
| AI2 HI_HI_ALM        |            | 2    | 46    | 16      | DS39*             | х    |       | D       |
| AI2 HI_ALM           |            | 2    | 47    | 16      | DS39*             | х    |       | D       |
| AI2 LO_ALM           |            | 2    | 48    | 16      | DS39*             | х    |       | D       |
| AI2 LO_LO_ALM        |            | 2    | 49    | 16      | DS39*             | х    |       | D       |
| AI2 SIMULATE         |            | 2    | 50    | 6       | DS50*             | х    | х     | S       |
| AI2 OUT_UNIT_TEXT    |            | 2    | 51    | 16      | Octet String(16)  | х    | х     | S       |
| Al2 View1            |            | 2    | 61    | 13      | OSTRING           | х    |       | D       |

### Transducerblock TB2

Der Transducerblock TB2 beinhaltet diejenigen Geräteparameter, die dem Kanal 2 zugeordnet werden können.

| Parameter                                 | E+H Matrix | Slot | Index | Size<br>[bytes] | Туре             | Read | Write | Storage |
|-------------------------------------------|------------|------|-------|-----------------|------------------|------|-------|---------|
| Standardparameter                         | (011.)     |      |       | [2]100]         |                  |      |       | 0.000   |
| Transducer block 2 block object           |            | 2    | 120   | 20              | DS32*            | х    |       | С       |
| TB2 Static revision                       |            | 2    | 121   | 2               | unsigned16       | х    |       | N       |
| TB2 Device tag                            |            | 2    | 122   | 32              | Octet String(32) | х    | х     | S       |
| TB2 Strategy                              |            | 2    | 123   | 2               | unsigned16       | x    | х     | S       |
| TB2 Alert key                             |            | 2    | 124   | 1               | unsigned8        | х    | х     | S       |
| TB2 Target mode                           |            | 2    | 125   | 1               | unsigned8        | x    | х     | S       |
| TB2 Mode block                            |            | 2    | 126   | 3               | DS37*            | х    |       | D       |
| TB2 Alarm summary                         |            | 2    | 127   | 8               | DS42*            | х    |       | D       |
| E+H-Parameter                             |            |      |       |                 |                  |      |       |         |
| TB2 Measured value Channel 2              | V4H0       | 2    | 128   | 4               | floating point   | х    |       | D       |
| TB2 Empty calibration Channel 2           | V4H1       | 2    | 129   | 4               | floating point   | х    | х     | S       |
| TB2 Full calibration Channel 2            | V4H2       | 2    | 130   | 4               | floating point   | х    | х     | S       |
| TB2 Application Channel 2                 | V4H3       | 2    | 131   | 1               | unsigned8        | х    | х     | S       |
| TB2 Type of sensor Channel 2              | V4H4       | 2    | 132   | 1               | unsigned8        | х    | х     | S       |
| TB2 Value for 0/4mA Channel 2             | V4H5       | 2    | 133   | 4               | floating point   | х    | х     | S       |
| TB2 Value for 20mA Channel 2              | V4H6       | 2    | 134   | 4               | floating point   | х    | х     | S       |
| TB2 Output damping Channel 2              | V4H7       | 2    | 135   | 4               | floating point   | х    | х     | S       |
| TB2 Measured distance Channel 2           | V4H8       | 2    | 136   | 4               | floating point   | х    |       | D       |
| TB2 Measured level Channel 2              | V4H9       | 2    | 137   | 4               | floating point   | х    |       | D       |
| TB2 Linearization Channel 2               | V5H0       | 2    | 138   | 1               | unsigned8        | х    | х     | S       |
| TB2 Actual level Channel 2                | V5H1       | 2    | 139   | 4               | floating point   | х    | х     | S       |
| TB2 Input level Channel 2                 | V5H3       | 2    | 140   | 4               | floating point   | х    | х     | D       |
| TB2 Input volume Channel 2                | V5H4       | 2    | 141   | 4               | floating point   | х    | х     | D       |
| TB2 Line number Channel 2                 | V5H5       | 2    | 142   | 1               | unsigned8        | х    | х     | D       |
| TB2 Diameter of vessel Channel 2          | V5H6       | 2    | 143   | 4               | floating point   | х    | х     | S       |
| TB2 Vmax / Qmax Channel 2                 | V5H7       | 2    | 144   | 4               | floating point   | х    | х     | S       |
| TB2 Limit back water alarm Channel 2      | V5H8       | 2    | 145   | 1               | unsigned8        | х    | х     | S       |
| TB2 Range for auto. suppression Channel 2 | V6H0       | 2    | 146   | 4               | floating point   | x    | х     | S       |
| TB2 Echo attenuation Channel 2            | V6H1       | 2    | 147   | 2               | integer16        | х    |       | D       |
| TB2 Signal / noise ratio Channel 2        | V6H2       | 2    | 148   | 1               | unsigned8        | ×    |       | D       |
| TB2 If no echo Channel 2                  | V6H3       | 2    | 149   | 1               | unsigned8        | х    | х     | S       |
| TB2 Safety alarm Channel 2                | V6H4       | 2    | 150   | 1               | unsigned8        | x    | х     | S       |
| TB2 Envelope curve statistics Channel 2   | V6H5       | 2    | 151   | 1               | unsigned8        | х    | х     | S       |
| TB2 FAC threshold Channel 2               | V6H6       | 2    | 152   | 1               | unsigned8        | x    | x     | S       |
| TB2 FAC rise Channel 2                    | V6H7       | 2    | 153   | 1               | unsigned8        | х    | х     | S       |
| TB2 Device tag Channel 2                  | VAH1       | 2    | 154   | 16              | Octet String(16) | x    | x     | S       |
| TB2 Unit Channel 2                        | VAH5       | 2    | 155   | 1               | unsigned8        | х    | х     | S       |
| TB2 Text Channel 2                        | VAH9       | 2    | 156   | 1               | unsigned8        | х    | х     | S       |
| TB2 View1                                 |            | 2    | 157   | 13              | OSTRING          | х    |       | D       |

| Anhang A: | Offene | Gerinne | und | Meßwehre |
|-----------|--------|---------|-----|----------|
|-----------|--------|---------|-----|----------|

- A.1 Überfallwehre mit Rechteckquerschnitt
- A.2 Überfallwehre mit Trapezquerschnitt Cipoletti-Wehre
- A.3 Khafagi-Venturi-Rinnen
- A.4 Parshall-Rinnen
- A.5 Venturi-Meßrinnen nach British Standard
- A.6 Palmer-Bowlus-Rinnen
- A.7 Überfallwehre mit Rechteckquerschnitt
- A.8 Überfallwehre mit V-Querschnitt Dreieckswehre

Hinweis: Die Codes 100 bis 104 sind für kundenspezifische Gerinne reserviert.

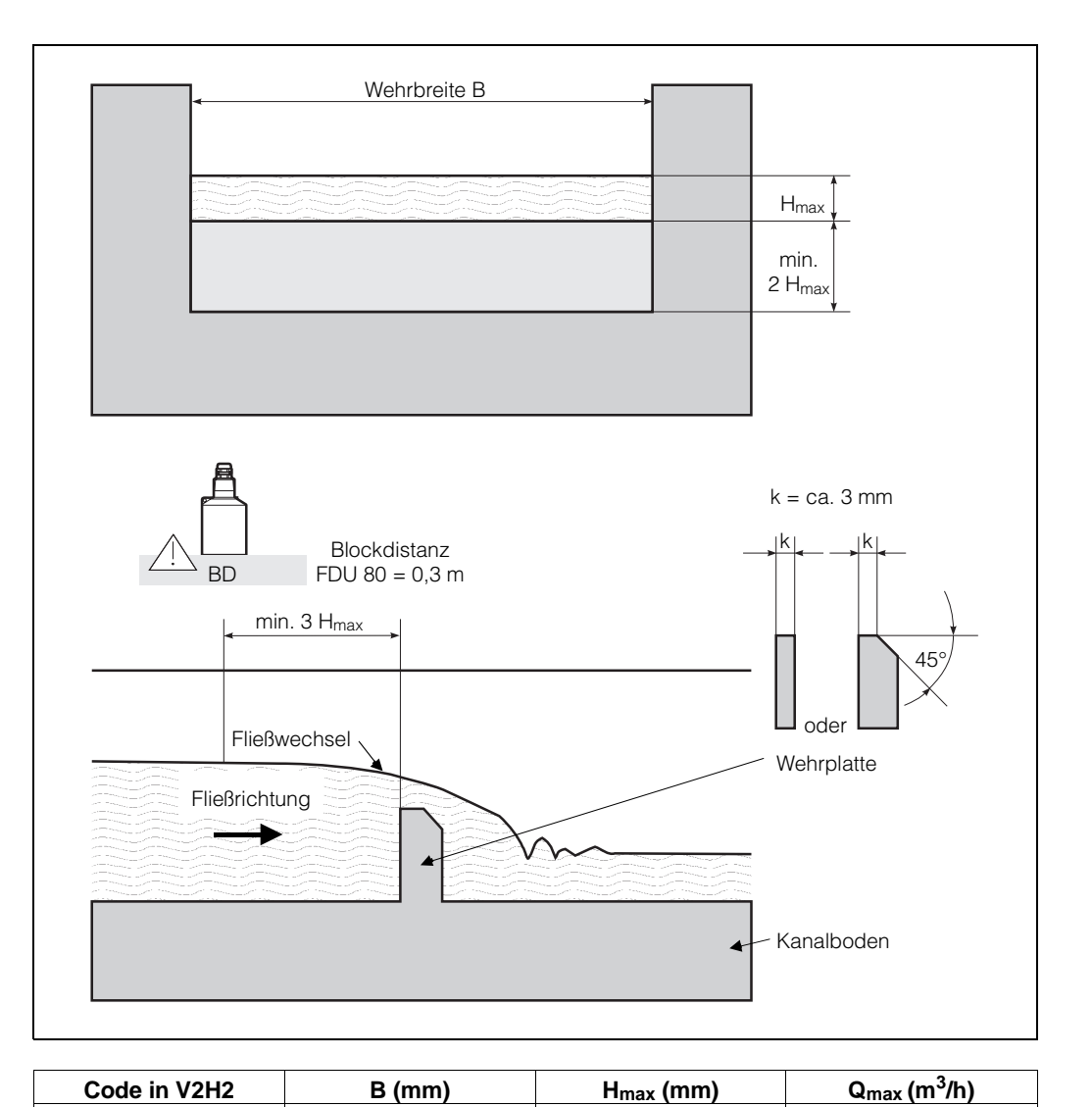

## A.1 Überfallwehre mit Rechteckquerschnitt

Tab. A.1 Vorprogrammierte Überfallwehre mit Rechteckquerschnitt

### Anpassen einer Q/h-Kurve auf die richtige Wehrbreite

Die Q/h-Kurven können auf eine andere Wehrbreite B angepaßt werden. Für Wehrbreiten größer 8,5 m für Code 0 (oder größer 1,65 m für Code 1) eine größere Einheit als m<sup>3</sup>/h wählen, wie z.B. m<sup>3</sup>/sec. (Der größte darstellbare Wert der Anzeige ist 19999).

500

1500

1000

1000

0

1

| Schritt<br>1 | <b>Matrix</b><br>V2H2 | Eingabe<br>z.B. 1 | <b>Bedeutung</b><br>Wählen Sie den Code mit dem H <sub>max</sub> des<br>eingebauten Wehrs. |
|--------------|-----------------------|-------------------|--------------------------------------------------------------------------------------------|
| 2            | -                     | »E«               | Bestätigt Eingabe                                                                          |
| 3            | V2H9                  | z.B. 2            | Geben Sie die Wehrbreite in [m] ein                                                        |
| 4            | -                     | »E«               | Bestätigt Eingabe                                                                          |
| 5            | V2H0                  | 2                 | Geben Sie 2 ein für Q/h-Kennlinie                                                          |
| 6            | -                     | »E«               | Bestätigt Eingabe und aktiviert Kennlinie                                                  |

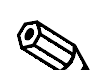

Die Werkseinstellung für den Stromausgang ordnet dem Strom 20 mA einen maximalen Durchfluß  $Q_{max} = 100 zu$ . Nach Eingabe eines Kennliniencodes übersteigt der maximale Durchfluß diesen Wert

Hinweis!

und verursacht einen Signalüberlauf. Wenn Sie den Stromausgang nutzen wollen, geben Sie in V0H6 den Durchflußwert ein, bei dem der Signalstrom 20 mA betragen soll.

2418

12567

## A.2 Überfallwehre mit Trapezquerschnitt

## (Cipoletti-Wehre)

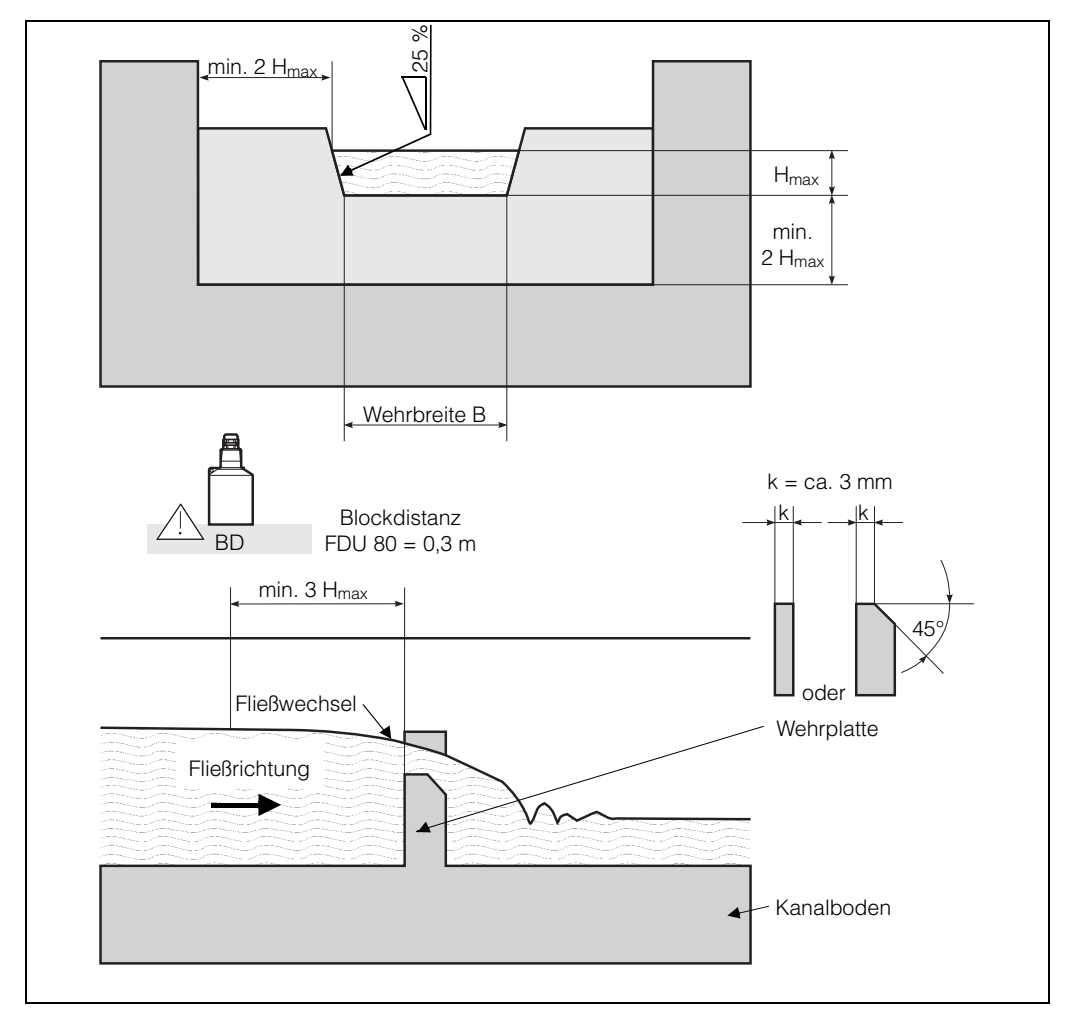

| Code in V2H2 | B (mm) | H <sub>max</sub> (mm) | Q <sub>max</sub> (m <sup>3</sup> /h) |
|--------------|--------|-----------------------|--------------------------------------|
| 2            | 1000   | 300                   | 1049                                 |
| 3            | 1000   | 1500                  | 11733                                |

| Schritt | Matrix | Eingabe | Bedeutung                                        |
|---------|--------|---------|--------------------------------------------------|
| 1       | V2H2   | z.B. 2  | Wählen Sie den Code mit dem H <sub>max</sub> des |
|         |        |         | eingebauten Wehrs.                               |
| 2       | -      | »E«     | Bestätigt Eingabe                                |
| 3       | V2H9   | z.B. 2  | Geben Sie die Wehrbreite in [m] ein              |
| 4       | -      | »E«     | Bestätigt Eingabe                                |
| 5       | V2H0   | 2       | Geben Sie 2 ein für Q/h-Kennlinie                |
| 6       | -      | »Е«     | Bestätigt Eingabe und aktiviert Kennlinie        |

Die Q/h-Kurven können auf eine andere Wehrbreite B angepaßt werden. Für Wehrbreiten größer 18,2 m für Code 2 (oder größer 1,63 m für Code 3) eine größere Einheit als m<sup>3</sup>/h wählen, wie z.B. m<sup>3</sup>/sec. (Der größte darstellbare Wert der Anzeige ist 19999).

Die Werkseinstellung für den Stromausgang ordnet dem Strom 20 mA einen maximalen Durchfluß  $Q_{max} = 100$  zu.

Nach Eingabe eines Kennliniencodes übersteigt der maximale Durchfluß diesen Wert und verursacht einen Signalüberlauf.

Wenn Sie den Stromausgang nutzen wollen, geben Sie in V0H6 den Durchflußwert ein, bei dem der Signalstrom 20 mA betragen soll.

Tab. A.2 Vorprogrammierte Überfallwehre mit Trapezquerschnitt

Anpassen einer Q/h-Kurve auf die richtige Wehrbreite

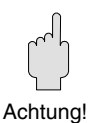

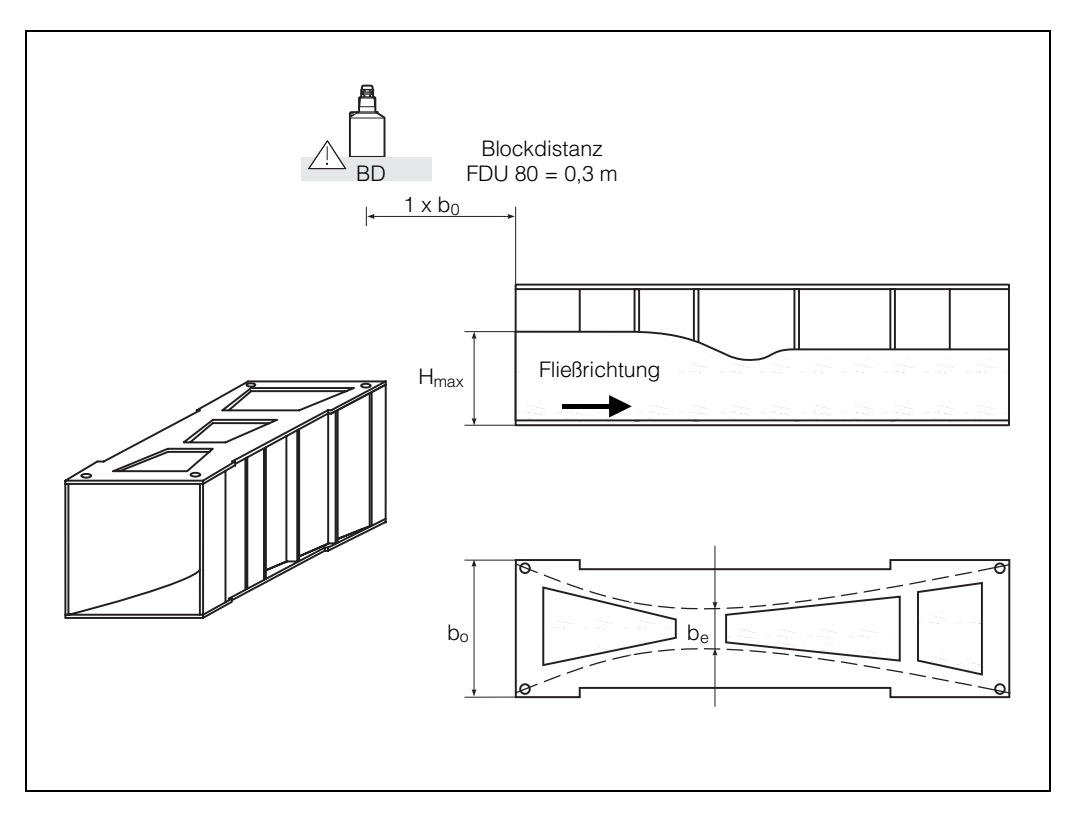

## A.3 Khafagi-Venturi-Rinnen

|      |        | Khafagi-Ve | enturi-Rinne        |                       |                                      |
|------|--------|------------|---------------------|-----------------------|--------------------------------------|
| Code | Тур    | b₀ (mm)    | b <sub>e</sub> (mm) | H <sub>max</sub> (mm) | Q <sub>max</sub> (m <sup>3</sup> /h) |
| 10   | QV 302 | 120        | 48                  | 220                   | 40,09                                |
| 11   | QV 303 | 300        | 120                 | 250                   | 104,3                                |
| 12   | QV 304 | 400        | 160                 | 350                   | 231,5                                |
| 13   | QV 305 | 500        | 200                 | 380                   | 323,0                                |
| 14   | QV 306 | 600        | 240                 | 400                   | 414,0                                |
| 15   | QV 308 | 800        | 320                 | 600                   | 1024                                 |
| 16   | QV 310 | 1000       | 400                 | 800                   | 1982                                 |
| 17   | QV 313 | 1300       | 520                 | 950                   | 3308                                 |
| 18   | QV 316 | 1600       | 640                 | 1250                  | 6181                                 |

|      | Erhöhte | Seitenwände fü      | ir Khafagi-Vent     | uri-Rinne             |                                      |
|------|---------|---------------------|---------------------|-----------------------|--------------------------------------|
| Code | Тур     | b <sub>o</sub> (mm) | b <sub>e</sub> (mm) | H <sub>max</sub> (mm) | Q <sub>max</sub> (m <sup>3</sup> /h) |
| 80   | QV 302  | 120                 | 48                  | 330                   | 81,90                                |
| 81   | QV 303  | 300                 | 120                 | 360                   | 187,9                                |
| 82   | QV 304  | 400                 | 160                 | 460                   | 359,9                                |
| 83   | QV 305  | 500                 | 200                 | 580                   | 637,7                                |
| 84   | QV 306  | 600                 | 240                 | 580                   | 748,6                                |
| 85   | QV 308  | 800                 | 320                 | 850                   | 1790                                 |
| 86   | QV 310  | 1000                | 400                 | 1200                  | 3812                                 |
| 87   | QV 313  | 1300                | 520                 | 1350                  | 5807                                 |
| 88   | QV 316  | 1600                | 640                 | 1800                  | 11110                                |

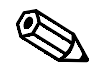

Hinweis!

Die Werkseinstellung für den Stromausgang ordnet dem Strom 20 mA einen maximalen Durchfluß  $Q_{max} = 100$  zu.

Nach Eingabe eines Kennliniencodes übersteigt der maximale Durchfluß diesen Wert und verursacht einen Signalüberlauf.

Wenn Sie den Stromausgang nutzen wollen, geben Sie in V0H6 den Durchflußwert ein, bei dem der Signalstrom 20 mA betragen soll.

Tab. A.3 Vorprogrammierte Khafagi-Venturi-Rinnen

## A.4 Parshall-Rinnen

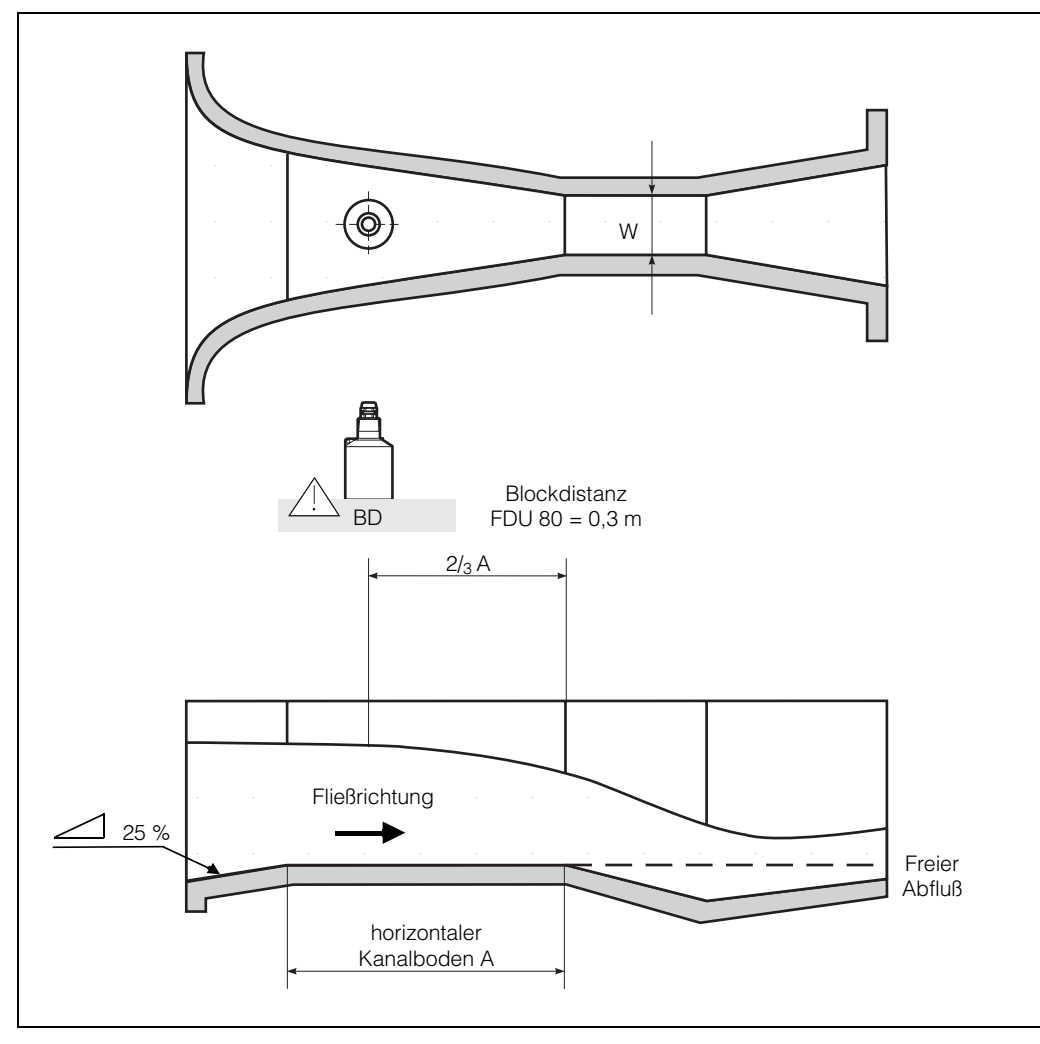

| Code in V2H2 | W      | H <sub>max</sub> (mm) | Q <sub>max</sub> (m <sup>3</sup> /h) |
|--------------|--------|-----------------------|--------------------------------------|
| 22           | 3 "    | 480                   | 204,2                                |
| 23           | 6 "    | 480                   | 430,5                                |
| 24           | 9 "    | 630                   | 950,5                                |
| 25           | 1,0 ft | 780                   | 1704                                 |
| 26           | 1,5 ft | 780                   | 2595                                 |
| 27           | 2,0 ft | 780                   | 3498                                 |
| 28           | 3,0 ft | 780                   | 5328                                 |
| 29           | 4,0 ft | 780                   | 7185                                 |
| 30           | 5,0 ft | 780                   | 9058                                 |
| 31           | 6,0 ft | 780                   | 10951                                |
| 32           | 8,0 ft | 780                   | 14767                                |

Tab. A.4 Vorprogrammierte Parshall-Rinnen

Die Werkseinstellung für den Stromausgang ordnet dem Strom 20 mA einen maximalen Durchfluß  $Q_{max} = 100$  zu.

Nach Eingabe eines Kennliniencodes übersteigt der maximale Durchfluß diesen Wert und verursacht einen Signalüberlauf.

Wenn Sie den Stromausgang nutzen wollen, geben Sie in V0H6 den Durchflußwert ein, bei dem der Signalstrom 20 mA betragen soll.

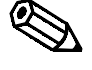

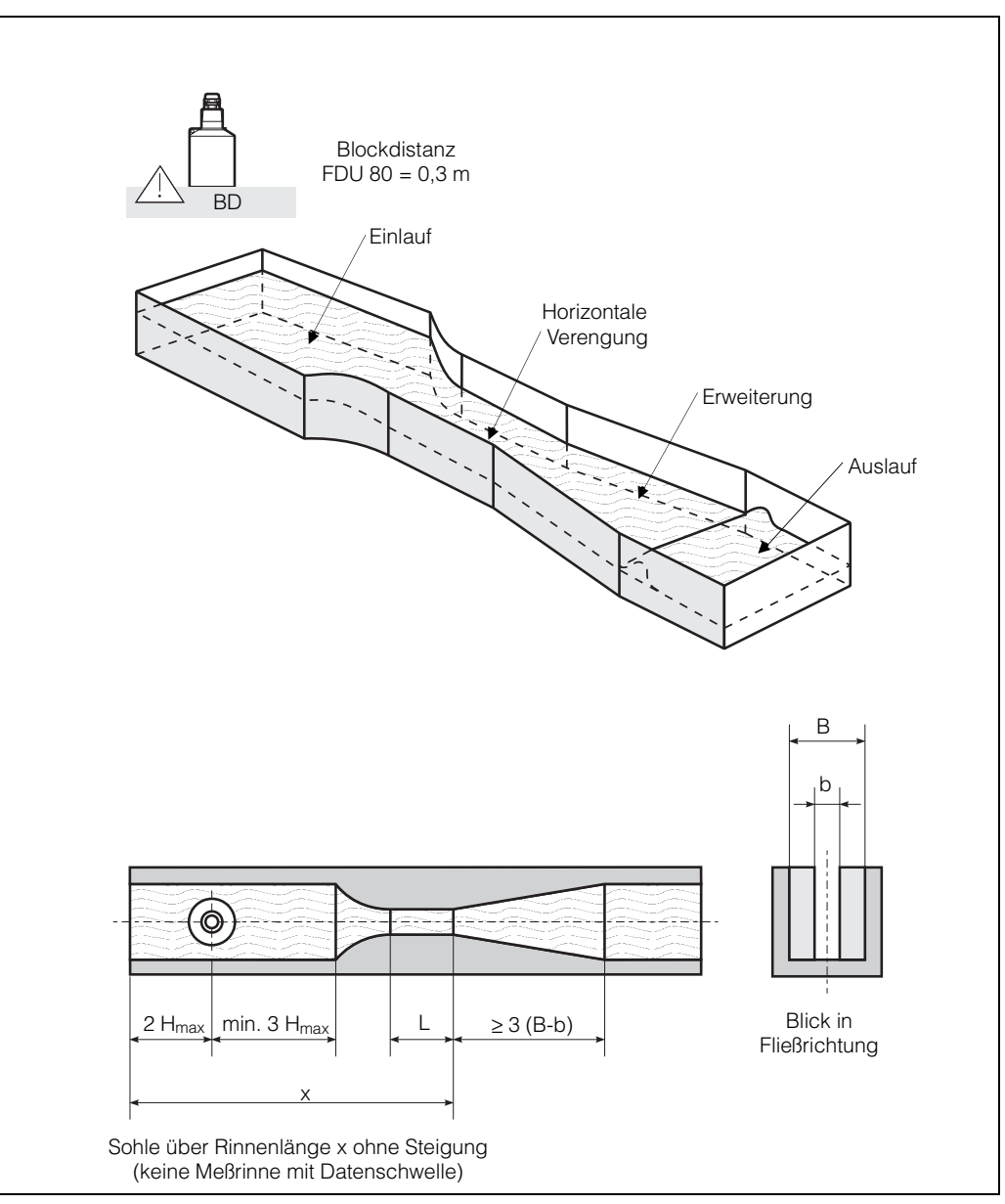

## A.5 Venturi-Meßrinnen nach British Standard

| Tab. A.5                         |
|----------------------------------|
| Vorprogrammierte                 |
| Venturi-Messrinnen nach Britisch |
| Standard                         |

| <b>b</b> max | H <sub>max</sub> (mm)                      | Q <sub>max</sub> (m <sup>3</sup> /h)                                                                                                    |
|--------------|--------------------------------------------|----------------------------------------------------------------------------------------------------|
| 4 "          | 150                                        | 36,25                                                                                                    |
| 7 "          | 190                                        | 90,44                                                                                                    |
| 12 "         | 340                                        | 371,1                                                                                                    |
| 18 "         | 480                                        | 925,7                                                                                                    |
| 30 "         | 840                                        | 3603                                                                                                    |
|              | bmax<br>4 "<br>7 "<br>12 "<br>18 "<br>30 " | bmax         Hmax (mm)           4 "         150           7 "         190           12 "         340           18 "         480           30 "         840 |

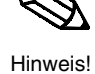

Die Werkseinstellung für den Stromausgang ordnet dem Strom 20 mA einen maximalen Durchfluß  $Q_{max} = 100 zu$ . Nach Eingabe eines Kennliniencodes übersteigt der maximale Durchfluß diesen Wert

und verursacht einen Signalüberlauf. Wenn Sie den Stromausgang nutzen wollen, geben Sie in V0H6 den Durchflußwert ein, bei dem der Signalstrom 20 mA betragen soll.

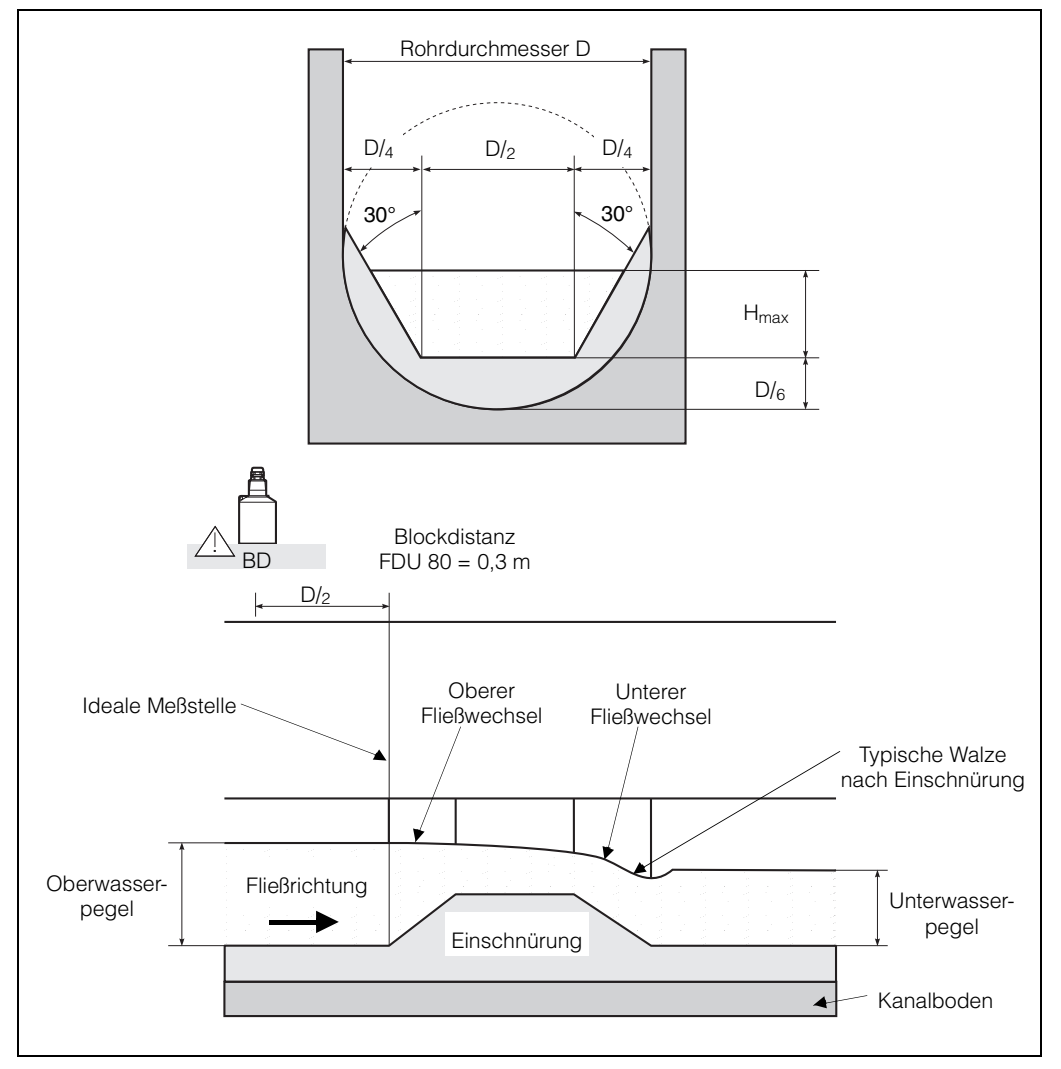

## A.6 Palmer-Bowlus-Rinnen

| Code | D    | H <sub>max</sub> (mm) | Q <sub>max</sub> (m <sup>3</sup> /h) |
|------|------|-----------------------|--------------------------------------|
| 50   | 6 "  | 120                   | 38,08                                |
| 51   | 8 "  | 150                   | 68,86                                |
| 52   | 10 " | 210                   | 150,2                                |
| 53   | 12 " | 240                   | 215,8                                |
| 54   | 15 " | 300                   | 377,6                                |
| 55   | 18 " | 330                   | 504,0                                |
| 56   | 21 " | 420                   | 875,6                                |
| 57   | 24 " | 450                   | 1077                                 |
| 58   | 27 " | 540                   | 1639                                 |
| 59   | 30 " | 600                   | 2133                                 |

Tab. A.6 Vorprogrammierte Palmer-Bowlus-Rinnen

Die Werkseinstellung für den Stromausgang ordnet dem Strom 20 mA einen maximalen Durchfluß  $Q_{max} = 100$  zu.

Nach Eingabe eines Kennliniencodes übersteigt der maximale Durchfluß diesen Wert und verursacht einen Signalüberlauf.

Wenn Sie den Stromausgang nutzen wollen, geben Sie in V0H6 den Durchflußwert ein, bei dem der Signalstrom 20 mA betragen soll.

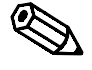

Hinweis!

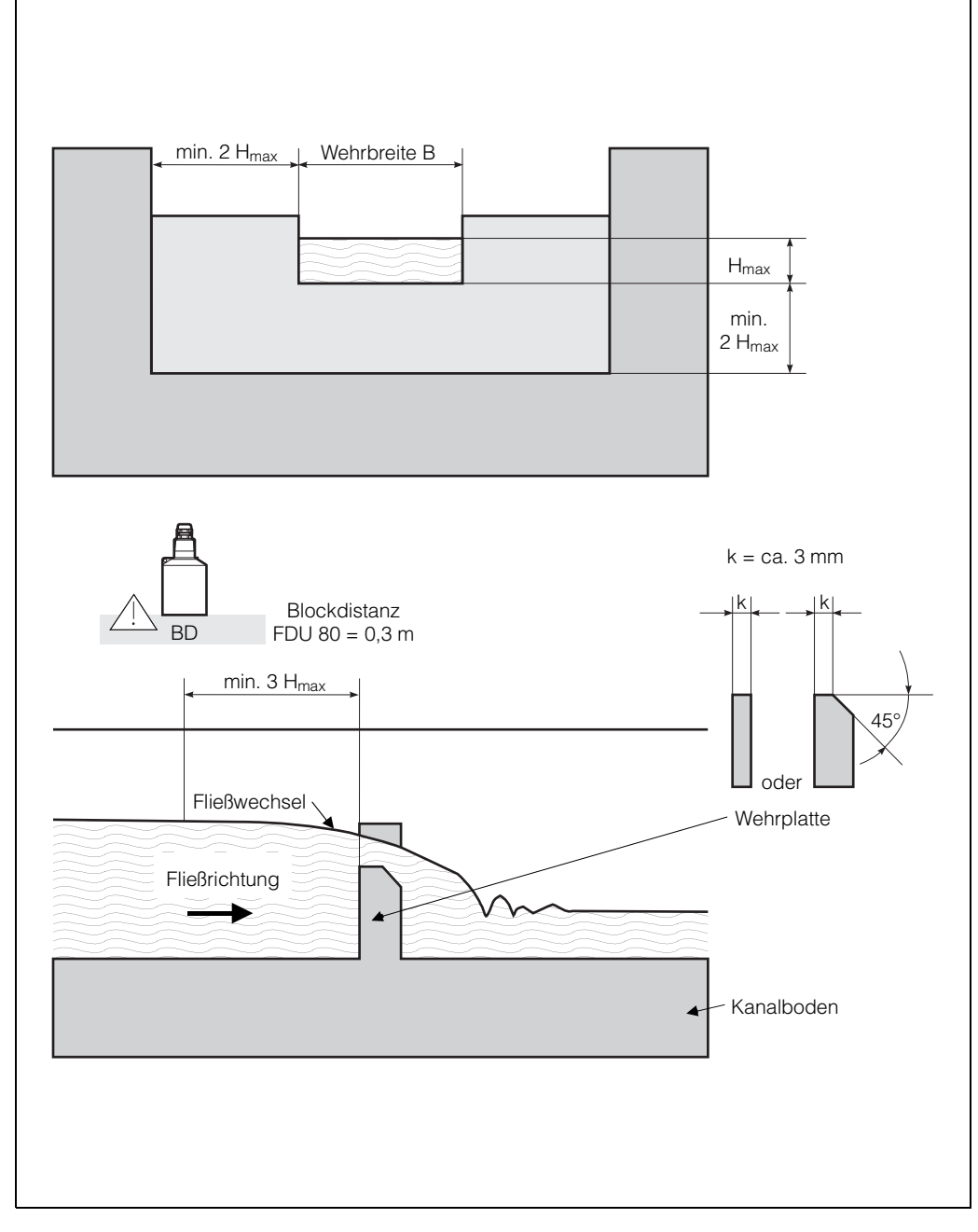

## A.7 Überfallwehre mit Rechteckquerschnitt

Tab. A.7 Vorprogrammierte Überfallwehre mit Rechteckquerschnitt

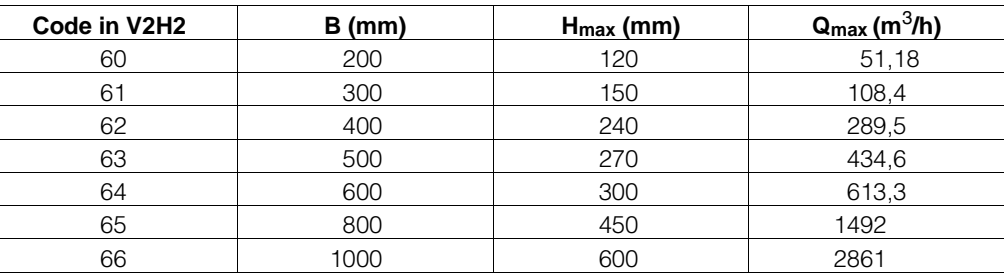

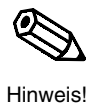

Die Werkseinstellung für den Stromausgang ordnet dem Strom 20 mA einen maximalen Durchfluß  $Q_{max} = 100$  zu.

Nach Eingabe eines Kennliniencodes übersteigt der maximale Durchfluß diesen Wert und verursacht einen Signalüberlauf.

Wenn Sie den Stromausgang nutzen wollen, geben Sie in V0H6 den Durchflußwert ein, bei dem der Signalstrom 20 mA betragen soll.

# A.8 Überfallwehre mit V-Querschnitt

## (Dreieckswehre)

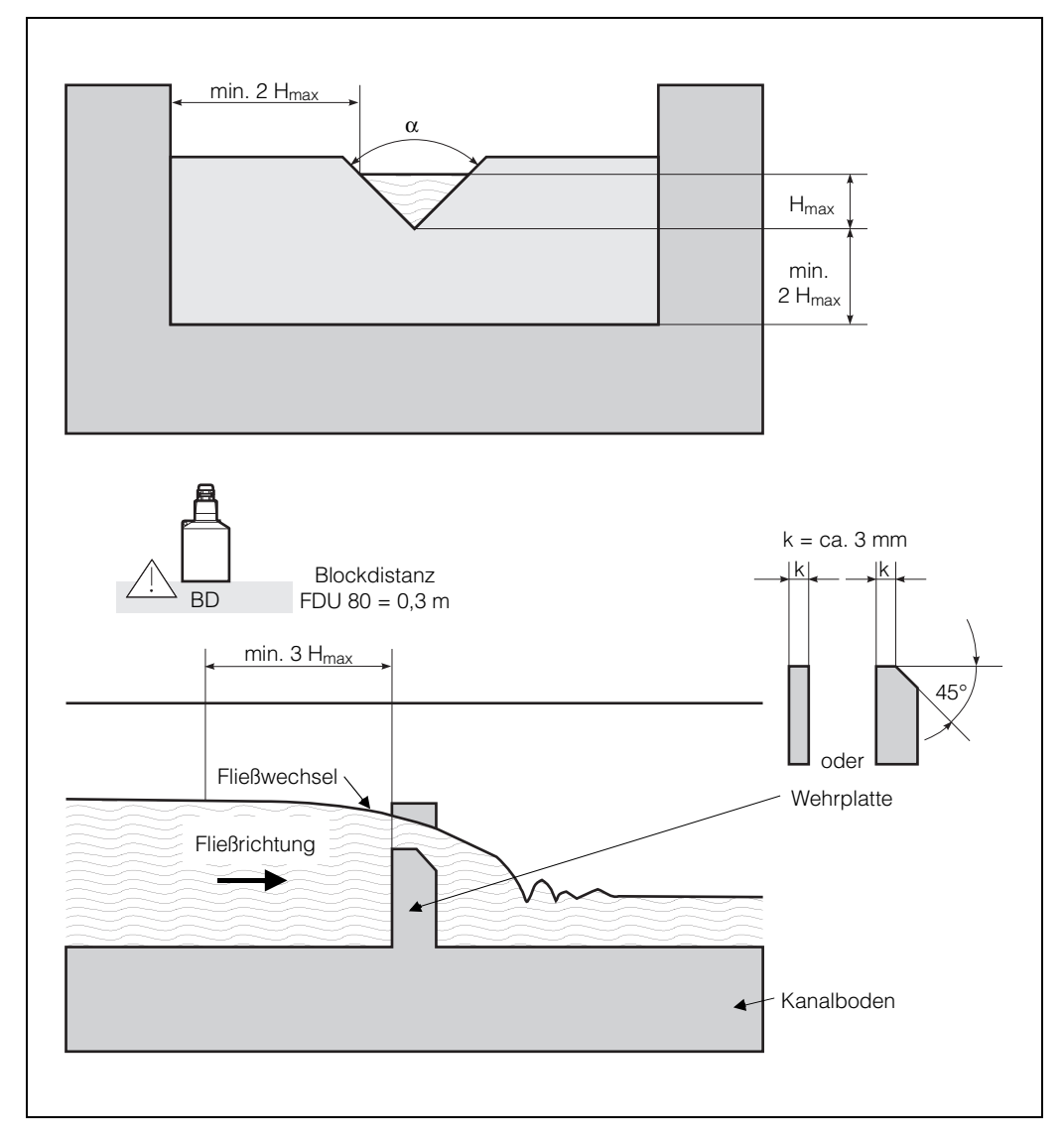

|                                                                       | Überfa | Ilwehr mit V-Quers | schnitt |       |  |  |  |
|-----------------------------------------------------------------------|--------|--------------------|---------|-------|--|--|--|
| Code in V2H2Typ $\alpha$ $H_{max}$ (mm) $Q_{max}$ (m <sup>3</sup> /h) |        |                    |         |       |  |  |  |
| 70                                                                    | V-Wehr | 90°                | 600     | 1385  |  |  |  |
| 71                                                                    | V-Wehr | 60°                | 600     | 799,8 |  |  |  |
| 72                                                                    | V-Wehr | 45°                | 600     | 574,1 |  |  |  |
| 73                                                                    | V-Wehr | 30°                | 600     | 371,2 |  |  |  |

|              | Überfallwehr nach | n British Standard              | mit V-Querschnitt     |                                      |
|--------------|-------------------|---------------------------------|-----------------------|--------------------------------------|
| Code in V2H2 | Тур               | α                               | H <sub>max</sub> (mm) | Q <sub>max</sub> (m <sup>3</sup> /h) |
| 75           | V-Wehr            | 90°                             | 390                   | 473,2                                |
| 76           | V-Wehr            | <sup>1</sup> / <sub>2</sub> 90° | 390                   | 237,3                                |
| 77           | V-Wehr            | <sup>1</sup> / <sub>4</sub> 90° | 390                   | 120,1                                |

Die Werkseinstellung für den Stromausgang ordnet dem Strom 20 mA einen maximalen Durchfluß  $Q_{max} = 100$  zu.

Nach Eingabe eines Kennliniencodes übersteigt der maximale Durchfluß diesen Wert und verursacht einen Signalüberlauf.

Wenn Sie den Stromausgang nutzen wollen, geben Sie in V0H6 den Durchflußwert ein, bei dem der Signalstrom 20 mA betragen soll.

Tab. A.8 Vorprogrammierte Überfallwehre mit V-Querschnitt

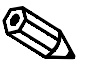

## A.9 Berechnungsformel für die offene Gerinnemessung

Mit der nachfolgenden Formel und und den Angaben der Tabelle können Sie ihr Gerinne mit einer höheren Genauigkeit selbst berechnen:

$$Q = C (h^{\alpha} + \gamma h^{\beta})$$

Dabei sind:

 $Q = Durchflußmenge in m^3/h$ 

- C = Konstante
- h = Aufstauhöhe in mm

 $\alpha = Faktor$ 

 $\beta$  = Faktor

 $\gamma = Faktor$ 

| Wehr, Rinne                    | Тур    | Qmax.<br>(m <sup>3</sup> /h) | α     | β     | γ         | С          |
|--------------------------------|--------|------------------------------|-------|-------|-----------|------------|
| Khafagi-Venturi                | QV 302 | 40,09                        | 1.500 | 2.500 | 0.0013140 | 0.0095299  |
|                                | QV 303 | 104,3                        | 1.500 | 2.500 | 0.0004301 | 0.0238249  |
| Erhöhte Seitenwände            | QV 304 | 231,5                        | 1.500 | 2.500 | 0.0003225 | 0.0317665  |
| bedeuten gieiches $\alpha$ , p | QV 305 | 323,0                        | 1.500 | 2.500 | 0.0002580 | 0.0397081  |
| Die Änderung wirkt sich        | QV 306 | 414,0                        | 1.500 | 2.500 | 0.0002150 | 0.0476497  |
| nur auf H <sub>max</sub> aus.  | QV 308 | 1024                         | 1.500 | 2.500 | 0.0001613 | 0.0635329  |
|                                | QV 310 | 1982                         | 1.500 | 2.500 | 0.0001290 | 0.0794162  |
|                                | QV 313 | 3308                         | 1.500 | 2.500 | 0.0000992 | 0.1032410  |
|                                | QV 316 | 6181                         | 1.500 | 2.500 | 0.0000806 | 0.1270659  |
|                                |        |                              |       |       |           |            |
| Parshall-Rinne                 | 1"     | 15,23                        | 1.550 | 1.000 | 0.0000000 | 0.0048651  |
|                                | 2"     | 30,46                        | 1.550 | 1.000 | 0.0000000 | 0.0097302  |
|                                | 3"     | 203,8                        | 1.547 | 1.000 | 0.0000000 | 0.0144964  |
|                                | 6"     | 430,5                        | 1.580 | 1.000 | 0.0000000 | 0.0249795  |
|                                | 9"     | 950,5                        | 1.530 | 1.000 | 0.0000000 | 0.0495407  |
|                                | 1 ft   | 1704                         | 1.522 | 1.000 | 0.0000000 | 0.0675749  |
|                                | 1.5 ft | 2595                         | 1.538 | 1.000 | 0.0000000 | 0.0924837  |
|                                | 2 ft   | 3498                         | 1.550 | 1.000 | 0.0000000 | 0.1151107  |
|                                | 3 ft   | 5328                         | 1.566 | 1.000 | 0.0000000 | 0.1575984  |
|                                | 4 ft   | 7185                         | 1.578 | 1.000 | 0.0000000 | 0.1962034  |
|                                | 5 ft   | 9058                         | 1.587 | 1.000 | 0.0000000 | 0.2329573  |
|                                | 6 ft   | 10951                        | 1.595 | 1.000 | 0.0000000 | 0.2670383  |
|                                | 8 ft   | 14767                        | 1.607 | 1.000 | 0.0000000 | 0.3324357  |
| Venturi-Rinne nach             |        |                              |       |       |           |            |
| British Standard               | 4"     | 36,25                        | 1.500 | 1.000 | 0.0000000 | 0.019732   |
|                                | 7"     | 90,44                        | 1.500 | 1.000 | 0.0000000 | 0.034532   |
|                                | 12"    | 371,2                        | 1.500 | 1.000 | 0.0000000 | 0.059201   |
|                                | 18"    | 925,7                        | 1.500 | 1.000 | 0.0000000 | 0.088021   |
|                                | 30"    | 3603                         | 1.500 | 1.000 | 0.0000000 | 0.148003   |
| Palmer-Bowlus-Rinne            | 6"     | 38.08                        | 0.200 | 2 000 | 0.0083313 | 0 3106790  |
| Tamer Downs Rinne              | 8"     | 68.86                        | 0.200 | 2.000 | 0.0047711 | 0.6255716  |
|                                | 10"    | 150.2                        | 0.200 | 2.000 | 0.0034924 | 0.9571182  |
|                                | 12"    | 215.8                        | 0.200 | 2.000 | 0.0022844 | 1 6034450  |
|                                | 15"    | 377.6                        | 0.200 | 2 000 | 0.0015814 | 2 5957210  |
|                                | 18"    | 504.0                        | 0.200 | 2 000 | 0.0012679 | 3 5431970  |
|                                | 21"    | 875.6                        | 0.200 | 2 000 | 0.0008765 | 5 5433280  |
|                                | 24"    | 1077                         | 0.200 | 2 000 | 0.0006771 | 7 6652450  |
|                                | 27"    | 1639                         | 0.200 | 2.000 | 0.0005672 | 9 7043720  |
|                                | 30"    | 2133                         | 0.200 | 2.000 | 0.0004475 | 12.9501200 |

0.0000590

0.1430720

| Wehr, Rinne               | Тур                      | Qmax.<br>(m <sup>3</sup> /h) | α     | β     | γ          | С           |
|---------------------------|--------------------------|------------------------------|-------|-------|------------|-------------|
| Überfallwehr mit          |                          | , ,                          |       |       |            |             |
| Rechteckquerschnitt       | 5                        | 54.40                        | 4.500 |       |            |             |
| (mit Einschnürung)        | В 200                    | 51,18                        | 1.500 | 1     | 0.0000000  | 0.038931336 |
|                           | B 300                    | 108,4                        | 1.500 | 1     | 0.0000000  | 0.059018248 |
|                           | B 400                    | 289,5                        | 1.500 | 1     | 0.0000000  | 0.077862671 |
|                           | B 500                    | 434,6                        | 1.500 | 1     | 0.0000000  | 0.097949584 |
|                           | B 600                    | 613,3                        | 1.500 | 1     | 0.0000000  | 0.118036497 |
|                           | B 800                    | 1493                         | 1.500 | 1     | 0.0000000  | 0.156346588 |
|                           | B 1000                   | 2861                         | 1.500 | 1     | 0.000000   | 0.194656679 |
|                           | B 1500                   | 6061                         | 1.500 | 1     | 0.000000   | 0.3106200   |
|                           | B 2000                   | 13352                        | 1.500 | 1     | 0.0000000  | 0.4141600   |
|                           |                          |                              |       |       |            |             |
| Uberfallwehr mit          |                          |                              |       |       |            |             |
| (ohne Einschnürung)       | B 1000                   | 2418                         | 1.500 | 1.000 | 0.000000   | 0.21632686  |
| Die Anpassung einer Q/h-  | (H <sub>max.</sub> 500)  | 2110                         |       |       | 0.0000000  | 0121002000  |
| Kurve auf die richtige    | B 1000                   | 12567                        | 1.500 | 1.000 | 0.0000000  | 0.21632686  |
| Wehrbreite erfolgt durch  | (H <sub>max.</sub> 1500) |                              |       |       |            |             |
| einen V2H9                |                          |                              |       |       |            |             |
| enisprechenden Paktor.    |                          |                              |       |       |            |             |
| Üborfallwohr mit          |                          |                              |       |       |            |             |
| Trapezquerschnitt         |                          |                              |       |       |            |             |
| (Cipolletti-Wehr)         | B 1000                   |                              |       |       |            |             |
| Die Anpassung einer Q/h-  | (H <sub>max.</sub> 300)  | 1049                         | 1.500 | 1.000 | 0.0000000  | 0.2067454   |
| Kurve auf die richtige    | B 1000                   |                              |       |       |            |             |
| vienroreite erfolgt durch | (H <sub>max.</sub> 1500) | 11733                        | 1.500 | 1.000 | 0.0000000  | 0.2067454   |
| entsprechenden Faktor.    |                          |                              |       |       |            |             |
| '                         |                          |                              |       |       |            |             |
| Überfallwehr mit          |                          |                              |       |       |            | 0.0001571   |
| V-Querschnitt             |                          |                              |       |       |            |             |
| (Dreieckswehr)            | 90°                      | 1385                         | 2.500 | 1.000 | 0.000000   |             |
|                           | 60°                      | 799,8                        | 2.500 | 1.000 | 0.0000000  | 0.0000907   |
|                           | 45°                      | 574,1                        | 2.500 | 1.000 | 0.0000000  | 0.0000651   |
|                           | 30°                      | 371,2                        | 2.500 | 1.000 | 0.0000000  | 0.0000421   |
|                           | 22,5°                    | 276,0                        | 2.500 | 1.000 | 0.0000000  | 0.0000313   |
|                           |                          |                              |       |       |            |             |
| Überfallwehr mit          |                          |                              |       |       |            |             |
| V-Querschnitt             | 000                      | 470.0                        | 0.014 | 0.050 | 0.100.1000 | 0.0001000   |
| (nach British-Standard))  | 90*                      | 4/3,2                        | 2.314 | 2.650 | 0.1904230  | 0.0001980   |
|                           | 45°                      | 237,3                        | 2.340 | 2.610 | 0.2659230  | 0.0000880   |

22,5°

120.1

2.314

2.649

## Anhang B: Füllstandanwendung V0H3

Für eine automatische und optimale Anpassung der Ultraschall-Meßlinie an verschiedene Einsatzbedingungen sowohl in Schüttgütern als auch in Feststoffen stehen fünf verschiedene Varianten von Füllstandanwendungen zur Verfügung. Die Füllstandanwendung wird in V0H3 gewählt (V4H3 für Kanal 2)

- 0 = Flüssigkeit
- 1 = Flüssigkeit, Anwendung mit schneller Füllstandsänderung
- 2 = feine Feststoffe
- 3 = grobe Feststoffe
- 4 = Feststoffe, Anwendung mit schneller Füllstandsänderung

# Betriebsart 0 = Flüssigkeit Mit der Füllstandanwendung Nummer 0 ist die Signalauswertung für »Flüssigkeiten« in Lagertanks optimiert. Insbesondere bei Flüssigkeitstanks mit Domdeckel entstehen aufgrund des Fokkusierungseffekts Doppelreflektionen, die stärker sein können als das eigentliche Füllstandsecho von der Flüßigkeitsoberfläche. Das Füllstandsecho wird immer richtig ausgewertet, auch wenn das Doppelecho stärker ist.

Füllstandanwendung »Flüssigkeiten« eignet sich auch für Füllstandmessung in schlammigen oder zähflüssigen Medien.

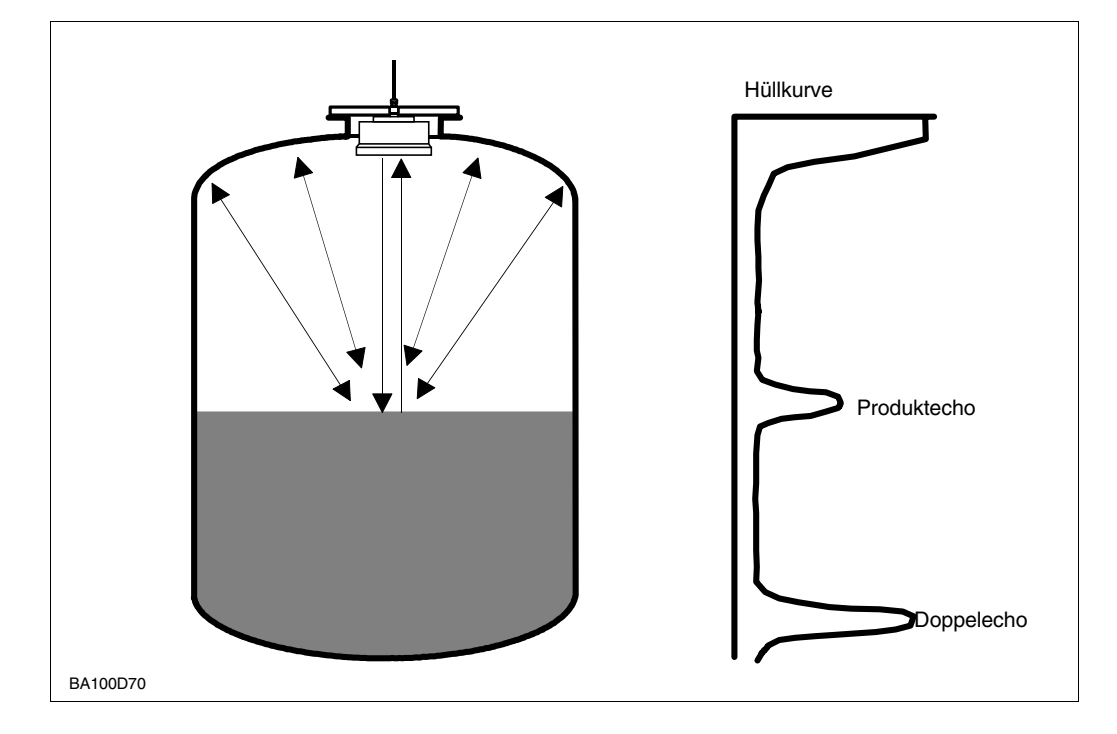

Abb. 1: Betriebsart 0 hilft bei Doppelreflektionen Füllstandanwendung mit Nummer 1 ist für Flüssigkeitsbehälter (evt. Rührflügel außerhalb des Detektionsbereichs) mit sehr schnellen Füllstandsänderungen geeignet, z.B. kleinvolumige Prozesstanks, Pufferbehälter.

### Betriebsart 1 = Flüssigkeit (schnelle Füllstandänderung)

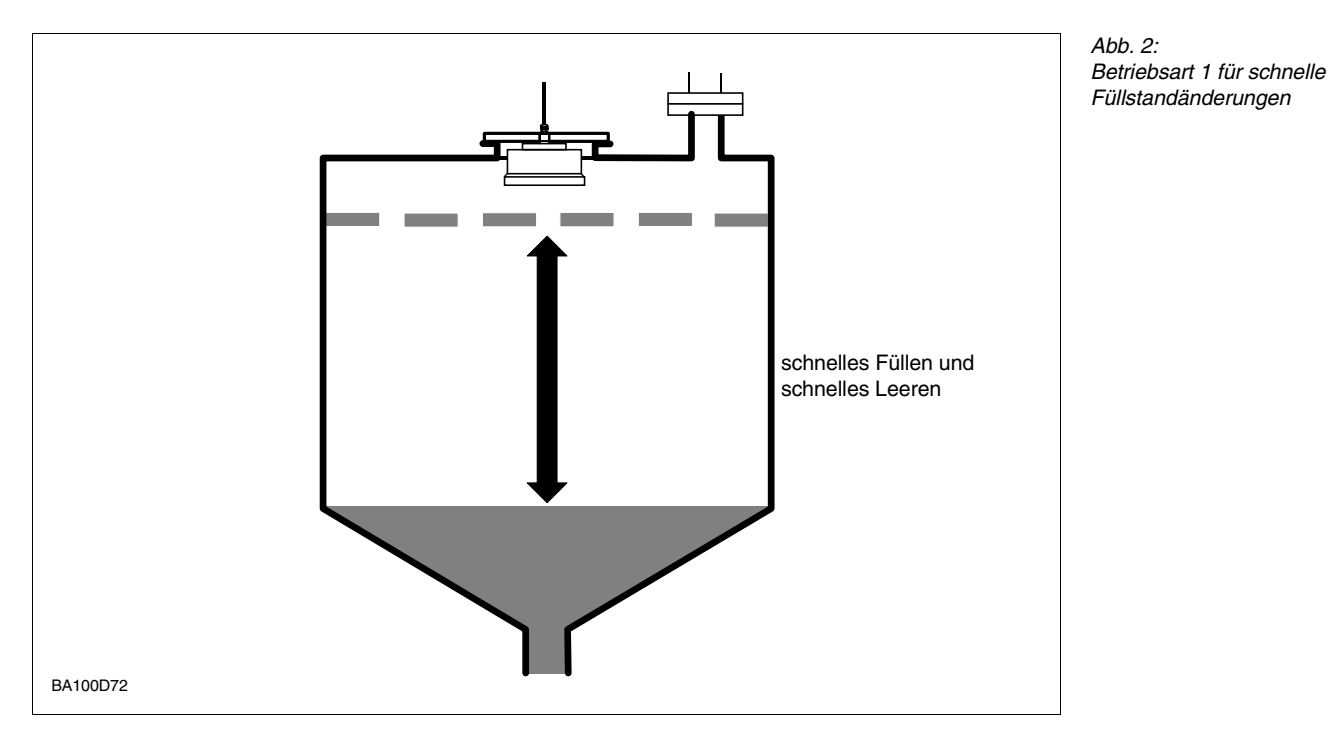

Füllstandanwendung Nummer 2, siehe Abb. 3, eignet sich für feinkörnige, trockene und fließfähige Schüttgüter wie z.B. Zement, PVC-Pulver und Granulate mit glattem Oberflächenprofil, die zu Staub- oder Ansatzbildung neigen. Bei Störgeräuschen, die z.B. aufgrund der Befüllung entstehen, verhält sich die Signalauswertung dynamisch.

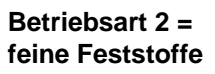

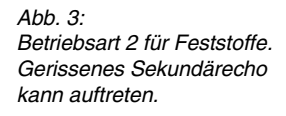

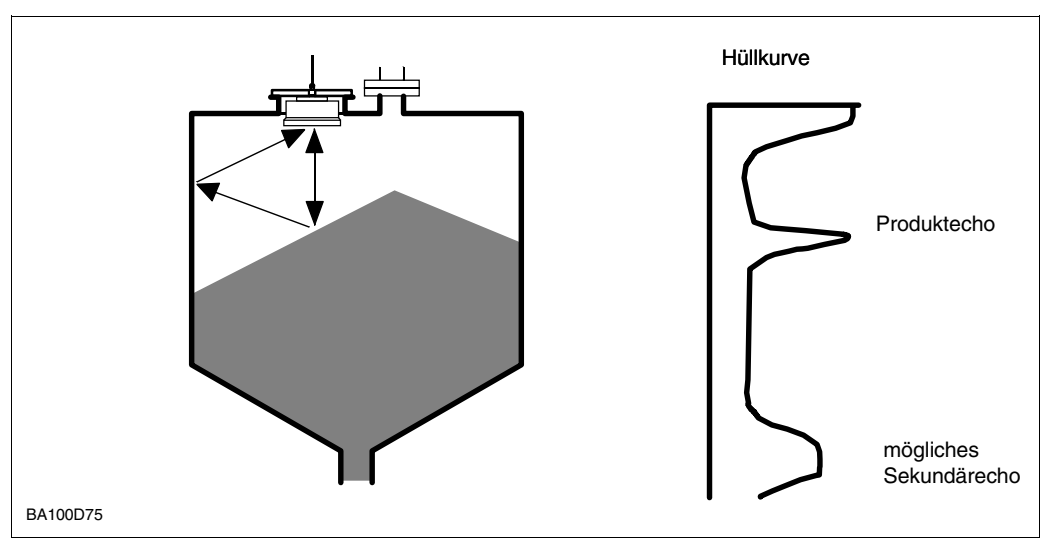

# Betriebsart 3 = grobe Feststoffe

grobkörniges Schüttgut

Abb. 4: Betriebsart 3, Füllstandanwendung Nummer 3, siehe Abb. 4, findet ihre Anwendung bei grobkörnigen Schüttgütern wie z.B. Kohle oder Stein. Bei hohem Geräuschpegel aufgrund von herabfallendem Befüllgut verhält sich die Messung dynamisch.

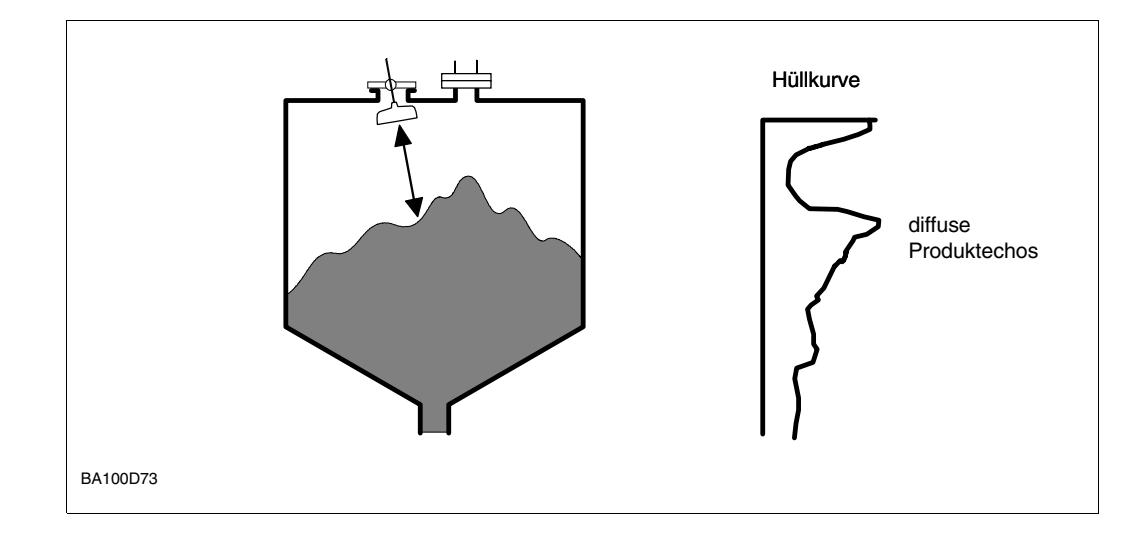

### Betriebsart 4 = Feststoffe (schnelle Füllstandänderung)

Abb. 5: Betriebsart 4, schnell wechselnde Füllstände auf Förderbändern Füllstandanwendung Nummer 4, siehe Abb. 5, eignet sich zur Messung von Förderbändern.

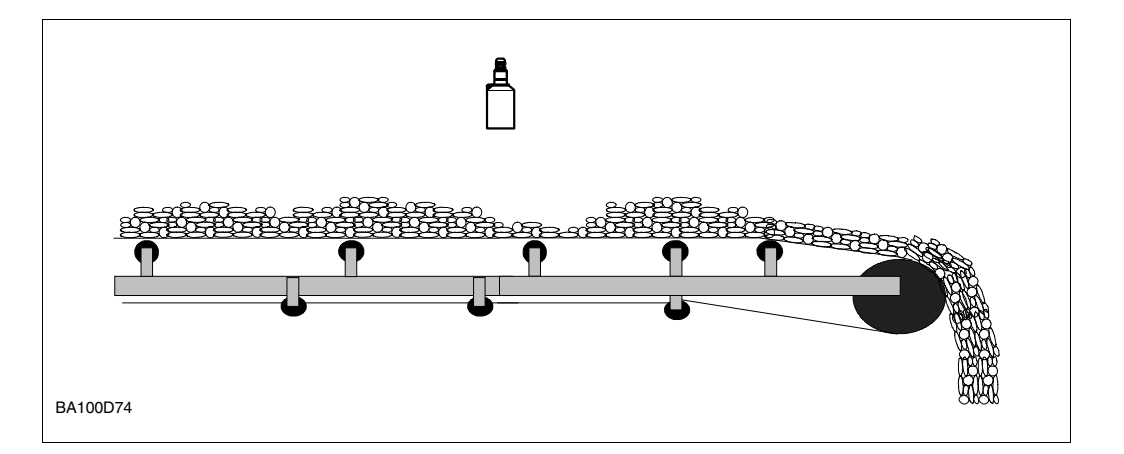

## Bedienmatrix In dieser Matrix können Sie Ihre Werte eintragen

|    | HO | H1 | H2 | H3 | H4 | H5 | H6 | H7 | H8 | H9 |
|----|----|----|----|----|----|----|----|----|----|----|
| VO |    |    |    |    |    |    |    |    |    |    |
| V1 |    |    |    |    |    |    |    |    |    |    |
| V2 |    |    |    |    |    |    |    |    |    |    |
| V3 |    |    |    |    |    |    |    |    |    |    |
| V4 |    |    |    |    |    |    |    |    |    |    |
| V5 |    |    |    |    |    |    |    |    |    |    |
| V6 |    |    |    |    |    |    |    |    |    |    |
| V7 |    |    |    |    |    |    |    |    |    |    |
| V8 |    |    |    |    |    |    |    |    |    |    |
| V9 |    |    |    |    |    |    |    |    |    |    |

Anzeigefeld

### Tabelle für die Einstellungen der Relais:

| V1H0     | V1H1           | V1H2           | V1H3           | V1H4                             |
|----------|----------------|----------------|----------------|----------------------------------|
|          | Relaisfunktion | Einschaltpunkt | Ausschaltpunkt | Alternierende<br>Pumpensteuerung |
| Relais 1 |                |                |                |                                  |
| Relais 2 |                |                |                |                                  |
| Relais 3 |                |                |                |                                  |
| Relais 4 |                |                |                |                                  |
| Relais 5 |                |                |                |                                  |

|    |                                                                                                    | » /0ll «                                                                                                    | Matrix                                                                                                    | FMU 860                                          | <b>Text fett</b> = Defaultwert<br>[Text in Klammern] =<br>Defaultwert                        | Anzeige                               |
|----|----------------------------------------------------------------------------------------------------|----------------------------------------------------------------------------------------------------|----------------------------------------------------------------------------------------------------|--------------------------------------------------|----------------------------------------------------------------------------------------------|---------------------------------------|
| H9 | z Füllhöhe<br>Matar/Feat                                                                                                    | Schaltverzögerung<br>[1]<br>Sekunden                                                                                                    |                                                                                                    |                                                  | Service                                                                                      | Simulation Strom                      |
| H8 | Gemessene Distan.<br>Mater/Faat                                                                                                    |                                                                                                    |                                                                                                    | Rackbus Adresse<br>(nur bei RS 485)              | Service                                                                                      | I Simulation Volumen<br>Kundeneinheit |
| H7 | Integrationszeit<br>[5]<br>Sakundan                                                                                                    |                                                                                                    | <ul> <li>Endwert</li> <li>Linearisierung</li> <li>(nur bei V2H0: 0)</li> <li>Volumen Behälter</li> <li>(nur bei V2H0: 1)</li> <li>[100]</li> <li>Kundeneinheit</li> </ul> | FAC-Anstieg<br>aus<br>ein                        | Service<br>Externer<br>D Temperaturfühler<br>Ohne<br>2<br>Aktiviert<br>3<br>7                | Simulation Füllstand<br>Meter/Feet    |
| H6 | Wert für 20 mA<br>[100]<br>Kundeneinheit                                                                                                    |                                                                                                    | Durchmesser<br>Behälter (nur bei<br>V2H0: 1)<br>[9]<br>Meter/Fæet                                                                                                    | FAC-Schrittweite<br>1100<br>[20]                 | Service<br>Grenzwertschalter<br>Ohne<br>Schließer<br>Maximum<br>Öffner<br>Minimum<br>Maximum | Verriegelung<br>519<br>(für DP: 2457) |
| H5 | Wert für 0/4 mA<br>[0]<br>Kurdeneinheit                                                                                                    | 0 -                                                                                                    | Zeilennummer<br>[1]                                                                                                    | Hüllkurvenstatistik                              | Service                                                                                      | General Reset<br>333<br>(für DP: 1)   |
| H4 | 0 FDU 80 F<br>FDU 80 F<br>FDU 80 F<br>FDU 80 F<br>F<br>FDU 80 F<br>F<br>FDU 80 F<br>F<br>F<br>F<br>F<br>F<br>F<br>F<br>F<br>F<br>F<br>F<br>F<br>F<br>F<br>F<br>F<br>F<br>F | Alternierende<br>Pumpensteuerung<br>aus<br>ein                                                                                                    | Eingabe Volumen<br>[0]<br>Kundeneinheit                                                                                                    | Bei Störung:<br>0 -10 %<br>1 + 110 %<br>Hold %   | Service                                                                                      |                                       |
| H3 | Füllstandanwendun<br>Fülssigkeit :<br>Schnelle<br>Flüssigkeit<br>Feine Feststoffe :<br>Grobe Feststoffe :<br>Banchalanund                                                  | Ausschaltpunkt<br>[40]<br>– bei Grenzwert:<br>Kundeneinheit<br>– bei Tendenz:<br>%-Änderuno/min                                                                                                    | Eingabe Füllhöhe<br>[0]<br>Meter/Feet                                                                                                    | Wenn Echo fehit<br>Warnung<br>Störung            | Service<br>Långeneinheit<br>Meter<br>Feet                                                    | Geräte- und<br>Softwareversion        |
| H2 | Abgleich » Voll«<br>[9]<br>Mater/Feet                                                                                                    | Einschaltpunkt<br>Einschaltpunkt<br>(60)<br>- bei Grenzwert:<br>- bei Tendenz:<br>%-Änderunamin                                                                                                    |                                                                                                    | S/N-Verhältnis<br>Dezibel                        | Service<br>4-mA-Schwelle<br>aus<br>ein                                                       | Vorletzter<br>Fehlercode<br>E = clear |
| H  | Abgleich »Leer«<br>[10]<br>Mata/Faat                                                                                                    | Relaistunktion       1 <b>Grenzwert</b> 2       1       2       2       3       3       3       3       3       3       3       3       3       3       3       3       3       3       3       3       3       3       3       3       3       3       3       3       3       3       3       4       4       4       4       4       5 | Ist-Füllhöhe       1       3       3       4       Meter/Feet                                                                                                    | g Echodämpfung<br>Dezibel                        | Service<br>Stromausgânge<br>0 020 mA<br>:<br>20 mA<br>::                                     | e Letzter Fehlercode<br>E = clear     |
| ЮН | Meßwert<br>Kundaneinheit                                                                                                    | Auswahl Relais<br>Relais 1<br>Relais 2<br>Relais 3<br>Relais 4<br>Relais 5                                                                                                    | Linearisierung<br>Linear<br>Zylindrisch<br>Iliegend<br>Manuell<br>Halbautomatisch                                                                                         | Festzielausblendun;<br>[0]<br>Meter/Feet         | Service<br>Betriebsart<br>Füllstand :<br>Simulation :                                        | Aktueller Fehlercode                  |
|    | V0 Grundabgleich<br>Meßkanal 1                                                                                                    | V1 Relais                                                                                                    | /2 Linearisierung<br>Meßkanal 1                                                                                                    | V3 Echoparameter<br>Meßkanal 1<br>/4<br>/5<br>/6 | V7 Service<br>V8 Betriebs-<br>parameter                                                      | V9 Service und<br>Simulation          |

|                                         |                                                                                                    | -                                                                                                    | -                                                                                                    |                                                                                                    |                                                                                                  | -                                                                                                    |                                                                                | -                                                                                                    | -                                                      |                                      | (                                                              |
|-----------------------------------------|----------------------------------------------------------------------------------------------------|----------------------------------------------------------------------------------------------------|----------------------------------------------------------------------------------------------------|----------------------------------------------------------------------------------------------------|--------------------------------------------------------------------------------------------------|----------------------------------------------------------------------------------------------------|--------------------------------------------------------------------------------|----------------------------------------------------------------------------------------------------|--------------------------------------------------------|--------------------------------------|----------------------------------------------------------------|
|                                         | НО                                                                                                    | H1                                                                                                    | H2                                                                                                    | H3                                                                                                    | H4                                                                                               | H5                                                                                                    | H6                                                                             | H7                                                                                                    | H8                                                     | H9                                   | D.                                                             |
| V0 Grundabgleic.<br>Meßkanal 1          | h Meßwert<br>Kundeneinheit                                                                                 | Abgleich »Leer«<br>[10]<br>Meter/Feet                                                                                                    | Abgleich »Voll"<br>[9]<br><i>Meter/Feet</i>                                                                                                    | Füllstandanwendung<br>Flüssigkeit :0<br>Schnelle<br>Flüssigkeit :1<br>Feine Feststoffe :2<br>Grobe Feststoffe :2<br>Bandbelegung :4          | Sensortyp<br>FDU 80 F : 80<br>FDU 80 F : 80<br>. :<br>FDU 86 : 86                                | Wert für 0/4 mA<br>=<br>[0]<br>Kundeneinheit                                                                                                    | Wert für 20 mA<br>[100]<br>Kundeneinheit                                       | Integrationszeit<br>[5]<br>Sekunden                                                                                                    | Gemessene Distanz<br>Meter/Feet                        | Fülhöhe<br>Meter/Feet                |                                                                |
| V1 Relais                               | Auswahl Relais<br>Relais 1<br>Relais 2<br>Relais 4<br>Relais 5<br>Relais 5                                 | Relaisfunktion<br>1 <b>Grenzwert</b><br>2 Tendenz<br>3 Zählimpulse 1<br>2 Zählimpulse 2<br>2 Eitimpulse 2<br>2 Eitimpulse 3<br>3 Cärrelais<br>5 Zörrelais | Einschaltpunkt<br>Einschaltpunkt<br>[60]<br>[60]<br>5 - bei Grenzwert:<br>5 - Kundeneinheit<br>7 - bei Tendenz:<br>9 - & Annax<br>2 - Max<br>2 - Max | Ausschaltpunkt<br>[40]<br>- bei Grenzwert:<br>Kundeneinheit<br>- bei Tandenz:<br>%-Änderung/min<br>- bei Zählimpulsen:<br>% Q <sub>max</sub> | Alternierende<br>Pumpensteuerung<br>aus :<br>ein :                                               | Zählerfaktor Z1<br>019999<br>0<br>[0]                                                                                                    | Zählerfaktor Z2<br>019999<br>[0]                                               | Zählerfaktor Z3<br>019999<br>[0]                                                                                                    | Zeitimpuls<br>[1]<br><i>Minuten</i>                    | Schaltverzögerung<br>[1]<br>Sekunden | » Aolii «<br>» Leer «                                          |
| V2 Linearisierun;<br>Meßkanal 1         | g Linearisierung<br>Linear<br>Zylindr. liegend<br>Feste Q/h-Kurve<br>Manuell<br>Halbautomatisch<br>Löschen | Ist-Fülhöhe<br>1 1<br>2 [0]<br>3 2<br>Meter/Feet                                                                                                    | Q/h-Kennlinie<br>[1]                                                                                                    | Eingabe Füllhöhe<br>[0]<br>Meter/Feet                                                                                                    | Eingabe Volumen<br>[0]<br><i>Kundeneinhei</i> t                                                  | Zeilennummer<br>[1]                                                                                                    | Durchmesser<br>Behälter (nur bei<br>V2H0 : 1)<br>[9]<br><i>Meter/Feet</i>      | <ul> <li>Endwert</li> <li>Lineariserung</li> <li>(nur bei V2H0: 0)</li> <li>Volumen Behälter</li> <li>(nur bei V2H0: 1)</li> <li>Max. Durchfluß</li> <li>[100]</li> <li>Kundeneinheit</li> </ul> | Schleichmenge<br>[0] % der maximalen<br>Durchflußmenge | Wehrbreite<br>Meter/Feet             | Matrix                                                         |
| V3 Echoparamete<br>Meßkanal 1           | er Festzielausblendu<br>[0]<br>Meter/Feet                                                                  | ng Echodämpfung<br>Dezibel                                                                                                    | S/N-Verhältnis<br>Dezibel                                                                                                    | Wenn Echo fehlt<br><b>Warnung : 0</b><br>Störung : 1                                                                                         | Bei Störung<br>-10% ::<br>Hold ::                                                                | Hüllkurvenstatistik<br>1 [3]<br>2                                                                                                    | FAC-Schrittweite<br>1100<br>[20]                                               | FAC-Anstieg :0                                                                                                    | Rackbus Adresse<br>(nur bei RS 485)                    |                                      | k FM                                                           |
| V4<br>V5<br>V6                          |                                                                                                    |                                                                                                    |                                                                                                    |                                                                                                    |                                                                                                  |                                                                                                    |                                                                                |                                                                                                    |                                                        |                                      | U 861                                                          |
| V7 Service                              | Service                                                                                                    | Service                                                                                                    | Service                                                                                                    | Service                                                                                                    | Service                                                                                          | Service                                                                                                    | Service                                                                        | Service                                                                                                    | Service                                                | Service                              |                                                                |
| V8 Betriebs-<br>parameter<br>und Zähler | Betriebsart<br>Füllstand<br>Durchfluß<br>Simulation                                                        | Stromausgänge<br>020 mA : (<br>20 mA : :                                                                                                    | 4-mA-Schwelle :0<br>aus :1                                                                                                    | Längeneinheit : 0<br>Meter : 1<br>Feet : 1                                                                                                   | Durchflußeinheit<br>//min<br>//h<br>m <sup>3</sup> /s<br>m <sup>3</sup> / <b>n</b><br>igps<br>:: | Zähleinheit<br>1 hi<br>1 hi<br>2 2 <b>m</b> <sup>3</sup><br>2 <b>m</b> <sup>3</sup><br>4 usgal<br>6 bis<br>6 bis<br>7 ft <sup>3</sup><br>7 ft <sup>3</sup><br>9 10 ch <sup>3</sup><br>9 2 2 2 2 2 2 2 2 2 2 2 2 2 2 2 2 2 2 2 | Grenzwertschalter<br><b>Ohne</b><br>Schließer<br>Minimum<br>Maximum<br>Maximum | Externer<br>0 Temperaturfühler<br>0 Ohne<br>1 Aktiviert<br>3                                                                                                    | Interner Zähler High                                   | Low<br>Low                           | Text fett = Defau<br>Text in Klammen<br>Defaultwert<br>Anzeige |
| V9 Service und<br>Simulation            | Aktueller Fehlerco                                                                                         | de Letzter Fehlercode<br>E = clear                                                                                                    | Vorletzter<br>Fehlercode<br>E = clear                                                                                                    | Geräte- und<br>Softwareversion                                                                                                    | Reset<br>Softwarezähler<br>712                                                                   | General Reset<br>333<br>(für DP: 1)                                                                                                    | Verriegelung<br>519<br>(für DP: 2457)                                          | Simulation Füllstand<br>Meter/Feet                                                                                                    | Simulation Volumen<br>Kundeneinheit                    | Simulation Strom<br>mA               | Eingabe                                                        |

efaultwert imern] =

|   |     | 4      |
|---|-----|--------|
|   |     | »lloV« |
|   |     | »Feer« |
|   | %(  |        |
| ~ | 100 | %0     |

# Matrix FMU 862

| <b>xt fett</b> = Defaultwert<br>:xt in Klammern] =<br>faultwert |  |
|-----------------------------------------------------------------|--|
| Text                                                            |  |

| <b>Text fett</b> = Def<br>[Text in Klamm<br>Defaultwert | Anzeige |
|---------------------------------------------------------|---------|
|                                                         |         |

Eingabe

| H9 | anz Füllhöhe                                      | Ļ                                                   | Meter/Feet     | Schaltverzögerung                                        | [1]                          |                                      |                                                         | Sekunden             |                                 | Wehrbreite         | Wehrbreite         | Wehrbreite                         | Wehrbreite        | Wehrbreite<br>Meter/Feet | Wehrbreite<br>B Meter/Feet<br>e | Wehrbreite<br><i>Meter/Feet</i> | Wehrbreite<br><i>B</i> Meter/Feet<br>e   | Meter/Feet   | Wehrbreite                                            | Wehrbreite | Wehrbreite<br>B Meter/Feet<br>anz Fülhöhe<br>Meter/Feet | Wehnbreite                                              | Wehnbreite<br>Meter/Feet<br>anz Füllhöhe<br>Meter/Feet<br>stau<br>Service                              | Wehnbreite<br>Meter/Feet<br>anz Füllhöhe<br>anz Füllhöhe<br>Meter/Feet<br>stau<br>Service<br>Igh Interner Zähler | Meter/Feet       B     Meter/Feet       anz     Füllhöhe       anz     Füllhöhe       Anter/Feet     Interner Zähler                                                                                                    | Meter/Feet       anz     Füllhöhe       anz     Füllhöhe       anz     Füllhöhe       anz     Service       igh     Interner Zähler       Low     Simulation Strom                                                                                                    |
|----|---------------------------------------------------|-----------------------------------------------------|----------------|----------------------------------------------------------|------------------------------|--------------------------------------|---------------------------------------------------------|----------------------|---------------------------------|--------------------|--------------------|------------------------------------|-------------------|--------------------------|---------------------------------|---------------------------------|------------------------------------------|--------------|-------------------------------------------------------|------------|---------------------------------------------------------|---------------------------------------------------------|----------------------------------------------------------------------------------------------------|----------------------------------------------------------------------------------------------------|----------------------------------------------------------------------------------------------------|----------------------------------------------------------------------------------------------------|
| H8 | Gemessene Diste                                   | Ļ                                                   | Meter/Feet     | Zeitimpuls                                               | [1]                          |                                      |                                                         | Minuten              | Schleichmenge                   |                    | 5                  |                                    | % max. Durchfluf: | Rackbus Adresse          | 1 (riur bei ho 400)             |                                 | Gemessene Dista<br>Mater/Feat            |              | Grenzwert Rücks                                       |            |                                                         | 0                                                       | : 1 Service                                                                                            | : 0<br>: 1<br>Service<br>Interner Zähler Hi                                                                      | Service<br>Interner Zähler Hi                                                                                                    | Service<br>Interner Zähler Hij<br>: : 1<br>: : 2<br>: : 3<br>: : 3<br>: : 3<br>: : 3<br>: : 3<br>: : 3<br>: : 3<br>: : 3<br>: : 3<br>: : 3<br>: : 3<br>: : 1<br>: : 1<br>: : 1<br>: : 1<br>: : 1<br>: : 1<br>: : 1<br>: : 1<br>: : 1<br>: : 1<br>: : 1<br>: : 1<br>: : 1<br>: : 1<br>: : 1<br>: : 1<br>: : 1<br>: : 1<br>: : 1<br>: : 1<br>: : 1<br>: : 1<br>: : 2<br>: : 2<br>: : 1<br>: : 1<br>: : 1<br>: : 1<br>: : 1<br>: : 1<br>: : 1<br>: : 1<br>: : 1<br>: : 1<br>: : 1<br>: : 1<br>: : 1<br>: : 1<br>: : 1<br>: : 1<br>: : 1<br>: : 1<br>: : 1<br>: : 1<br>: : 1<br>: : : 2<br>: : 3<br>: : 3<br>: : : 1<br>: : : 1<br>: : : 1<br>: : : 1<br>: : : 1<br>: : : 2<br>: : 3<br>: : 3<br>: : : 2<br>: : : 2<br>: : 3<br>: : 3<br>: : : 2<br>: : : 2<br>: : : 2<br>: : : 2<br>: : 3<br>: : : 3<br>: : : 3<br>: : : 3<br>: : : 3<br>: : : :                                                                                                    |
| H7 | Integrationszeit                                  | [2]                                                 | Sekunden       | Zählerfaktor Z3<br>0…19999                               | [0]                          |                                      |                                                         | t<br>t               | – Endwert<br>Linearisierung     | (nur bei V2H0: C   | (nur bei V2H0 :1   | - Max. Durchfluß<br>[100]          | Kundeneinheit     | FAC-Anstieg              | ein                             |                                 | Integrationszeit<br>[5]<br>Sakundan      | Cevaineir    | Volumen Behälter<br>(siehe V2H7)                      |            | FAC-Anstieg                                             | FAC-Anstieg<br><b>aus</b><br>ein                        | FAC-Anstieg<br>aus<br>ein<br>Service                                                                   | FAC-Anstieg<br>aus<br>ein<br>Service<br>Externer                                                                 | FAC-Anstieg<br>aus<br>ein<br>Service<br>Externer<br>Chmeraturfühler<br>Ohne<br>Ohne<br>2 Kanal 2<br>2 Kanal 2<br>2 Kanal 2<br>2 Kanal 2<br>2 Kanal 2<br>5<br>5<br>5<br>6                                                                                                    | FAC-Anstieg<br>aus<br>ein<br>Service<br>Externer<br>Thomperaturfühler<br>Ohne<br>Ohne<br>Chanal 1<br>2<br>2 Kanal 1+2<br>2 Kanal 1+2<br>3 Kanal 1+2<br>5 5<br>5 5<br>5 5<br>5 5<br>5 5<br>5 5<br>5 5<br>5 5<br>5 5<br>5                                                                                                    |
| H6 | Wert für 20 mA                                    | [100]                                               | Kundeneinheit  | Zählerfaktor Z2<br>0…19999                               | [0]                          |                                      |                                                         |                      | Durchmesser<br>Behälter         | (nur bei V2H0 : 1) | [6]                |                                    | Meter/Feet        | FAC-Schrittweite         | [20]                            |                                 | Wert für 20 mA<br>[100]<br>Kundeneinheit | Management   | Durchmesser<br>Behälter [9]<br>(siehe V2H6)           |            | FAC-Schrittweite                                        | FAC-Schrittweite<br>1100<br>[20]                        | FAC-Schrittweite<br>1100<br>[20]<br>Service                                                            | FAC-Schrittweite<br>1100<br>[20]<br>Service<br>Granzwertschalter                                                 | FAC-Schrittweite<br>1100<br>[20]<br>Service<br>Service<br>Grenzwertschalter<br>1100<br>Ohne<br>0.0hne<br>Min. Kanal 1<br>5. Max. Kanal 1<br>5. Max. Kanal 1<br>5. Max. Kanal 1<br>5. Max. Kanal 1<br>6. Min. Kanal 2<br>7. Max. Kanal 1<br>6. Min. Kanal 2<br>7. Max. Kanal 1<br>712<br>9. Min. Kanal 1<br>712<br>9. Min. Kanal 1<br>1. 2<br>1. 2 | FAC-Schrittweite<br>1100<br>[20]<br>Service<br>Grenzwertschalter<br>Grenzwertschalter<br>1 Schließer<br>1 Schließer<br>7 Max. Kanal 2<br>7 Max. Kanal 2<br>7 Max. Kanal 1<br>5 Max. Kanal 2<br>7 Max. Kanal 1<br>5 Max. Kanal 2<br>7 Max. Kanal 2<br>7 Max. Kanal 3<br>7 Max. Kanal 3<br>7 Max. Max. Max. Max. Max. Max. Max. Max.                                                                                                    |
| H5 | Wert für 0/4 mA                                   | [0]                                                 | Kundeneinheit  | Zählerfaktor Z1<br>0…19999<br><b>)</b>                   | [0]                          |                                      |                                                         | 7                    | Zeilennummer                    |                    | [1]                |                                    |                   | Hüllkurvenstatistik      | [3]                             |                                 | Wert für 0/4 mA<br>[0]<br>Krindeneinheit | Managination | Zeilennummer<br>[1]                                   |            | Hüllkurvenstatistik                                     | Hüllkurvenstatistik<br>[3]                              | Hüllkurvenstatistik                                                                                    | Hüllkurvenstatistik<br>[3]<br>Service                                                                            | Hüllkurvenstatistik<br>Hüllkurvenstatistik<br>Zähleinheit<br>h<br>h<br>i<br>t<br>t<br>s<br>bis<br>s<br>i nch <sup>3</sup><br>f<br>t<br>s<br>f<br>nch <sup>3</sup><br>f<br>f<br>f<br>f<br>i<br>nch <sup>3</sup><br>f<br>f<br>f<br>f<br>f<br>f<br>f<br>f<br>f<br>f<br>f<br>f<br>f<br>f<br>f<br>f<br>f<br>f<br>f                                                                                                    | Hüllkurvenstatistik<br>Bervice<br>E m <sup>3</sup><br>F heinheit<br>H h<br>B usgal<br>F usgal<br>F us |
| H4 | 19 Sensortyp<br>0 FDU 80 E : 80<br>FDU 80 F : 80F |                                                     | 4 FDU 86 : 86  | Alternierende<br>Pumpensteuerung                         | ein                          |                                      |                                                         |                      | Eingabe Volumen                 |                    | [0]                |                                    | Kundeneinheit     | Bei Störung:             | 1 + 110 %                       |                                 | 1g Sensortyp<br>(siehe V0H4)             |              | Eingabe Volumen<br>[0]<br><i>Kundene<u>i</u>nheit</i> |            | Bei Störung:                                            | Bei Störung:<br>0 –10 % : 1<br>1 +110 % : 1<br>Hold : 1 | Bei Störung:           0           -10 %           1           +110 %           Hold           Service | Bei Störung:<br>0 -10 % : 1<br>1+110 % : 1<br>Hold : 2<br>Service                                                | Bei Störung:         1 + 110 %         : 1           1 + 110 %         : 1         : 1           1 + 110 %         : 1         : 1           1 Hold         : 1         : 1           2 Service         : 1         : 1           0 I/s         : 1         : 1           1 //h         : 1         : 1           1 //h         : 1         : 2           m <sup>3</sup> /s         : 2         : 2           m <sup>3</sup> /min         : 2         : 2           ipgs         : 2         : 2           : 1         : 1         : 2           m <sup>3</sup> /min         : 2         : 2           ipgs         : 2         : 2                                                                                                    | Bei Störung:         -10 %         : 1           1 +110 %         : 1         : 1           Hold         : 1         : 1           Service         : 1         : 1           I/min         : 1         : 1           I/min         : 2         : 1           m <sup>3</sup> /min         : 2         : 2           ipgm         : 4         : 4           Service         : 3         : 4           I/min         : 1         : 1           ipgm         : 2         : 4           Stork         : 5         : 5           m <sup>3</sup> /min         : 4         : 4           Softwarezähler         : 7         : 7                                                                                                    |
| H3 | Füllstandanwendun<br>Flüssigkeit :<br>Schnelle    | Flüssigkeit<br>Feine Feststoffe<br>Grobe Feststoffe | Bandbelegung : | Ausschaltpunkt                                           | [40]                         | – Grenzwert:<br>Kundeneinheit        | – Tendenz:<br>%-Änderung/min<br>– bei Zählimpuls:       | % Q <sub>max</sub>   | Eingabe Fullhohe                |                    | [0]                |                                    | Meter/Feet        | Wenn Echo fehlt          | Störung                         |                                 | Füllstandanwendun<br>(siehe VOH3)        |              | Eingabe Füllhöhe<br>[0]<br><i>Meter/Feet</i>          |            | Wenn Echo fehlt                                         | Wenn Echo fehlt<br>Warnung<br>Störung                   | Wenn Echo fehlt<br>Warnung<br>Störung<br>Service                                                       | Wenn Echo fehlt<br>Warnung<br>Störung<br>Service<br>Längeneinheit                                                | Wenn Echo fehlt<br>Warnung<br>Störung<br>Service<br>Långeneinheit<br>Feet<br>::::                                                                                                    | Wenn Echo fehlt<br>Warnung<br>Störung<br>Störung<br>Längeneinheit<br>I Feet<br>Feet<br>Störwareversion                                                                                                    |
| H2 | Abgleich »Voll«                                   | 6                                                   | Meter/Feet     | Einschaltpunkt<br>0                                      | [ [ 60 ]                     | 4 – Grenzwert:<br>5 Kundeneinheit    | 6 – Tendenz:<br>7 %-Änderung/min<br>3 – bei Zählimpuls: | 9 % Q <sub>max</sub> | Q/h-Kennlinie                   |                    |                    |                                    |                   | S/N-Verhältnis           |                                 | Dezibel                         | Abgleich »Voll«<br>[9]<br>Meter/Feet     |              |                                                       |            | S/N-Verhältnis                                          | S/N-Verhältnis<br>Dezibel                               | S/N-Verhältnis<br>Dezibel<br>Service                                                                   | S/N-Verhältnis<br>Dezibel<br>Service<br>4-mA-Schwelle                                                            | S/N-Verhältnis<br>Dezibe/<br>Service<br>4-mA-Schwelle<br>aus<br>: 1<br>ein                                                                                                    | S/N-Verhältnis<br>Dezibel<br>Service<br>A-mA-Schwelle<br>aus<br>i ein<br>:                                                                                                    |
| H  | Abgleich »Leer«                                   | [10]                                                | Meter/Feet     | Relaisfunktion<br>Grenzwert K1 : (<br>Grenzwert K2 · · · | Tendenz K1                   | Zählimpuls 1 : 4<br>Zählimpuls 2 : 5 | Zählimpuls 3 : (<br>Zeitimpuls 5: 2<br>Störrelais : 5   | Rückstau ::          | Ist-Fullhone                    |                    | [0]                |                                    | Meter/Feet        | Echodämpfung             |                                 | Dezibel                         | Abgleich »Leer«<br>[10]<br>Matar/Faat    |              | Ist-Füllhöhe<br>[0]<br><i>Meter/Feet</i>              |            | Echodämpfung                                            | Echodämpfung<br>Dezibel                                 | Echodämpfung<br><i>Dezibel</i><br>Service                                                              | Echodämpfung<br>Dezibel<br>Service<br>Stronausgänge                                                              | Echodämpfung<br>Dezibel<br>Stervice<br>020 mA<br>120 mA<br>120 mA                                                                                                    | Echodämpfung<br><i>Dezibel</i><br>Stervice<br>StornA<br>420 mA<br>: :<br>Letzter Fehlercode<br>E = clear                                                                                                    |
| Ю  | Meßwert                                           |                                                     | Kundeneinheit  | Auswahl Relais<br>Relais 1 : 1<br>Relais 2 · 2           | Relais 3 : 3<br>Balais 4 · 4 | Relais 5 : 5                         |                                                         |                      | Linearisierung : 0              | Zylindrisch        | Feste Q/h-Kurve :2 | Manuell : 3<br>Halbautomatisch : 4 | Löschen : 5       | r Festzielausblendung    | [0]                             | Meter/Feet                      | Meßwert<br>Kundeneinheit                 |              | Linearisierung<br>(siehe V2H0)                        |            | r Festzielausblendung                                   | r Festzielausblendung<br>[0]<br><i>Meter/Feet</i>       | r Festzielausblendung<br>[0]<br><i>Meter/Feet</i><br>Service                                           | r Festzielausblendung<br>[0]<br><i>Meter/Feet</i><br>Service<br>Betriebsart                                      | r Festzielausblendung<br>(0)<br>Meter/Feet<br>Service<br>Betriebsart<br>Fülstand K1, K2: 1<br>Durchfluß K1, K2: 1<br>Durchfluß K1, K2: 3<br>Durchfluß K1, K2: 3<br>Durchfluß K1, K2: 3<br>Durchfluß K1, K2<br>Fülstand K2, 3<br>Differenz K2, 5<br>Mutation K2 5<br>Abstandmessung 5<br>Abstandmessung 5<br>Simulation K2 8<br>Buttenert K1, 5<br>Differenz K1, 5<br>Differenz K2, 5<br>Differenz K1, 5<br>Differenz K1, 5<br>DI                                                                                                    | r Festzielausblendung<br>Meter/Feet<br>Service<br>Betriebsart<br>Service<br>Betriebsart<br>Fülstand K1, K2: 1<br>Durchfluß K1, K2: 3<br>Durchfluß K1, K2: 3<br>Durchfluß K1, K2: 3<br>Durchfluß K1, K2: 3<br>Durchfluß K1, K2: 3<br>Füllstand K2, Statu<br>Durchfluß K1, K2: 3<br>Füllstand K2, Statu<br>Mittelvert K1, Statulation K1 Statulation K1 Statulati                                                                                                    |
|    | /0 Grundabgleich<br>Meßkanal 1                    |                                                     |                | /1 Relais                                                |                              |                                      |                                                         |                      | /2 Linearisierung<br>Meßkanal 1 |                    |                    |                                    |                   | /3 Echoparameter         | Meiskanal I                     |                                 | /4 Grundabgleich<br>Meßkanal 2           |              | /5 Linearisierung<br>Meßkanal 2                       |            | /6 Echoparameter                                        | /6 Echoparameter<br>Meßkanal 2                          | /6 Echoparameter<br>Meßkanal 2<br>/7 Service                                                           | <ul> <li>/6 Echoparameter</li> <li>Meßkanal 2</li> <li>/7 Service</li> <li>/8 Betriebs-</li> </ul>               | <ul> <li>/6 Echoparameter</li> <li>Meßkanal 2</li> <li>/7 Service</li> <li>/8 Betriebs-</li> <li>parameter</li> <li>und Zähler</li> </ul>                                                                                                    | /6 Echoparameter<br>Meßkanal 2<br>/8 Betriebs-<br>/8 Betriebs-<br>und Zähler<br>und Zähler<br>/9 Service und<br>Simulation                                                                                                    |

# Stichwortverzeichnis

| !                                   |             | Μ                                   |        |
|-------------------------------------|-------------|-------------------------------------|--------|
| 4-mA-Schwelle                       | 60          | Mengenzähler                        | 29, 57 |
|                                     |             | Meßeinrichtung                      | 9      |
| Α                                   |             | Meßprinzip                          | 11     |
| Alternierende Pumpensteuerung       | 69          | Meßstelleninformationen             | 77     |
| Analogausgang                       | 60          | Meßwertanzeige                      | 39, 56 |
| Anzeige- und Bedienelemente         | 29          | Montage                             | 5, 13  |
| Ausgang bei Störung                 | 61          |                                     |        |
|                                     |             | Q                                   |        |
| В                                   |             | Q/h-Kurve                           | 53     |
| Baugruppenträger                    | 16          |                                     |        |
| Bedienmatrix                        | 28, 125     | R                                   |        |
| Bedienung                           | 5           | Relaisfunktionen                    | 63     |
| Beliebige Behälterformen            | 42          | Reparatur                           | 87     |
| Betriebsart                         | 35, 50      | Reset                               | 35, 49 |
| Blockdistanz                        | 12          | Rückstauerfassung                   | 58     |
|                                     |             |                                     |        |
| С                                   |             | S                                   |        |
| Commuwin II                         | 32          | Schalttafel                         | 16     |
|                                     |             | Schaltverzögerung                   | 71     |
| D                                   |             | Schleichmenge                       | 75     |
| Display                             | 29          | Schutzleiter                        | 19     |
| Durchflußeinheit                    | 53          | Sensoranschluß                      | 20     |
|                                     |             | Sensorkabel kürzen                  | 21     |
| E                                   |             | Sensortyp                           | 36, 50 |
| –<br>Elektrische Symbole            | 6           | Separate Bedieneinheit              | 17     |
| Elektrischer Anschluß               | 17          | Separater Schalteingang             | 19     |
| Externer Grenzwertschalter          | 62 64       | Sicherheitshinweise                 | 6      |
| Externer Temperaturfühler           | 19 36 51    | Simulation                          | 86     |
|                                     | 10, 00, 01  | Software-Historie                   | 4      |
| F                                   |             | Softwarezähler                      | 58     |
| •<br>Fehleranalyse                  | 81          | Störsignale                         | 84     |
| Fehlerdiagnose                      | 83          | Störung                             | 79     |
| Fehlermeldungen                     | 81 - 82     | Stromausgang                        | 60     |
| Festzielausblendung                 | 84          | Stromsignal invertieren             | 61     |
| resiziciauspichuung                 | 70          | Synchronisieranschluß               | 22     |
| G                                   |             |                                     |        |
| Galvanische Trennung                | 18          | т                                   |        |
| Grenzwertschalter                   | 36          | Technische Daten                    | 23     |
| Grundabaleich                       | 37          |                                     |        |
| Grundabgielen                       | 57          | U                                   |        |
| ц                                   |             | Universal HART Communicator DXR 275 | 4, 31  |
| <b>n</b><br>Handhadiangaröt         | 22          |                                     | , -    |
|                                     | 22          | V                                   |        |
|                                     | 21          | Verriegelung                        | 77     |
| Hulikul verislalislik               | 00          | · ·····goialig                      |        |
| 1                                   |             | W                                   |        |
| I<br>Inhatriahnahma                 | r           | Warnung                             | 79     |
|                                     | C<br>C      | Warnung                             | 10     |
| Integrationszen                     | 0Z<br>15    | 7                                   |        |
| IP-10-INIONIAGEPIAILE               | 10          | Zähleinheit                         | 57     |
| IP-40-Kunsisiongenause              | 14          | Zählerfaktoren                      | 57 74  |
| n -oo-ochulzyenause<br>let Füllhöho | ו4<br>20 בס | Zählformel                          | 57     |
|                                     | 30, 32      | Zubehör                             | 10     |
| K                                   |             | Zündschutzart                       | 6      |
| n<br>Kapplinia                      |             | Zylindrisch liegender Behälter      | <br>⊿1 |
| Neniniinie<br>Klammanlaiata         | 46, 54 - 55 |                                     | -+1    |
| NETHTEHESLE                         | ١۵          |                                     |        |
| 1                                   |             |                                     |        |
| L Secondin heiter                   |             |                                     |        |
|                                     | 35, 50      |                                     |        |
|                                     | 29          |                                     |        |
| Linearisierung                      | 40          |                                     |        |

Europe

Austria Endress+Hauser Ges.m.b.H. Wien Vien Tel. (01) 880 56-0, Fax (01) 880 56-35

Belarus Belorgsintez Minsk Tel. (0172) 508473, Fax (0172) 508583

Belgium / Luxemburg Endress+Hauser N.V Br Brussels Tel. (02) 248 06 00, Fax (02) 248 05 53

Bulgaria INTERTECH-AUTOMATION Sofia Tel. (02) 66 48 69, Fax (02) 9 63 13 89

Croatia Croatia □ Endress+Hauser GmbH+Co. Zagreb Tel. (01) 6 63 77 85, Fax (01) 6 63 78 23

Cyprus I+G Electrical Services Co. Ltd Nicosia

Tel. (02) 484788, Fax (02) 484690

Czech Republic Endress+Hauser GmbH+Co. Praha Tel. (026) 6784200, Fax (026) 6784179

Denmark □ Endress+Hauser A/S Søborg Tel. (70) 131132, Fax (70) 132133

Estonia ELVI-Aqua

Tartu Tel. (7) 44 16 38, Fax (7) 44 15 82 Finland

Endress+Hauser Oy Helsinki Tel. (0204) 83160, Fax (0204) 83161

France Endress+Hauser S.A Huningue Tel. (389) 696768, Fax (389) 694802

Germany □ Endress+Hauser Messtechnik GmbH+Co. Weil am Rhein Tel. (07621) 975-01, Fax (07621) 975-555

Great Britain □ Endress+Hauser Ltd. Manchester Tel. (0161) 2865000, Fax (0161) 9981841

Greece I & G Building Services Automation S.A. Athens Tel. (01) 924 15 00, Fax (01) 922 17 14

Hungary Mile Ipari-Elektro Budapest Tel. (01) 4319800, Fax (01) 4319817

Iceland BIL ehf Reykjavik Tel. (05) 61 96 16, Fax (05) 61 96 17

Ireland Flomeaco Company Ltd. Kildare Tel. (045) 86 86 15, Fax (045) 86 81 82

Italy Endress+Hauser S.p.A. Cernusco s/N Milano Tel. (02) 92192-1, Fax (02) 92192-362

Latvia Rino TK Riga Tel. (07) 315087, Fax (07) 315084

Lithuania UAB "Agava' Kaunas Tel. (07) 202410, Fax (07) 207414

□ Endress+Hauser B.V. Tel. (035) 6958611, Fax (035) 6958825 Norway Endress+Hauser A/S Tranby Tel. (032) 85 98 50, Fax (032) 85 98 51 Poland Endress+Hauser Polska Sp. z o.o. Tel. (022) 7 20 10 90, Fax (022) 7 20 10 85 Portugal Tecnisis - Tecnica de Sistemas Industriais Linda-a-Velha Tel. (21) 4267290, Fax (21) 4267299 Romania Romconseng S.R.L. Bucharest Tel. (01) 4101634, Fax (01) 4112501

Netherlands

Russia Endress+Hauser Moscow Office Moscow Tel. (095) 1587564, Fax (095) 1589871

Slovakia Transcom Technik s.r.o. Bratislava Tel. (7) 44888684, Fax (7) 44887112

Slovenia Endress+Hauser D.O.O Tel. (01) 5192217, Fax (01) 5192298

Spain Endress+Hauser S.A. Sant Just Desvern Tel. (93) 480 33 66, Fax (93) 473 38 39

Endress+Hauser AB Sweden Tel. (08) 5551 1600, Fax (08) 5551 1655

Switzerland Endress+Hauser Metso AG Reinach/BL 1 Tel. (061) 7 15 75 75, Fax (061) 7 11 1650

Turkey Intek Endüstriyel Ölcü ve Kontrol Sistemleri

Istanbul Tel. (0212) 2751355, Fax (0212) 2662775 Ukraine Photonika GmbH

Kiev Tel. (44) 26881, Fax (44) 26908 Yugoslavia Rep.

Meris d.o.o. Beograd Tel. (11) 4 44 19 66, Fax (11) 4 44 19 66

### Africa

### Egypt Anasia Heliopol

Heliopolis/Cairo Tel. (02) 417 90 07, Fax (02) 417 90 08 Morocco Oussama S.A Casablanca Tel. (02) 241338, Fax (02) 402657

South Africa Endress+Hauser Pty. Ltd.

Sandton Tel. (011) 2628000 Fax (011) 2628062 Tunisia Controle, Maintenance et Regulation

Tunis Tel. (01) 79 30 77, Fax (01) 78 85 95

### America

Argentina Endress+Hauser Argentina S.A. Buenos Aires Tel. (01) 1 45 22 79 70, Fax (01) 1 45 22 79 09 Bolivia Tritec S.R.L. Cochabamba Tel. (042) 56993, Fax (042) 50981

Brazil Samson Endress+Hauser Ltda. Sao Paulo Tel. (011) 5031 3455, Fax (011) 5031 3067

Canada Endress+Hauser Ltd. Burlington, Ontario Tel. (905) 681 92 92, Fax (905) 681 94 44

Chile Endress+Hauser Chile Ltd. Santiago Tel. (02) 321-3009, Fax (02) 321-3025

**Colombia** Colsein Ltda. Bogota D.C. Tel. (01) 2 36 76 59, Fax (01) 6 10 41 86

Costa Rica EURO-TEC S.A. San Jose Tel. (02) 961542, Fax (02) 961542

Ecuador Insetec Cia. Ltda. Quito Tel. (02) 269148, Fax (02) 461833

Guatemala ACISA Automatizacion Y Control Industrial S.A. Ciudad de Guatemala, C.A. Tel. (03) 345985, Fax (03) 327431

Mexico Endress+Hauser S.A. de C.V. Mexico City Tel. (5) 5682405, Fax (5) 5687459

Paraguay Incoel S.R.L. Asuncion Tel. (021) 21 39 89, Fax (021) 22 65 83

Uruguay Circular S.A. Montevideo Tel. (02) 92 57 85, Fax (02) 92 91 51 USA

Greenwood, Indiana Tel. (317) 535-7138, Fax (317) 535-8498

Venezuela Controval C.A. Caracas Tel. (02) 9 44 09 66, Fax (02) 9 44 45 54

### Asia

China Endress+Hauser Shanghai Instrumentation Co. Ltd.

Shanghai Tel. (021) 54902300, Fax (021) 54902303 □ Endress+Hauser Beijing Office Beijing Tel. (010) 68344058, Fax (010) 68344068

Hong Kong Endress+Hauser HK Ltd. Hong Kong Tel. 25 28 31 20, Fax 28 65 41 71

India □ Endress+Hauser (India) Pvt. Ltd. Mumbai Tel. (022) 8521458, Fax (022) 8521927

Indonesia PT Grama Bazita

Jakana Tel. (21) 7 97 50 83, Fax (21) 7 97 50 89 Japan

Sakura Endress Co. Ltd. Tokyo Tel. (0422) 540613, Fax (0422) 550275

Malaysia Endress+Hauser (M) Sdn. Bhd. Petaling Jaya, Selangor Darul Ehsan Tel. (03) 7 33 48 48, Fax (03) 7 33 88 00 Pakistan Speedy Automation Tel. (021) 7 72 29 53, Fax (021) 7 73 68 84

Philippines Philippines Inc. Hordenser Philippines Inc.
 Hordenser Philippines Inc.
 Hordenser Philippines Inc.
 Hordenser Philippines Inc.
 Hordenser Philippines Inc.
 Hordenser Philippines Inc.
 Hordenser Philippines Inc.
 Hordenser Philippines Inc.
 Hordenser Philippines Inc.
 Hordenser Philippines Inc.
 Hordenser Philippines Inc.
 Hordenser Philippines Inc.
 Hordenser Philippines Inc.
 Hordenser Philippines Inc.
 Hordenser Philippines Inc.
 Hordenser Philippines Inc.
 Hordenser Philippines Inc.
 Hordenser Philippines Inc.
 Hordenser Philippines Inc.
 Hordenser Philippines Inc.
 Hordenser Philippines Inc.
 Hordenser Philippines Inc.
 Hordenser Philippines Inc.
 Hordenser Philippines Inc.
 Hordenser Philippines Inc.
 Hordenser Philippines Inc.
 Hordenser Philippines Inc.
 Hordenser Philippines Inc.
 Hordenser Philippines Inc.
 Hordenser Philippines Inc.
 Hordenser Philippines Inc.
 Hordenser Philippines Inc.
 Hordenser Philippines Inc.
 Hordenser Philippines Inc.
 Hordenser Philippines Inc.
 Hordenser Philippines Inc.
 Hordenser Philippines Inc.
 Hordenser Philippines Inc.
 Hordenser Philippines Inc.
 Hordenser Philippines Inc.
 Hordenser Philippines Inc.
 Hordenser Philippines Inc.
 Hordenser Philippines Inc.
 Hordenser Philippines Inc.
 Hordenser Philippines Inc.
 Hordenser Philippines Inc.
 Hordenser Philippines Inc.
 Hordenser Philippines Inc.
 Hordenser Philippines Inc.
 Hordenser Philippines Inc.
 Hordenser Philippines Inc.
 Hordenser Philippines Inc.
 Hordenser Philippines Inc.
 Hordenser Philippines Inc.
 Hordenser Philippines Inc.
 Hordenser Philippines Inc.
 Hordenser Philippines Inc.
 Hordenser Philippines Inc.
 Hordenser Philippines Inc.
 Hordenser Philippines Inc.
 Hordenser Philippines Inc.
 Hordenser Philippines Inc.
 Hordenser Philippines Inc.
 Hordenser Philippines Inc.
 Hordenser Philippines
 Hordenser Philippines
 Horde

Singapore □ Endress+Hauser (S.E.A.) Pte., Ltd. Singapore Tel. 5 66 82 22, Fax 5 66 68 48

South Korea Endress+Hauser (Korea) Co., Ltd. Seoul Tel. (02) 6587200, Fax (02) 6592838

Taiwan Kingjarl Corporation Taipei R.O.C. Tel. (02) 27 18 39 38, Fax (02) 27 13 41 90

Thailand Endress+Hauser Ltd. Bangkok Tel. (2) 9 96 78 11-20, Fax (2) 9 96 78 10

Vietnam Tan Viet Bao Co. Ltd. Ho Chi Minh City Tel. (08) 8335225, Fax (08) 8335227

Iran PATSA Co Tehran Tel. (021) 8754748, Fax(021) 8747761

Israel Instrumetrics Industrial Control Ltd. Netanya Tel. (09) 835 70 90, Fax (09) 835 0619

Jordan A.P. Parpas Engineering S.A. Amman Tel. (06) 4643246, Fax (06) 4645707

Kingdom of Saudi Arabia Anasia Ind. Agencies Jeddah Tel. (02) 6 71 00 14, Fax (02) 6 72 59 29

Lebanon Network Engineering Jbeil Tel. (3) 944080, Fax (9) 548038

Sultanate of Oman Mustafa Sultan Science & Industry Co. L.L.C. Ruwi Tel. 60 20 09. Fax 60 70 66

United Arab Emirates Descon Trading EST. Duba Tel. (04) 2653651, Fax (04) 2653264

Yemen Yemen Company for Ghee and Soap Industry Taiz Tel. (04) 23 06 64, Fax (04) 21 23 38

### Australia + New Zealand

Australia ALSTOM Australia Limited Milperra Milperra Tel. (02) 97 74 74 44, Fax (02) 97 74 46 67

New Zealand EMC Industrial Group Limited Auckland Tel. (09) 4155110, Fax (09) 4155115

#### All other countries

Endress+Hauser

The Power of Know How

□ Endress+Hauser GmbH+Co. Instruments International Weil am Rhein Germany Tel. (07621) 975-02, Fax (07621) 975-345

http://www.endress.com

Members of the Endress+Hauser group 02 03/PT

BA100F/00/de/07.05 016038-0010 CCS/CV4.2

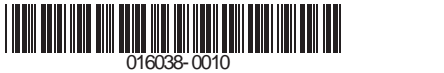